法人・個人事業者向けインターネットバンキング

# けんしんビジネスバンキング ご利用マニュアル

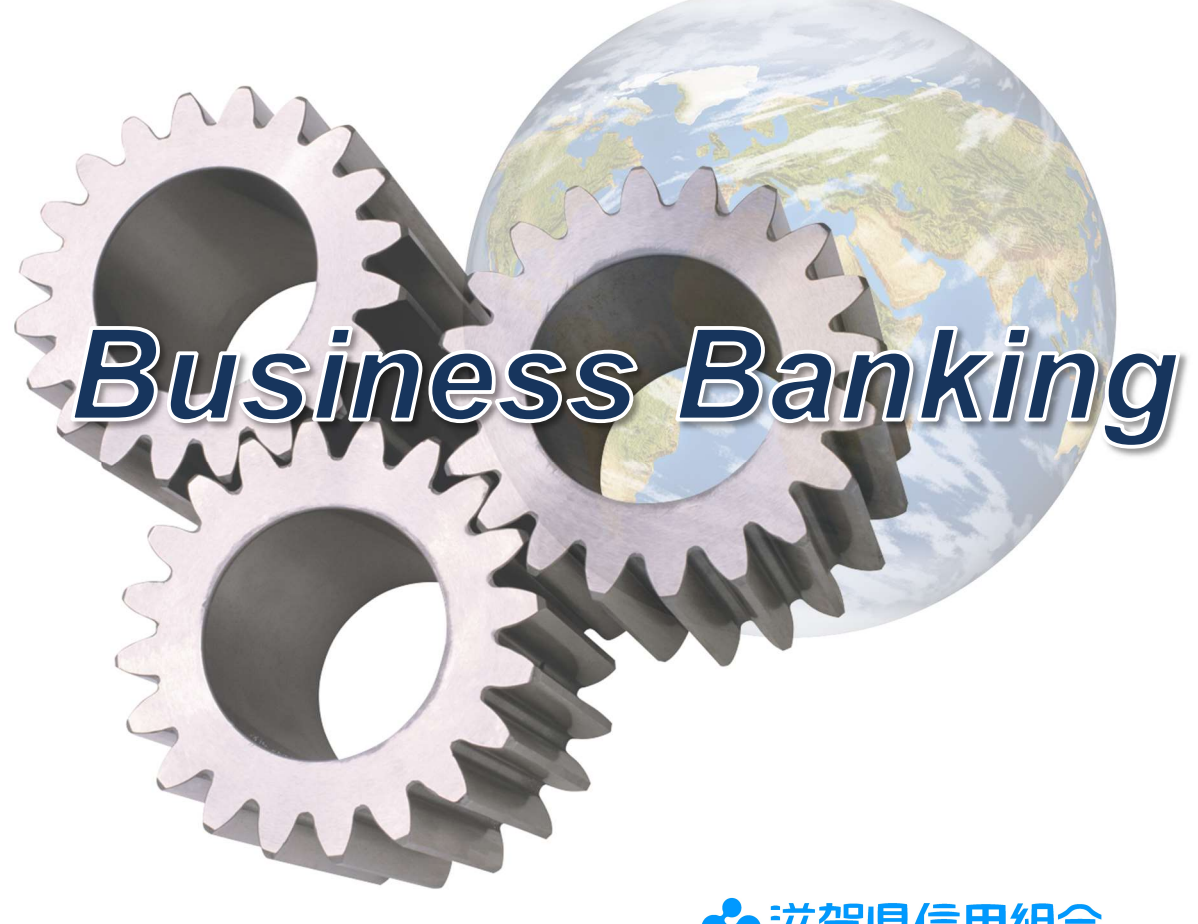

🗣 滋賀県信用組合

https:// www.shigaken.shinkumi.jp

2023年10月

# 目次

| はじめに                         | 1              |
|------------------------------|----------------|
| お問い合わせ先                      | 1              |
| 緊急連絡先                        | 1              |
| 留意事項                         | 2              |
| サービスの概要                      | 4              |
| サービス内容                       | 4              |
| ご利用日時                        | 5              |
| 月額基本料金                       | 5              |
| 手数料                          | 6              |
| ご利用にあたって                     | 7              |
| ご利用にあたって                     | 7              |
| セキュリティについて                   | 8              |
| 初期設定                         | 13             |
| 用語解説1                        | 13             |
| ご利用開始登録の流れ1                  | 13             |
| マスターユーザの任命1                  | 14             |
| マスターユーザのログインID取得(初回ログイン時のみ)1 | 15             |
| 電子証明書発行1                     | 18             |
| ワンタイムパスワード(ソフトウェアトークン)の利用開始2 | 21             |
| ログイン                         | 29             |
| ログイン2                        | 29             |
| API連携認証(利用登録)                | 33             |
| API 連携認証(利用登録)               | 33             |
| 明細照会                         | 36             |
| 残高照会                         | 37             |
| 入出金明細照会                      | 38             |
| 垢以,垢麸                        |                |
|                              | 40             |
| 留意事項                         | 40<br>40       |
| 服之 派首<br>留意事項                | 40<br>40<br>42 |

|   | 振込データの状況照会・取消                    | 56  |
|---|----------------------------------|-----|
|   | 承認待ちデータの引戻し(振込振替承認機能を利用している場合のみ) | 62  |
| 総 | 合振込、給与・賞与振込(データ伝送)               | 64  |
|   | 留意事項                             | 64  |
|   | 総合振込データの新規作成                     | 67  |
|   | 給与・賞与振込データの新規作成                  | 71  |
|   | 作成中振込データの修正・削除                   | 75  |
|   | 過去の振込データからの作成                    | 77  |
|   | 振込ファイルによる新規作成(総合振込)              | 79  |
|   | 振込ファイルによる新規作成(給与・賞与振込)           | 82  |
|   | 作成中振込ファイルの再送・削除                  | 84  |
|   | 取引状況照会                           | 87  |
|   | 承認待ちデータの引戻し(未承認データの取消)           | 89  |
|   | 承認済みデータの承認取消し                    | 91  |
| 振 | 込振替、総合振込、給与・賞与振込(共通)             | 94  |
|   | 振込先の管理                           | 94  |
| 税 | 金・各種料金の払込(ペイジー)                  | 100 |
|   | 税金・各種料金の払込                       | 100 |
|   | 税金・各種料金の払込状況照会                   | 103 |
| 承 | 認                                | 104 |
|   | 振込振替の承認・差戻し・削除                   | 104 |
|   | 総合振込、給与・賞与振込の承認・差戻し・削除           | 107 |
| 管 | 理                                | 109 |
|   | 企業管理                             | 109 |
|   | 利用者管理                            | 114 |
|   | 操作履歴照会                           | 127 |
| で | んさいネット                           | 128 |
|   | でんさいネットへ                         | 128 |
| サ | ービスご利用のヒント                       | 129 |
|   | 用語集                              | 129 |
|   | よくあるお問い合わせ                       | 131 |

# はじめに

このたびは『**けんしんビジネスバンキング**』をご利用いただき、誠にありがとうございます。

このマニュアルは、ビジネスバンキングサービスをご利用いただく上で、ご留意いただきたい事柄および 各種操作手順等について記述しています。

『けんしんビジネスバンキング』がお客様の事業のますますの発展によきパートナーとして、お手伝い できれば幸いです。

なお、ご不明な点はお取引店もしくはヘルプデスクへお気軽にお問い合わせください。 今後とも、 末永いおつきあいを賜りますよう、よろしくお願い申し上げます。

## お問い合わせ先

『けんしんビジネスバンキング』の利用方法、操作方法等に関するお問い合わせ先

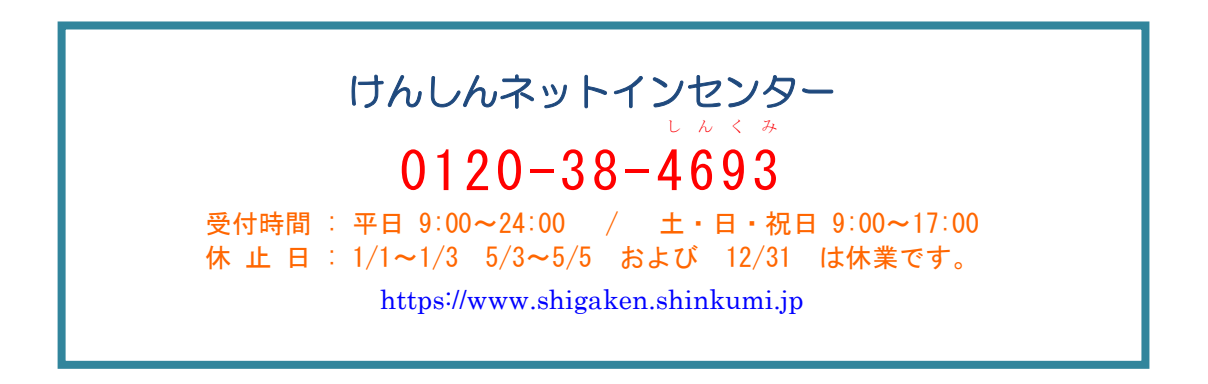

## 緊急連絡先

パソコンの盗難・紛失、不審な取引の発生等緊急時の連絡先

| 受付曜日   | 受付時間帯       | 連絡先電話番号      | 連絡先名称       |
|--------|-------------|--------------|-------------|
| 平日     | 09:00~17:00 | 各お取引店電話番号    | 各お取引店       |
| 平日     | 00:00~09:00 | 047-498-0151 | しんくみATMセンター |
|        | 17:00~24:00 | 1010 000 101 |             |
| 土曜・日曜・ | 00:00~24:00 | 047-498-0151 | しんくみATMセンター |
| 祝日     |             |              |             |

365日24時間対応

## 留意事項

『けんしんビジネスバンキング』サービスのご利用にあたっては、下記事項に留意していただき お取扱いください。

- 1 本サービスでご利用になるパソコンは、お客様自身で必ず管理してください。また、他人への貸 与等は行わないでください。
- 2 パスワードや暗証番号の指定にあたっては、電話番号や番地等の第三者から類推されやすいもの は避けてください。また、他人に知られないよう厳重に管理してください。
- 3 振込金額の限度額設定は、不正使用等が発生した際、被害を一定範囲に抑えるためにも重要な事項となりますので、十分配慮のうえ設定してください。
- 4 資金引落の取扱い
  - (1)振込・振替の予約扱い分は振込指定日に引落しを行い、利用口座より引落すことのできる金額 (以下「支払可能金額」といいます。)を超える場合は振込・振替は行いません。
  - (2)総合振込は振込指定日の前営業日の14時35分までに承認を行ってください。総合振込分は振込 指定日に引落しを行い、利用口座の支払可能金額を超える振込は行いません。
  - (3)給与・賞与振込は振込指定日の3営業日前の14時35分までに承認を行ってください。給与・賞 与振込分は振込指定日以前(引落指定日)に引落しを行い、利用口座の支払可能金額を超える振 込は行いません。
- 5 振込限度額の取扱い
  - (1) 振込・振替(予約分を含む)は取組日および振込指定日に振込限度額範囲内の確認を行い、振込 限度額を超える振込は行いません。
  - (2)総合振込、給与・賞与振込は取組日に振込限度額範囲内の確認を行い、振込限度額を超える振込は行いません。
- 6 振込・振替等のご依頼にあたっては、通信障害等により取扱いが一時中断する等の事態が生じた 際、事後の処理を円滑に行うためにも、振込振替結果画面で必ずご確認ください。また、通帳等 においても必ずご確認ください。
- 7 本サービスご利用にあたり、当組合はお客様よりお届けいただいたパスワード等の情報は本サービス以外の目的では使用いたしません。

\_\_\_\_\_

## 不正アクセス行為等を防止するための注意点

本サービスをご利用いただくうえで、不正アクセスによる被害に逢わないために、パソコンのご利用に あたって次の点にご注意ください。

①ウィルス対策ソフトとOS(オペレーティングシステム)を常に最新にしてください。

◎情報セキュリティ問題は、最新のウィルス対策ソフトと最新のOSを使用することなく回避するのは困難です。新しいウィルスが頻繁に登場しますので、ウィルス対策ソフトとOSを常に最新の状態に保つことをお勧めします。

②メールはひとまず疑ってみてください。

◎当組合では、電子メールを用いてID、パスワード等の重要情報をお尋ねするようなことは一切ございません。また、ログイン画面へアクセスいただくようなリンクをお知らせすることもございません。このような不自然な電子メールをお受け取りになった場合は、ID、パスワード等の重要情報を入力したり、電子メールに回答なさらないようにご注意いただくとともに、直ちに削除してください。

③怪しいサイトにはアクセスしないでください。

 ◎「サイトを見るだけ」で不正なプログラムがインストールされることがあります。インターネット バンキングを利用するパソコンにおいては、怪しいサイトにアクセスしないことをお勧めいたしま す。

## 当利用ガイドご利用いただく際の留意事項

当ガイド掲載の画面は、ご利用内容により一部実際の画面と異なる場合もございます。 また、「金融機関名」、「支店名」等も当組合の実在する支店名等を表示したものではございませんので、 あらかじめご了承ください。

# サービスの概要

# サービス内容

| サービス項目                                                                                                    |                    | サービス内容                                                                                                    |  |
|----------------------------------------------------------------------------------------------------|--------------------|----------------------------------------------------------------------------------------------------|--|
| 残高照会                                                                                                    |                    | 事前にお申込書にご記入いただいた普通預金、当座預金の残高がご照会いただけま<br>す。                                                                                                    |  |
| THE ASSISTENCE OF ASSISTENCE OF ASSISTENCE O | 入出金明細照会            | 事前にお申込書にご記入いただいた普通預金、当座預金の入出金明細がご照会いただ<br>けます。照会可能期間は最大90日です。                                                                                          |  |
| 振込振替                                                                                                    |                    | 事前にお申込書にご記入いただいた振込先や画面上でご指定いただいた振替先へお<br>振込いただけます。<br>※.受付日の翌営業日から28日先の営業日まで振込・振替予約がご利用いただけま<br>す。                                                     |  |
|                                                                                                    | 振込振替予約状況の<br>照会・取消 | 振込振替取引の状況照会や予約中取引の取消ができます。                                                                                                    |  |
|                                                                                                    | 総合振込               | ー度に多くの振込を行う場合、振込データを一括して送信いただくことで、ご指定<br>にご指定の振込先口座へお振込みいただけます。<br>※.振込指定日の25営業日前~1営業日前の14:35まで受付いたします。                                                |  |
| データ伝送                                                                                                    | 給与·賞与振込            | <ul> <li>給与・賞与の振込データを一括して送信いただくことで、ご指定日に各社員様の口座にご入金いただけます。</li> <li>※.振込指定日の25営業日前~2営業日前の14:35まで受付いたします。ただし、他行宛の振込データを含む場合は3営業日前までの受付となります。</li> </ul> |  |
| 税金・各種料金の払込み<br>(Pay-easy)                                                                                                    |                    | 請求書(払込書)にPay-easy(ペイジー)マークが表示された<br>税金や各種料金を払込みいただけます。                                                                                                 |  |
| サービス連携                                                                                                    |                    | でんさいネットと連携することができます。                                                                                                    |  |

## ご利用日時

#### ご利用日

平日、土曜日、日曜日、祝日にご利用いただけます。 ただし、1月1日~1月3日および5月3日~5月5日は休止させていただきます。

## ご利用時間

| 取扱時間                 |         | 平日            | 土曜日・日曜日・祝日 |                     |                     |
|----------------------|---------|---------------|------------|---------------------|---------------------|
| 照会                   | 残高照会    |               | 照会         | 0 : 0 0 ~ 2 4 : 0 0 | 0:00~24:00%2        |
|                      | 入出金明細照会 |               | 明細照会       | 0:00~24:00          | 0:00~24:00          |
| 資金移動                 | 振       | 当日扱い          | 当組合宛       | 0 : 0 0 ~ 2 4 : 0 0 | 0 : 0 0 ~ 2 4 : 0 0 |
|                      | 込       | 这 ※1          | 他行宛        | 0:00~24:00          | 0 : 0 0 ~ 2 4 : 0 0 |
|                      | 振替      | 3             | 予約扱い       | 0 : 0 0 ~ 2 4 : 0 0 | 0:00~24:00          |
|                      |         | 替依頼内容の照会・予約取消 |            | D照会・予約取消            | 0 : 0 0 ~ 2 4 : 0 0 |
| デー<br>データ            | 総合振込    |               | ·振込        | 9:00~21:00          | 9:00~18:00%3        |
|                      | 給与・賞与振込 |               | 賞与振込       | 9 : 0 0 ~ 2 1 : 0 0 | 9:00~18:00%3        |
| 税金・各種料金の払込(Pay-easy) |         | 0:00~24:00    | 0:00~24:00 |                     |                     |

※1.振込・振替先の口座が当座預金の場合は、15:00までのお取扱いとなります。振込先の金融機関に よっては、当日扱いの振込・振替ができない時間帯があります。また、事前登録方式(受取人番号方 式)以外の方法により当日扱いの振込・振替される場合はワンタイムパスワードの利用が必要となり ます。

※2. 12月31日は23:40までのご利用となります。

※3. 祝日および12月31日はお取り扱いできません。

<メンテナンスによる休止>

以下の時間帯はシステムメンテナンスのため、ご利用いただけません。

①毎月第1・第3月曜日の1:40~6:00

②毎月第2・第4日曜日前日の23:50~日曜日7:00

③ハッピーマンデーの前日21:00~翌6:00

④その他、深夜30分程度、利用停止させていただく場合がございます。

## 月額基本料金

#### 月額基本料金

| 利用サービス                  | 料金(税込)  |
|-------------------------|---------|
| 照会・振込振替サービス             | 1, 100円 |
| 照会・振込振替サービス + データ伝送サービス | 2, 200円 |

※. 毎月5日(休日の場合は翌営業日)に代表口座よりお引落としさせていただきます。

## 手数料

#### 振込・振替手数料

| X        | 分     | 3万円未満 | 3万円以上 |
|----------|-------|-------|-------|
|          | 同一店内宛 | 無料    | 無料    |
| 振込・振替    | 本支店宛  | 55円   | 110円  |
|          | 他行宛   | 275円  | 440円  |
|          | 同一店内宛 | 無料    | 無料    |
| 総合振込     | 本支店宛  | 55円   | 110円  |
|          | 他行宛   | 220円  | 440円  |
|          | 同一店内宛 | 無料    | 無料    |
| 給与(賞与)振込 | 本支店宛  | 無料    | 無料    |
|          | 他行宛   | 55円   | 55円   |

※. 消費税率の変更等に伴い、手数料が変更される場合があります。 最新の手数料は、当組合ホームページによりご確認ください。

## ワンタイムパスワード・電子証明書ご利用手数料

無料です。

#### インターネットバンキング諸届手数料

当組合の責めに帰することができない事由により、当組合所定の書面による以下の手続が必要となった場合、 当組合所定の手数料をいただきます。

ログインIDならびに各種パスワード・暗証番号等の管理をお願いいたします。

| 項目           | 具体的な事象                                                                | 手数料(税込) |
|--------------|-----------------------------------------------------------------------|---------|
| ログインID再設定    | ログインIDを紛失した場合等                                                        |         |
| 各種パスワード変更    | 各種パスワードを紛失した場合等                                                       |         |
| 各種暗証番号変更     | 各種暗証番号を紛失した場合等                                                        |         |
| 利用閉塞解除       | ログインIDまたは各種パスワード・暗証番号を規定回数<br>誤って入力し、利用閉塞した場合等                        | 660円    |
| 電子証明書失効      | 電子証明書失効前に電子証明書取得済パソコンを初期化<br>または変更した場合等                               |         |
| ワンタイムパスワード失効 | ワンタイムパスワード失効前にワンタイムパスワードト<br>ークンアプリ取得済スマートフォン・タブレットを初期化<br>または変更した場合等 |         |

# ご利用にあたって

## ご利用にあたって

#### ご利用環境

メーカーのサポート期間が経過したOSやブラウザのご利用は、お控えください。 また、サポート中であっても常に最新の状態にアップデートしてご利用ください。 当組合が推奨するご利用環境の詳細につきましては、次のURLをご確認ください。

<OS・ブラウザの動作確認状況(どこでもバンク)> https://www.dokodemobank.ne.jp/co/anserbizsol/environment/

- ※. 記載の内容につきましては動作確認済の状況であり、動作環境を保証するものではありません。
- ※. ご利用環境やブラウザの仕様により、ご利用いただけない場合があります。

#### ログインID・パスワード等の管理

「ログインID」「ログインパスワード」「確認用パスワード」「各種暗証番号」は、お客様がご本人である ことを確認するための重要な情報ですので、紛失・盗難に逢われないよう大切に管理いただくとともに、電 話番号、生年月日、連続数字等、他人に類推される番号等のご利用はお避け下さい。 なお、パスワードの有効期限は90日となっておりますので、期限到来前に変更をお願いいたします。

また、お客様の大切な情報を守り安心してご利用いただくために、パスワードは定期的に変更すること をお勧めいたします。

#### 取引のご確認

ご依頼いただいたお取引の受付確認や処理結果等の重要なご通知やご案内をスピーディに電子メールで ご案内いたします。お客様が振込振替等のお取引を実施したにもかかわらず受付確認メールを受信しない 場合、またはお心当たりのない電子メールが届いた場合は「お問合わせ先」またはお取引店までご連絡くだ さい。

#### 画面移動および終了時

ブラウザ上の「戻る」「進む」ボタンは使用しないでください。 終了時には画面上の「ログアウト」ボタンを押してください。 (ブラウザ上の「×」ボタンは押さないでください。)

#### サービスの休止について

システムの更新・メンテナンス等により一時的にサービスを休止することがありますのであらかじめご 了承ください。

#### ホームページ障害時の対応について

当組合のホームページにアクセスできない場合は、次のURLに直接アクセスし、ビジネスバンキング をご利用ください。

<けんしんビジネスバンキング ログインページ> https://www.bizsol.anser.ne.jp/2505c/rblgi01/I1RBLGI01-S01.do

## セキュリティについて

#### 256 ビット SSL(Secure Socket Layer)暗号化方式

『けんしんビジネスバンキング』では、お客様のパソコンと当組合のコンピュータ間のデータ通信について、本サービスを安心してご利用していただけるよう、最新式の暗号化技術の256ビットSSL暗号化方式 を採用し、情報の盗聴・書換え等を防止します。

## 複数の確認情報による本人確認

『けんしんビジネスバンキング』へのログイン時やお取引時に、ログインID、ログインパスワード、確認用パスワード、ワンタイムパスワードなどの複数項目にて本人確認を行います。

#### ソフトウェアキーボード

キーボードを操作することなく、 画面上に表示された擬似キーボード(ソフトウェアキーボード)をマウスでクリックすることで、 パスワードがご入力いただけます。

最近、金融機関においてスパイウェア等を使った悪質な事件が発生していますが、 ソフトウェアキーボ ードを使用すると「キーボードの操作履歴が残らない」ため、より安全に『けんしんビジネスバンキング』 をご利用いただけます。

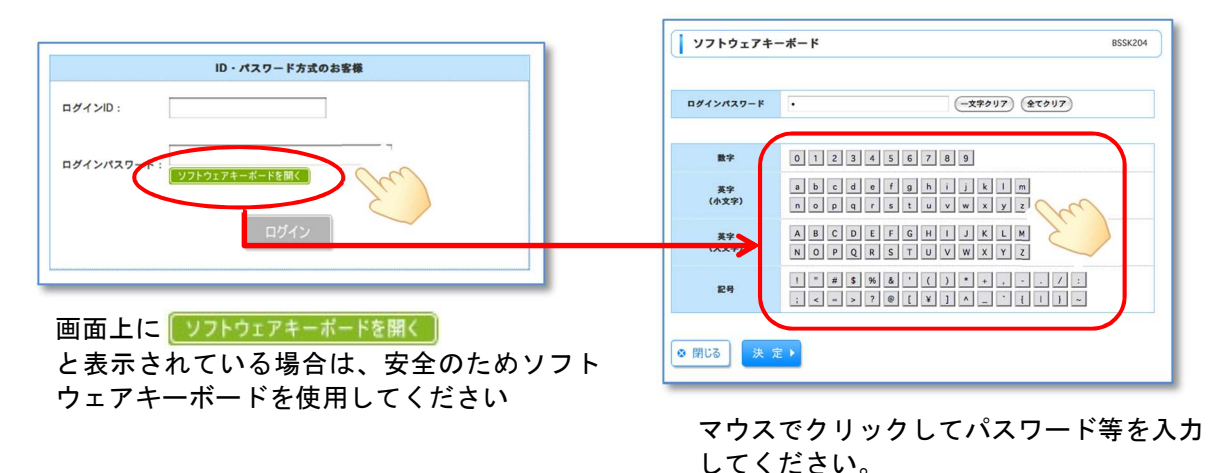

#### 自動ログアウト

『けんしんビジネスバンキング』にログインされた後、一定時間操作がない場合、自動的にログアウトを 行うことで、第三者の不正利用を防ぎます。

#### Eメールによる取引確認

当組合にご登録されておりますお客様のメールアドレスへお取引確認のメールを送信します。 迷惑メール対策をされている方は、下記ドメインからの電子メールを受信できるように設定してください。 「@shinkumi.co.jp」

## EVSSL証明書の利用

当組合ではフィッシング詐欺への対策としまして、EVSSL証明書を採用しており、セキュリティを 強化しております。

#### <表示例 (Microsoft Edge の場合) >

| 🌳 けんしんビジネスバンキングのご案                    | м × С оўлу × +                                                                           |                                        | <br>ð | × |
|---------------------------------------|------------------------------------------------------------------------------------------|----------------------------------------|-------|---|
| $\leftarrow \rightarrow$ C $\bigcirc$ | https://www.bizsol.anser.ne.jp/2505c/rblgi01/I1RBLGI                                     | 01-501.do A <sup>®</sup> to to G       |       | b |
| 财产                                    | < 接続がセキュリティで保護されています 日 ×                                                                 | 2023年04月24日 10時22分04約<br>文字サイズ 小 (中) 大 |       | Â |
| ログイ                                   | に発行された有効な証明書があります。<br>これは、悟報(パスワードやクレジットカードなど)がこのサイトに安全に送信<br>れていることを意味し、傍受されないことを意味します。 | BLGI001                                |       |   |
|                                       | 詳細を表示                                                                                    | 「NTT DATA CORPORATION」の表示              |       |   |

#### 誤入力回数の規制による不正アクセスの防止

不正利用防止のため、ログイン時の本人認証、取引時の本人認証につきましては、一定回数以上本人認証 情報(パスワード)を誤ると、お取引が利用できなくなります。

お取引が利用できなくなった場合、当組合にご登録されておりますお客様のメールアドレスへ通知いた します。

#### 電子証明書(クライアント証明書)

電子証明書を利用されますと、電子証明書をインストールしたパソコン以外からはサービスを利用する ことができません。万一、ID・パスワードが悪意のある第三者に知られたとしても正当な電子証明書を所 有しない限り認証されませんので、ID・パスワード方式よりも安全性が高い認証方式です。

※. ご利用環境によっては電子証明書方式を利用いただけない場合があります。

※. 電子証明書方式を利用する場合、別途利用申込が必要です。当組合ホームページより「電子証明書・ ワンタイムパスワード利用申込書」をダウンロードし、必要事項を記入のうえお取引店にてお申し込 みください。

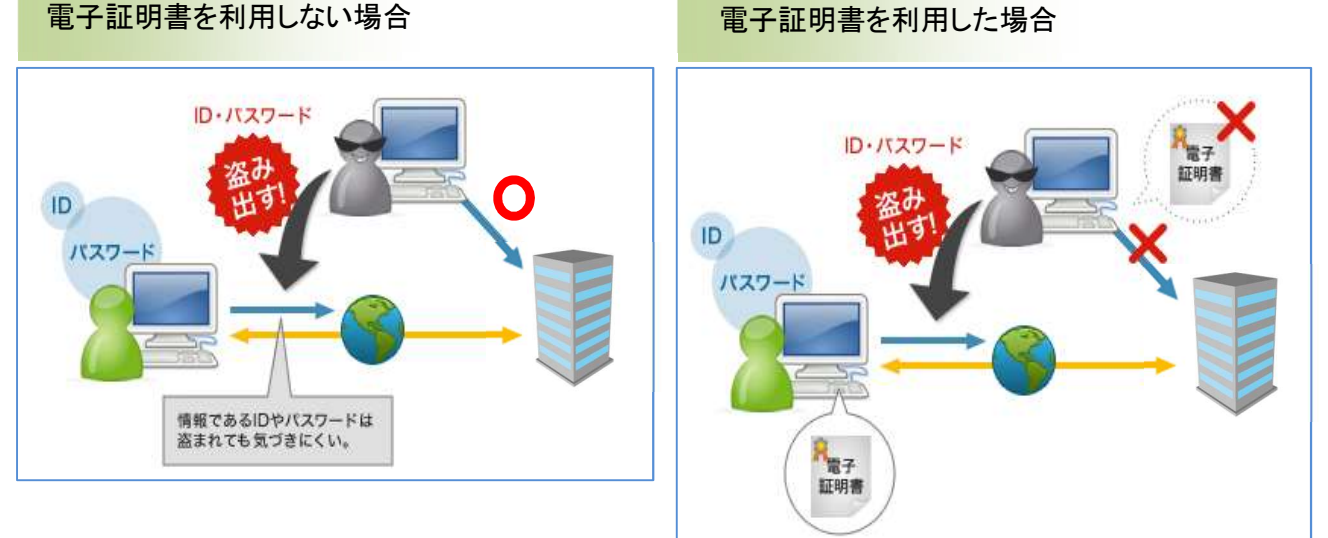

## ワンタイムパスワードサービス

『けんしんビジネスバンキング』にて資金移動やお客様登録情報を変更する際に、お客さまのスマート フォンやタブレット(以下、モバイル端末といいます。)にダウンロードされた専用アプリ(ソフトウェア トークン)で自動作成されるワンタイムパスワードを入力することにより本人確認を行う機能です。 ワンタイムパスワードは、1分毎に使い捨てパスワードが自動表示され、一度使用したワンタイムパス ワードは無効となりますので、『けんしんビジネスバンキング』をより安全にご利用いただけます。

|             | ワンタイムバスワードを入力の上、「認証」ボタンを押してください。<br>※13 必須入力項目です。       | ***** SoftBank 3G 18-22 0 65% 0-2<br>OTP<br>波賀県信用組合(法人)            |
|-------------|---------------------------------------------------------|--------------------------------------------------------------------|
| ID<br>パスワード | <ul> <li> ワンタイムパスワード </li> <li> ワンタイムパスワード※ </li> </ul> | 999999999<br>[54 see ] cor                                         |
|             | 認証 ▶                                                    | 機種変更を行う場合は、端末の変更的<br>に、ご利用のサービスからワンタイム<br>パスワードの利用解除を行なってくだ<br>さい。 |
|             |                                                         | SN 200405 APPLI                                                    |

※. ご利用環境によってはワンタイムパスワードを利用いただけない場合があります。下記のURL(ど こでもバンク)にて利用可能なモバイル端末をご確認いただけます。

https://www.dokodemobank.ne.jp/co/anserbizsol/environment/onetimepasswd\_smartphone.asp

※. ワンタイムパスワードサービスを利用する場合、別途利用申込が必要です。当組合ホームページより「電子証明書・ワンタイムパスワード利用申込書」をダウンロードし、必要事項を記入のうえお取引店にてお申し込みください。

|                  | くご利用にあたって>               |
|------------------|--------------------------|
| 不正送金・フィッシング対策ソフト | PhishWall <i>"</i> JUETL |

不正送金やフィッシングの脅威からお客様をお守りするセキュリティソフト「PhishWall プレミアム」を無料 でご利用いただけます。当組合のホームページからダウンロードいただけますのでセキュリティ強化のためご利 用ください。

 ※.ご利用環境によって利用いただけない場合があります。詳細につきましては㈱セキュアブレインのホーム ページ(https://www.securebrain.co.jp/products/phishwall/install.html)をご確認ください。

PhishWallプレミアム未導入のサイトに アクセスした場合

通知領域にグレーの「PW」のアイコンが表示されます。

PhishWallプレミアム導入のサイトに アクセスした場合

通知領域の「PW」のアイコンが緑になり バルーンに「正規のサイトに接続しています。」 と「企業名」が表示されます。

| rour security.                            |                                                                                        |
|-------------------------------------------|----------------------------------------------------------------------------------------|
|                                           | PhishWall プレミアム<br>正規のサイトに接続しています。<br>[株式会社セキュアプレイン]<br>MITB攻撃対策:有効<br>PhishWallクライアント |
| ^ <b>₽₀ =</b> //₂ ⊄× A <sup>13:23</sup> ₽ | ∧ 🔀 🐿 🕼 ⊄× A 16:14 📮                                                                   |

MITB攻撃型ウィルスに感染していることを検知した場合は、以下のようなメッセージが表示され、ウィルスを 無効化することができます。

| $\leftarrow$       | $\rightarrow$ | Ö           | ŵ                 | 0                   |                                          |                                                                      | □ ☆                                                                             | Z≡                                               | h                   | ß                   | Rw  |   |
|--------------------|---------------|-------------|-------------------|---------------------|------------------------------------------|----------------------------------------------------------------------|---------------------------------------------------------------------------------|--------------------------------------------------|---------------------|---------------------|-----|---|
|                    |               |             | 購入案内              |                     | 先端技術研究所                                  |                                                                      | 会社情報                                                                            |                                                  |                     | プレスリ                | リース |   |
|                    | 77            | 2 1         |                   | Ry PhishW           | 2014 2011 100 2011 2011 2011 2011 2011 2 | in the Brow<br>hWallが移知し<br>きまで、Web<br>いようにした。「<br>一時のに応参<br>里にはシステム | エ社研報<br>ました。<br>ました。<br>ました。<br>ウイルスを無効化す<br>なな状態をの触するこ<br>の再起動が必要にな<br>1exe    | ×                                                | 1.5                 |                     |     |   |
| <u>知らせ</u><br>スリリー | ·z            | セキ.<br>Clou | ュアプレイン<br>d」を5月13 | へ Webサイト<br>3日より販売開 | ウイルスを無効化する<br>の継続的なセキュリティ対策が<br>始        | ブラウ!<br>が可能な自動的                                                      | プを閉じる<br>弱性診断サービス「Gf                                                            | RED Webt                                         | 2キュリ                | ティ診断                | ł   |   |
| スリリー<br>6せ         | 2             | セキ:         | ュアプレイン            | へ、加盟企業間<br>6知らせ     | でサイバー脅威情報を共有する                           | 5                                                                    | PhishWall - 危<br>このパソコンがMI<br>している徴候を射<br>効化することによ<br>態が回避できま<br>PhishWallクライアン | <b>険</b><br>ITB攻撃型<br>気知しまし<br>こって、一番<br>す。<br>ト | 型ウイ)<br>た。ウイ<br>寺的に | レスに感<br>イルスを<br>危険な | 染無状 | - |
| -                  | 0             | JO          | Pw                | ,                   |                                          |                                                                      |                                                                                 | ^ R                                              | 0                   | 13:53<br>2019/03/   | 28  |   |

#### お客様にお願いするセキュリティ対策

不正送金被害を防止するため、以下のセキュリティ対策を必ず実施してください。

- パソコンの基本ソフト(OS)、ウェブブラウザ等、インストールされているソフトウェアを常に最新の状態に更新してください。
- ▶ メーカー等のサポート期限が経過した基本ソフトやウェブブラウザ等の利用はお控えください。
- > セキュリティ対策ソフトを導入するとともに、常に最新の状態に更新してください。
- ▶ 当組合より提供している不正送金対策ソフト(PhishWallプレミアム)をインストールして利用して ください。
- > 利用者権限を有する者以外が端末を操作することがないよう安全管理を十分にしてください。
- ▶ 端末を第三者に貸与・譲渡または担保差し入れをしないでください。
- ▶ ID・パスワード・暗証番号を厳格に管理し、定期的に変更してください。
- > ログイン時はID・パスワードのほか電子証明書を使用してください。
- ▶ 資金移動などの取引についてはワンタイムパスワードを使用してください。
- 当組合が指定した正規の手順以外で電子証明書またはワンタイムパスワードを使用しないでください。
- お客さまの電子メールアドレスあてに送信した取引時の通知メールは直ちに内容を確認してください。
- ▶ 電子メールアドレスが変更となった場合は変更登録をしてください。
- ▶ 端末の改造(システムファイルの改造やいわゆるルート化)等を行わないでください。
- 当組合が推奨するセキュリティ対策を実施してください。(推奨するセキュリティ対策は当組合ホームページにて適宜確認してください。)

# 初期設定

# 用語解説

|                  | 名称       | 内容                                 |  |  |  |  |
|------------------|----------|------------------------------------|--|--|--|--|
| 仮口               | グインパスワード | 初回ログイン時に入力する仮のパスワード                |  |  |  |  |
| 仮確認用パスワード        |          | 初期登録時に入力する仮のパスワード                  |  |  |  |  |
| ログイン I D         |          | ログイン時に入力するお客様を確認するID               |  |  |  |  |
| ログインパスワード        |          | コグイン時に入力するお客様を確認するパスワード            |  |  |  |  |
| 確認用パスワード         |          | 各取引の承認時や登録事項の変更、各種料金の払込時に使用するパスワード |  |  |  |  |
| ワンタイムパスワード       |          | 資金移動時、利用者情報登録時等に入力するパスワード          |  |  |  |  |
|                  | 照会用暗証番号  | 照会サービス利用時に入力する暗証番号                 |  |  |  |  |
| 暗<br>証 振込振替用暗証番号 |          | 振込・振替取引利用時に入力する暗証番号                |  |  |  |  |
| 番号               | 承認暗証番号   | 他行宛振込取引利用時に入力する暗証番号                |  |  |  |  |
| _                | 確認暗証番号   | 都度指定振込取引の内容確認時に入力する暗証番号            |  |  |  |  |

## ご利用開始登録の流れ

『けんしんビジネスバンキング』をご利用いただくために、ログイン I D 取得・電子証明書発行・ワンタイム パスワードトークン発行等をお手続きいただきます。

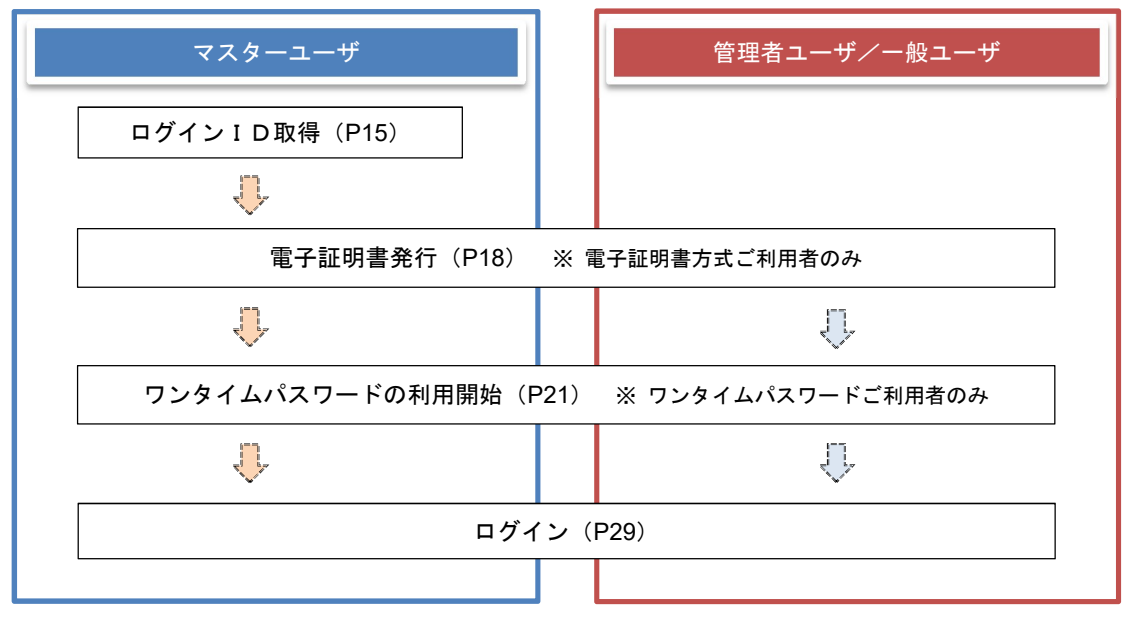

## マスターユーザの任命

『けんしんビジネスバンキング』をご利用いただくにあたり、お客様には「マスターユーザ」を任命していた だく必要があります。

#### マスターユーザとは

- > 「マスターユーザ」は1契約で1名任命していただきます。
- 『けんしんビジネスバンキング』は、1契約で複数の「一般ユーザ」を設定することができ、それぞれの「一般ユーザ」が各種取引をご利用いただくことができます。
- 「マスターユーザ」は「一般ユーザ」に各取引実行の可否および取引金額の上限等を設定することができます。これにより業務に最も適した形で、安全に取引をすることができます。
- ▶ 「マスターユーザ」は利用者の設定・変更等のほか、次のような管理を行っていただきます。
  - ✓ ご契約口座の各暗証番号の管理・変更
  - ✓ 口座情報の変更
  - ✓ 利用者情報の権限等の管理
  - ✓ 利用者の利用停止および解除
- また、「マスターユーザ」には電子メールアドレスを必ず設定していただきます。 管理者情報が設定・変 更されると、セキュリティ確保の観点から、変更確認の電子メールを当組合より送信します。これにより、「マスターユーザ」が操作した変更内容をご確認いただくことができます。

など

#### 一般ユーザとは

- > 「マスターユーザ」が最大100名まで登録するこが可能です。
- 「マスターユーザ」から設定された範囲の中で、『けんしんビジネスバンキング』に用意されているサービスを利用することができます。
- ▶ 「マスターユーザ」は「一般ユーザ」に次の事項を通知してください。
  - ✓ 管理者権限の付与(※)
  - ✓ 各取引権限の有無
  - ✓ 利用可能な口座
  - ✓ 振込、各種料金の払込等限度額
  - ✓ ログインIDおよびログインパスワード
  - (※) 管理者権限のある一般ユーザを「管理者ユーザ」といいます。管理者権限を付与することにより、管理者ユーザ相互でパスワードの再設定を行うことができます。
- ▶ 管理者ユーザよりログインIDおよびログインパスワードを確認し、開通確認を行うと利用できるようになります。

# マスターユーザのログイン ID取得(初回ログイン時のみ)

マスターユーザが初回ご利用の際に行う手続きになります。 ログインIDの取得にあたり、次のものをご用意ください。

- ①「けんしんビジネスバンキングサービス申込書」(お客様控え) ※. 以後「申込書」といいます。
- ②「登録手続完了のご案内」 ※. 当組合がお届けした付属書類一式
- ③「電子メールアドレス」 ※. お取引内容や受付内容を電子メールで送信いたします。

#### 手順1 滋賀県信用組合ホームページからログイン

滋賀県信用組合ホームページ(<u>https://www.shigaken.shinkumi.jp</u>)**「法人・個人事業主のお客様 ビジネスバン キング」**ボタンをクリックし、「ログイン」ボタンをクリックし、「手順2へ進みます。

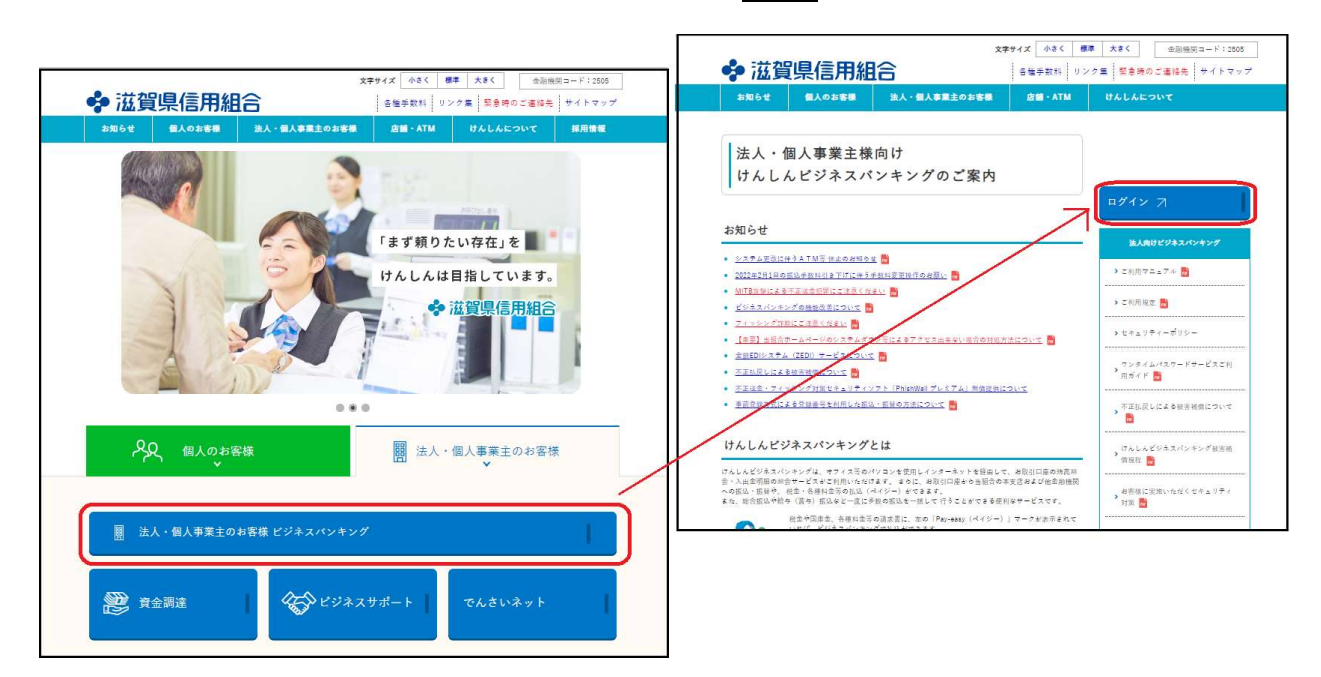

## **手順2** ログインID取得の開始(マスターユーザ用)

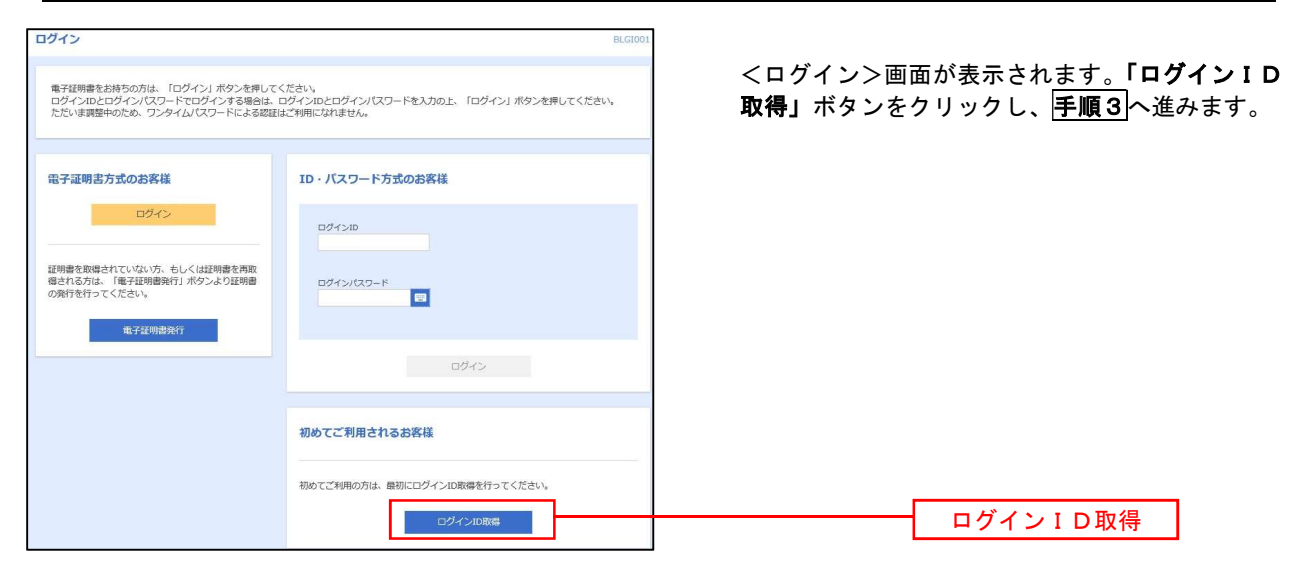

## 手順3 代表口座情報、パスワードを入力

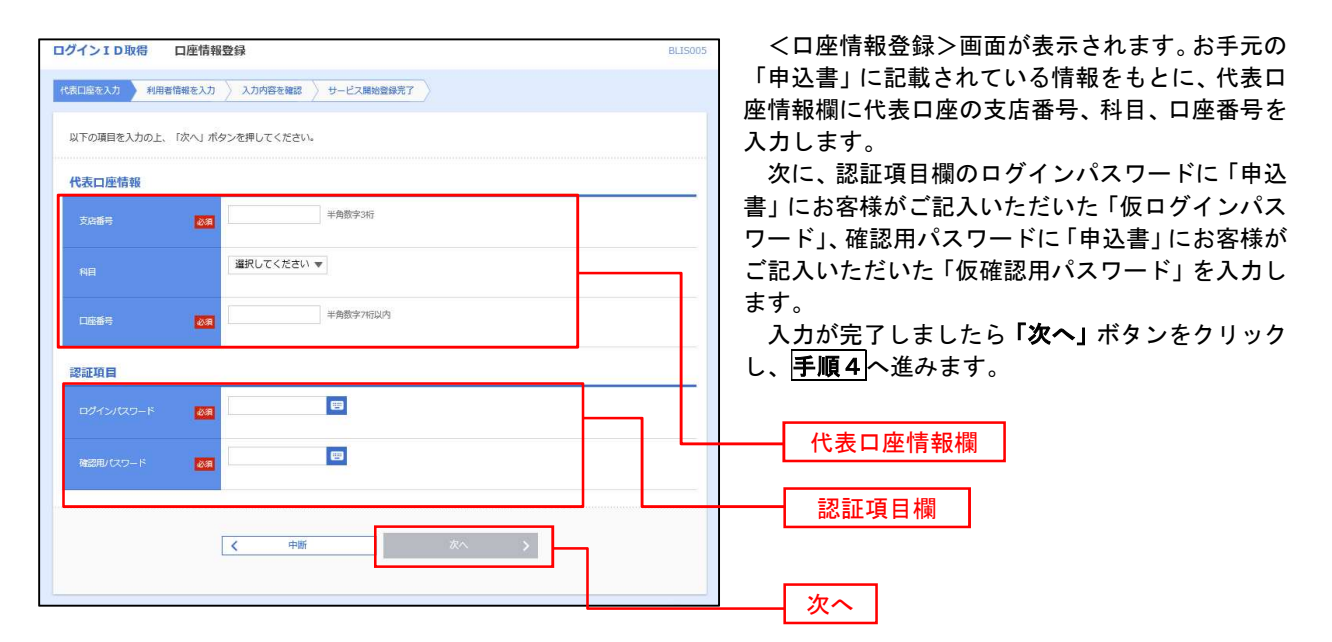

## 手順4 サービス開始登録

| し力後、「 <b>次へ」</b> ボタ<br>ます。 | くサービス開始登録>画面が表示<br>利用者情報(次頁参照)を入力後<br>をクリックし、手順5へ進みます。 | BLIS006 |          | サービス開始登録完了                                                                                                    | -ビス開始登録<br>を入力 入力内容を確認 〉                                                                                                    | インID取得 ち                               |
|----------------------------|--------------------------------------------------------|---------|----------|----------------------------------------------------------------------------------------------------|----------------------------------------------------------------------------------------------------|----------------------------------------|
|                            |                                                        |         |          |                                                                                                    | へ」ボタンを押してください。                                                                                                    | 下の項目を入力の上、「                            |
|                            |                                                        |         | 全角30文字以内 |                                                                                                    | 88                                                                                                    | 利用者名                                   |
|                            |                                                        |         |          | JUT<ださい。<br>4文字記約                                                                                                    | <ul> <li>ジメールアドレスを2回ぶ</li> <li>入力</li> <li>半角英数字記号4文字以、</li> <li>両入力</li> </ul>                                                                                                    |                                        |
|                            | 利用者情報欄                                                 |         |          | 4文学説内<br>てください。<br>単角英語学記号6文学以上12文学以内<br>単角英語学記号6文学以上12文学以内                                                                                                    | <ul> <li>半角突動学記号4文字以、</li> <li>※ログインIDを2回入力</li> <li>入力</li> <li>再入力</li> </ul>                                                                                                    |                                        |
|                            |                                                        |         |          | ドを2回入力してください、                                                                                                    | <ul> <li>※新しいログインパスワ</li> <li>入力</li> <li>両入力</li> </ul>                                                                                                    |                                        |
|                            |                                                        |         |          | <ul> <li>22個入力してください。</li> <li>単角美数学記号6文字以上12文字以内</li> <li>単角美数学記号6文字以上12文字以内</li> </ul>                                                                                                    | <ul> <li>※新しい確認知/なりー</li> <li>入力</li> <li>両入力</li> </ul>                                                                                                    | 新しい確認用バスワード                            |
|                            | 利用者情報欄                                                 |         |          | <ul> <li>4文字以内</li> <li>(ださい、</li> <li>半角泉放子取号6文字以上12文字以内</li> <li>半角泉放子取号6文字以上12文字以内</li> <li>半角泉放子取号6文字以上12文字以内</li> <li>半角泉放子取号6文字以上12文字以内</li> <li>半角泉放子取号6文字以上12文字以内</li> <li>半角泉放子取号6文字以上12文字以内</li> <li>半角泉放子取号6文字以上12文字以内</li> </ul> | <ul> <li>中市央航学記号化交中以、</li> <li>キ市央航学記号化交中以、</li> <li>スカ</li> <li>西入力</li> <li>南入力</li> <li>福しいログインパなワク</li> <li>ブカ</li> <li>アトカー</li> <li>スカ</li> <li>ペ新しい頃初印レスワー</li> <li>入力</li> <li>アトカー</li> <li>アー</li> <li>アー&lt;</li></ul> | ログイン10<br>新しいログインパスワード<br>新しい1920年7フード |

<初期設定>

|       | 入力項目         | 入力内容                                                                                                    |  |  |  |
|-------|--------------|----------------------------------------------------------------------------------------------------|--|--|--|
|       | 利用者名         | ・全角30文字以内で入力してください。                                                                                                    |  |  |  |
|       | メールアドレス      | ・半角英数字記号4文字以上64文字以内で入力してください。                                                                                                    |  |  |  |
| 利用者情報 | ログイン I D     | <ul> <li>・お客様が任意の文字列をお決めください。但し、入力されたログイン<br/>IDが既に他のお客様により登録されている場合はご登録できませんの<br/>で別のIDを入力してください。</li> <li>・半角英数字記号6文字以上12文字以内で入力してください。</li> <li>・英字と数字を必ず1文字以上組み合わせてください。</li> <li>・英字は大文字と小文字を区別します。</li> </ul> |  |  |  |
|       | 新しいログインパスワード | <ul> <li>・お客様が任意の文字列をお決めください。</li> <li>・半角英数字記号6文字以上12文字以内で入力してください。</li> </ul>                                                                                                    |  |  |  |
|       | 新しい確認用パスワード  | ・央子と剱子を必ず「又子以工組み合わせてくたさい。<br>・英字は大文字と小文字を区別します。<br>・ログイン ID・ログインパスワードとは異なる文字列をご入力ください。                                                                                                    |  |  |  |

## 手順5 サービス開始登録 入力内容確認

| ログインID                                           | 取得 サービス    | <b>ス開始登録確認</b>        | BLIS007 |                                                             |
|--------------------------------------------------|------------|-----------------------|---------|-------------------------------------------------------------|
| 代表口座を入力                                          | > 利用者情報を入力 | 入力内容を確認 サービス開始登録光?    |         | │ <サービス開始登録確認>画面が表示される                                      |
| 以下の内容でサービス開始登録を行います。<br>内容を確認の上、「登録」ボタンを押してください。 |            |                       |         | 入力した内容(利用者情報欄)をご確認<br><b>「登録」</b> ボタンをクリックし、 <b>手順6</b> へ進み |
| 代表口座情                                            | 青報         |                       |         |                                                             |
| 支店备号                                             |            | 100                   |         |                                                             |
| 相由                                               |            | 普通                    |         |                                                             |
| 0229                                             |            | 1234567               |         |                                                             |
| 利用背情報                                            | R          |                       |         |                                                             |
| 利用客名                                             |            | データモチ                 |         | 利用老娃起想                                                      |
| メールアドレ                                           |            | hanakodt@cozora.co.jp |         | ↑リ川泊门月牧棟                                                    |
| ログインロ                                            |            | hanakodt              |         |                                                             |
| ロダインパウ                                           |            | •••••                 |         |                                                             |
| 積認用/(ス)                                          | 9-8        | ******                |         |                                                             |
|                                                  |            |                       |         |                                                             |
|                                                  |            | ( 页5 )                |         |                                                             |
|                                                  |            | < 中断                  |         |                                                             |
|                                                  |            |                       |         |                                                             |

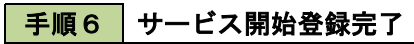

| 、表口座を入力 )利用者情報                                                  | 服を入力 入力内容を確認 サービス開始登録光了                                                                   |                             |
|-----------------------------------------------------------------|-------------------------------------------------------------------------------------------|-----------------------------|
| 以下の内容でサービス開始<br>ログインIDはお忘れになら<br>登録したログインITCなら<br>引き続き電子証明書の発行? | 2時が売了しました。<br>いいふうご室をべたい。<br>インタス爆発は、「ロダインへ」ボタンを押してください。<br>だ行う場合は、「電子証明書発行へ」ボタンを押してください。 | びエビ、マスター<br>了です。<br>「電子証明書機 |
| 代表口座情報                                                          |                                                                                           | 「ログインへ」ボ                    |
| 支店番号                                                            | 100                                                                                       | へお進みください。                   |
|                                                                 | 普通                                                                                        |                             |
|                                                                 | 1234567                                                                                   |                             |
| 利用者情報                                                           |                                                                                           | 証明書発行へ」ボク                   |
| 利用香名                                                            | データ花子                                                                                     | 千証明書の発行を                    |
|                                                                 | hanakodt@oozora.co.jp                                                                     |                             |
|                                                                 | hanakod:                                                                                  |                             |
|                                                                 | •••••                                                                                     |                             |
|                                                                 | *******                                                                                   |                             |
| 確認用パスワード                                                        | ••••••                                                                                    |                             |
|                                                                 | く ログインへ ペ子証明書発行へ                                                                          | 電子証明書                       |

<サービス開始登録結果>画面が表示されます。 以上で、マスターユーザのログインID取得は完 了です。

「電子証明書機能」をお申込みでないお客様は 「ログインへ」ボタンをクリックし、P30手順2-2 へお進みください。

「電子証明書機能」をお申込のお客様は、「電子 証明書発行へ」ボタンをクリックし、次頁により電 子証明書の発行を行ってください。

īΛ

## 電子証明書発行

「電子証明書機能」をお申込みで、初めてご利用のマスターユーザ、管理者ユーザ、一般ユーザの方は電子証明書の 発行を行ってください。

<u>また、今後電子証明書を再取得する際も、当手順に従って電子証明書の発行を行ってください。</u>

手順1 ホームページからログイン

滋賀県信用組合ホームページ(<u>https://www.shigaken.shinkumi.jp</u>)

「法人・個人事業主のお客様 ビジネスバンキング」ボタンをクリックし、「ログイン」ボタンをクリックし、手順 2へ進みます。

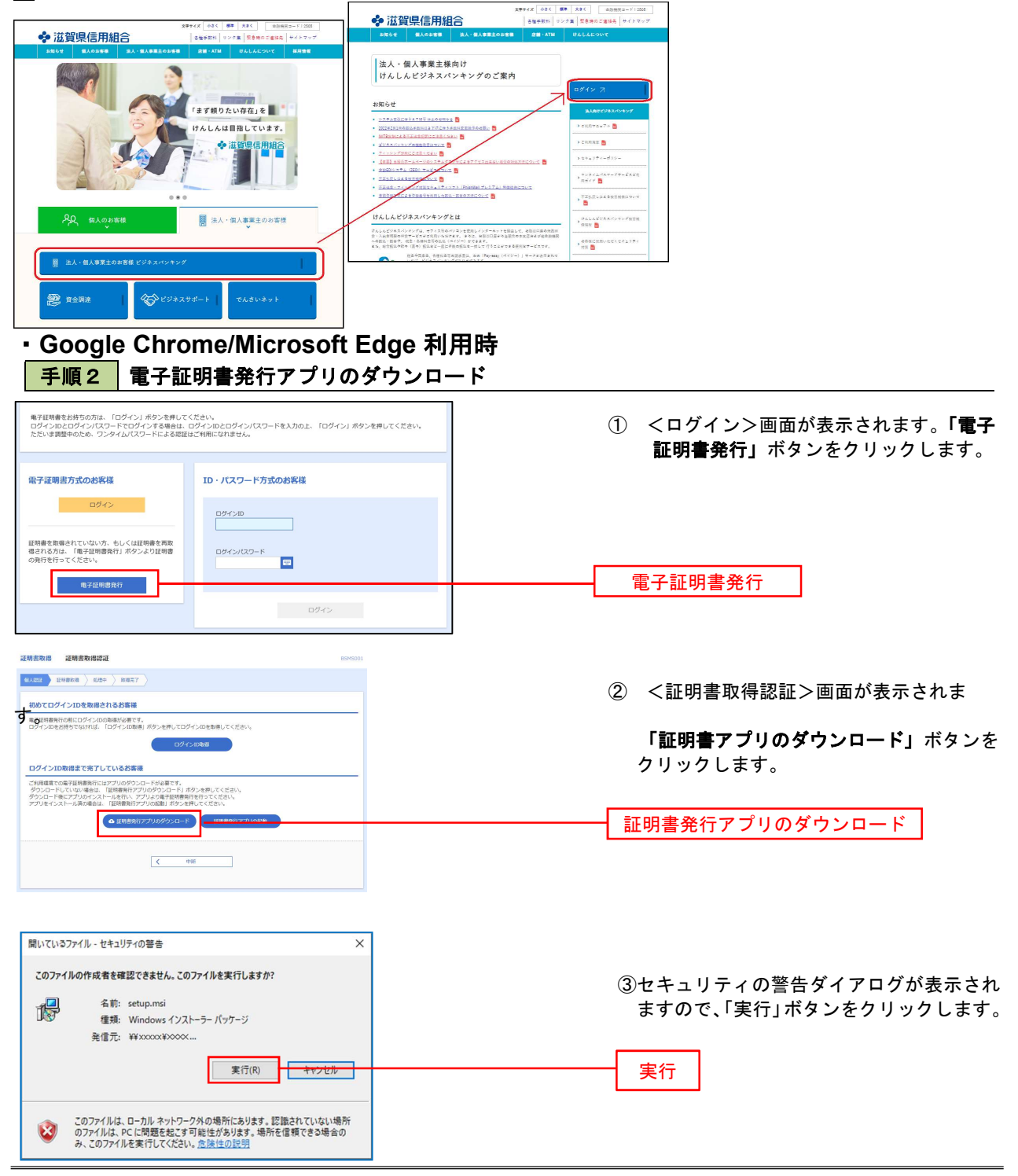

\_\_\_\_\_

| 援 証明書発行アプリケーション セットアップ − □ X                                                                                                    |                                                                                  |
|----------------------------------------------------------------------------------------------------|----------------------------------------------------------------------------------|
| 証明書等終行アプリケーション・セットアップ ウィザ<br>ード へようこそ<br>このたっドアング・パードでは、証明書表行アフリケーシン・たコ<br>ンピューテービインストーは4季、時行学ないは、たべ1 をジャ<br>りてだなたい、セットアップ ウザード88月了学ないは、「キャンセ<br>ル」をジックルてんたたい。                                                                                                    | <ul> <li>④ &lt;証明書発行アプリケーション&gt;セットアップダイアログが表示されますので、「次へ」ボタンをクリックします。</li> </ul> |
| 戻る図 次へ図 キャンセル                                                                                                    | 次へ                                                                               |
| 超 証明書表行アプリケーションセットアップ − ×<br>インストール先フォルダー<br>既定のフォルダーにインストールするには [≿へ] をジリックし、影のフォルダーを選                                                                                                    | ⑤<証明書発行アプリケーション>セットア<br>ップダイアログが表示されますので、「イ                                      |
| 証明書実行アプリケーション・レインストール先:<br>CNProgram Files (x65)¥証明書実行¥<br>英王(k)                                                                                                    | ストール先」を確認し、「次へ」ボタンを<br>クリックします。                                                  |
| <b>菜3</b> (9) 次へ90 キャンヒッ                                                                                                    |                                                                                  |
| ● 経営登会ドアプリケーション セットアップ - ×<br>は明書発行アプリケーション のインストール準備完て<br>インストールを開始するには ドインストール をグリックして(たたい、インストール設定を確認)なた<br>は変更するには (ドペントール) をグリックして(たたい、インストール設定を確認)なた<br>は変更するには (ドペントール) をグリックして(たたい、インストール)<br>して(たたい、                                                                                                    | ⑥<証明書発行アプリケーション>セットア<br>ップダイアログが表示されますので、「イ<br>ストール」ボタンをを確認し、「次へ」ボタ              |
| 展569) インストール() キャンセル                                                                                                    | ンをクリックします。<br>                                                                   |
| 「想 証明書発行アプリケーション セットアップ ー ロ X<br>証明書発行 アプリケーション セットアップ ウィザ<br>ードが完了 しました<br>セットアップ ウィザードを終了するには、「死了」 ボタンをクリックし<br>ます。                                                                                                    | ⑦<証明書発行アプリケーション>セットア<br>ップダイアログが表示されますので、イン<br>ストール完了後、完了ボタンをクリックし<br>す。         |
| ■ <b>〒順3</b> 電子証明書発行アプリの起動                                                                                                    |                                                                                  |
| 证明高取得 证明高取得認证 B5M5001                                                                                                    |                                                                                  |
|                                                                                                    | ① <証明書取得認証>画面に戻り、「証明                                                             |
| 10のでログインIDを取得されるお客様<br>電子は時期時の際にログインDのな地が必要です。<br>ログインDのな地がなりたが、<br>ログインDのな地がなりたが、<br>ログインDのな地がなりたが、<br>ログインDのな地がなりたが、<br>ログインDのな地がなりたが、<br>ログインDのないため、<br>ログインDのないため、<br>ログインCOA | 書発行アフリの起動」ボタンをクリックしま<br>オ                                                        |
| ーン・シートローン (1997) (1997) コントレーン (1997) (1997) (199                                                                                                    | 7 o                                                                              |
| ログインID取得まで完了しているお客様                                                                                                    |                                                                                  |
| ご利用場実での電子証明書発行にはアプリのダウンロードが必要です。<br>ダウンロートしていない場合は、「証明者保持アプリのダウンロード」はタンを押してください。<br>ダウンロードしていない場合は、「証明者保持アプリのタインの青子証明書発行を行ってください。                                                                                                    |                                                                                  |
| アプリをインストール系の場合は、「採用書具行アプリの総動」ボタンを押してください。                                                                                                    |                                                                                  |
|                                                                                                    |                                                                                  |
| < 中部                                                                                                    |                                                                                  |

#### 手順4 電子証明書取得認証 ① 証明書発行アプリを開いたら、「証明書 証明書取得 сенко 発行」ボタンをクリックします。 証明書発行 証明書の発行を行う場合は、「証明書発行」ボタンを押下し、表示する画面で必要情報を入力してください。 証明書発行 証明書発行 証明書更新 証明書更新 手順5 電子証明書発行 ログインID、ログインパスワードを入力 証明書取得 認証 したら、「認証して発行」ボタンを押下しま 電子証明書発行に必要な本人認証を行います。 ログインIDとログインバスワードを入力の上、「認証して発行」ボタンを押してください。 す 認証情報 ログインID ログインID ログインパスワード ログインパスワード 認証して発行 戻る 認証して発行 ※. ご利用のセキュリティ機能によって、ワン タイムパスワード等のセキュリティ認証を行 っていただく必要がございます。 手順6 電子証明書発行完了

(1) <証明書発行結果>画面が表示されます。
 電子証明書情報をご確認のうえ、「閉じる」
 ボタンをクリックします。

② 以上で、電子証明書の発行は終了です。

ブラウザが閉じますので、再度ブラウザを起動し P29 手順1へお進みください。

証明書取得 結果

証明書情報

電子証明書の発行とインストールが完了しました。 「閉じる」ポタッを押して、アプルを閉じてください。 \*電子証明書を有効にするには、一座主でのプラグを閉じてください。 \*電子証明書を有効時限は、発行を決定す限です。 \*有効時限周満了の40日前に、ログイン後のトップページおよび電子メールでお知らせします。

Organization = NTTDATA BANK Organization Unit = NTTDATA BANK for Corporate Edition Common Name = DATABANK ANSER SERVICE masteruser1 0000 20110214145932420001

閉じる

## ワンタイムパスワード(ソフトウェアトークン)の利用開始

当組合窓口においてワンタイムパスワード(ソフトウェアトークン)の利用申込を行い、当組合における登録手 続きが完了いたしますと、ログイン後に「ワンタイムパスワードトークン発行」画面が表示されます。利用開始準 備としてスマートフォンやタブレット(モバイル端末)においてトークン発行の操作が必要となります。以下の手 順にて操作を行ってください。 ご利用の際の留意事項

- トークンアプリは、現在の時刻をパスワードの生成に使用するため、モバイル端末の時刻を正しく設定してください。
  - ※ワンタイムパスワードを自動的に生成・表示する装置のことを「トークン」と呼びます。
- ワンタイムパスワードをは1台につき10ユーザまでご利用いただけます。
- トークンアプリをインストールしたモバイル端末の機種変更をされる場合、機種変更前に「トークンの失効」(P126)を行い、変更後に「ワンタイムパスワードトークン発行」(P21)を行ってください。
- ワンタイムパスワードをご利用になられる場合は、当組合ホームページより「電子証明書・ワン タイムパスワード利用申込書」をダウンロードし、必要事項を記入のうえお取引店にてお申し込 みください。
- ご利用環境によってはワンタイムパスワードを利用いただけない場合があります。(株)NTTデー タが運営する下記のURL(どこでもバンク)にて利用可能なモバイル端末をご確認ください。
   https://www.dokodemobank.ne.jp/co/anserbizsol/environment/onetimepasswd\_smartphone.html

手続きのフロー

## 手順1 ワンタイムパスワードトークン発行

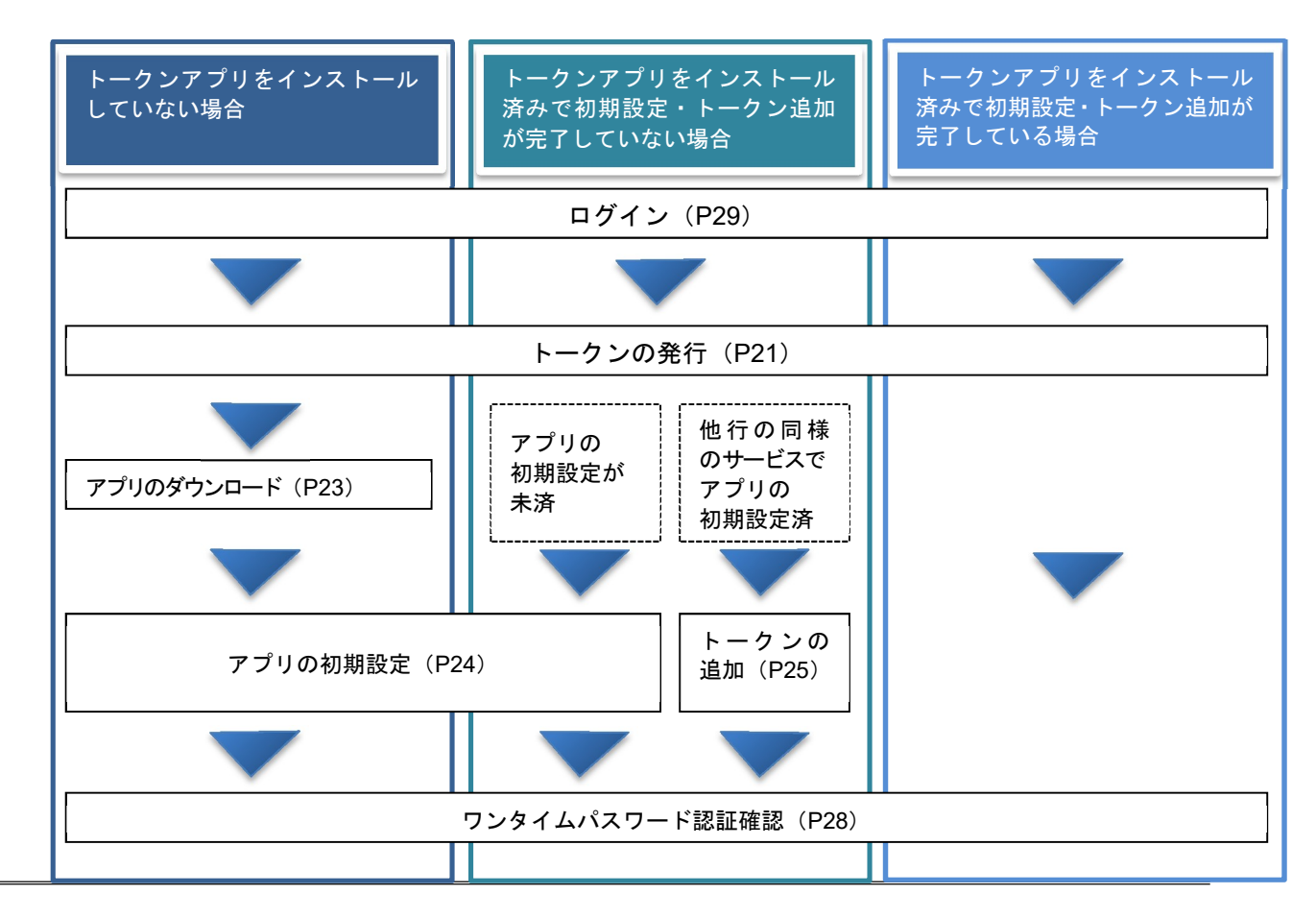

| 帯電話メールアドレスと利用 <br>惑メールフィルター等で迷惑。 | 融/パズワードを入力の上、「トークン発行」ボタンを押してください。<br>メール対策をしている方は、「otp-auth.net」を解除設定してご利用ください。                                          |     |
|----------------------------------|----------------------------------------------------------------------------------------------------|-----|
| た、利用開始パスワードはト                    | <ul> <li>-クンアプリの初期設定時に必要となる情報となります。</li> <li>※携帯電話メールアドレスを2回入力してください。</li> <li>入力</li> <li>+免疫数字記号4文字以上54文字以内</li> </ul> |     |
| ●第電話メールアトレス Ⅰ                    | (4)<br>再入力<br>半角英数字記号4文字以上64文字以内                                                                                         |     |
| 利用開始パスワード                        |                                                                                                    | ┠╌└ |
|                                  |                                                                                                    |     |

 (1<ワンタイムパスワードトークン発行>画面 が表示されましたら、「携帯電話メールアドレ ス」にワンタイムパスワードを表示させるモバ イル端末で受信可能なメールアドレスを入力 します。また、「利用開始パスワード」を入力 し「トークン発行」ボタンをクリックしくワン タイムパスワード認証確認>画面へ進みます。
 ※. 既にトークンの発行がお済みの場合は「トーク ン発行の省略」ボタンをクリックします。

## 携帯電話メールアドレス

迷惑メール防止の設定をされている場合は「@op t-auth.net」からのメールを受信できるよ うにしてください。

## 利用開始パスワード

「利用開始パスワード」は、常時使用するパスワードで はなく、この後の「ワンタイムパスワードアプリの初 期設定」時のみ利用するものです。ここでは、お客様 任意(4桁~8桁)のパスワードを入力してください。

トークン発行

| ンタイムバスワード認証確                                                                           |                                                                                                    | BLGI |  |  |  |
|----------------------------------------------------------------------------------------|----------------------------------------------------------------------------------------------------|------|--|--|--|
| ワンタイムパスワードを入力の」                                                                        | こ、「認証確認」ボタンを押してください。                                                                                                    |      |  |  |  |
| 送信先メールアドレス                                                                             |                                                                                                    |      |  |  |  |
| 携帯電話メールアドレス                                                                            | hanakodt@oozora.co.jp                                                                                                    |      |  |  |  |
| トークン情報                                                                                 |                                                                                                    |      |  |  |  |
|                                                                                        | 10121234                                                                                                    |      |  |  |  |
|                                                                                        | 1234567890123ABC                                                                                                    |      |  |  |  |
| ワンタイムバスワード<br>ご指定の携帯電話メールアドレス<br>設定の際には、画面上に表示して<br>携帯電話へのトークンダウンロー<br>携帯電話メールアドレスを間違え | ペトークン発行サイトURLをメールで送付しました。メールをご確認の上、設定をお願いします。<br>いるサービスIDとユーザID、双び利用開始ノスワードが必要となりですす。<br>ドく名変を行い、ワッタイム (スワー NO Ac なえなど) たつを点変だすってたださい。<br>ていた等でメールが盛かない場合には、「反る」ボタンを押して、再度トークン発行を行ってください。 |      |  |  |  |
| ୨୦୫୯୦ଅଟ-୮ 🙋                                                                            |                                                                                                    |      |  |  |  |
|                                                                                        |                                                                                                    |      |  |  |  |

②くワンタイムパスワード認証確認>画面が表示されます。①で入力したメールアドレス宛に電子メールが送信されますので手順2へ進みます。

※. 当画面のワンタイムパスワードの入力は、手順5 により行います。

## 手順2 ワンタイムパスワードアプリのダウンロード

※. ここではスマートフォン画面での説明となります。

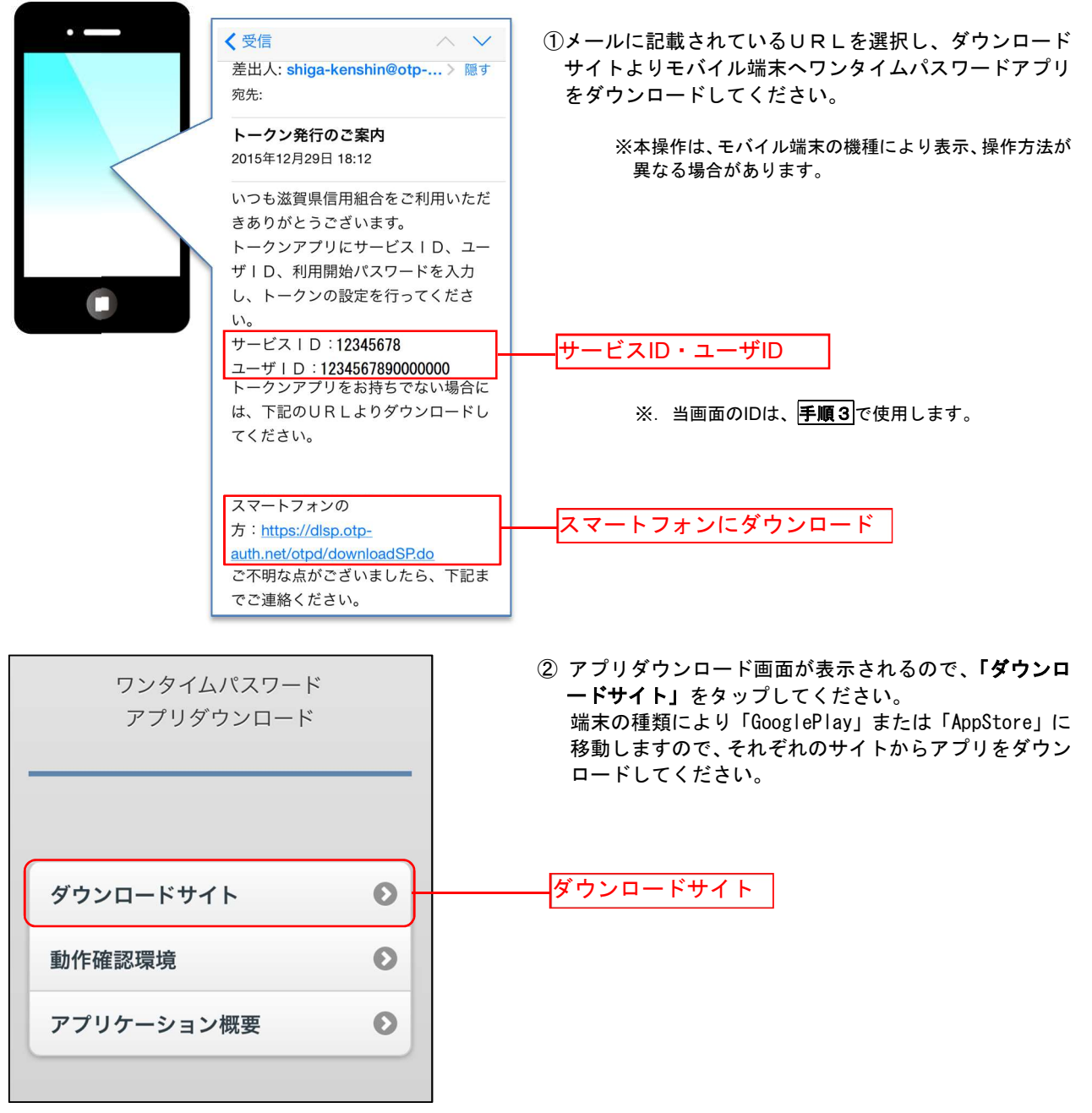

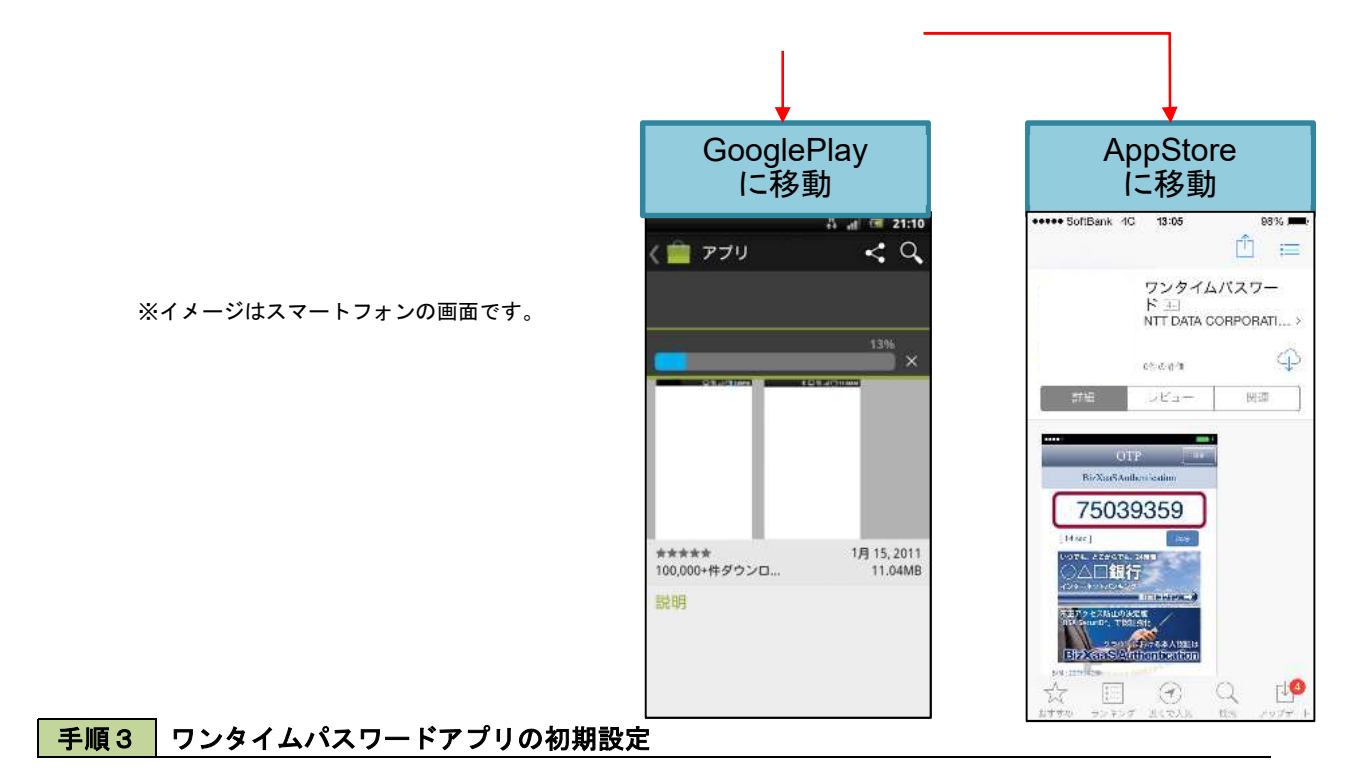

※. ここではスマートフォン画面での説明となります。

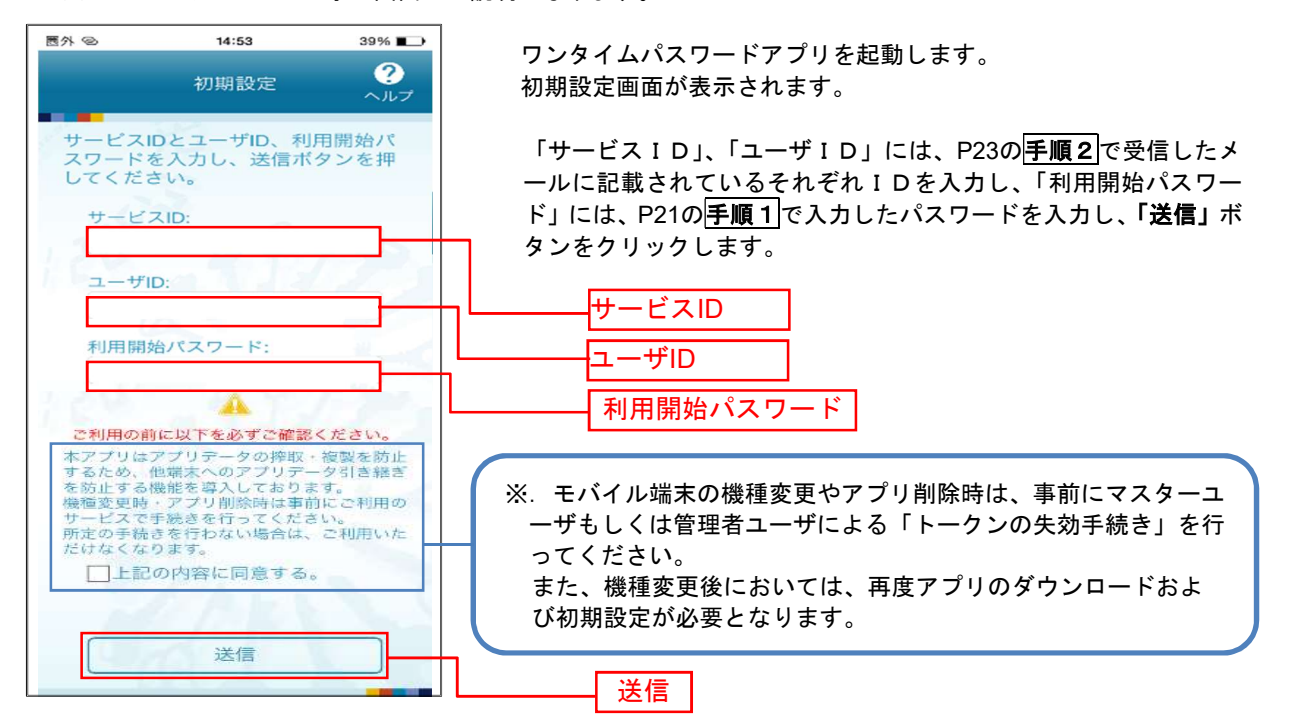

## 手順4 ワンタイムパスワードの表示

※. ここではスマートフォン画面での説明となります。

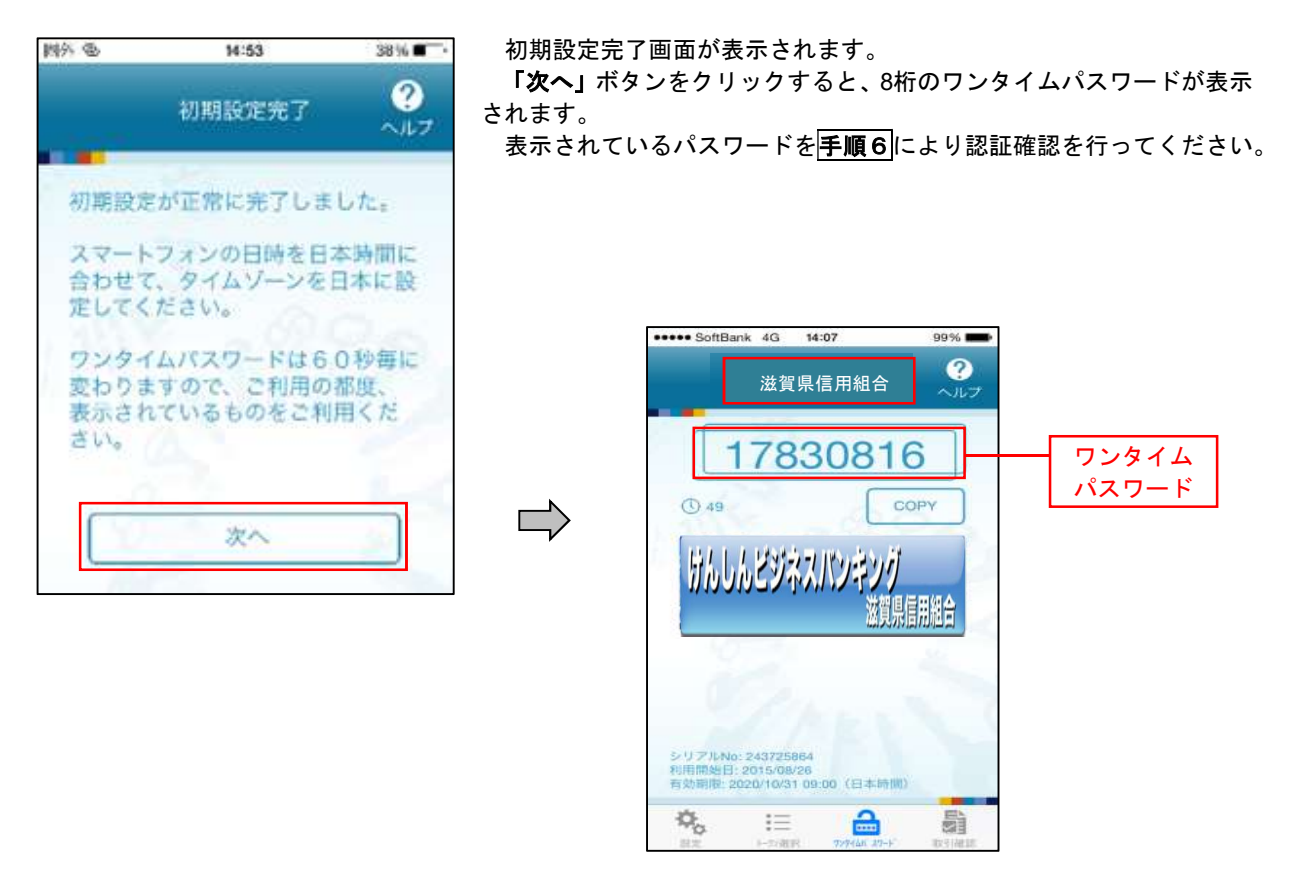

手順5 トークンの追加

※. ここではスマートフォン画面での説明となります。

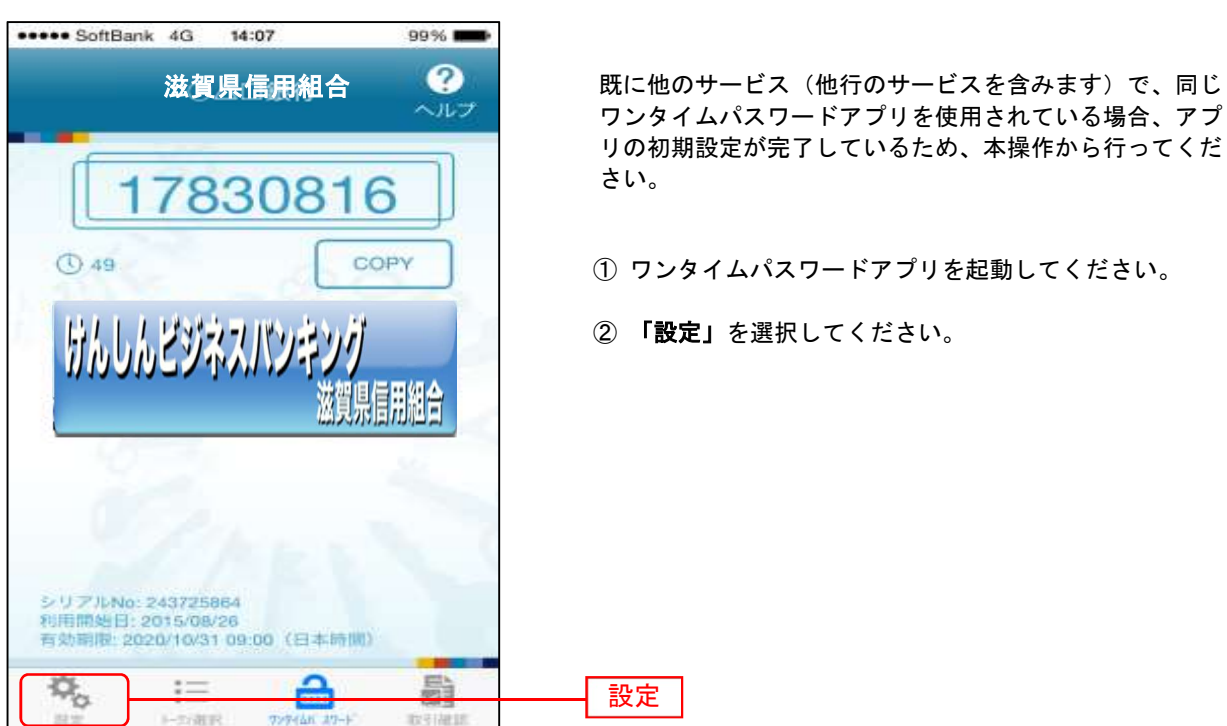

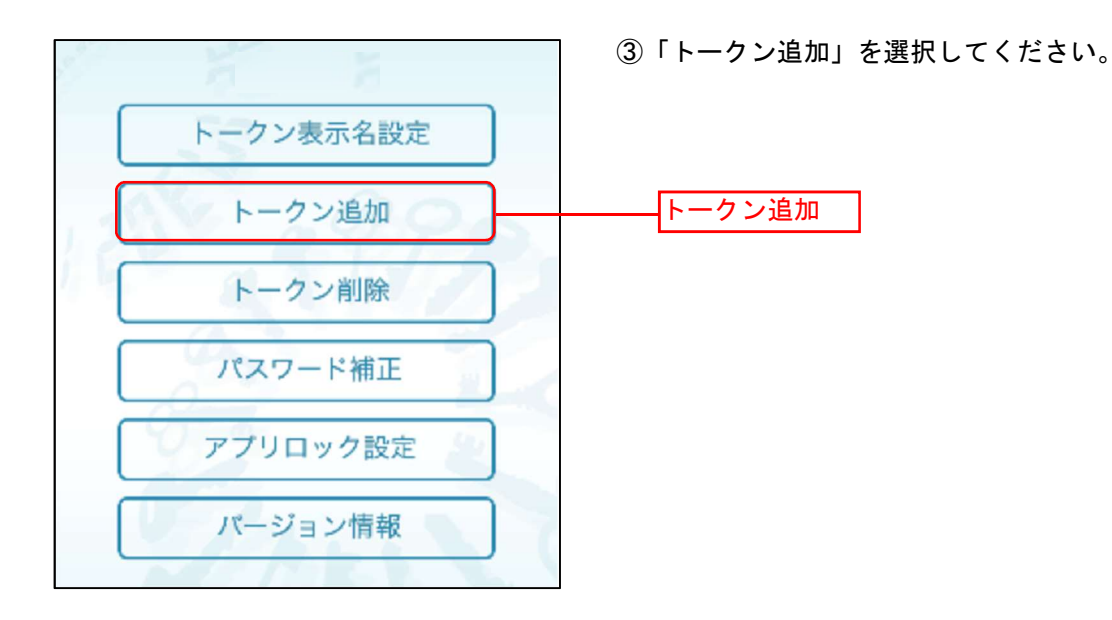

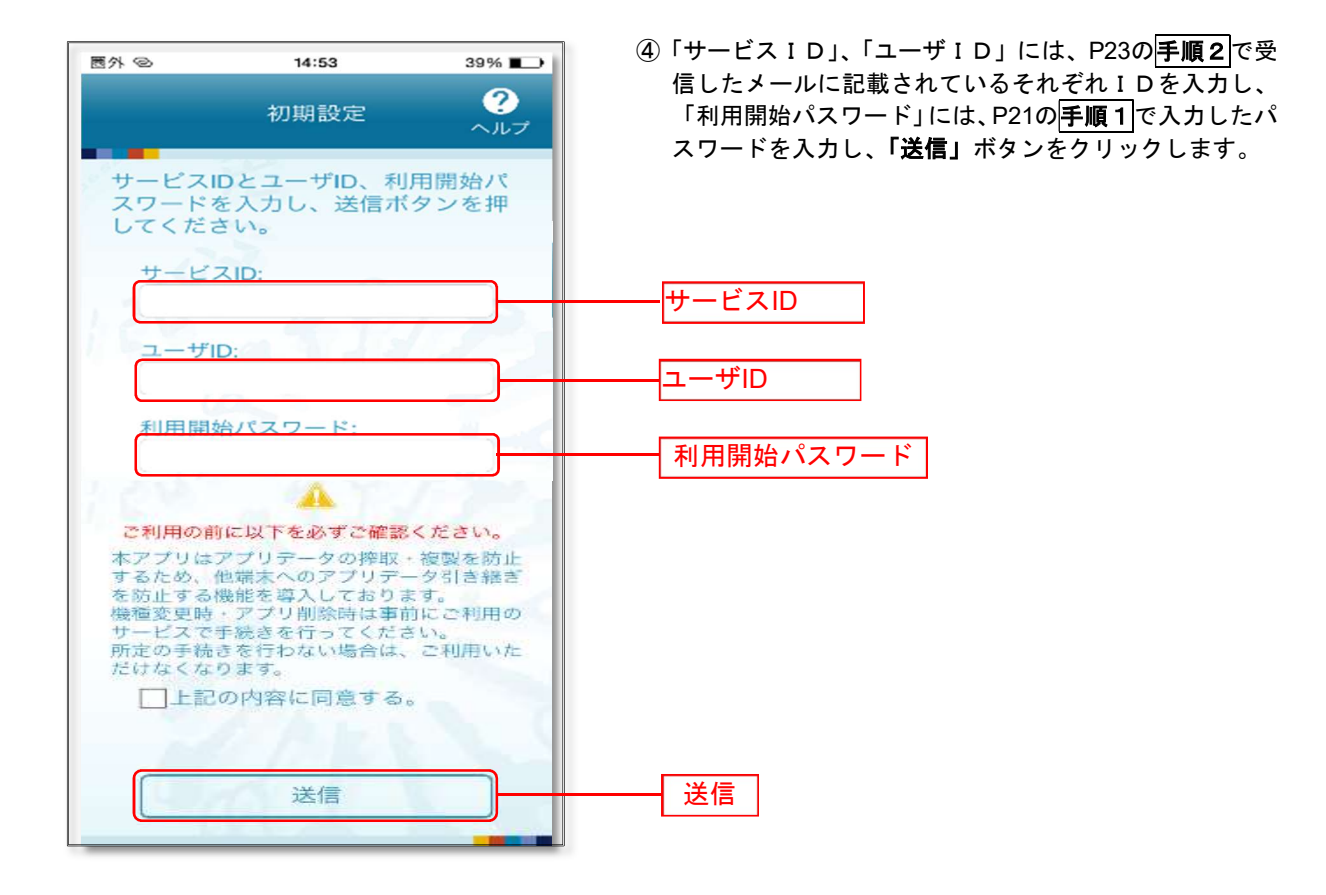

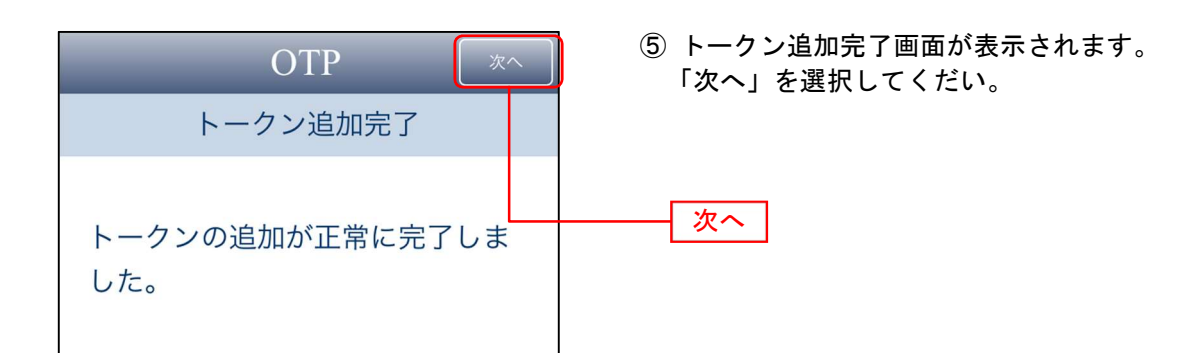

| OTP              | <ul> <li>⑥ トークン選択画面が表示されます。</li> <li>利用するトークンを選択してください。</li> </ul> |
|------------------|--------------------------------------------------------------------|
| トークン選択           | <b>手順6</b> (P28)に進んでください。                                          |
| トークンを選択してください。   |                                                                    |
| 滋賀県信用組合          |                                                                    |
| 滋賀県信用組合(法人)      |                                                                    |
| NE TIME<br>APPLI |                                                                    |

## 手順6 ワンタイムパスワード認証確認

| ワンタイムパスワード認証確認                                                          | BLG017 <b>手順1</b> で表示されていろくワンタイムパスワー             |
|-------------------------------------------------------------------------|--------------------------------------------------|
| ワンタイムパスワードを入力の上、「認証確認」ボタンを押してください。                                      | 「認証確認>画面において、ワンタイムパスワード                          |
|                                                                         | アプリに表示されているワンタイムパスワード                            |
| 送信先メールアドレス                                                              |                                                  |
| 携帯電話メールアドレス hanakodt@oozora.co.jp                                       | 「 <u>」「子順年</u> のハベノード」をハガし、「認証確認」ホ<br>タンをクリック」ます |
| トークン情報                                                                  | / 2 / / / / 0 0 0 / 8                            |
| サービスID 10121234                                                         |                                                  |
| 고JTD 1234567890123ABC                                                   | メーレン シング エバス ノードの利用用如作来は 終了となります 資金移動やお客様情報変面時に  |
| ワンタイムバスワード                                                              | 入力画面が表示されます。                                     |
| ご覧ちの専用モメールアドレスヘトークン発行サイトURE なールで送付しました。メールアにご確認の上、設定をお勤いします。            | 認証確認                                             |
| () 49 COPY                                                              |                                                  |
| 〇合口銀行                                                                   |                                                  |
|                                                                         |                                                  |
| - Phone C                                                               |                                                  |
| ンリブルAdo 2632758964<br>NUTERASE: 202010970<br>戦後期期に202010970 09:00(日本時期) |                                                  |
|                                                                         |                                                  |

-----

# ログイン

ログイン

手順1 ホームページからログイン

滋賀県信用組合ホームページ(<u>https://www.shigaken.shinkumi.jp</u>)の「法人・個人事業主のお客様 ビジネス バンキング」ボタンをクリックし、「ログイン」ボタンをクリックしてください。

イ.電子証明書方式のお客様は手順2-1へ

ロ. ID・パスワード方式のお客様は**手順2-2**へ

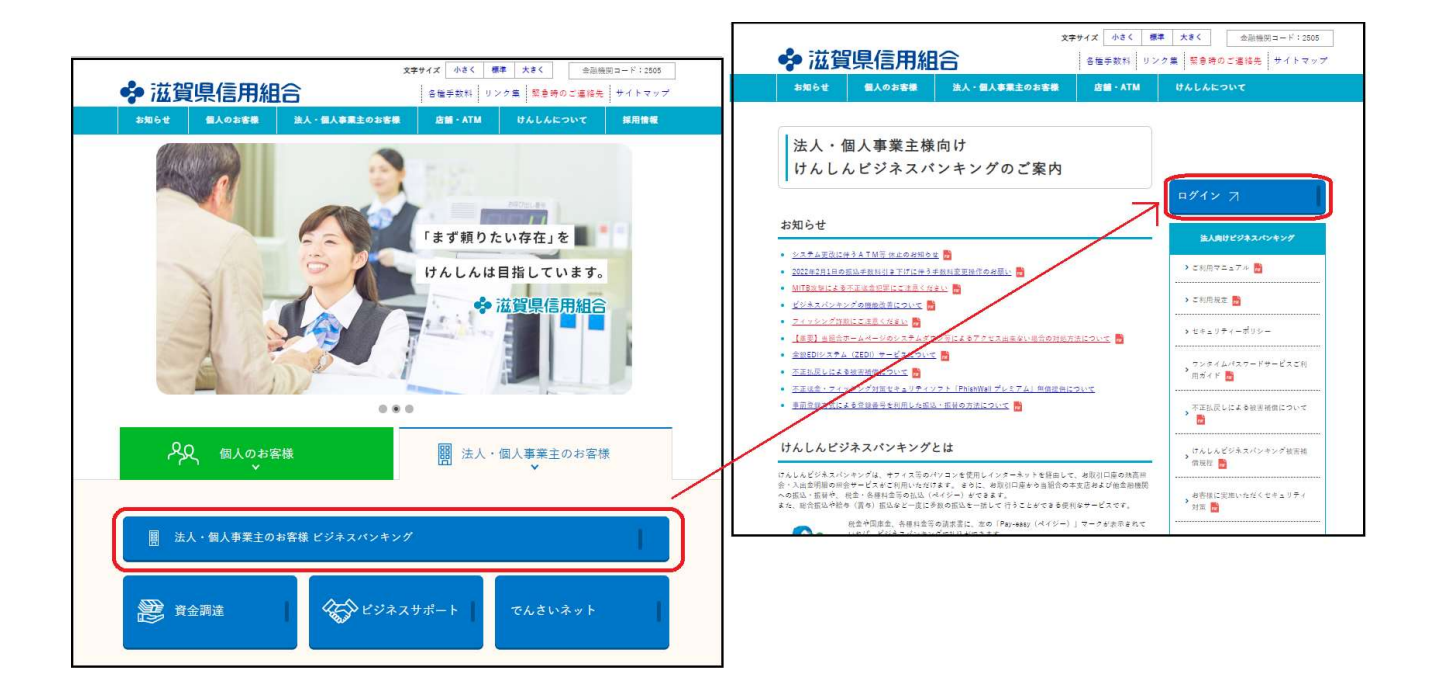

## 手順2-1 ログイン(電子証明書方式のお客様)

| ログイン<br>電子証明書をお持ちの方は、「ログイン」ボタンを押して<br>ログインIDとログイン/ICマードでログインする場合は、<br>ただいま資基本のため、ワンタイム/Cマードによる祝福 | ください。<br>ログインIOとログインバスワードを入力の上、<br>はご利用になれません。   | Br.63991<br>TログインJ ボタンを押してください。                                                                                                    | ① <ログイン>画面が表示されます。<br>「電子証明書ログイン」ボタンをクリックし、<br>ライアント認証ウィンドウに表示される証明書作            |
|--------------------------------------------------------------------------------------------------|--------------------------------------------------|----------------------------------------------------------------------------------------------------|----------------------------------------------------------------------------------|
| 電子証明書方式のお客様                                                                                      | ID・パスワード方式のお客様                                   | ● Windows 甘キリアイ・Internet Explo         ● X           ● Z490, 各種イベント42020年度120200148, BirSOL1885/パージョンアップ         ■           ■ 近時春の時間<br>(の名をジックルて、この記録書を確認)、ます。この記録書が重しくな         ■                                                                                                    | ↓ 報を確認のうえ、該当の証明書を選択し、「OK」<br>↓ ボタンをクリックしてください。<br>───────────                    |
| 証明書を取得されていない方、もしくは証明書を再取<br>得される方は、(者子証明書発行) ボタンより証明書<br>の発行を行ってください。<br>電子証明前発行                 | 02/12/127-14<br>13<br>12<br>12<br>12<br>12<br>12 | VMB& (キャンセル)をジリックレイCSス v      NTTDATA Bank data     R市間部: 2014(01)8-01510     R市間部: 2014(01)8-01510     R市目: 2014(01)8-01510     R市目: 2014(01)8-01510     R目: 2014(01)8-01510     R目: 2014(01)8-0151     R目: 2014(01)8-015     R目: 2014(01)8-015     RE: 2014(01)8-015     RE: 2014(01)8-015     RE: 2014(01)8-015     RE: 2014(01)8-015 | 電子証明書ログイン<br>※. Windowsのバージョンにより、クライアント証明ウ<br>ィンドウの内容が異なる場合がありますが、操作方<br>法は同じです。 |
| ()<br>電子証明書だ<br>ルしていたた<br>電子証明書を                                                                 | 5式は、お客様<br>ごいた電子証明<br>Eインストール                    | にご登録いただいたロ<br>書によって、ご本人の<br>したパソコンでないと                                                                                                    | コグインパスワードと、パソコンにインストー<br>)確認を行います。<br>: 本サービスはご利用いただけません。                        |

| ログイン BLG1001                                                                                                  | 2 <ログイン>画面が表示されます。<br>「ログインパスワード」を入力して「ログイン/ |
|----------------------------------------------------------------------------------------------------|----------------------------------------------|
| 電子証明書でログインされる方は、ログインIDの入力は不要です。<br>ログインパスワードを入力の上、Iログイン」ボタンを押してください。<br>ただいま調整中のため、ワンタイムパスワードによる認証はご利用になれません。 | ボタンをクリックし、 <b>手順3</b> へ進みます。                 |
| 認証項目<br>ログインはスラード 201                                                                                         | ログインパスワード                                    |
| ¤9⊀>                                                                                                    | ログイン                                         |

## **手順2-2** ログイン(ID・パスワード方式のお客様)※. ログインID取得済みのお客様

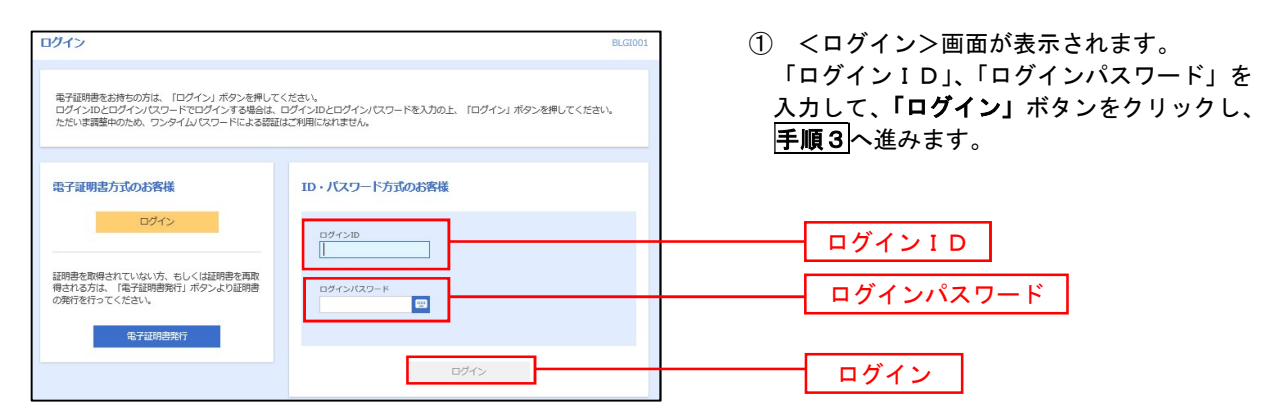

## 手順3 パスワード強制変更 ※. 初回ログイン時など強制変更時のみ表示されます

| (スワード強制変更                                                 |                                      | BLGI003 | <パスワード強制変更>画面が表示されまし                                         |
|-----------------------------------------------------------|--------------------------------------|---------|--------------------------------------------------------------|
| ログインパスワード、及び確認用バスワードの設定が必要です<br>変更内容を入力し、「実行」ボタンを押してください。 |                                      |         | ら、お客様任意の「ログインパスワード」、「確認用<br>パスワード」を入力し、「 <b>実行」</b> ボタンをクリック |
| ログインID                                                    |                                      |         | します。                                                         |
| n94>10 hanakodt                                           |                                      |         | <パスワード変更結果>画面が表示されます(                                        |
| ログインバスワード                                                 |                                      |         | で、内容をご確認ください。                                                |
| 発在のログインパスワード 🐻                                            |                                      |         |                                                              |
|                                                           |                                      |         | ※ パスワード強制変更画面が表示されない                                         |
| 気動でい日クインパスワー<br>入力                                        | P=234 × 力してくたさい。 ドキカ英教学院号6文学は上12文学以内 |         | 合は、 <b>手順4</b> へ進みます。                                        |
| 新しいログインパスワード 20日                                          |                                      |         |                                                              |
| 再入力<br>評価エラーメッセージ                                         | 半為英数学院号6文学品上12文学以内                   |         | ログインパスワード                                                    |
| 確認用バスワード                                                  |                                      |         |                                                              |
|                                                           | 8                                    |         |                                                              |
| 単新しい確認用バスワード                                              | を2回入力してください。                         |         |                                                              |
| 入力 新しい確認用バスワード 2010                                       | □ 半角荚数字配号6文字以上12文字以内                 |         | ―― 確認用パスワード                                                  |
| 再入力                                                       | □ 半角葵数字記号6文字以上12文字以内                 |         |                                                              |
|                                                           |                                      |         |                                                              |
|                                                           | and a l                              |         |                                                              |
|                                                           |                                      |         | 天1丁                                                          |

手順4 トップページ画面

#### トップページ画面が表示されます。 ①グローバルナビゲーション 3 P -明細照会 資金移動 承認 管理 でんさいネット メニューの詳細はP32を参照し てください。 トップページ BTOP001 ○○信用組合からのお知らせ ログイン届歴 ②過去3回のログイン日時が表示 2009年09月30日 13時15分02秒 お知らサタイトル1 されます。 2009年09月29日 10時00分30利 2009年09月20日 17時45分50秒 サーバメンテナンスのため、下記の日時にインターネットバンキングのサービス を一時停止させていただきます。 サービスをご利用の皆様には、大変ご迷惑をおかけいたしますが、ご協力いただ きますようお願い申し上げます。 ご利用履歴にお心当たりがない 場合は、パスワードを変更のう え、当組合までご連絡ください。 電子証明書有効期限 ■サービス停止期間 平成19年6月3日(月) 2:00~6:00 ③電子証明書をご利用の場合、電 2010年10月01日 10時10分30秒 NTTデータ銀行 インターネットパンキング担当 子証明書の有効期限が表示され 更新する場合は、「更新」ボタンを押してください。 TEL 03-9999-9999 E-mailアドレス: xxx@xxx.jp ます。 更新の際は「電子証明書更新」ボ メンテナンス内容についてはこちら タンをクリックしてください。 お知らせタイトル2 最近の操作 お知らせ本文 2 企業管理 » 企業情報の変更 > 利用者管理 » パスワード変更 お知らせタイトル3 ④現時点の未承認取引が表示され 管理 » 操作履歷照会 ます。 お知らせ本文 3 「一覧表示」ボタンをクリックし 企業管理 » 企業情報の服会 > お知らせリンク3 て内容をご確認ください。 利用者管理 » パスワード変更 > お知らせ (未読6件) 未承認のお取引(合計10件) 最新のお知らせを10件表示しています。 メッセージ内容を確認する場合は、各お知らせを選択してください。 未承認の取引件数をご確認の上、各取引を選択してく ださい。 86878 承認待ち取引 10# > 2010年03月15日 振込振替受付未完了のご案内 2011年04月10日 > 作成中取引(振込振替) 10# > 2010年03月02日 振込振替処理不能のご案内 2011年05月31日 > 作成中取引 (伝送系画面入力) 10# > ● 2010年02月28日 振込振替承認受付未完了のご案内 2011年05月29日 > 作成中取引(伝送系ファイル受付) 10件 > 2010年01月15日 振込振替受付未完了のご案内 2011年04日15日 > ⑤未読となっているお知らせが 2010年01月11日 振込振替取消受付のご案内 2011年04月11日 > 表示されます。 内容を確認する場合は、**「詳細」** 2010年01月10日 ご利用開始のご案内 2011年04月10日 > ボタンをクリックしてくださ い。

## グローバルナビゲーションについて

| A   |      |      | 6  |    |         |
|-----|------|------|----|----|---------|
| ホーム | 明細照会 | 資金移動 | 承認 | 管理 | でんさいネット |

グローバルナビゲーションのメニューは次のとおりです。

各取引(メニュー)の操作につきましては、表に記載の参照頁をご覧ください。

|                | メニュー項目                        | メニュー概要                                                                     | 頁    |
|----------------|-------------------------------|----------------------------------------------------------------------------|------|
| 明細             | 残高照会                          | 指定された預金口座に対する残高情報の照会を行うことができます。                                            | P37  |
| 照会             | 入出金明細照会                       | お客様の口座への入金や出金情報の照会を行うことができます。                                              | P38  |
|                | 振込振替                          | お客様の口座から他の口座への資金移動を行うことができます。                                              | P42  |
| 資金             | 総合振込                          | お客様の預金口座から、取引毎に振込先口座情報および、日付、金額を指<br>定し、複数の振込を一括で行うことができます。                | P67  |
| 移<br>動 給与・賞与振込 |                               | お客様の預金口座から、指定した各社員の口座および、日付、金額を指定<br>し、振込を行うことができます。                       | P71  |
|                | 税金・各種料金の払<br>込み<br>(Pay-easy) | 請求書(払込書)にPay-easy(ペイジーマーク)が表示された<br>税金や各種料金を払込みいただけます。                     | P100 |
| 承認             | 承認                            | 各業務で確定された取引の依頼内容を確認し、取引の承認・差戻し・削除<br>を行うことができます。                           | P104 |
|                | 企業管理                          | 企業情報の照会などを行うことができます。                                                       | P109 |
| 管理             | 利用者管理                         | 利用者情報の照会などを行うことができます。                                                      | P114 |
|                | 操作履歴照会                        | ご自身または他の利用者が行った操作の履歴照会を行うことができます。                                          | P127 |
| でんさい           | 電子記録債権へ                       | でんさいネットサービスを開始します。(ご契約者様のみ)<br>ご利用につきましては、別途ご契約が必要です。詳しくは窓口までお問<br>合せください。 | P128 |

# API連携認証(利用登録)

## API連携認証(利用登録)

ご登録いただいている口座の明細情報を他社システム家計簿・資産管理サービスやクラウド会計ソフ ト等に連携することができます。ご利用にあたって、他社システムより遷移し本メニューにて本人確認 および連携意思確認の認証操作を行う必要があります。

#### 手順1-1 API連携認証(利用登録)(電子証明書方式のお客様)

| AP1連携認道(利用物か)         DECEND           (注意来明)<br>オー端端におび細の分類構築をPU運動先サービス名に提供するものです。あずお客様に目前の進任において行っていただきますよう登集・いたします。<br>す。<br>この日間かっ         (注意来明)<br>コグインパスワードを入力した」「AP1運動」パタンを用してください。<br>ログインパスワードを入力した」「AP1運動」パタンを用してください。           ログインパスワードをAP1運動の回見する場合は、ログインル2CDグインパスワードを入力した」「AP1運動」パタンを用してください。         (注意来明)<br>コグインパスワード方式のお客様         (注意来の)<br>ログインパスワード方式のお客様           ログイン         ログイン         (注意来の)<br>ログインパスワード         (注意来の)<br>ログインパスワード         (いた)<br>マグイン別<br>ログインパスワード         (いた)<br>マグイン別<br>ログインパスワード | <ol> <li>API連携先の画面より遷移し、<api連携認証<br>(利用登録)&gt;画面が表示されます。</api連携認証<br></li> <li>API利用規定を確認し、同意いただける場合<br/>は「電子証明書ログイン」ボタンをクリック<br/>し、クライアント認証ウィンドウに表示され<br/>る証書情報を確認のうえ、該当の証明書を選<br/>択し、「OK」ボタンをクリックしてください。</li> <li>電子証明書ログイン</li> </ol> |
|----------------------------------------------------------------------------------------------------|----------------------------------------------------------------------------------------------------|
|                                                                                                    | -<br>※. Windowsのバージョンにより、クライアント証<br>明ウィンドウの内容が異なる場合があります<br>が、操作方法は同じです。                                                                                                    |
| AP1連携認証(利用登録)     BLGI024       電子経験者でAPI達集の認可をされる方は、ログインIDの入力は不要です。<br>ログインパスワードを入力の上、TAPI達用」ボタンを押してください。     IIIIIIIIIIIIIIIIIIIIIIIIIIIIIIIIIIII                                                                                                    | <ol> <li>② <api連携認証(利用登録)>画面が表示されます。</api連携認証(利用登録)></li> <li>「ログインパスワード」を入力して、「API連携」ボタンをクリックし、手順2へ進みます。</li> <li>ログインパスワード</li> <li>API連携</li> </ol>                                                                                   |
| <u>手順1-2</u> API 連携認証(利用登録)(ID・パス                                                                                                    | ワード方式のお客様)                                                                                                    |
| APT連携認証(利用登録) BLG024                                                                                                    | <ol> <li>API連携先の画面より遷移し、<api連携認証<br>(利用登録)&gt;画面が表示されます。<br/>「ログインID」、「ログインパスワード」を<br/>入力して、「API連携」ボタンをクリックし、<br/>手順2<br/>へ進みます。</api連携認証<br></li> </ol>                                                                                 |
|                                                                                                    | ログイン I D                                                                                                    |

コグインパスワード

.....

API連携

ログインパスワード

API連携
### 手順2 API連携認証(認可業務選択)(利用登録)

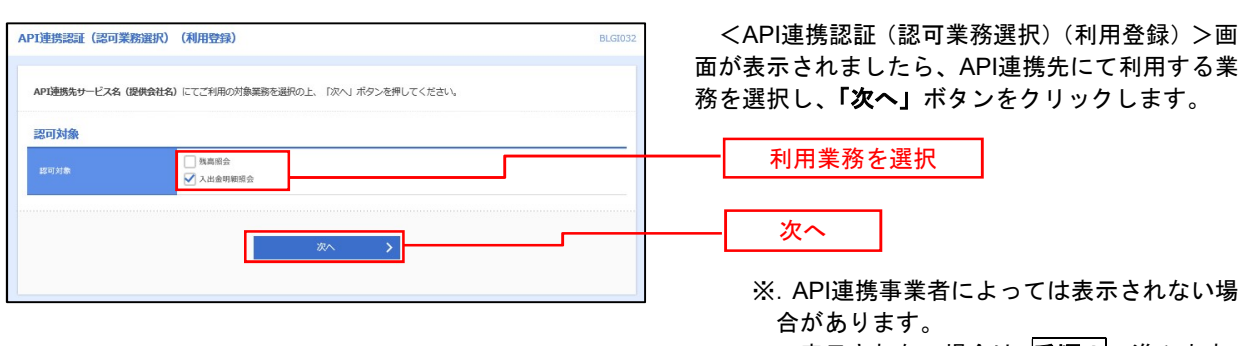

表示されない場合は、手順3へ進みます。

### 手順3 API連携認証(照会用暗証番号登録)(利用登録)

|              | 2010 (開会)<br>を行う場合は、<br>初在の<br>覧 | 目暗証借号登録)(利用登<br>現在の账金用唱証番号の登録が<br>服金用唱証番号を入力の上、「登 | 2個)<br>必要です。<br>頃月 ボタンを押してください。     | BLGI030             | <api連携認証(照会用暗証番号登録)(利用登録)<br>&gt;画面が表示されましたら、「照会用暗証番号」の<br/>登録状態が未登録の口座を選択して、当組合へ届け<br/>出ている「照会用暗証番号」を入力し、「登録」ボタ<br/>ンをクリックします。</api連携認証(照会用暗証番号登録)(利用登録)<br> |
|--------------|----------------------------------|---------------------------------------------------|-------------------------------------|---------------------|----------------------------------------------------------------------------------------------------|
| ① 全て         | 登録状態                             | 服会用口廠                                             | EWXE                                | <b>松会用暗疑器号</b> (現在) | 四人田庇訂来日                                                                                                    |
|              | 未登録                              | インターネット支店(001)<br>普通 2000002                      | 口座メモ5678901234567890                |                     | 照安用咱訿番亏                                                                                                    |
|              | 未登録                              | インターネット支店 (202)<br>普通 111111                      | -                                   |                     |                                                                                                    |
|              | 登録済み                             | インターネット支店 (202)<br>普通 2222222                     | -                                   |                     |                                                                                                    |
|              | <b>位錄済み</b> *                    | 费师支店(456)<br>普通 1000314                           | 口座メモ5678901234567890                | <b>E</b>            | 20. A3                                                                                                    |
| ※登録(<br>※登録) | 、影欄に" * "が                       | したされている口座の暗証巻号は<br>静号は、API達勝に対してのみ使               | - 80万元7後に有効となります。<br>用されます。<br>登録 > |                     | <ul> <li>         ・ 豆球         <ul> <li>※. 照会用口座に対し「照会用暗証番号」が</li> <li>登録済の場合は表示されません。</li> <li>表示されない場合は、手順5へ進みます。</li> </ul> </li> </ul>                    |

#### 手順4 API連携認証(照会用暗証番号登録結果) API連携認証(照会用暗証番号登録結果) <API連携認証(照会用暗証番号登録結果)>画 BLGI03 面が表示されます。 以下の内容で照会用暗証番号を登録しました。 内容を確認の上、「確認」ポタンを押してください。 照会用暗証番号を追加登録するには、「照会用暗証番号の追加登録」ポタンを押してください。 イ.確定する場合 「確認」ボタンをクリックして、手順5へ 口座一覧 進みます。 ロ.「照会用暗証番号」を追加登録する場合 登録済み\* インターネット支店(001) 普通 2000002 .... 口座メモ5678901234567890 「照会用暗証番号の追加登録」ボタンをク 未登録 インターネット支店 (202) 普通 1111111 リックして、手順3を再度行います。 登録済み インターネット支店 (202) 普通 2222222 登録済み\* 豊洲支店(456) 普通1000314 口廠メモ5678901234567890 確定 用暗証番号の追加登録 > 照会用暗証番号の追加登録

## 手順5 API連携認証(情報アクセス許可)(利用登録)

\_.\_..

| API連携認識(情報アクセス認可)(利用登録)         BLGID39           API連携認知ービスを(優長会社名)がた変化のインターネットパンキングの口座情報・範囲情報へのアクセスを求めています。<br>API連携先サービスを(優長会社名)がた変化のインターネットパンキングの口座情報・範囲情報へのアクセスを求めています。<br>API連携先サービス名(優長会社名)と認馬派信用組合FBコナービスはされぞれの利用規約とプライパシーボリシーに従って、この情報を使用します。<br>以下の認可対象・認可用限をご確認の上、「許切」パタンを得してください。                 | <api連携認証(情報アクセス許可)(利用登録)<br>&gt;画面が表示されます。<br/>意思確認をご一読のうえ、API連携先からのお客<br/>様ロの様報。のスタトスまたコオス組みは「習习</api連携認証(情報アクセス許可)(利用登録)<br> |
|----------------------------------------------------------------------------------------------------|----------------------------------------------------------------------------------------------------|
| 20可対象<br>2015年<br>私の問題会                                                                                                    | 様口座情報へのアクセスを許可する場合は、「認可<br>手続きを継続する」を選択し、「許可」ボタンをク<br>リック」ます                                                                   |
| 認可期間                                                                                                    | 遷移元のAPI連携先画面に遷移します。                                                                                                    |
|                                                                                                    |                                                                                                    |
| (1年)」ハウンを打す 向し、AFA機成サービス各 (操作体化) りのゆうイ で後期(できか)こうがたる後年期やバカ省(空間)ことになった。<br>(刊む)、ハウンを打すことによって、お客福はAFA間数サービス名 (機構体化合)の利用剤のためと相互能的ことになります。<br>回す手続きを結構する雪白に (留り手続きを結構する)、のテェックボックスをチェックレてくだらい。お客種の入力されたIDや/スワード等の器<br>証明有は近期要事業者には警察する(注意)、また、URI通事業者で必要がな適応(証明特)ださいいます。 ▲ なお、本アプリケーションへのアクセスは、 使用信へ)連絡することができます。 |                                                                                                    |
| □ 即り手続きを編集する       詳細ニブーメッセーン                                                                                                    |                                                                                                    |
| x #函 #判 >                                                                                                    | 許可                                                                                                    |

# 明細照会

ご登録されている口座の残高、入出金明細、振込入金明細を照会することができます。

| 手順1 メニューの選択 |                  |          |        |        |         |  |  |  |  |
|-------------|------------------|----------|--------|--------|---------|--|--|--|--|
| グローバル       | <i>・</i> ナビゲーション | レの「明細照会」 | ボタンをクリ | ックしてくだ | さい。     |  |  |  |  |
| <b>•</b>    |                  |          | 6      | Lo.    |         |  |  |  |  |
| ホーム         | 明細照会             | 資金移動     | 承認     | 管理     | でんさいネット |  |  |  |  |

## 手順2業務の選択

## 業務選択画面が表示されます。

「残高照会」、「入出金明細照会」、のいずれかのボタンをクリックしてください。

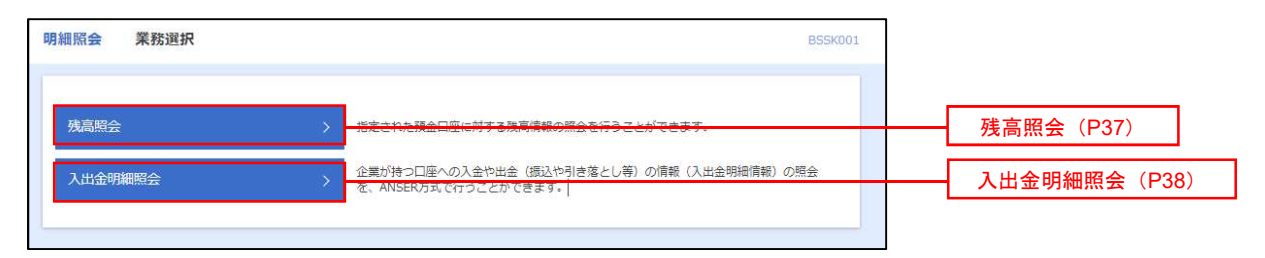

## 残高照会

ご登録されている口座の残高情報を照会することができます。 ※.本手順は、P36からの続きです。

## 手順1 口座の選択

|                                   |                            | BZDS001                  | <ロ座選択>画面が表示されます。<br>対象口座から照会する口座をチェックし、「                              |
|-----------------------------------|----------------------------|--------------------------|-----------------------------------------------------------------------|
| 残直照会を行うには、口庫を選択の上、「協会」ボタン<br>対象口座 | 押してください。                   |                          | <b>用暗証番号」</b> を入力後、 <b>「照会」</b> ボタンをクリ<br>して、 <mark>手順2</mark> へ進みます。 |
| <b>業</b> 所 支所名                    | 代表口條を最上位に固定 並び編<br>約日 口除音響 | 支点名 ▼ 昇編 ▼ (再表示)<br>□ミメモ |                                                                       |
| 南山支店 (100)                        | 前通 1234567                 | 資金移動用口陰                  |                                                                       |
| () インターネット支店 (202)                | 普通 1111111                 | -                        | 动象口应                                                                  |
| ○ インターネット支店 (202)                 | 業通 2222222                 | インターネット専用                |                                                                       |
| ① 整演支店 (001)                      | 普通 1000314                 | 代表口座                     |                                                                       |
| 22210E                            |                            |                          |                                                                       |

手順2 照会結果の表示

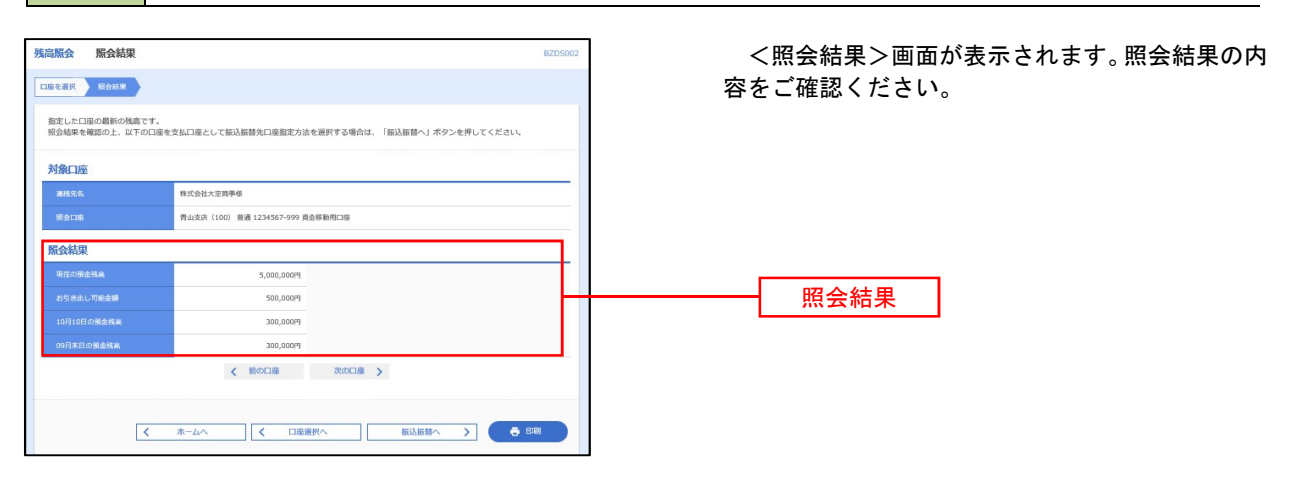

※「振込振替へ」ボタンをクリックすると、指定した口座から振込振替のお取引を続けて行うことができます。

※「印刷」ボタンをクリックすると、印刷用PDFファイルが表示されます。

# 入出金明細照会

ご登録されている口座の入出金明細を照会することができます。 ※. 本手順は、P36からの続きです。

## 手順1 照会条件の指定

|                                                                                                    | 取引面号を指定する場合は                            | 00A~ZZZの発展で用ま | してくだけい。      |            |                     |                              |        |
|----------------------------------------------------------------------------------------------------|-----------------------------------------|---------------|--------------|------------|---------------------|------------------------------|--------|
|                                                                                                    | 「「「「」」「「」」「」「」」「」」「」」「」」「」」「」」「」」」「」」「」 |               |              | Indicate H | WAYNER MY THE CONT. |                              |        |
| THURSE (100)     田道 129457 第25988日2日     オインジーネマンド発行、[2022]     田道 111111 -     対象     オインジーネマンド発行、[2022]     田田 111111 -     対象     オインジーネマンド発行、[2022]     田田 111111 -     対象     オインジーネマンド発行、[2022]     田田 111111 -     ガ象     ローロロロロロロロロロロロロロロロロロロロロロロロロロロロロロロロロ | 181 <b>7</b>                            | 9574          |              | Net        | EXCHI-              | - • P60                      | E CHRS |
| インターネット 共成 (2022)     回顧     1111111 -     // パリー・・・・・・・・・・・・・・・・・・・・・・・・・・・・・・・・・・・・                                                                                                    | <ul> <li>ministry (100)</li> </ul>      |               |              | 84         | 1234567 J           | BLOCK MINES                  |        |
|                                                                                                    | 0 -1>8-491-80                           | Fi (302)      |              | 9.0        | 1111111 -           |                              |        |
|                                                                                                    | (100) 和使用量 ()                           |               |              | 5.6        | 1000314 (           | 海口港                          |        |
|                                                                                                    | 顺会条件                                    |               |              |            |                     |                              |        |
|                                                                                                    |                                         | O WHICHLE     | 147 <b>T</b> |            |                     |                              |        |
|                                                                                                    | <b>TATORNERS</b>                        | C EHRACISE    |              | 1 be       | G                   | #T                           |        |
|                                                                                                    |                                         |               |              |            |                     |                              |        |
|                                                                                                    |                                         | ं महात्माव    | 4.42.4       |            |                     |                              |        |
|                                                                                                    |                                         |               |              | 1          |                     |                              |        |
|                                                                                                    |                                         | О лигена      | 444 +        |            |                     |                              |        |
|                                                                                                    | Ingen-computed                          |               |              | 1          | Wagarearm?h +       | 8<br>1893-17-17-17-17-17-17- | 住で     |

|     |             |       | 照会条件                            |
|-----|-------------|-------|---------------------------------|
|     |             | すべて   | 照会可能期間内の全明細を表示する。               |
| 全て  | 期           | 当月    | 当月分の明細を表示する。(当月1日より照会日までの明細)    |
| の明  | 間<br>で<br>ち | 前月    | 前月分の明細を表示する。(前月1日より前月末日までの明細)   |
| 細を開 | 定           | 前々月   | 前々月の明細を表示する。(前々月1日より前々月末日までの明細) |
| 照会  |             | 最近1週間 | 照会日から最近1週間分の明細を表示する。            |
|     | E           | 付で指定  | 選択した日付期間内の明細を表示する。              |

#### 手順2 照会結果の表示

| 白田市                | [編照会[ANSER]                             | 照会結果                          |                          |                   |            |                      | BRANBOO2 NUCZ C                          |
|--------------------|-----------------------------------------|-------------------------------|--------------------------|-------------------|------------|----------------------|------------------------------------------|
| 171812             | Madal I                                 |                               |                          |                   |            |                      |                                          |
| ご 借業<br>開会結<br>開会結 | の条件による符会結果<br>意を確認の上、以下の<br>意をXML形式でダウン | です。<br>口道を安払口速とし<br>ロードする場合、時 | て東込油酸を行う場合<br>助がかかることがあり | iは、「遊込原館へ<br>)ます。 | ボタン化       | 申してください。             |                                          |
| 対象                 | 口虛                                      |                               |                          |                   |            |                      |                                          |
| -                  |                                         | 使式穿挂大的                        | Simples                  |                   |            |                      |                                          |
| H                  |                                         | WLERE (S                      | 00) 田道 1234567 貞         | 全体数构工资            |            |                      |                                          |
| 概会                 | 条件                                      |                               |                          |                   |            |                      |                                          |
| R.                 | 9 <b>8</b>                              | 1×2000                        | 1.4<5                    |                   |            |                      |                                          |
| 瓢会                 | 結果                                      |                               |                          |                   |            |                      |                                          |
| ФĦ.                | AND EL<br>CALON EL                      | H028 (19)                     | 2208099                  | TANK THE          | Rollin     | Lapana C.<br>Store   | -                                        |
| 001                | 2010年04月10日<br>(2010年04月09日)            |                               | 10,500<br>9437           | 1,230,401,600     | 相弘入余<br>大臣 | 57-38,328<br>238,328 | \$17"-9295"<br>****HD12002012001DHP (18) |
| 002                | 2018464月10日                             |                               | 38,000                   | 1,230,401,000     | 入士         |                      | 107-1930/<br>****E013002012001DEP (1975) |
| 003                | 201040401000                            | 30,100                        |                          | 1,230,401,000     | 出盘<br>取用   |                      |                                          |
| 004                | 201094045115                            | 20,100                        |                          | 1,230,200,500     | 出金         |                      |                                          |
| 005                | 20109-04/11/1                           | 275,210                       |                          | 1,230,000,500     | 出意         |                      |                                          |
|                    | 1001                                    | 3件                            | 2(\$<br>40,500(9         | 5,000,000H        |            |                      |                                          |

※「ANSER-API 形式」ボタンをクリックすると、ANSER-API ファイル形式(タブ区切りのテキストファイル)のファイルをダウ ンロードすることができます。

※「CSV形式」ボタンをクリックすると、CSVファイル形式(カンマ(,)区切りのテキストファイル)のファイルをダウンロード することができます。

※「XML形式」ボタンをクリックすると、XMLファイル形式のファイルをダウンロードすることができます。

※「印刷」ボタンをクリックすると、印刷用PDFファイルが表示されます。

### 手順3 拡張EDI情報の照会

| 橋会          | 結果                                                                              |                                                          |                  |                           |                     |                                                             | <照会      |
|-------------|---------------------------------------------------------------------------------|----------------------------------------------------------|------------------|---------------------------|---------------------|-------------------------------------------------------------|----------|
|             | 勘定日<br>(起算日)                                                                    | 出金金額 (円)                                                 | 入金金額 (円)         |                           | 取引区分                | 摘要                                                          | EDI情     |
| 01          | 2010年04月10日<br>(2010年04月09日)                                                    |                                                          | 10,500<br>小切手    | 1,230,401,000             | 振込入金<br>欠番          | カ)デ <sup>ィ</sup> ー参ジヨウン <sup>*</sup><br>****ED12002012001DE | 欄に 開会    |
| 002         | 2010年04月10日                                                                     |                                                          | 30,000           | 1,230,401,000             | 入金                  | ★)デー∮シヨウジ<br>***EDI3002012001DEP (業業)                       | 詳細>画     |
| 003         | 2010年04月10日                                                                     | 30,100                                                   |                  | 1,230,401,000             | 出金取消                |                                                             | 報の詳細     |
| 004         | 2010 <mark>年04月11日</mark>                                                       | 20,100                                                   |                  | 1,230,200,500             | 出金                  |                                                             |          |
| 005         | 2010年04月11日                                                                     | 275,210                                                  |                  | 1,230,000,500             | 出金                  |                                                             | <u>ب</u> |
|             | alt                                                                             | 3件                                                       | 2件               | 残高<br>5 000 000円          |                     |                                                             |          |
| ED          | 《遺碑評価 - プロファイル I - Microse<br>ファイル  <br>EDI情報詳細                                 | ét Edge                                                  |                  | ssk205                    | ×<br>A <sup>h</sup> |                                                             | J        |
| ()<br>()    | (書記評価 - ブロフィル 1 - Microso<br>ファイル  <br>EDI情報詳細<br>以下の内容を確認の。                    | At Edge<br>と、「限じる」ボタンを押して                                | - ください。          | <b>4</b> 6 - □<br>BSSK205 | ×<br>A <sup>3</sup> |                                                             | J        |
| <u>)</u> eo | (情報)詳細 - 7077小1 - Microso<br>フィル  <br>EDI信報詳細<br>以下の内容を確認の。<br>EDIキー信報          | A Edge<br>と、「死じる」ボタンを押して                                 | :< <u>¢z</u> ev. | ssk205                    | ×<br>^*             |                                                             | ]        |
| 0           | (重要算道:- プロアイル 1 - Marced<br>ファイル ) EDI情報詳細 以下の内容を確認の、 EDIキー情報 EDIキー情報           | At Edge<br>と、「隠じる」ボタンを押して<br>9201810150000100            | :<ださい。           | ssk2os                    | ×<br>A <sup>b</sup> |                                                             | ]        |
| 0           | #夏詳細 - 7377(1) - Moreew<br>アイル  <br>EDI信頼詳細<br>以下の内容を確認の、<br>EDI=本一信報<br>EDI信頼編 | n Edge<br>た. 「第しる」ボタンを押して<br>920181015000100<br>castinf5 | KKall            | SSNOOS                    | X                   |                                                             |          |

# 振込・振替

## 留意事項

#### お振込資金の引落日について

お振込指定日の前営業日までに、引落口座に必要な資金をご用意ください。

| 指定日 | ご契約口座からの資金引落日 |
|-----|---------------|
| 当日扱 | 振込操作後即時       |
| 予約扱 | 振込指定日早朝       |

### 取消しについて

- 承認操作をされたお客様が、承認の取消しをご利用いただけます。
- 既に完了しているお振込みを取消しする場合、組戻しによる対応となりますので、お取引店にお問 合せください。

| 指定日 | 取消期限     |
|-----|----------|
| 当日扱 | 取消しできません |
| 予約扱 | 振込指定日の前日 |

### 当方・先方負担手数料について

- 振込手数料をお客様(当方)が負担される場合の手数料を当方負担手数料といいます。
- ▶ 振込手数料を振込先(先方)が負担される場合の手数料を先方負担手数料といいます。

例) 他行宛に10,000円振込みする場合(手数料275円)

- ✓ 当方負担の場合
  - 10,000円が振込先に入金され 計10,275円 (10,000円+275円)がお客様の口座より引落とされます。

✓ 先方負担の場合 9,725円(10,000円-275円)が振込先に入金され 計10,000円(9,725円+275円)がお客様の口座より引落とされます。

#### 承認方式について

▶ 承認なし方式

振込データを登録した利用者自身が、「振込振替用暗証番号」「承認暗証番号」(他行宛の場合の み)および「確認暗証番号」を入力して取引を完了します。

> シングル承認方式

振込登録した利用者とは別の承認者(承認権限のある利用者)が、「振込振替用暗証番号」「承認暗 証番号」(他行宛の場合のみ)および「確認暗証番号」を入力(承認)して、取引を完了します。 次の操作によりご利用いただけます。

(1)企業管理(P109)で振込・振替の承認機能を有効にする

(2) 承認権限を持たないユーザと、承認権限を持つユーザ(マスターユーザ含む。)を登録す

る。

(3) 承認権限を持たないユーザが振込データを「確定」まで作成する。

(4)承認権限を持つユーザが承認する。

### 承認期限について

- > 次の承認期限内に「承認」を行ってください。
- ▶ 承認期限を過ぎた場合は、振込指定日にお振込ができませんのでご注意ください。

| 指定日 | 承認期限             |
|-----|------------------|
| 当日扱 | 当日の24:00まで       |
| 予約扱 | 振込指定日の前日の24:00まで |

時間帯別の限度額を超える当日扱振込は承認できません。時間帯別の限度額を超える場合は、当日の15時10分までに承認してください。

<振込限度額と承認期限の例>

|    | ł  | 振込振替                     | 限度額         |
|----|----|--------------------------|-------------|
|    |    |                          | 4, 000, 000 |
|    |    | 00:00~08:30              | 0           |
| 合計 | 日当 | 15 : 00 <b>~</b> 18 : 00 | 3, 000, 000 |
|    | 日扱 | 18:00~24:00              | 2, 000, 000 |
|    |    | 土曜・日曜・祝日                 | 0           |

上記の状態で当日扱振込を平日にする場合の承認期限は次のとおりとなります。なお、限度額を0 円にした場合は振込不可となりますので、当日扱振込を行なわない時間帯があれば、該当時間帯の 限度額を0円にしてください。

| 振込金額  | 承認期限    |
|-------|---------|
| 100万円 | 24 : 00 |
| 200万円 | 24 : 00 |
| 300万円 | 18:00   |
| 400万円 | 15 : 10 |

### 口座確認機能について

ロ座確認機能は、振込先のロ座番号を入力し、受取人名を取得する機能です。 下記の取扱時間帯において、受取人名の入力が省略されます。

| 取扱日      | 取扱時間       |
|----------|------------|
| 平日       | 0:00~24:00 |
| 土曜・日曜・祝日 | 0:00~24:00 |

P 53 P 53

## 振込·振替

お客様がご登録されている口座から振込・振替の資金移動ができます。

### 【振込・振替取引の流れ】

P 50

| 振込振                       | 替承認機能を利用する場合     | 振込振替承認機能を利用しない場合           |                         |  |  |  |  |  |  |  |
|---------------------------|------------------|----------------------------|-------------------------|--|--|--|--|--|--|--|
| $\checkmark$              |                  |                            | $\overline{\mathbf{V}}$ |  |  |  |  |  |  |  |
|                           | 大通前処理<br>        |                            |                         |  |  |  |  |  |  |  |
|                           | 手順1.業務0          | D選択                        |                         |  |  |  |  |  |  |  |
| P 43                      | 手順2.作業p          | 内容の選択                      | P 43                    |  |  |  |  |  |  |  |
|                           | 手順3.支払口          | コ座の選択                      |                         |  |  |  |  |  |  |  |
| $\overline{\mathbf{V}}$   | $\mathbf{V}$     |                            |                         |  |  |  |  |  |  |  |
|                           | 振込先指定            | 方法別処理                      |                         |  |  |  |  |  |  |  |
| P 44                      | 手順4.振込5          | も口座指定方法の選択                 | P 44                    |  |  |  |  |  |  |  |
|                           | 手順5.振込5          | も口座の選択                     |                         |  |  |  |  |  |  |  |
| P 45                      | ①利用者登録           | 录口座一覧からの選択                 | P 45                    |  |  |  |  |  |  |  |
| P 46                      | ②最近10回           | ②最近10回の取引からの選択         P46 |                         |  |  |  |  |  |  |  |
| P 46                      | ③新規の振込先口座を入力 P46 |                            |                         |  |  |  |  |  |  |  |
| P 47                      | ④受取人番号           | 号を指定                       | P 47                    |  |  |  |  |  |  |  |
| $\checkmark$ $\checkmark$ |                  |                            |                         |  |  |  |  |  |  |  |
| 共通後処理                     |                  |                            |                         |  |  |  |  |  |  |  |
| P 48                      | 手順6.支払金          | を額の入力                      | P 48                    |  |  |  |  |  |  |  |
| P 49                      | 手順7. 内容研         | <b>雀認</b>                  | P 51                    |  |  |  |  |  |  |  |
| P 50                      | 手順8.承認依頼確定結果     | 手順8. 暗証番号入力                | P 52                    |  |  |  |  |  |  |  |

**振込振替承認機能**とは振込や振替を行う際、一般ユーザ(下記A)においてデータを作成し、マスター ユーザや管理者ユーザ(下記B)が「承認」操作を行うことにより処理を実行できる機能となります。 限を分けて振込・振替処理を行うこととなりますので、セキュリティの強化が図れます。

手順9. 実行確認

手順10. 実行結果

手順9. 承認(管理者)

当該機能利用時における設定は次のとおりです。 ①「企業情報の変更」(P109)で振込・振替の承認機能(シングル認証)を有効にします。 ②承認権限を保有している管理者ユーザ(B)と承認機能を保有しておらず振込データの作成権限を 保有するユーザ(A)を「利用者管理」(P116)で登録します。

<明細照会>

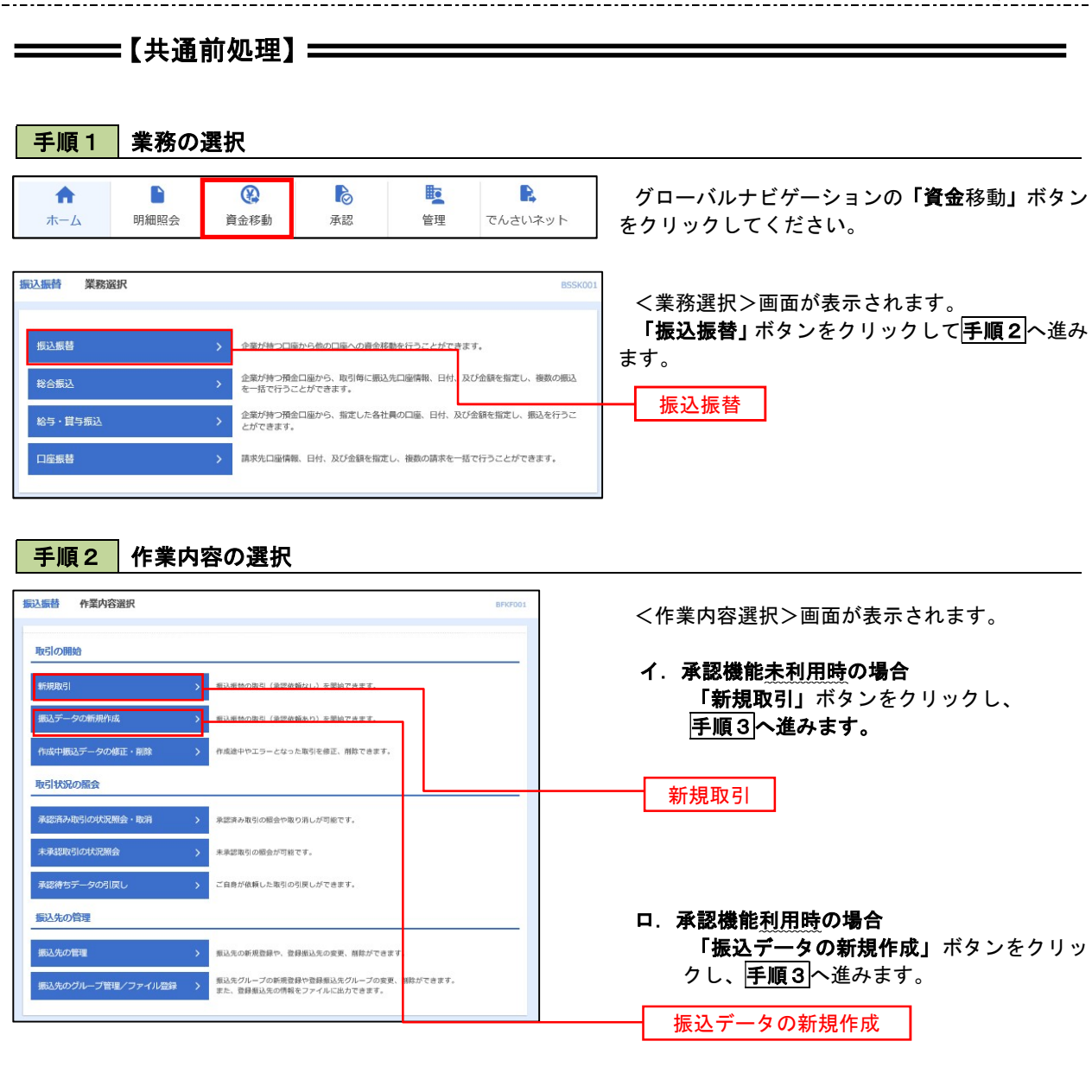

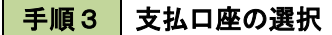

| 振込振替<br>文仏ロタッ<br>文仏ロタッ |                 | 選択 文払金額を入力    | > 内容確認 > 実行  | BFKF0<br>第章 入完了         | <支払口座選択>画面が表示されます。<br>支払口座一覧が表示されますので支払口座を選      |
|------------------------|-----------------|---------------|--------------|-------------------------|--------------------------------------------------|
| 支払口                    | D座一覧<br>文件名     | 代表口座を題上<br>料目 | ·位に固定 並び順: 支 | 底名 V 昇順 V (西表示)<br>口を火モ | がし、「 <b>次へ」</b> ホタンをクリックし、 <u>子順4</u> へ進め<br>ます。 |
| •                      | 青山支店 (100)      | min           | 1234567      | 資金移動用口座                 |                                                  |
| 0                      | インターネット支店 (202) | 部に用           | 1111111      | -                       |                                                  |
| 0                      | 豊洲支店 (001)      | 然道            | 1000314      | 代表口座                    |                                                  |
|                        | ▲ 振込振替メニュー      | -^            | 次 >          | }                       | 次へ                                               |

## 

### 手順4 振込先口座指定方法の選択

<振込先口座指定方法の選択>画面が表示されます。

振込先の指定方式は次の5方式よりお選びいただけます。 選択する方法のボタンをクリックし、該当参照頁の**手順5**へお進みください。

|   | 振込先指定方式            | 内容                                                    | 参照頁 |
|---|--------------------|-------------------------------------------------------|-----|
| 1 | 利用者登録口座一覧から選択      | 都度指定方式の振込先一覧から振込先を選択する場合                              | P45 |
| 2 | 最近の取引から選択          | 最近の取引履歴から振込先を選択する場合                                   | P46 |
| 3 | 新規に振込先口座を入力        | 新規に振込先を指定する場合                                         | P46 |
| 4 | <br>  受取人番号を指定<br> | 受取人番号を入力して振込を行う場合<br>(事前に当組合へ書面でのお振込先の届出が必要となり<br>ます) | P47 |

| 振込振替 振込先口座指定方法選択                                                                                 | BFKF0D3       |
|--------------------------------------------------------------------------------------------------|---------------|
| 支払口廠を選択 通知先口際指定力法を選択 振込先口座を選択 支払金額を入力 内容確認 確定                                                    |               |
| 振込先ロ壕の指定方法を選択してください。<br>支払ロ庫を修正する場合は、「支払口庫選択へ」ボタンを押してください。<br>金額入力両両へ戻る場合は、「支払金額入力へ」ボタンを押してください。 |               |
| 登録振込先口座から選択する                                                                                    |               |
| 利用者登録口座一覧から選択 ①                                                                                  | 利用者登録口座一覧から選択 |
| 事前登録口座一覧から選択 > 事前登録方式の意込先一覧から意込先を選択できます。                                                         |               |
| 過去の取引から振込先口座を選択する                                                                                |               |
| 最近10回の取引から選択                                                                                     | <br>最近の取引から選択 |
| 新規に振込先口座を指定する                                                                                    |               |
| 新規に振込先口座を入力 ③ 新規に振込元を指定できます。                                                                     |               |
| 受取人番号を指定 受取人番号を入力して、新規に駆込先を指定できます。                                                               | 受取人番号を指定      |
|                                                                                                  |               |
| く 戻る           く 支払口廃選択へ                                                                         |               |
| ✓ 支払金額入力へ                                                                                        |               |

## ①利用者登録口座一覧から選択

手順5 振込先口座の選択

| Reference:     Reference:     Reference:<                                                                                                    | 普 都度指定方式振迟                                    | 先口座選択                                                    |                                                                                                    |             | BFKF004 |          | 如由七中十        | +=<br>·<br>·<br>· | ᅉᇃᇷ             |
|----------------------------------------------------------------------------------------------------|-----------------------------------------------|----------------------------------------------------------|----------------------------------------------------------------------------------------------------|-------------|---------|----------|--------------|-------------------|-----------------|
| Add and Due Toron 1990年時にしてはない。<br>Add and Due Toron 1990年時にしてはない。<br>登録振込先一覧から振込先一氏<br>オタンをクリックし、P48の<br>手頭<br>ないたいない。<br>ないたいない。<br>ないたいないないないないないないないないない。<br>ないたいないないないないないないないないないないないないないないないないないな                                                                                                    | 廠を選択                                          | ANALANAN SUADA                                           | 入力 🔪 内容確認 🔷 確定 🔪                                                                                                    |             |         |          | 都度指定力:<br>士  | 式振込先口             | 坐選択 <i>&gt;</i> |
| ExtLisionXolub     ●       WARRENDADI:     ISOLADI (1900-2011)     ISOLADI (1900-2011)     ISOLADI (1900-2011)     ISOLADI (1900-2011)       WARRENDADI:     ISOLADI (1900-2011)     ISOLADI (1900-2011)     ISOLADI (1900-2011)     ISOLADI (1900-2011)       WARRENDADI:     ISOLADI (1900-2011)     ISOLADI (1900-2011)     ISOLADI (1900-2011)     ISOLADI (1900-2011)       WARRENDADI:     ISOLADI (1900-2011)     ISOLADI (1900-2011)     ISOLADI (1900-2011)     ISOLADI (1900-2011)       WARRENDADI:     ISOLADI (1900-2011)     ISOLADI (1900-2011)     ISOLADI (1900-2011)     ISOLADI (1900-2011)       WARRENDADI:     ISOLADI (1900-2011)     ISOLADI (1900-2011)     ISOLADI (1900-2011)     ISOLADI (1900-2011)       WARRENDADI:     ISOLADI (1900-2011)     ISOLADI (1900-2011)     ISOLADI (1900-2011)     ISOLADI (1900-2011)       WARRENDADI:     ISOLADI (1900-2011)     ISOLADI (1900-2011)     ISOLADI (1900-2011)     ISOLADI (1900-2011)       WARRENDADI:     ISOLADI (1900-2011)     ISOLADI (1900-2011)     ISOLADI (1900-2011)     ISOLADI (1900-2011)       WARRENDADI:     ISOLADI (1900-2011)     ISOLADI (1900-2011)     ISOLADI (1900-2011)     ISOLADI (1900-2011)       WARRENDADI:     ISOLADI (1900-2011)     ISOLADI (1900-2011)     ISOLADI (1900-2011)     ISOLADI (1900-2011)       WARRENDADI:     ISOLADI (1900-2011)     ISOLADI (1900-2011)                                                                                                    | 5先を選択の上。「次へ」ボタン<br>5先は一度に10件まで選択できま           | を押してください。<br>:す。                                         |                                                                                                    |             |         |          | 9。<br>録振込先一臂 | 覧から振込先            | 口座を通            |
| Base Mark 100         Base Mark 100         Base Ma                                                                                                    | 振込先口座の絞り込み                                    |                                                          |                                                                                                    |             | -       | ボタ       | ンをクリック       | クし、P48の           | 手順6~            |
| a max max max max max max max max max ma                                                                                                    | )込み条件を入力の上、「絞り込<br>牛を複数入力した場合、すべての            | み」ボタンを押してください。<br>条件を満たす振込先を一覧で表示します。                    |                                                                                                    |             |         |          |              |                   |                 |
| RB                                                                                                    | 金融機業名                                         |                                                          |                                                                                                    |             |         |          |              |                   |                 |
| HI C 108 40     III A 100 2 ku // - 2 ·       HI C 108 40     III A 100 2 ku // - 2 ·       HI C 108 40     III A 100 2 ku // - 2 ·       0 L 20 2 J     III A 100 2 ku // - 2 ·       0 L 20 2 J     III A 100 2 ku // - 2 ·       0 L 20 2 J     III A 100 2 ku // - 2 ·       0 L 20 2 J     III A 100 2 ku // - 2 ·       0 L 20 2 J     III A 100 2 ku // - 2 ·       0 L 20 2 J     III A 100 2 ku // - 2 ·       0 L 20 2 J     III A 100 2 ku // - 2 ·       0 L 20 2 J     III A 100 2 ku // - 2 ·       1 J 20 3 L 20 4 5 6 7 U 0 10     III A 100 2 ku // - 2 ·       1 L 2 3 L 4 5 6 7 U 0 10     III A 100 - 2 ·       1 L 2 3 L 4 5 6 7 U 0 10     III A 100 - 2 ·                                                                                                    |                                               |                                                          |                                                                                                    |             |         |          |              |                   |                 |
| Rux     ・・・・・・・・・・・・・・・・・・・・・・・・・・・・・・・・・・・・                                                                                                    | 第日 口障量号                                       | <ul> <li>普通 ▼</li> <li>単点</li> <li>詳細エラーメッセージ</li> </ul> | 数字7桁以内                                                                                                    |             |         |          |              |                   |                 |
| BBS     ①1 月初生ビグルーブマ       グルーブム     ①1 月初生ビグルーブマ       ●1 月初生ビグルーブマ     ●1 月初生ビグルーブマ       ●1 月初生ビグルーブマ     ●1 月初生ビグルーブマ       ●1 月初生ビグルーブマ     ●1 月初生ビグルーブマ       ●1 月初生ビグルーブマ     ●1 月の日本       ●1 月初生ビグルーブマ     ●1 月の日本       ●1 月初生ビグルーブマ     ●1 日       ●1 日     ●1 日       ●1 日     ●1 日       ●1 日     ●1 日       ●2 日     ●1 日       ●1 日     ●1 日       ●1 日        ●1 日<                                                                                                    |                                               |                                                          |                                                                                                    | 半角30文字以内    |         |          |              |                   |                 |
| フレーブ名     11 月初2版のレーブ マ       中川町池     マ       中川町池     マ       中川町池     マ       中川町池     マ       中川町池     マ       中川町池     マ       中川町池     マ       中川町市町川     中ごをおいたいためいい、       中川町市町川     中ごをおいたいためいい、       中川町市町川     中ごをおいたいためいい、       中川市ではいたいためえををないひと切場はい     中川町町町川       中ごさい、 いろえをないしていした     1001       日本     5001       日本     1001       101     1010       101     1010       101     1010       101     1010       1010     1001       1010     1010       1010     1010       1010     1010       1010     1010       1010     1010       1010     1010       1010     1010       1010     1010       1010     1010       1010     1010       1010     1010       1010     1010       1010     1010       1010     1010       1010     1010       1010     1010       1010     1010       1010     1010       1010       1010   <                                                                                                    |                                               | 1                                                        |                                                                                                    | 金角30文字以内〔4  | គេញ]    |          |              |                   |                 |
| NUTRIE     NUTRIE       Q 02035       Q 02035       Q 02035       Q 02035       Q 02035       Reference       Reference       Refere                                                                                                    |                                               | 01 月初支払グループ ▼                                            |                                                                                                    |             |         |          |              |                   |                 |
| Q. 8733-7         SRMUTC なくくなる転込を始め込る場合は、「利用両方」買では第週間から無限してください、<br>mrc なくくなった転込を使う込ん場合は、「利用両方」買でい第回してください、<br>確認かた きない低込を使うひん切場合は、「利用両方」買でい第回してください、<br>認知 <b>人一覧</b> SBDA-E 覧         DP-570 く 1 2 3 4 5 6 7 8 9 10         DP-571 く 1 2 3 4 5 6 7 8 9 10         DP-573 く 1 2 3 4 5 6 7 8 9 10         DP-573 く 1 2 3 4 5 6 7 8 9 10         DP-573 く 1 2 3 4 5 6 7 8 9 10         DP-573 く 1 2 3 4 5 6 7 8 9 10         DP-573 く 1 2 3 4 5 6 7 8 9 10         DP-573 く 1 2 3 4 5 6 7 8 9 10         DP-573 く 1 2 3 4 5 6 7 8 9 10         DP-573 く 1 2 3 4 5 6 7 8 9 10         DP-573 く 1 2 3 4 5 6 7 8 9 10         DP-573 く 1 2 3 4 5 6 7 8 9 10         DP-573 く 1 2 3 4 5 6 7 8 9 10         DP-573 (1 1)         DP-573 (2 1 1 2 3 4 5 6 7 8 9 10         DP-573 く 1 2 3 4 5 6 7 8 9 10                                                                                                    |                                               | 利用可能 🔻                                                   |                                                                                                    |             |         |          |              |                   |                 |
| NUME:     NHA     NHA     NHA     NHA     NHA       NAME     NHA     NHA     NHA     NHA       NAME     NHA     NHA     NHA     NHA       NAME     NHA     NHA     NHA     NHA       NAME     NHA     NHA     NHA     NHA       NAME     NHA     NHA     NHA     NHA       NAME     NHA     NHA     NHA       NHA     NHA     NHA     NHA       NHA     NHA     NHA       NHA     NHA     NHA       NHA     NHA     NHA       NHA     NHA     NHA       NHA     NHA       NHA       NHA       NHA       NHA        NHA </th <th>10ページ的 く</th> <th>金10件(1~10件を表示<br/>2 3 4 5 6 7</th> <th>中)<br/>8 9 10</th> <th>&gt; 10%-3</th> <th>5次 &gt;</th> <th></th> <th></th> <th></th> <th></th>                                                                                                    | 10ページ的 く                                      | 金10件(1~10件を表示<br>2 3 4 5 6 7                             | 中)<br>8 9 10                                                                                                    | > 10%-3     | 5次 >    |          |              |                   |                 |
| AC         1104<br>210000         1104<br>210000         11040<br>210000         11040<br>210000 <t< th=""><th></th><th>重び痛: 3</th><th>2録名 ▼ 昇順 ▼ 表示</th><th>件数: 10件 🔻 🤇</th><th>耳表示</th><th></th><th></th><th></th><th></th></t<> |                                               | 重び痛: 3                                                   | 2録名 ▼ 昇順 ▼ 表示                                                                                                    | 件数: 10件 🔻 🤇 | 耳表示     |          |              |                   |                 |
| NHR (111)         NH (111)         NH (1111)         NH (111)         NH (111)                                                                                                    | まて 単取<br>型取り                                  |                                                          | (11)(日)<br>(11)(日)<br>(11)(11)(11)(11)(11)(11)(11)(11)(11)(1 | 口收世号        | 表示      |          |              |                   |                 |
| NHT ###         NT # ->Bit [9989]         Will         2100020         NHT           >JCX000000(1)         Million (1000)         Million (2000)         NHT         Million (2000)         NHT           NHT #=>Bit ###         Million (1000)         Million (1000)         Million (1000)         NHT         Million (1000)         NHT           NHT #=>Bit ###         Million (1000)         Million (1000)         Million (1000)         NHT         Million (1000)         Million (1000)           NHT #=>First ###         Million (1000)         Million (1000)         Million (1000)         Million (1000)         Million (1000)           NHT #=>First ###         X###         Z100000         THT         Million (1000)         Million (1000)         Million (1000)           NHT #=>First ###         X###         Z100000         THT         Million (1000)         Million (1000)         Million (1000)           NHT #=>First ###         X####         Z100000         THT         Million (1000)         Million (1000)         Million (1000)           NHT #=>First ###         X####         Z100000         THT         Million (1000)         Million (1000)         Million (1000)         Million (1000)         Million (1000)         Million (1000)         Million (1000)         Million (1000)         Million (                                                                                                    | ) bh'scapager (#                              | 入于可RFT(0111)<br>丸の内支店(222)                               | *#                                                                                                    | 2100001     | (1¥ME)  |          |              |                   |                 |
| 西田志壽輝<br>3.00000 (1)         (Fillenge)<br>(1)         (Fillenge)<br>(1)         (Fillenge)<br>(1)         新聞<br>(1)         新聞<br>(1)         新聞<br>(1)         (Fillenge)<br>(1)         新聞<br>(1)         新聞<br>(1)         新聞<br>(1)         (Fillenge)<br>(1)         新聞<br>(1)         (Fillenge)<br>(1)         新聞<br>(1)         (Fillenge)<br>(1)         新聞<br>(1)         (Fillenge)<br>(1)         (Fillenge)                                                                                           | 1 四日本周事<br>130203395*(8                       | NTTテータ銀行 (9998<br>豊満支店 (001)                             | **                                                                                                    | 2100002     | (1¥38)  |          |              |                   |                 |
| 取分かドパラドウサン (分     (正規同時子)<br>(規模形 (2013)<br>パンターネット支充 (444)     発過     210000     (正規<br>日       注意素和事<br>が2009399 (含     大型用 (111)<br>気の利支方 (222)     後通     210099     (正規)       10ページ消     く     1     2     3     4     5     6     7     8     9     10ページ次 >                                                                                                    | 四日本商事<br>353839399*(8                         | (活動なし)<br>NTTデータ単行 (9998<br>補助加度病 (011)                  | () 普通                                                                                                    | 2100003     | 1148    | <u>i</u> | 登録振込先一       | 覧                 |                 |
| 社田末商事<br>林2539787 (0     大手可服行 (0111)<br>外の約支店 (222)     管備     210009     (評価)       10ページ術     1     2     3     4     5     6     7     8     9     10     >     10ページ次 >                                                                                                    | ネッカイドウフドウサン (オ<br>おりかん)* シフト* ウサン(オ)          | (経過期除中)<br>札幌銀行 (0333)<br>インターネット支店 (44                  | 4)                                                                                                    | 2100004     | 1¥40    |          |              |                   |                 |
| 10ページ的 く 1 2 3 4 5 6 7 8 9 10 > 10ページ次 >                                                                                                    | 北日本商事<br>+924033395*(8                        | 大手町銀行 (0111)<br>丸の内支店 (222)                              | 8.8                                                                                                    | 2100099     | (IFHE)  |          |              |                   |                 |
|                                                                                                    |                                               | 1 2 3 4 5 6 7                                            | 8 9 10                                                                                                    | > 10~       | 5次 >    |          |              |                   |                 |
|                                                                                                    | 10ページ前<br>く<br>込先を追加する際、登録されてい                | る支払金額をコピーして使用するか選択してくた                                   | Éさい。                                                                                                    |             |         |          |              |                   |                 |
| 登録支払金額を使用しない                                                                                                    | 10ページ前 く<br>込先を追加する際、登録されてい<br>) 登録支払金額を使用しない | る支払金額をコピーして使用するか選択してくた                                   | ださい。                                                                                                    |             |         |          |              |                   |                 |

\_\_\_\_\_

### ②最近の取引から選択

手順5 振込先口座の選択

## **手順1~手順4**はP43~P44をご参照ください。

| 大振替          | 過去振込先口               | <b>座選択</b><br>走方法を選択 目込先に | 慶を思訳 支払金額を入力 内容                          | 1988 🔪 1882 |         | BFKFC  | 6  | <過去      | 振込先口層          | <b>奎選択</b>   | >画面が表示されます                                |
|--------------|----------------------|---------------------------|------------------------------------------|-------------|---------|--------|----|----------|----------------|--------------|-------------------------------------------|
| 振込先を<br>最近1( | 選択の上、「次へ」ボ<br>の件の振込先 | タンを押してください。               |                                          |             |         |        |    | <u> </u> | の振込先か<br>ンをクリッ | 、ら振:<br>,クし、 | 込先口座を選択し、1.<br>、P48の <mark>手順6</mark> へ進み |
|              | 田村                   | 受取人名                      | 金融機制名<br>支店名                             | 利日          | 0886    | 取引名    |    |          |                |              |                                           |
|              | 2010年09月01日          | £8°95409399°(8            | 大手町銀行 (0111)<br>丸の内支店 (222)              | 前通          | 2100001 | 9月支払   |    |          |                |              |                                           |
|              | 2010年08月01日          | 19:1809:399"(8            | NTTデータ銀行 (9998)<br>豊洲支店 (001)            | 前道          | 2100002 | 8月支払   | Ш. |          |                |              |                                           |
|              | 2010年08月01日          | :5:2606995*(b             | (京課なし)<br>NTTデータ銀行 (9998)<br>聖銘加支店 (011) | 838.        | 2100003 | 8月リース料 | П  | 最i       | 丘の振込先          |              |                                           |
|              | 2010年07月29日          | \$394F, 03F, 087(0        | 経惑明問中 <br>札幌銀行 (0333)<br>インターネット支店 (444) | 前进          | 2100004 | 7月鎖貸   |    |          |                |              |                                           |
|              | 2010年09月01日          | 49180533557(8             | 大手町銀行(0111)<br>もの肉支店(222)                | 普通          | 2100099 | 9月支払   |    |          |                |              |                                           |

### ③新規の振込先口座を入力

手順5 振込先口座の選択

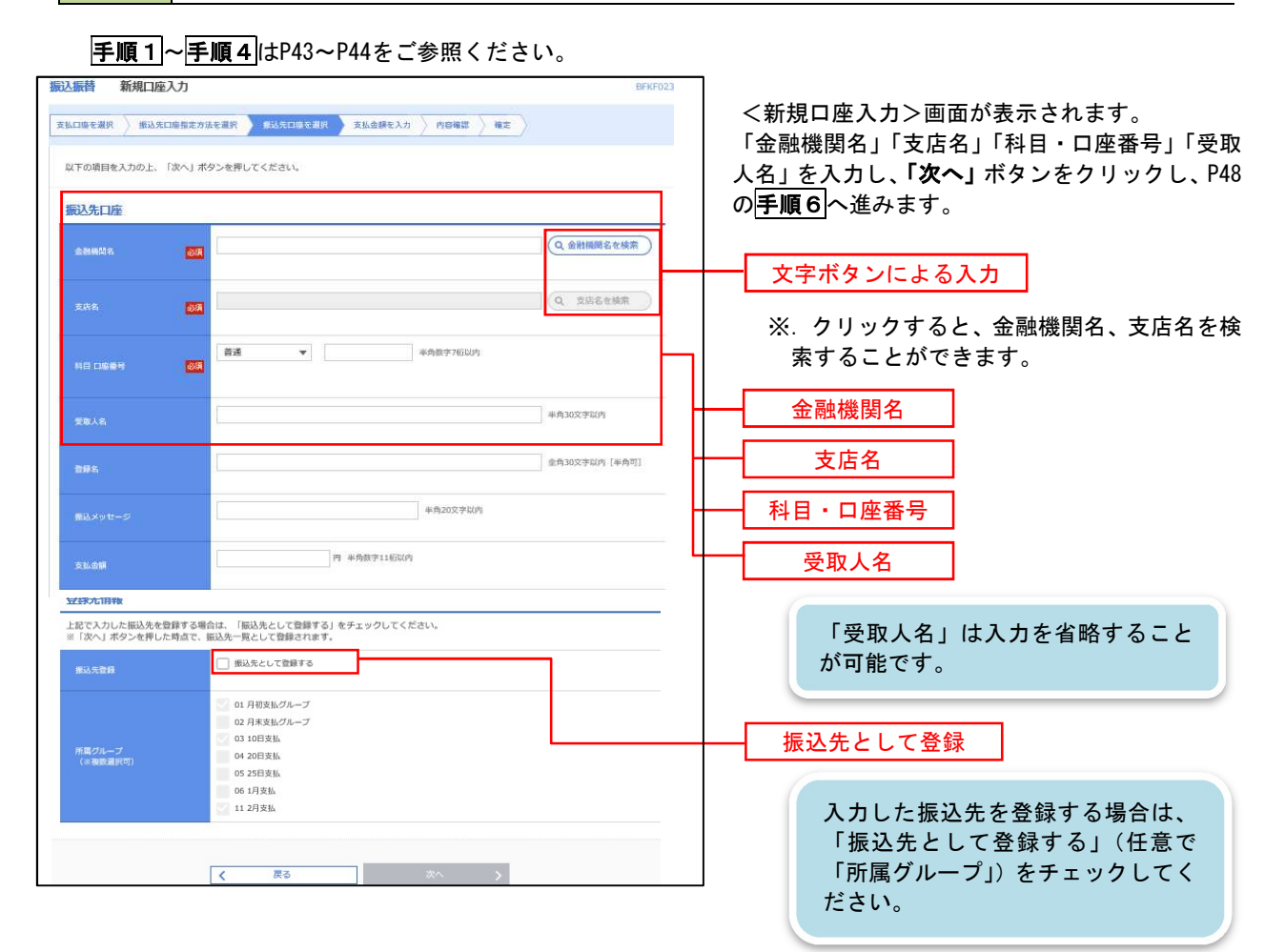

## ④受取人番号を指定

手順5 振込先口座の選択

**手順1**~**手順4**はP43~P44をご参照ください。

| 振込振替 受取人番号入力<br>支払口服を選択 展込先口服局定方法を選択 度以及口服を提択 文払企録を入力 内容得容 確定 ) |                                                                |
|-----------------------------------------------------------------|----------------------------------------------------------------|
| 受取人番号を入力の上、「次へ」ボタンを押してください。                                     | をクリックし、P48の <b>手順6</b> へ進みます。                                  |
| 受助人猶号         平均前学3份                                            |                                                                |
| ズペ 戻る 次へ >                                                      | 申込書に記載されている「登録番<br>号」(事前に申込書によるお届けに<br>より当組合が指定した番号)が必要<br>です。 |

<明細照会>

| [#                                                                                                    | <b>⊾通後処</b> 理                                                                    | ]                                        |                                                                                                    |         |                                                                                                 |
|----------------------------------------------------------------------------------------------------|----------------------------------------------------------------------------------|------------------------------------------|----------------------------------------------------------------------------------------------------|---------|-------------------------------------------------------------------------------------------------|
| 手順6 支                                                                                                    | 払金額の入                                                                            | ታ                                        |                                                                                                    |         |                                                                                                 |
| 第込集督 支払金額入力<br>支払二級を調釈 系込先二級執約プ<br>所は周期に日、支払金額を入りの上、<br>転込制定日として入りてきる日料<br>また、支払金額が多入り用たはのや<br>低いた日間をが用する場合は、日 | 5法を適肥 系以先口線を通<br>「次へ」ボタンを押してくた<br>軽なしたい場合は、「カレンラ<br>が明確は消除されます。<br>気いまのが削っズタンを発し | R 女は名前を入<br>さい。<br>- 1 のアイコンを押く<br>ください。 | n name ) mines ) nr )                                                                                                    | BPKF011 | <支払金額入力>画面が表示されます。<br>「振込指定日」「支払金額」(任意で<br>振込メッセージ)を入力し、「次へ」ボタンを<br>クリックし、 <b>手順7</b> (※)へ進みます。 |
| 描込指定日、取引名<br>#338年5 20<br>#388                                                                                 |                                                                                  | 3                                        | *##10%##N4 [#941]                                                                                                    |         | <b>(※)</b><br><振込振替承認機能を利用する場合><br>P49の <b>手順7</b> へ                                            |
| 第込現成就情報<br>                                                                                                    | 上期分し<br>上期分し<br>上期分し                                                             | _                                        |                                                                                                    | •       | <振込振替承認機能を利用しない場合><br>P51の <b>手順7</b> へ                                                         |
| ₩込先一覧<br>\$50                                                                                                  |                                                                                  |                                          | 該U機: SRR人衛号 ▼ VP機                                                                                                    | • (再表示) | ── 振替指定日                                                                                        |
| 9/8/384<br>#0/8                                                                                                | 10086<br>285                                                                     | 40<br>1994                               | 日本語     日本語     日本語     日本語     日本語     日本語     日本語     日本語     日本語     日本語     日本語     日本語     日本語     日本語     日本語     日本語     日本語     日本語     日本語     日本語     日本語     日本語     日本語     日本語     日本語     日本語     日本語 | #P      |                                                                                                 |
| 123 大王時期<br>121 (1.10920) (1.10925)                                                                            | 7 (0111)<br>A (222)<br>企 支払金額クリア                                                 | 5.6<br>2100001                           | <ul> <li>● 第込先の追加</li> </ul>                                                                                                    | (818)   | → 振込依頼人名 歩込依頼人名を変更する場合は、「振 込依頼人名」にチェックをし、半角2 の文字以内で入力してください。                                    |
|                                                                                                    |                                                                                  | <u>ت</u> م                               | >                                                                                                    |         | - 次へ                                                                                            |

手順7 内容確認(振込振替承認機能を利用する場合)

## P48の<mark>手順6</mark>からの続きです。

| 振込振替                    | 内容確認                                     |                                       |           |          |             | BFKF024         | ── <内容確認>画面が表示されます。                            |
|-------------------------|------------------------------------------|---------------------------------------|-----------|----------|-------------|-----------------|------------------------------------------------|
| 支払口座を選択                 | . 振込先口座指定方法                              | まを選択 🔪 振込先口座を選択 📎 支払金                 | 額を入力      | 内容確認     | 输走          |                 | 内容を確認し、「承認者」を選択のうえ、「確定」                        |
| NTODET                  |                                          |                                       | -         |          |             |                 | ボタンをクリックし、 <b>手順8</b> へ進みます。                   |
| 承認者を確認<br>確定してその        | に取引を確定します。<br>冬の上、「確定」ボタン<br>Dまま承認を行う場合は | を押してください。<br>、「確定して承認へ」ボタンを押してくださ     | きい。       |          |             |                 |                                                |
| ※承認者にこ                  | ご自身を選択した場合は                              | 、確定してそのまま承認を行うことができま                  | Eす。       |          |             |                 |                                                |
| 取引情報                    |                                          |                                       |           |          |             |                 |                                                |
| 取引ID                    |                                          | 101001000000111                       |           |          |             |                 |                                                |
| 取引組制                    |                                          | 搬込振竹                                  |           |          |             |                 |                                                |
| 振込指定日                   |                                          | 2010年10月15日                           |           |          |             |                 |                                                |
| 取引名                     |                                          | 10月15日支払り分                            |           |          |             |                 | ※ 「取引停却の終て」 ギタンをクリックオン                         |
|                         |                                          | 🖌 🖉 取引情報の                             | 修正        |          |             |                 | と取引情報を修正することができます。                             |
| 振込元情                    |                                          |                                       |           |          |             |                 |                                                |
| 支払口座                    |                                          | 青山支店(100) 普通 1234567 資金移動用            | 口座        |          |             |                 | -                                              |
|                         |                                          |                                       |           |          |             |                 | - ※. 「支払口座の修正」ボタンをクリックする                       |
|                         |                                          | ✓ 支払口座の                               | 修正        |          |             |                 | と支払口座を修正することができます。                             |
| 振込明細                    | 内容                                       |                                       |           |          |             |                 |                                                |
| 件数                      |                                          | 5件                                    |           |          |             |                 |                                                |
| 支払金額                    | 合計                                       | 4,000,000円                            |           |          |             |                 |                                                |
| 振込明細                    | 内容一覧                                     |                                       |           |          |             |                 |                                                |
|                         | 登録名<br>受取人名                              | 金融機関名<br>支店名                          |           | 口座番号     | 支払金額<br>(円) | 振込メッセージ         |                                                |
| 東日本商事<br>は*うこれ25395*    | ())                                      | 大手町銀行 (0111)<br>丸の内支店 (222)           | <b>田道</b> | 2100001  | 1,000,000   | 振込メッセージ:<br>-   |                                                |
| 西日本商事<br>(3)(20)395°(1) |                                          | NTTデータ銀行 (9998)<br>豊美支店 (001)         | 普通        | 2100002  | 1,000,000   | 振込メッセージ:<br>-   | <sup>─</sup> │ ※. <b>「受取人番号を指定」</b> した場合、受取人者  |
| 西日本商事                   |                                          | NTTデータ銀行 (9998)<br>NTTデータ銀行 (9998)    | 普通        | 2100003  |             | 振込メッセージ:        | 号のみが表示されます。                                    |
| ニシニホンショクシー (カ           | フドウサン (カ                                 | · · · · · · · · · · · · · · · · · · · | 00.2      | 24.00004 | 4 000 000   | -               |                                                |
| #9h41+*971+*9#          | 5(#                                      | インターネット支店(444)                        | 8.0       | 2100004  | 1,000,000   | 振入えいたージ・        |                                                |
|                         |                                          | 丸の内支店 (222)                           | 普通        | 2100099  | 1,000,000   | -               |                                                |
| ※但つけら)                  | れている狙込明欄は、た                              | た今の時間中は撒込指定日に本日をご指定                   | CETALVES  | の設高集日扱いと | させていたたきま    | Е Ø .           | ※. 「明細の修止」ホタンをクリックするとう                         |
|                         |                                          |                                       | e IE      |          |             |                 | 払 立 額入 力 画 面 に し 、 明 神 を 修 止 り る こ で が で き ま す |
| 承認者情                    | 報                                        |                                       |           |          |             |                 | 7                                              |
| 承認者                     |                                          | データ卒子 ▼                               |           |          |             |                 |                                                |
|                         |                                          |                                       |           |          |             |                 | ▲ 承認者                                          |
| コメント                    |                                          |                                       |           |          |             | ~               |                                                |
|                         |                                          |                                       |           |          |             | 金两120文字以内 [单两可] | ※. 承認者へのメッセーンとして、仕意で   コ                       |
| ※「承認者」                  | 」欄には、取引額を承認                              | できる承認者が表示されます。                        |           |          |             |                 |                                                |
|                         |                                          |                                       |           |          |             |                 |                                                |
|                         |                                          | く 戻る                                  |           | 確定       | >           | E BAR           |                                                |
|                         |                                          | ·                                     | 確定        | して承認へ    | >           |                 |                                                |
|                         |                                          |                                       |           |          |             |                 | 確定して承認へ 確定して承認へ                                |
|                         |                                          |                                       |           |          |             |                 |                                                |
|                         |                                          |                                       |           |          |             |                 |                                                |
|                         |                                          |                                       |           |          |             |                 | 承認権限のあるユーザが自身を承認者                              |
|                         |                                          |                                       |           |          |             |                 | して設定した場合に、「 <b>確定して承</b>                       |
|                         |                                          |                                       |           |          |             |                 | 認へ」ボタンをクリックすると、引き                              |
|                         |                                          |                                       |           |          |             |                 | 続さ振込ナータの水認を行っことがで<br>キャナ                       |
|                         |                                          |                                       |           |          |             |                 | さまり。                                           |

### 手順8 承認依頼確定結果(振込振替承認機能を利用する場合)

P49の<mark>手順7</mark>からの続きです。

| 振込振替 承認的                 | 依頼確定結果                                                                            |                              |      |                 |             | BFKF025                  | < 承認依頼確定結果>画面が表示されます。                           |
|--------------------------|-----------------------------------------------------------------------------------|------------------------------|------|-----------------|-------------|--------------------------|-------------------------------------------------|
| 支払口座を選択 人振               | 込先口座指定方法を選択 🔷 振込り                                                                 | も口座を選択 🔷 支払金額を入力 👌           | 内容確  | 18 <b>)</b> Are |             |                          | 確定内容を確認してください。                                  |
| 以下の内容で取引を研<br>引き続き同一支払口服 | 審定しました。<br>室で振込振替の取引を行う場合は、                                                       | 「同一口座から振込振替」ボタンを             | 押してく | ださい。            |             |                          | なお、「承認」操作を行わないと振込は完了しませんので、承認者に対し承認操作を依頼してください。 |
| 取引情報                     |                                                                                   |                              |      |                 |             |                          |                                                 |
| RGIID                    | 1010010000001                                                                     | 11                           |      |                 | 手順9へ進みます。   |                          |                                                 |
|                          | 100.00年10月15日                                                                     |                              |      |                 |             |                          |                                                 |
| maine ==                 | 1081585                                                                           | a.                           |      |                 |             |                          |                                                 |
| an sina                  | 10/1134/34                                                                        |                              |      |                 |             |                          |                                                 |
| 振込元情報                    |                                                                                   |                              |      |                 |             |                          |                                                 |
| 支払口座                     | 青山支店 (100)                                                                        | 普通 1234567 資金移動用口座           |      |                 |             |                          |                                                 |
| 振込明細内容                   |                                                                                   |                              |      |                 |             |                          |                                                 |
| 件数                       |                                                                                   | 5件                           |      |                 |             |                          |                                                 |
| 振込明細内容一覧                 | 寬                                                                                 |                              |      |                 |             |                          |                                                 |
| 取5 1D                    | 登録名<br>受取人名                                                                       | 金融機関名<br>支店名                 |      | 口座番号            | 支払金額<br>(円) | 振込メッセージ                  |                                                 |
| 101001000000111          | 東日本商事<br>とガシニホンシヨクジ(カ                                                             | 大手町銀行 (0111)<br>丸の内支店 (222)  | 普通   | 2100001         | 1,000,000   | 振込メッセージ :<br>ー           |                                                 |
| 101001000000121          | 西日本商事<br>1913/03/09/10                                                            | NTTデータ銀行(9998)<br>豊洲支店(001)  | 普通   | 2100002         | 1,000,000   | 振込メッセージ:<br>-            |                                                 |
| 10100100000131           | 西日本商事<br>_5_\$09395*(b                                                            | NTTデータ銀行(9998)<br>聖路加支店(011) | 普通   | 2100003         |             | 振込メッセージ:<br>-            |                                                 |
| 101001000000141          | ホツカイドウフドウサン(カ<br>おりか/ドウフドウサン(カ                                                    | 札幌銀行(0333)<br>インターネット支店(444) | 普通   | 2100004         | 1,000,000   | 振込メッセージ:<br>944*約-2月3945 |                                                 |
| 101001000000151          | -                                                                                 | 大手町銀行 (0111)<br>丸の内支店 (222)  | 普通   | 2100099         | 1,000,000   | 振込メッセージ:<br>-            |                                                 |
| ※色づけされている掛<br>す。         | 職込明編は、ただ今の時間帯は振                                                                   | 3指定日に本日をご指定できないため            | 版込指定 | 日と承認期限          | 日を翌営業日く     | とさせていただきま                |                                                 |
| 承認者情趣                    |                                                                                   |                              |      |                 |             |                          |                                                 |
| 承認者                      | データ太郎                                                                             |                              |      |                 |             |                          |                                                 |
| 承認期限日                    | 2010年10月13日                                                                       |                              |      |                 |             |                          |                                                 |
| -                        | 10月分の支払にな                                                                         | ります。承認をお願いします。               |      |                 |             |                          |                                                 |
|                          | 1(0101010-0-0-010101010-0-0-0-0-0-00101010-0-0-0-0-0-0-0-0-0-0-0-0-0-0-0-0-0-0-0- |                              |      |                 |             |                          |                                                 |
|                          |                                                                                   | 同一口座から振込振巷                   |      |                 |             | = FORM                   |                                                 |
|                          |                                                                                   |                              |      |                 |             |                          |                                                 |
|                          | < 2                                                                               | ホームへ 振込振替                    | -בבא | ^               |             |                          |                                                 |
|                          |                                                                                   |                              |      |                 |             |                          |                                                 |

手順9 承認(管理者による作業)

承認権限を保有するユーザ(マスターユーザや管理者ユーザ)において、「承認」操作を実施してください。 「承認」を行うことにより振込振替が完了します。

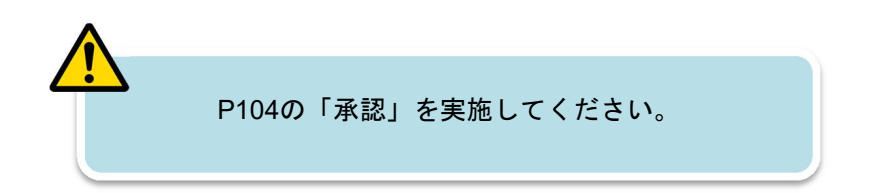

## 手順7 内容確認(振込振替承認機能を利用しない場合)

## P48の**手順6**からの続きです。

| 振込振替 内容確認                           |                               |                |           |             | BFKFC                   | <内容確認>画面が表示されます。                                       |
|-------------------------------------|-------------------------------|----------------|-----------|-------------|-------------------------|--------------------------------------------------------|
| 支払口座を選択 振込先口座指定方                    | 法を選択 👌 振込先口座を選択 🔪 支           | 払金額を入力         | 内容確認      | 実行確認 〉      | <b>7</b> 7              | 内容を確認のうえ、「次へ」 ボタンをクリックし、                               |
| 以下の内容で取引を実行します。<br>内容を確認の上、「次へ」ボタンを | 押してください。                      |                |           |             |                         | <mark>手順8</mark> へ進みます。<br>                            |
| 取引情報                                |                               |                |           |             |                         |                                                        |
| 取引權別                                | 振込振替                          |                |           |             |                         |                                                        |
| 振动指定日                               | 2010年10月01日                   |                |           |             |                         |                                                        |
| 取引名                                 | 10月15日支払分                     |                |           |             |                         |                                                        |
|                                     | 🖉 🖉 BRGHTM                    | 報の修正           |           |             |                         | ※. 「取引情報の修止」ホタンをクリックする<br>と取引情報を修正することができます。           |
| 振込元情報                               |                               |                |           |             |                         |                                                        |
| 支払口店                                | 青山支店(100) 普通 1234567 資金約      | 動用口障           |           |             |                         |                                                        |
|                                     | 🖍 支払口                         | 座の修正           |           |             |                         |                                                        |
| 振込明細内容                              |                               |                |           |             |                         | こ又払口産を修正することができより。                                     |
| 件数                                  | 5件                            |                |           |             |                         |                                                        |
| 支払金額合計                              | 4,000,000円                    |                |           |             |                         |                                                        |
| 振込明細内容一覧                            |                               |                |           |             |                         |                                                        |
| 置禄名<br>受取人名                         | 金融機関名<br>支店名                  |                | 口座曲号      | 支払金額<br>(円) | 振込メッセージ                 | ────────────────────────────────────                   |
| 東日本商事<br>は*3500303*(カ               | 大手町銀行 (0111)<br>丸の内支店 (222)   | 普通             | 2100001   | 1,000,000   | 振込メッセージ:<br>-           | 号のみが表示されます。                                            |
| 西日本商事<br>[35](10)3303"(1)           | NTTデータ銀行 (9998)<br>豊洲支店 (001) | 带通             | 2100002   | 1,000,000   | 振込メッセージ:<br>-           |                                                        |
| 西日本商事<br>(3)(10)(3)(1)              | NTTデータ銀行(9998)<br>騒略加支店(011)  | 描语             | 2100003   |             | 搬込メッセージ:<br>-           |                                                        |
| ホツカイドウフドウサン(カ<br>オウカイドワンドウサン(オ      | 札幌銀行(0333)<br>インターネット支店(444)  | 推通             | 2100004   | 1,000,000   | 振込メッセージ:<br>944°刈-7月942 |                                                        |
| <b>2</b>                            | 大手町銀行 (0111)<br>丸の内支店 (222)   | 普通             | 2100099   | 1,000,000   | 搬込メッセージ:<br>-           |                                                        |
| ※色づけされている搬込明網は、た                    | た今の時間帯は振込指定日に本日をご知            | 定できないため<br>の停正 | の翌営業日扱いとる | させていただき :   | κ <b>τ</b> .            | ※、「明知の修正」ホタンをクリックすると文<br>払金額入力画面にて、明細を修正すること<br>ができます。 |
|                                     | 次个                            | ×>             | >         |             | - mu                    | 次へ                                                     |

## 手順8 暗証番号入力(振込振替承認機能を利用しない場合)

| 振込振替 暗証番号入力 支払口線を選択 振込先口線指定方法          | 1. 「「「「「「」」」」」」」」(「「」」」」)(「「「」」」」)(「「」」」)(「「」」」)(「」」」)(「」」」)(「」」」)(「」」」)(「」」」)(「」」)(「」」)(「」」)(」)(」)(」)(」)(」)(」)(」)(」)(」)(」)(」)(」)( | (暗証番号入力>画面が表示されます。 「振込振替用暗証番号」を入力のうえ、「次へ」ボ |
|----------------------------------------|----------------------------------------------------------------------------------------------------|--------------------------------------------|
| 5件中1件目の振込です。                           |                                                                                                    | タンをクリックし、 <u> 手順9</u> へ進みます。               |
| 振込振台増証番号を入力の上、「次々<br>現在の取引を中断し、次の取引の振う | へ」ボタンを押してください。<br>ム島首増蔵番号を入力する場合は、「中断して次の取引へ」ボタンを押してください。                                                                          |                                            |
| 取引情報                                   |                                                                                                    |                                            |
| 取引組織                                   | 搬动那种                                                                                                    |                                            |
| 振込指定日                                  | 2010年10月15日                                                                                                    |                                            |
| 取引名                                    | 10月15日支払/分                                                                                                    |                                            |
| 振込メッセージ                                | 123 ##7 79395*                                                                                                    |                                            |
| 振込元情報                                  |                                                                                                    |                                            |
| 支払口除                                   | 青山支店(100) 普通 1234567 遺金繆動用口路                                                                                                    |                                            |
| 振込先口座                                  |                                                                                                    | → ※ 「受取人番号を指定」した場合、受取人                     |
| 搬込先金融機関                                | 大手町銀行 (0111)                                                                                                    | 新日のみが表示されます。                               |
| 委运先口座                                  | 丸(2)内支店(222) 整通 2100001                                                                                                    |                                            |
| 受取人名                                   | £8,32803389. (\$                                                                                                    |                                            |
| 2005                                   | 東日本高爭                                                                                                    |                                            |
| 振込金額                                   |                                                                                                    |                                            |
| 支払金額                                   | 1,000,000円                                                                                                    |                                            |
| 認証情報                                   |                                                                                                    |                                            |
| 据达带位编程符号 <b>8</b> 38                   |                                                                                                    | 振込振替用暗証番号                                  |
|                                        |                                                                                                    | 次へ                                         |

手順9 実行確認(振込振替承認機能を利用しない場合)

|                                                                                                  |                                                                                                    | ノ家行破認入画面がまテされます                                                                                                    |
|--------------------------------------------------------------------------------------------------|----------------------------------------------------------------------------------------------------|----------------------------------------------------------------------------------------------------|
| 翻込銀管 天行電源                                                                                        | BHQ                                                                                                    |                                                                                                    |
| 文弘口慶を選択 🔪 新込先口座指定                                                                                | 方法を選択 気込先口層を選択 文弘会類を入力 内容確認 実行確認 完了                                                                            |                                                                                                    |
| 5件中1件目の搬込です。                                                                                     |                                                                                                    |                                                                                                    |
| 次の両面で取引結果が表示されます<br>以下の取引が店を確認し、確認解証<br>現在の取引を中断し、次の取引を行<br>ワンタイムパスワードは、ご利用の<br>なお、連続取引の場合は、最初の単 | F。<br>装飾号、双び尾辺等磁道番号を入力の上、「実行」ボタンを押してください。<br>う3場合は、「牛街いて次の取引へ」ボタンを押してください。<br>トークンをご確認ください。<br>図Jのみ入力が必要となります。 | し、「 <b>美行」</b> ホタンをクリックし、 <u> 手順IU</u> へ進み<br>ます。<br>※、「ワンタイムパスワード」は、当該機能をご利用                                                                                                    |
| 取引情報                                                                                             |                                                                                                    | の方のみ表示されます。                                                                                                    |
| 受付部号(仮)                                                                                          | 1015001                                                                                                    |                                                                                                    |
| 100514698                                                                                        | 斯込纸器                                                                                                    |                                                                                                    |
| 日付                                                                                               | 2000年1月1日<br>2011年1月1日日日日日日日日日日日日日日日日日日日日日日日日日日日日日日日日日                                                         |                                                                                                    |
| 取引名                                                                                              | 10月15日支払い分                                                                                                    |                                                                                                    |
| 振込メッセージ                                                                                          | -                                                                                                    |                                                                                                    |
|                                                                                                  |                                                                                                    |                                                                                                    |
| · 振达/元" [ 南和                                                                                     |                                                                                                    |                                                                                                    |
| 東山山間                                                                                             | Mg山文林(100) 密始 1234567 党会やMBD用口座                                                                                |                                                                                                    |
| 振込先口座                                                                                            |                                                                                                    |                                                                                                    |
| 新达先金额制刷                                                                                          | ##97##*`329 (0111)                                                                                             |                                                                                                    |
| 版这先口图                                                                                            | 76/99572(222) 他通 2100001                                                                                       |                                                                                                    |
| 受歌人名                                                                                             | th'solo305'(b                                                                                                  |                                                                                                    |
| 登録名                                                                                              | 東日本尚事                                                                                                    |                                                                                                    |
| 振込金額                                                                                             |                                                                                                    | 既に同一振込情報(「受付日」または「指定日」「支払口                                                                                                    |
| 新达金牌                                                                                             | 1,000,000FH                                                                                                    | 座」「人金先口座情報」「振込金額」)が存在する場合、                                                                                                    |
| 1532年8014                                                                                        | 3159                                                                                                    | <b>二里張込奮告メッセーシ</b> か表示されます。<br>体表中のたず沈烈後、か取引た他はたて担人は「 <b>取引た</b>                                                                                                    |
| 引落会計全類                                                                                           | 999,685円                                                                                                    | 1000日では1000日で1000日で |
| 代金                                                                                               | 100[4]                                                                                                    | <b>転続9る</b> 」をナエックし、「美竹」小ダフをクリックし<br>エノゼキい                                                                                                    |
| RUD.                                                                                             | 10009                                                                                                    | C \ /_ C \ '                                                                                                    |
| ER                                                                                               | 1009                                                                                                    |                                                                                                    |
| 二重振込警告                                                                                           | 1                                                                                                    |                                                                                                    |
| 際生きょくだいフ                                                                                         |                                                                                                    |                                                                                                    |
| 詳細エラーメッセージ                                                                                       |                                                                                                    | ────────────────────────────────────                                                                                                    |
| 🔺 🗌 取引を継続する                                                                                      |                                                                                                    |                                                                                                    |
|                                                                                                  |                                                                                                    | 振込先指定方式が「利用者登録口座一覧から選択」「最近                                                                                                    |
| 認証信報                                                                                             |                                                                                                    | の取引から選択」「新規に振込先口座を入力」の場合に表                                                                                                    |
| ワンタイム/スワード 移動                                                                                    |                                                                                                    | 示されます。                                                                                                    |
|                                                                                                  |                                                                                                    | 承認暗証番号                                                                                                    |
| 確認會從醫學                                                                                           | 23 ① 次の取引から確認解証拠時の大力を取得する                                                                                      | 振込先が当組合の場合は、表示されません。                                                                                                    |
|                                                                                                  |                                                                                                    |                                                                                                    |
|                                                                                                  | <b>東行 &gt;</b>                                                                                                 |                                                                                                    |
|                                                                                                  | 中崎して次の歌引へ <b>&gt;</b>                                                                                          |                                                                                                    |
|                                                                                                  |                                                                                                    | 」 振込先を「事前登録口座一覧からの選択」で指定している場合は、表示されません。                                                                                                    |
|                                                                                                  |                                                                                                    |                                                                                                    |
|                                                                                                  | L                                                                                                    | —————————————————————————————————————                                                                                                    |

## 手順10 実行結果(振込振替承認機能を利用しない場合)

<実行結果>画面が表示されます。 実行結果内容をご確認ください。

## 作成中振込振替データの修正・削除

「振込振替承認機能」を利用している場合は、次のデータに対する修正・削除を行うことが可能です。 ①振込振替データを作成後で承認を得ていないデータ ②承認者から差戻しされたデータ

### 手順1 業務の選択

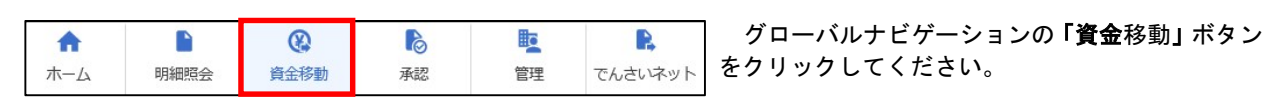

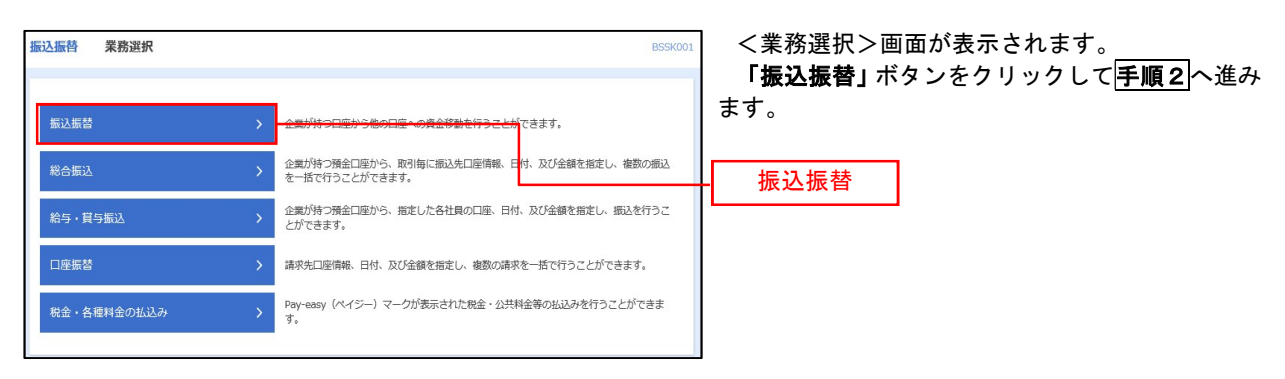

### 手順2 作業内容の選択

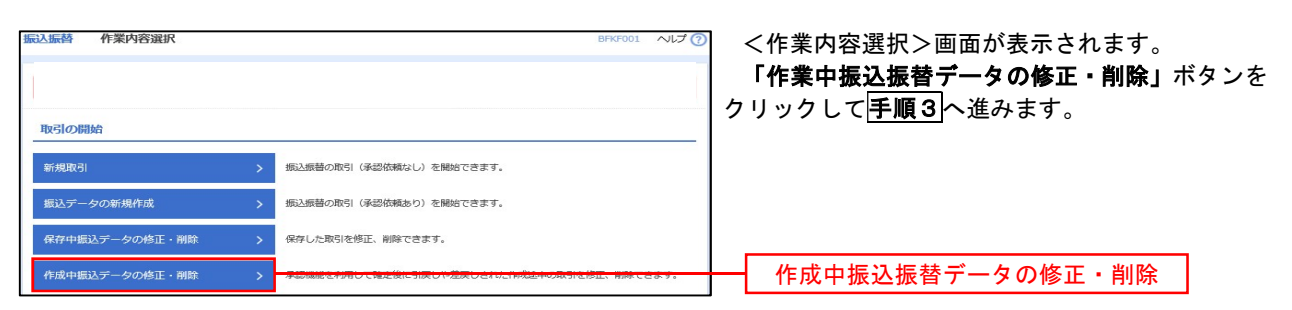

手順3 取引の選択

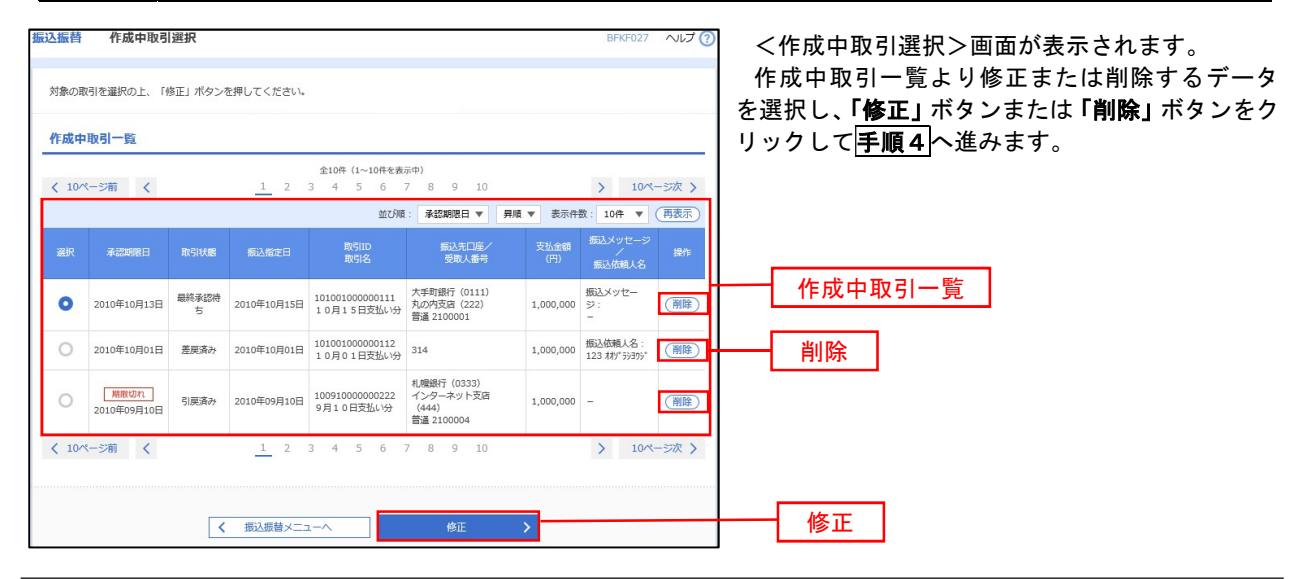

|                |                             | ≚  1.修止で迭択しに場合                                                              |
|----------------|-----------------------------|-----------------------------------------------------------------------------|
| 以下の内容を確認の上、「削り | 際」ボタンを押してください。              | P49 の <b>手順7</b> 内容確認(振込振替承認機能<br>を利用する場合)を参照してください。<br>修正対象の項目を選択し、修正を行ってく |
| 板引情報           |                             | さい。                                                                         |
| 限5 ID          | 101001000000111             |                                                                             |
| 取引種別           | 我认为你的                       | -                                                                           |
|                | 2010年10月15日                 | - 口. 削除を選択した場合                                                              |
|                | 10月15日支払い分                  | <作成中取引削除>画面が表示されます。                                                         |
|                |                             | 削除対象のデータであることを確認し、「                                                         |
|                |                             | <b>除」</b> ボタンをクリックしてください。                                                   |
| 支払口庫           | 青山支店(100) 義通1234567 資金総動用口座 | -                                                                           |
|                |                             |                                                                             |
| 最込先口座          |                             | -                                                                           |
| 金融機関名          | 大手町銀行 (0111)                | _                                                                           |
|                | 丸(0)内支店 (222)               | _                                                                           |
| 相目口障器号         | 裕通 2100001                  | -                                                                           |
|                | L0*5205295*(b               | -                                                                           |
| 登録名            | 東日本的平                       | -                                                                           |
| 辰込金額           |                             |                                                                             |
|                | 1,000,000円                  |                                                                             |
| 先方負担手款料        | 019                         |                                                                             |
| 新达金額           | 1,000,000円                  |                                                                             |
| 承認者情報          |                             |                                                                             |
| 承認者            | ー次東設者:データ太郎<br>最終発送者:データ本子  |                                                                             |
| ROURE          | 2010年10月13日                 |                                                                             |
|                |                             |                                                                             |
|                |                             |                                                                             |
|                | 金角120文字以内 [半角可              |                                                                             |
|                |                             | -                                                                           |

\_\_\_\_\_

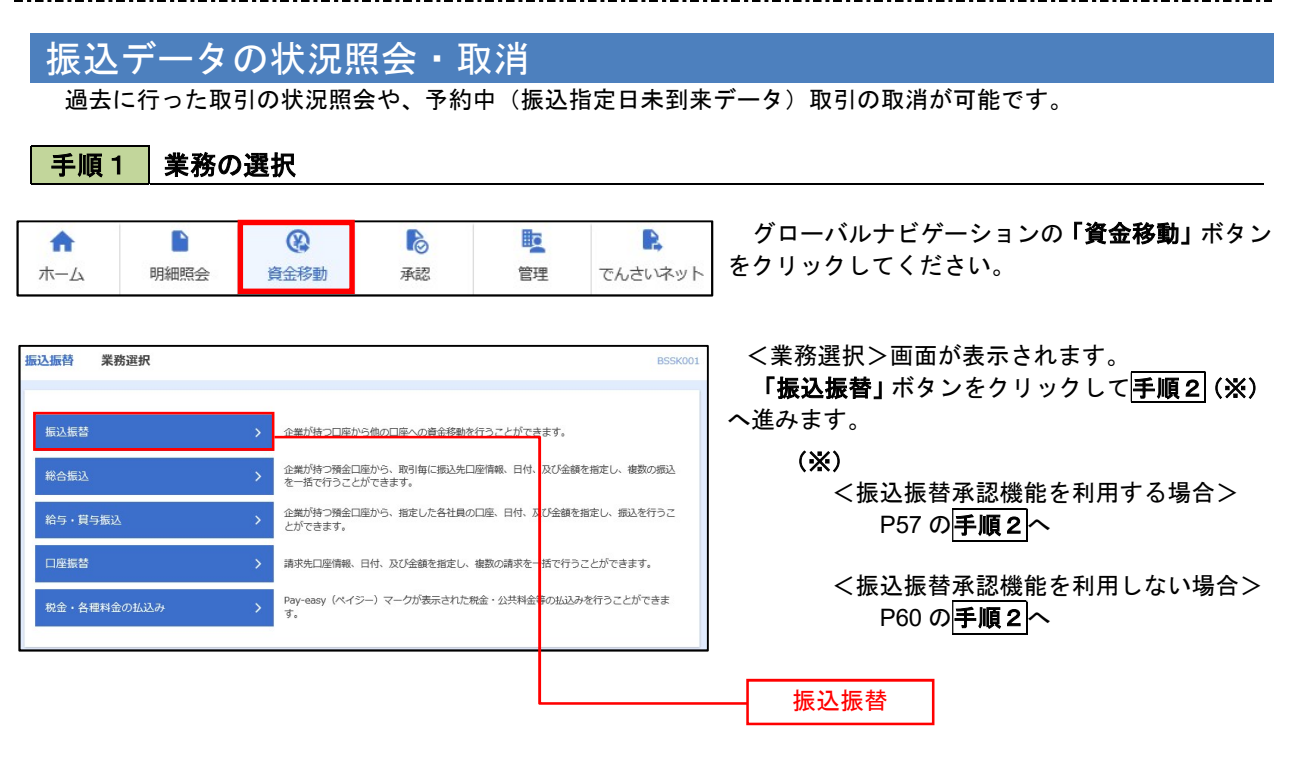

手順2 照会方法の選択(振込振替承認機能を利用している場合)

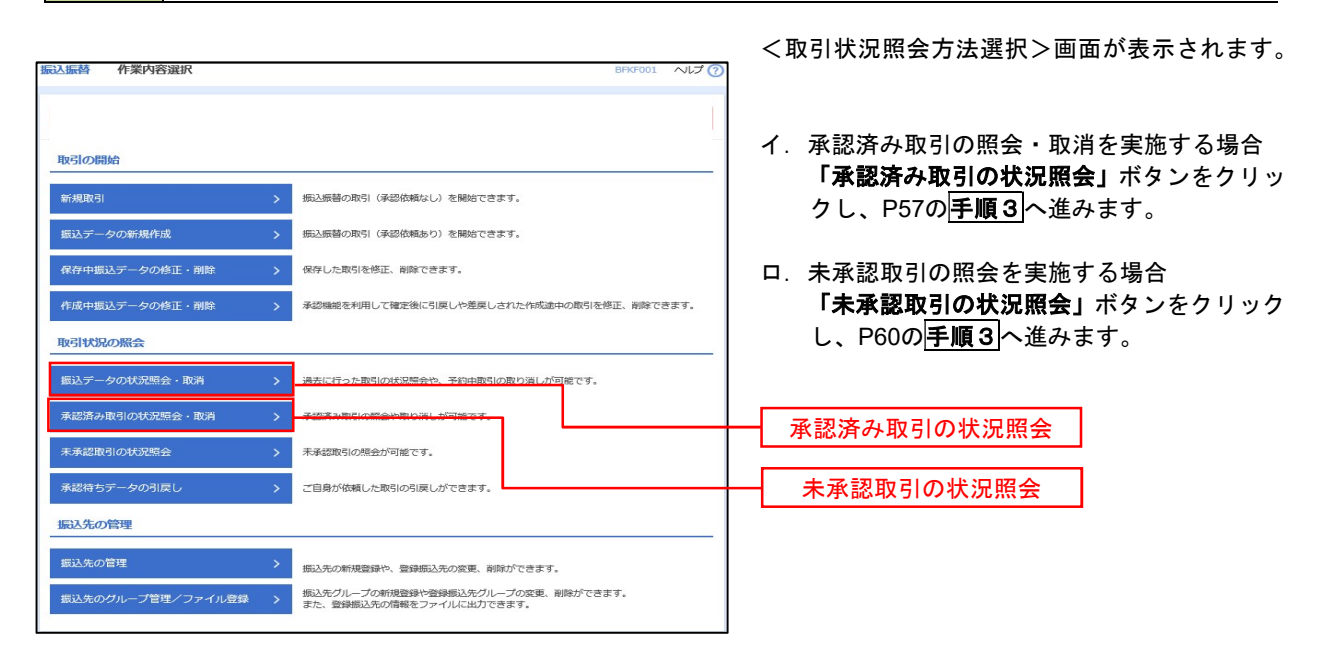

### **手順3** 取引の選択(振込振替承認機能を利用している場合)

| <ul> <li>         ・</li> <li>         ・</li></ul> | 会を行う場合<br>り消しを行う<br>の取り込ま<br>条件を入力の<br>取入力した場   | <ol> <li>         1. 制会対象の取ら<br/>目会は、取り消し対      </li> <li>         このの目的には、取り消し対      </li> <li>         このの目的には、取り込み」ボ         自然の込み」ボ      </li> </ol> | を選訳し、<br> 参の取引を<br> タンを押し<br> 過たす取引 | 紛会用増延勝号を入力の<br>違訳し、広応振器増延落<br>てください。<br>を一覧で表示します。  | i上、「次へ」ボタンを<br>号を入力の上、「次へ       | 押してくださ!<br>j ボタンを押( | い。<br>してください       | 3,                         | 0                             | <ul> <li>イ. 照会を行う場合</li> <li>認証情報から「照会」を選択し、「照会用」</li> </ul>   |
|----------------------------------------------------------------------------------------------------|-------------------------------------------------|----------------------------------------------------------------------------------------------------|-------------------------------------|-----------------------------------------------------|---------------------------------|---------------------|--------------------|----------------------------|-------------------------------|----------------------------------------------------------------|
|                                                                                                    |                                                 |                                                                                                    |                                     |                                                     |                                 |                     |                    |                            |                               | 証番号] を入力後、「 <b>次へ」</b> ホタンをクリッ<br>し、 <mark>手順4-1</mark> へ進みます。 |
|                                                                                                    |                                                 |                                                                                                    |                                     | 1 10 10 10 10 10 10 10 10 10 10 10 10 10            | 6                               | *T                  |                    |                            |                               | <b>ロ.取消を行う場合</b><br>認証情報から <b>「取消」</b> を選択し、「振込振 <sup>。</sup>  |
|                                                                                                    |                                                 |                                                                                                    |                                     | 半角数李7倍                                              |                                 |                     |                    |                            |                               | 用暗証番号」 を入力後、 <b>「次へ」</b> ボタンをクリ<br>ックし、 <b>手順4-2</b> へ進みます。    |
| -88500                                                                                                    | b                                               |                                                                                                    |                                     | +A&7                                                | 1.5HF                           |                     |                    |                            |                               |                                                                |
| 取引一                                                                                                    | <b>覧</b><br>>#  く                               |                                                                                                    | <u> </u>                            | \$10f (1~10f<br>2 3 4 5 6                           | を表示中)<br>7 8 9 10               |                     | <b>教育件数</b> :      | > 10<br>10/ <del>1</del> • | M-5次 )<br>(再表示)               |                                                                |
|                                                                                                    |                                                 | NHE<br>RUITE                                                                                                    |                                     | 19500-<br>1951-5,<br>(VIIII-6, 19500)               |                                 |                     | 1912.4230<br>(191) |                            | 9408<br>(8:88)                |                                                                |
| •                                                                                                    | 爱付高み                                            | 2010年10月01日<br>2010年10月15日                                                                                                    | 1015001                             | 101001000000111<br>1 0月15日東出い分<br>(101001000000121) | 青山安浜(100)<br>音道 1234567         | 13"5280939<br>5"(3  | 999,685            | データ<br>花子                  | デージ太郎<br>デージ東子                | ── 取引一覧                                                        |
| 0                                                                                                    | 线理论的                                            | 2010年10月01日<br>2010年10月01日                                                                                                    | 1001021                             | 101001000000112<br>11月日1日支払い分                       | 青山東高 (100)<br>皆選 1234567        | 13*5=10997<br>8*{3  | 1,000,000          | テーダ<br>花子                  | データ太郎<br>データ電子                |                                                                |
|                                                                                                    | TRM II IN                                       | 2010年09月10日<br>2010年09月10日                                                                                                    | 0910031                             | 10091000000222<br>9月10日変動い分                         | インターネット支払<br>(202)<br>登通 111111 | 86945, 559.         | 999,370            | 7-9<br>-11                 | データ太郎<br>データ電子<br>(データま<br>団) |                                                                |
| 0                                                                                                    | ->m <                                           |                                                                                                    | 1                                   | 2 3 4 5 6                                           | 7 6 9 10                        |                     |                    | > 10                       | M-5次 >                        |                                                                |
| < 10 ≤                                                                                                    | 98                                              |                                                                                                    |                                     |                                                     |                                 |                     |                    |                            |                               | 照会用暗証番号                                                        |
| <ul> <li>&lt; 10<sup>-6</sup></li> <li>◎ Ⅲ○</li> </ul>                                                                                                    | <b>11</b>                                       | U.B.H                                                                                                    |                                     |                                                     |                                 |                     |                    |                            |                               |                                                                |
| < 10~<<br>認証情<br>() Ma                                                                                                    | 981<br>10 - 2 - 20 - 20 - 20 - 20 - 20 - 20 - 2 | 11 8 4                                                                                                    |                                     |                                                     |                                 |                     |                    |                            |                               |                                                                |

### 手順4-1 照会結果(振込振替承認機能を利用している場合)

<承認済み取引照会結果>画面が表示されます。 照会結果をご確認ください。

## 手順4-2 取消内容の確認(振込振替承認機能を利用している場合)

| 込振替 承認済み                                   | <b>反引取消内容確認</b> 8735006 ヘレプ (2       |                        |
|--------------------------------------------|--------------------------------------|------------------------|
| singer and the second                      | R442 RT                              | ま9。                    |
|                                            |                                      | 取消内容を確認のうえ、「承認暗証番号」を入力 |
|                                            |                                      | 「実行」ボタンをクリック」てください     |
|                                            |                                      |                        |
| 以下の振込依頼を取り消し<br>内容を確認し、承認暗証備               | ます。<br>何を入力の上、「実行」ボタンを押してください。       |                        |
| 10 2145 AC                                 |                                      | <承認済み取引取消結果>画面が表示されま   |
| RISID                                      | 101001000000111                      | ので、取消結果をご確認ください        |
|                                            | 1015001                              |                        |
|                                            | 985A                                 |                        |
|                                            | 指定日 10月15日                           |                        |
|                                            | 10月15日支払い分                           |                        |
|                                            | 2                                    |                        |
|                                            |                                      |                        |
| QJ1975761696                               |                                      |                        |
|                                            | 10100100000121                       |                        |
| States                                     | (5月前)(1)時夏日(1)ました。                   |                        |
| and an an an an an an an an an an an an an | NUM SHOSEN, STER, STER, STER         |                        |
| 振込元情報                                      |                                      |                        |
| 36364 (13.98)                              | 青山支内(100) 普通1234567 資金移動用口座          |                        |
| 振込先口座                                      |                                      |                        |
| 受取人番号                                      | 123                                  |                        |
|                                            | 大手町銀行(0111)                          |                        |
|                                            | 丸の内支店 (222) 醸通 2100001               |                        |
|                                            | E81524058(99)*(8                     |                        |
|                                            | 東日本商事                                |                        |
| 振込金額                                       |                                      |                        |
| 234金額                                      | 1,000,000[7]                         |                        |
|                                            | ENO*                                 |                        |
|                                            | 1,000,000/1                          |                        |
|                                            | 315(9)                               |                        |
|                                            | 999,685円                             |                        |
|                                            | 100%)                                |                        |
|                                            | 100/9                                |                        |
| 国政                                         | 100[9]                               |                        |
| ※先方負担手数料欄に***た                             | 《表示されている場合は、手数料との間に差額が生じています。        |                        |
| 依赖者情報                                      |                                      |                        |
| 40.094.02                                  | データーの                                |                        |
|                                            | 2010年10月01日                          |                        |
| 承認者情報                                      |                                      |                        |
| <b>亭32首(伏相)</b>                            | 一次承認書:データ太郎(梁認満)<br>最終意思書:データ奏子(波認道) |                        |
|                                            | 2010年10月13日                          |                        |
|                                            | 2010年10月01日 09時00分                   |                        |
|                                            |                                      |                        |
|                                            | ©                                    |                        |
|                                            | 金角120次字运行 [半角可]                      |                        |
|                                            |                                      |                        |
| 認証情報                                       |                                      |                        |
|                                            |                                      | ──┼──┤ 承認暗証番号 │        |
|                                            |                                      |                        |
|                                            |                                      |                        |
|                                            |                                      |                        |

\_\_\_\_\_

## 手順3 取引の選択(振込振替承認機能を利用している場合)

## P56の**手順2**からの続きです。

| ACERET         ACERET         ACERET         ACERET         ACERET         ACERET         ACERET         ACERET         ACERET         ACERET         ACERET         ACERET         ACERET         ACERET         ACERET         ACERET         ACERET         ACERET         ACERT         ACERT         AC | 取51一夏から対象の取51を選択のうえ、「服会」<br>タンをクリックしてください。<br>振込振替(未承認取引照会結果)画面が表示され |
|----------------------------------------------------------------------------------------------------|----------------------------------------------------------------------|
| 展会する取引を選択の上、「度会」ボタンを押してください。<br>Q 旅会する取引の取り込み                                                                                                    | 振込振替(未承認取引照会結果)画面が表示され                                               |
| ፍ ଛିବ୍ରଟର୍ଦ୍ଧଗ୍ରାଚନ୍ଧ୍ୱର 🕒                                                                                                    |                                                                      |
|                                                                                                    | ますので、照会結果をこ確認くたさい。                                                   |
| 絞り込み条件を入力の上、「絞り込み」ボタンを押してください。<br>条件を複数入力した場合、すべての条件を描かす取引を一覧で表示します。                                                                                                    |                                                                      |
| 一体正地ちく(つ)肥みか(血肥丸か)           第51株期         - 米田和市工           第51株期         - 米田和市工           第51株期         - 米田和市工                                                                                                    |                                                                      |
| र्द्धान्न्य<br>इत्यान्न्य                                                                                                    |                                                                      |
| RSID +Addr9158                                                                                                    |                                                                      |
| Q (8032.27                                                                                                    |                                                                      |
| 取引一覧                                                                                                    |                                                                      |
| 金10年(1~10年後期中)           く 10ページ前           く 12         3         4         5         6         7         8         9         10         >         10ページ派         >                                                                                                    |                                                                      |
| 表示件数: 10件 🔻 (再表示)                                                                                                    |                                                                      |
| 第24年前 第43月2日 第43月2日 第43月2日 第43月2日 第43月2日 第43月2日 第43月2日 第43月2日 第43月2日 第43月2日 第43月2日 第43月2日日 (17月3日月2日日)                                                                                                    |                                                                      |
| ● 最終発電時を 2010年10月13日 2010年10月15日 1010100000111<br>10月15日支払い労 はドンに分野(1) 999,685 データ花子 データ花子<br>データ花子                                                                                                    |                                                                      |
| 並肥麻み         2010年10月01日         2010年10月01日         10100100000112<br>10月01日支払い分         は52x5分分(b)         1,000,000         データ大部<br>データ本子                                                                                                    |                                                                      |
| 引便県か         10001000000222<br>2010年09月10日         加約10000000222<br>9月10日支払い労         約約1001000000222<br>約月10日支払い労         約約100100000000000000000000000000000000                                                                                                    | —————————————————————————————————————                                |
| <ul> <li>         ・ 単純単語時度 2010年10月13日 なし         ・         101010000001913         はりしていのののの1813         はりしていのののの1813         はりしていののの1813         はりしていののの1813         はりしていののの1813         ・         ・         ・</li></ul>                                                                                                    |                                                                      |
|                                                                                                    |                                                                      |

### **手順2** 作業内容の選択(振込振替承認機能を利用していない場合)

| 振込振替 | 作業内容選択         | BFKF001 ヘルプ (                             | く作業内容選択>画面が表示されます。                    |
|------|----------------|-------------------------------------------|---------------------------------------|
|      |                |                                           | 振替データの状況照会・取消」ボタンをクリック<br>して手順3へ進みます。 |
| 取引の間 | 開始             |                                           |                                       |
| 新規取引 | 31 >           | 振込振替の取引(承認依頼なし)を開始できます。                   |                                       |
| 振込デ- | - 夕の新規作成 >     | 振込振替の取引(承認依頼あり)を開始できます。                   |                                       |
| 保存中期 | 長込データの修正・削除  、 | 保存した取引を修正、嗣除できます。                         |                                       |
| 作成中期 | 良込データの修正・削除  、 | 承認機能を利用して確定後に引戻しや差戻しされた作成途中の取引を修正、削除できます。 |                                       |
| 取引状》 | 兄の照会           |                                           |                                       |
| 振込デー | ータの状況照会・取消     | ※会に行った取引の状況完全や、学校中取引の取り用しが可能です。           | 振込データの状況照会・取消                         |

## 手順3 取引の選択(振込振替承認機能を利用していない場合)

| 小振替 取引状況照会取引                                                                                                    | 一覧                                                                           | BT35008 へルプ (?)           | <取引状況照会取引一覧>画面が表示されま                                          |  |  |
|----------------------------------------------------------------------------------------------------|------------------------------------------------------------------------------|---------------------------|---------------------------------------------------------------|--|--|
|                                                                                                    |                                                                              |                           | 取引一覧から対象の取引を選択し、<br>                                          |  |  |
| 取引の焼会を行う場合は、焼会対象の<br>取引の取り消しを行う場合は、取り浮                                                                                                    | 取引を選択し、歴会用暗証番号を入力の上、「次へ」ボタンを押してく<br>に対象の取引を選択し、振込商籍暗証番号を入力の上、「次へ」ボタン         | ださい。<br>を押してください。         | イ. 照会を行う場合<br>割証はおかこ「昭会」を選切し 「昭会」                             |  |  |
| Q.取引の絞り込み                                                                                                    |                                                                              | 0                         |                                                               |  |  |
| 役り込み条件を入力の上、「絞り込み<br>条件を複数入力した場合、すべての象                                                                                                    | り ボタンを押してください。<br>作を満たす取引を一覧で表示します。                                          |                           | し、 <b>手順5-1</b> へ進みます。                                        |  |  |
|                                                                                                    | <ul> <li>□ 受付済み ( □ 受付済み □ 処理済み )</li> <li>□ 取消済み ( □ 取消済み □ 欠量 )</li> </ul> |                           |                                                               |  |  |
|                                                                                                    | □ エラー( □ 要確認 □ 処理不能 □ 残高不足 □ マル                                              | 要オーバ 回処理未確認 )             | ロ.取消を行う場合                                                     |  |  |
|                                                                                                    | <b>ದ</b> から <b>ದ</b> まで                                                      |                           | 認証情報から「 <b>取消」</b> を選択し、「振込!<br>用暗証番号」を入力後、「 <b>次へ」</b> ボタンを? |  |  |
|                                                                                                    | <b>び</b> から <b>び</b> まで                                                      |                           | ックし、 <mark>手順5-2</mark> へ進みます。                                |  |  |
|                                                                                                    | 半角数学7桁                                                                       |                           |                                                               |  |  |
|                                                                                                    | Q 絞り込み                                                                       |                           |                                                               |  |  |
| 取引一覧                                                                                                    |                                                                              |                           |                                                               |  |  |
| 〈 10ページ節 〈                                                                                                    | 金10件 (1~10件を表示中)                                                             | > 10x − 520 >             |                                                               |  |  |
|                                                                                                    |                                                                              | 表示件数: 10件 ▼ (再表示)         |                                                               |  |  |
| 選択 取引状態 受付日<br>療込指定日                                                                                                    | 受付書号 取引名 支払口服 受 (切替元取引ID)                                                    | 细人名 振込金額 取引者<br>(円) (取消者) |                                                               |  |  |
| • 受付済み 2010年10月01<br>2010年10月15                                                                                                    | 10月15日支払い分 青山支店 (100)<br>(101001000000121) 普通 1234567 はから                    | こわりヨウケーク花子                |                                                               |  |  |
| 取消済み 2010年10月01日     2010年10月01日     2010年10月11日     2010年10月11日     2010年10月11日 | 目 1001021 10月01日支払い分 青山支店(100)<br>普通 1234567 はが知                             | データ花子<br>(データ太<br>郎)      | ➡取引一覧                                                         |  |  |
| ① 要確認 2010年09月10日<br>2010年09月10日                                                                                                    | 3<br>3<br>0910031 9月10日支払い分 インターネット支店<br>(202)<br>普通1111111 (3)              | **ワンドクウン 999,370 データー郎    |                                                               |  |  |
| < 10ページ前 <                                                                                                    | 1 2 3 4 5 6 7 8 9 10                                                         | > 10ページ次 >                |                                                               |  |  |
| 認証情報                                                                                                    |                                                                              |                           |                                                               |  |  |
| M会 照会用暗証番号                                                                                                    |                                                                              |                           |                                                               |  |  |
| ○ 取消 振込振替暗証番号                                                                                                    |                                                                              |                           | 振込振替用暗証番号                                                     |  |  |
| 振込振簪取引の取り消しは、お客様ご                                                                                                    | 「自身が作成した取引に対してのみ可能です。                                                        |                           |                                                               |  |  |
|                                                                                                    |                                                                              |                           |                                                               |  |  |
|                                                                                                    |                                                                              |                           |                                                               |  |  |
|                                                                                                    | 振込振苔メニューへ     次へ                                                             | >                         | 次へ                                                            |  |  |

<取引状況照会結果>画面が表示されます。 照会結果をご確認ください。

## 手順4-2 取消内容の確認(振込振替承認機能を利用していない場合)

|                                |                                     | ── <取消確認>画面が表示されます。               |
|--------------------------------|-------------------------------------|-----------------------------------|
| 振込振替取消確認                       | BT35010                             | 取消内容を確認のうえ、「承認暗証番号」を入力し、          |
| 取引を選択 取引を選択 取引を選択 取引を選択        | 完了                                  |                                   |
|                                |                                     | · <b>天</b> 17」 小ダ ノをクリック ししく にさい。 |
|                                |                                     |                                   |
|                                |                                     | < 取消結果>画面が表示されますので、取消結果           |
|                                |                                     |                                   |
| 以下の振込依頼を取り消しま<br>内容を確認し、承認暗証番号 | す。<br>を入力の上、「実行」ボタンを押してください。        | をこ唯認くたさい。                         |
| 取引情報                           |                                     |                                   |
| 受付番号                           | 1015001                             |                                   |
| 取引区分                           | imi).                               |                                   |
| 日付                             | - 指定日 10月15日                        |                                   |
| 取引名                            | 10月15日支払い分                          |                                   |
| 振込メッセージ                        | -                                   |                                   |
| 取引者                            | データ花子                               |                                   |
| 振込元情報                          |                                     |                                   |
| 支払口座                           | <b>青山支店(100) 普通 1234567 資金移動用口座</b> |                                   |
| 振込先口座                          |                                     |                                   |
| 受取人動号                          | 123                                 |                                   |
| 振込先会融機問                        | 大手町銀行 (0111)                        |                                   |
| 振込先口廠                          | 11/5分分支病(222) 普通 2100001            |                                   |
| 受取人名                           | 8.81°9-2409399° (b                  |                                   |
| 世錄名                            | 東日本商事                               |                                   |
| 振込金額                           |                                     |                                   |
| 文藝會額                           | 1,000,000月                          |                                   |
| 先方負担于教科                        | *0(9)                               |                                   |
| 解込金額                           | 1,000,000[9]                        |                                   |
| 税达于款料                          | 315(9)                              |                                   |
| 引落合計金額                         | 999,685F9                           |                                   |
| 积金                             | 100円                                |                                   |
| 41.00                          | 1009                                |                                   |
| BR.                            | 100円                                |                                   |
| ※先方負担手数料欄に***が夢                | 表示されている場合は、手数料との闇に差額が生じています。        |                                   |
| 認証情報                           |                                     |                                   |
| 济怒暗延垂号                         | 88                                  |                                   |
|                                |                                     | <u> </u>                          |
|                                |                                     |                                   |
|                                |                                     | 美行                                |
|                                |                                     |                                   |

# 承認待ちデータの引戻し(振込振替承認機能を利用している場合のみ)

操作者本人が取引を確定し、現在承認待ちとなっているデータを取消すことができます。 ※. 承認済のデータは操作者本人よる引戻しができないため、承認者に承認取消しを依頼してください。

| 手順1             | 業務の      | 選択                                       |                        |             |                     |                                                  |
|-----------------|----------|------------------------------------------|------------------------|-------------|---------------------|--------------------------------------------------|
| <b>介</b><br>ホーム | 「明細照会    | <b>後</b><br>資金移動                         | 承認                     | 重           | <b>し</b><br>でんさいネット | グローバルナビゲーションの <b>「資金移動」</b> ボタ<br>をクリックしてください。   |
|                 | 务選択      |                                          |                        |             | BSSK001             | <業務選択>画面が表示されます。<br>「振込振替」ボタンをクリックして手順2へ進<br>ます。 |
| 総合振込            |          |                                          | 座から、取引毎に振込先に<br>ができます。 | コ座情報、日付、及び金 | 振込振替                |                                                  |
| 給与・貸与振び         | <u>х</u> | <ul> <li>企業が持つ預金口<br/>とができます。</li> </ul> | 座から、指定した各社員の           | ロロ座、日付、及び金額 | 恥を指定し、振込を行うこ        |                                                  |
| 口座振替            |          | > 請求先口座情報、                               | 日付、及び金額を指定し、           | 複数の請求を一括で行  | うことができます。           |                                                  |
| 税金・各種料金         | の払込み     | > Pay-easy (ペイジ<br>す。                    | ジー)マークが表示された           | 脱金・公共料金等の払  | 込みを行うことができま         |                                                  |

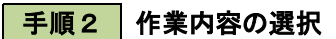

| 振込振替 作業内容選択    | BFKF001 ヘルプ 🤇                             |                                                                                       |
|----------------|-------------------------------------------|---------------------------------------------------------------------------------------|
|                |                                           | <作業内容選択>画面が表示されます。<br>  <b>「承認待ちデータの引戻し」</b> ボタンをクリックし<br>  て <mark>手順3</mark> へ進みます。 |
| 取引の開始          |                                           |                                                                                       |
| 新規取引           | 振込振替の取引(承認依頼なし)を開始できます。                   |                                                                                       |
| 振込データの新規作成     | 振込振碁の取引(承認依頼あり)を開始できます。                   |                                                                                       |
| 保存中振込データの修正・削除 | 保存した取引を修正、削除できます。                         |                                                                                       |
| 作成中振込データの修正・削除 | 承認機能を利用して確定後に引戻しや差戻しされた作成途中の取引を修正、削除できます。 |                                                                                       |
| 取引状況の照会        |                                           |                                                                                       |
| 振込データの状況照会・取消  | 過去に行った取引の状況感会や、予約中取引の取り消しが可能です。           |                                                                                       |
| 承認済み取引の状況照会・取消 | 承認済み取引の照会や取り消しが可能です。                      |                                                                                       |
| 未承認取引の状況照会     | 未承認取引の照会が可能です。                            |                                                                                       |
| 承認待ちデータの引戻し    | - ご自身が依頼した取引の引戻しができます。                    | 承認待ちデータの引戻し                                                                           |

| 手順3                                                                                                    | 取引の選択                                           |                                                    |                   |                |                |                                  |
|----------------------------------------------------------------------------------------------------|-------------------------------------------------|----------------------------------------------------|-------------------|----------------|----------------|----------------------------------|
| 振込振替 引戻し                                                                                                    | 可能取引一覧                                          |                                                    |                   | BTJS012        | ~IJ (?)        | く引戻し可能取引一覧>画面が表示されます。            |
|                                                                                                    | ·容を確認 〉 元7 〉                                    |                                                    |                   |                |                | 取引一覧から対象の取引を選択し、「引戻し」ボタ          |
| 確定を取り消す取引を                                                                                                    | 選択の上、「引戻し」ボタンを押してくた                             | さい.                                                |                   |                |                | ンをクリックして 手順4 へ進みます。              |
| The set of the                                                                                                    |                                                 |                                                    |                   |                |                |                                  |
| 4X51 92                                                                                                    | Ŷ                                               | 10件(1~10件を表示中)                                     |                   |                |                |                                  |
| < 10ページ前 <                                                                                                    | <u> </u>                                        | 4 5 6 7 8 9                                        | 10                | > 10~          | -ジ次 >          |                                  |
|                                                                                                    |                                                 | 取引ID                                               | *                 | 表示件数: 10件 💌    | (冉表示)          |                                  |
| 選択 取引状態                                                                                                    | 承認問題日 振込指定日                                     | 取引名<br>(切替元取引ID)                                   | 受取人名              | 搬込金額(円)        | 承認者            |                                  |
| <ul> <li>最終承認符支</li> </ul>                                                                                                    | 5 2010年10月13日 2010年10月15日                       | 101001000000111<br>10月15日支払い分<br>(101001000000121) | £8°3⊐#33893°(8    | 999,685 5      | データ花子<br>データ電子 |                                  |
| <ul> <li>一次承認待ち</li> </ul>                                                                                                    | 5 2010年10月01日 2010年10月01日                       | 101001000000112                                    | ±à*3⊐\$333393°(b  | 1,000,000      | F夕花子<br>F夕南子   | 取引一覧                             |
| <ul> <li>承認待ち</li> </ul>                                                                                                    | 2010年09月10日 2010年09月10日                         | 10091000000222                                     | ありかイト" ウフト" ウサン(カ | 999,370        | データ太郎<br>ニータ素子 |                                  |
|                                                                                                    |                                                 | 10100100000191                                     | +2                | 000 605 3      | 夕花子            |                                  |
|                                                                                                    | 5 2010年10月13日 7815                              | 10月15日文位()分<br>(101001000000181)                   | 49_800300 (8      | 999,685        | 〒一夕幸子          |                                  |
| < 10ページ前 <                                                                                                    | 1 2 3                                           | 4 5 6 7 8 9                                        | 10                | > 10~          | 一ジ次 >          |                                  |
|                                                                                                    |                                                 |                                                    |                   |                |                |                                  |
|                                                                                                    | く 振込振替メニュー/                                     | 50                                                 | ₹L >              |                |                | 「一」「月戻し」                         |
|                                                                                                    | 고 ㅋ . ㅎ ㅎ ㅎ                                     | राजेल = का                                         |                   |                |                | 1                                |
| 于順4                                                                                                    | 5月戻し内谷の                                         | 傩認                                                 |                   |                |                |                                  |
|                                                                                                    | ein 303 TRD +21                                 |                                                    |                   |                |                |                                  |
| 加込旅台 引戻し                                                                                                    | 内容確認                                            |                                                    |                   | BIJ5013 NUJ (7 |                | <引戻し内容確認>画面が表示されます。              |
| 取引を選択 引戻し内                                                                                                    | 音を確認 元7                                         |                                                    |                   |                |                | 引戻し内容を確認のうえ、「 <b>実行」</b> ボタンをクリッ |
| 以下の取引の確定を取り                                                                                                    | り消します。                                          |                                                    |                   |                |                | <b> </b> クしてください。                |
| NB/CMRGOLT 199                                                                                                    | 111 M9 22 HOUVE 201                             |                                                    |                   |                |                |                                  |
| 取引情報                                                                                                    |                                                 |                                                    |                   |                |                | < 引戻し結果>画面が表示されますので、引戻し          |
| 取引状態                                                                                                    | 最終承認待ち                                          |                                                    |                   |                |                | 結果をご確認ください。                      |
| RSID<br>RURSE                                                                                                    | 101001000000111                                 |                                                    |                   |                |                |                                  |
| BYSIS                                                                                                    | 10月15日支払い分                                      |                                                    |                   |                |                |                                  |
| 厳込メッセージ                                                                                                    | -                                               |                                                    |                   |                |                |                                  |
| unte - étap                                                                                                    |                                                 |                                                    |                   |                |                |                                  |
| 切替元取引の                                                                                                    | 10100100000121                                  |                                                    |                   |                |                |                                  |
| 切替元取引經別                                                                                                    | 総合振込                                            |                                                    |                   |                |                |                                  |
| ※当取引は、上記の切り                                                                                                    | 替元取引から切り替えられました。                                |                                                    |                   |                |                |                                  |
| 振込元情報                                                                                                    |                                                 |                                                    |                   |                |                |                                  |
| 支払口座                                                                                                    | 青山支店(100) 普通 1234567                            | 音全移動用口座                                            |                   |                |                |                                  |
| 振込先口座                                                                                                    |                                                 |                                                    |                   |                |                |                                  |
| 受收人番号                                                                                                    | 123                                             |                                                    |                   |                |                |                                  |
| 假込先金融機関                                                                                                    | 大手町銀行 (0111)                                    |                                                    |                   |                |                |                                  |
| 服込先日座                                                                                                    | 丸の内支店(222) 普通 210000                            | 1                                                  |                   |                |                |                                  |
| 受取人名                                                                                                    | L8"3=803895" (8                                 |                                                    |                   |                |                |                                  |
| 298                                                                                                    | 東日本商事                                           |                                                    |                   |                |                |                                  |
| 振込金額                                                                                                    |                                                 |                                                    |                   |                |                |                                  |
| 支払金額                                                                                                    | 1,000,0                                         | 0円                                                 |                   |                |                |                                  |
| 振入全領                                                                                                    | 1,000,0                                         | 00円                                                |                   |                |                |                                  |
| the sector of the sector of th |                                                 |                                                    |                   |                |                |                                  |
| 依頼者情報                                                                                                    |                                                 |                                                    |                   |                |                |                                  |
| 依赖日                                                                                                    | 2010年10月01日                                     |                                                    |                   |                |                |                                  |
| 27 . 29 . M . M . M                                                                                                    |                                                 |                                                    |                   |                |                |                                  |
| 水認者情報                                                                                                    |                                                 |                                                    |                   |                |                |                                  |
| →22番(状態)                                                                                                    | - バノ(Pisola) - データスの(本本33)<br>最終承認者: データ幸子(未承認) |                                                    |                   |                |                |                                  |
| 承認問題曰                                                                                                    | 2010年10月13日                                     |                                                    |                   |                |                |                                  |
|                                                                                                    | 10月分の支払になります。承認:                                | とお贈いします。                                           |                   |                |                |                                  |
|                                                                                                    |                                                 |                                                    |                   |                |                |                                  |
|                                                                                                    | く 戻る                                            | 実行                                                 | >                 | 🖶 हम्म्य       |                |                                  |

\_\_\_\_\_

# 総合振込、給与・賞与振込(データ伝送)

## 留意事項

### 当方・先方負担手数料について

▶ 振込手数料をお客様(当方)が負担される場合の手数料を当方負担手数料といいます。

- ▶ 振込手数料を振込先(先方)が負担される場合の手数料を先方負担手数料といいます。
  - 例)総合振込で他行宛に10,000円振込みする場合(手数料220円)
    - ✓ 当方負担の場合
      - 10,000円が振込先に入金され 計10,220円(10,000円+220円)がお客様の口座より引落とされます。
    - ✓ 先方負担の場合
       9,780円(10,000円-220円)が振込先に入金され
       計10,000円(9,780円+220円)がお客様の口座より引落とされます。

### 振込データの承認

- ▶ 振込データの作成、確認後は、「承認待」の状態となります。
- > 承認権限のあるお客様が「承認」を行ってください。
- > 「承認」実行後、振込データが当組合に伝送されます。

### 承認期限

- ▶ 以下の承認期限内に「承認」を行ってください。
- 承認期限を過ぎた場合は、振込指定日にお振込ができませんのでご注意ください。

| <u></u> | ービス種類      | 振込データの承認期限                              |
|---------|------------|-----------------------------------------|
| 総合振込    |            | 振込指定日の <mark>25</mark> 営業日前~1営業日前の14:35 |
| 公ち堂とたい  | 振込先に他行宛を含む | 振込指定日の <mark>25</mark> 営業日前~3営業日前の14:35 |
| 稻与員与振込  | 振込先が当組合のみ  | 振込指定日の <mark>25</mark> 営業日前~2営業日前の14:35 |

### 振込資金の引落日

▶ 振込資金は、振込資金引落日の前日までに支払口座へご入金をお願いします。

振込資金引落日に支払口座の残高が不足している場合は、お振込ができませんのでご注意ください。 (引落処理は、引落日の早朝に行います。残高不足の場合は引落日の14:00までに入金されますと、再 度引落を行います。)

### 【総合振込】

| 承認日                            | 振込資金引落日  |
|--------------------------------|----------|
| 振込指定日の25営業日前から1営業日前の14:35までに承認 | 振込指定日の早朝 |
|                                |          |

|       | 2/16 | 2/17 | 2/18 | 2/19 | 2/20 | 2/21 | 2/22 | 2/23 | 2/24 |
|-------|------|------|------|------|------|------|------|------|------|
|       | 火    | 水    | 木    | 金    | ±    | B    | 月    | 火(祝) | 水    |
| X営業日前 | 5    | 4    | 3    | 2    |      |      | 1    |      |      |
| 承認日 🗲 |      |      |      |      |      |      | →14  | :35  |      |
| 資金引落日 |      |      |      |      |      |      |      |      | ●早朝  |
| 振込指定日 |      |      |      |      |      |      |      |      | 0    |

【給与賞与振込】

●振込先に他行宛を含む場合

| 承認日                            | 振込資金引落日                       |
|--------------------------------|-------------------------------|
| 振込指定日の25営業日前から3営業日前の14:35までに承認 | 振込指定日の <mark>2</mark> 営業日前の早朝 |

●振込先が当組合のみの場合

| 承認日振込資金引落日                                    |      |          |        |       |      |      |       |      |      |
|-----------------------------------------------|------|----------|--------|-------|------|------|-------|------|------|
| 振込指定日の25営業日前から2営業日前の14:35までに承認 振込指定日の1営業日前の早朝 |      |          |        |       |      |      |       |      |      |
|                                               |      |          |        |       | -    |      |       |      |      |
|                                               | 2/16 | 2/17     | 2/18   | 2/19  | 2/20 | 2/21 | 2/22  | 2/23 | 2/24 |
|                                               | 火    | 水        | 木      | 金     | ±    | 日    | 月     | 火(祝) | 水    |
| X営業日前                                         | 5    | 4        | 3      | 2     |      |      | 1     |      |      |
|                                               |      | <u>,</u> |        | 14    | 35   |      |       |      |      |
| ▲ 本部口                                         |      |          | ▶ 14:0 | 35    |      |      |       |      |      |
| 資金引落日                                         |      |          |        | 泽 🌒 루 | 玥    |      | Þ 🕈 🖡 | 月    |      |
| 振込指定日                                         | /    |          |        |       |      |      |       |      | 0    |
| 当組合のみ                                         |      |          | 他行宛含   | む     |      |      |       |      |      |

### 承認の取消

- 承認操作を行ったお客様が取消操作をご利用いただけます。
- 承認取消を行った取引は、修正して再度承認を依頼できます。
- ▶ 承認取消期限経過後の取消しは、組戻しによる対応となりますので、お取引店にお問合せください。
- 承認取消期限は、承認操作された時間帯により異なります。下図を参照してください。

### 平日の9:10~14:40までに承認を行った場合

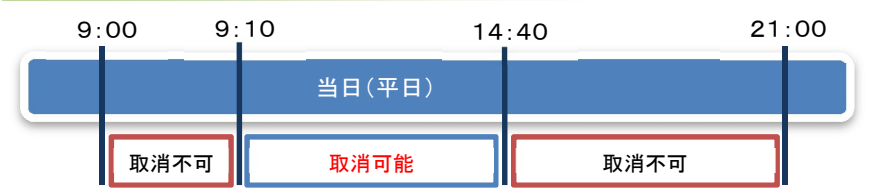

### 平日の14:40以降に承認を行った場合

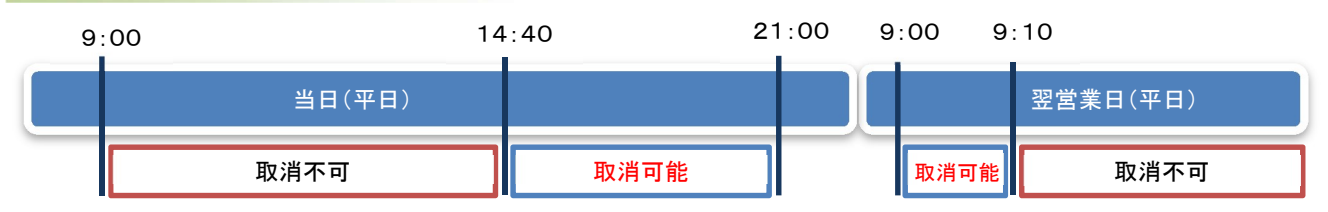

| 14   | :40 21 | :00 9:00 | 18      | :00 9 | :00 9 | :10       |
|------|--------|----------|---------|-------|-------|-----------|
| 当日   | (金曜日)  |          | 土曜日・日曜日 |       |       | 翌営業日(月曜日) |
| 取消不可 | 取消可能   |          | 取消可能    |       | 取消可能  | 取消不可      |

### 土曜日・日曜日に承認を行った場合

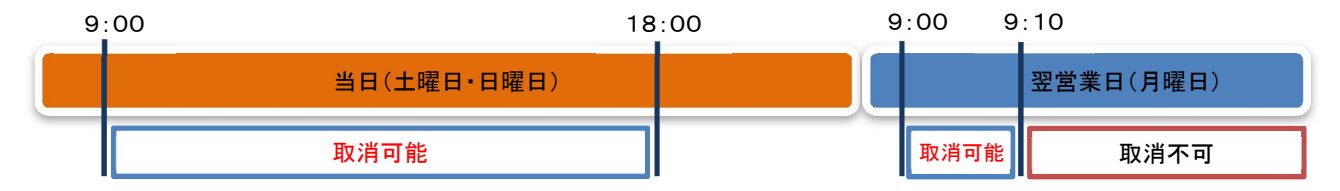

## 総合振込データの新規作成

お客様が持つ預金口座から、取引毎に振込先口座情報および、日付、金額を指定し、複数の振込を一括で行うことができます

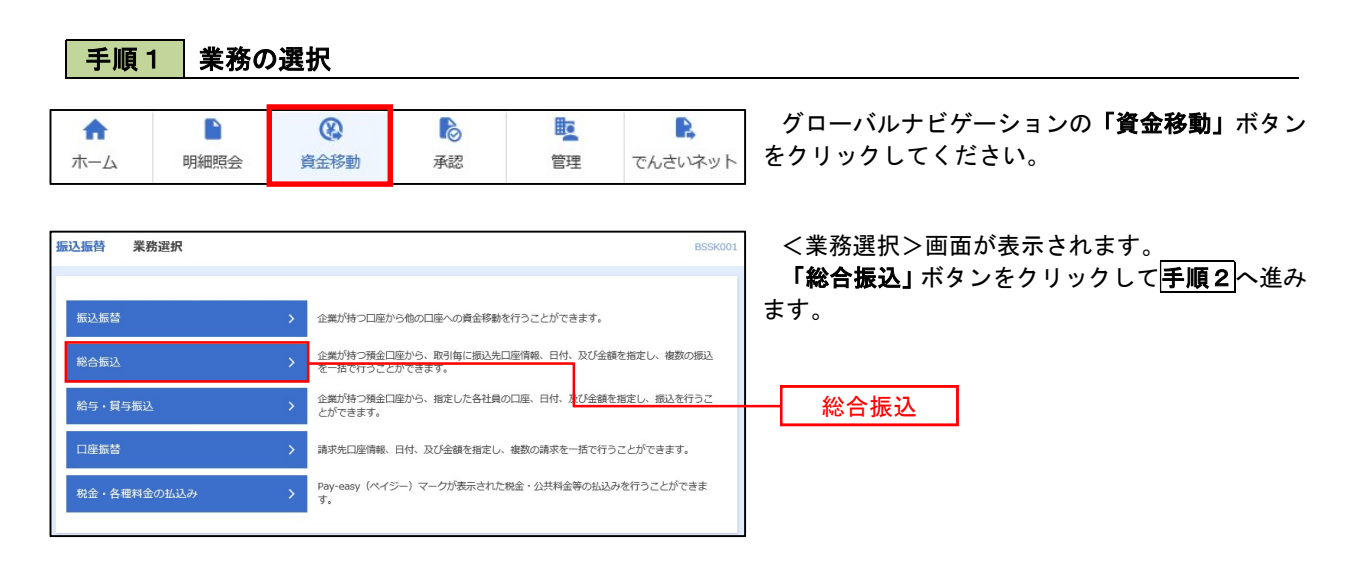

手順2 作業内容の選択

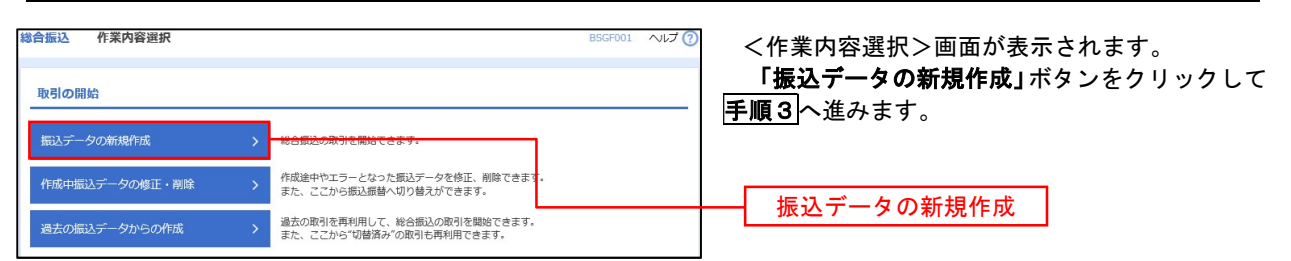

手順3 振込元情報の入力

| 総合振込 振込元情報入力  BSGF002 ヘルプ ⑦                                                                                                    | <振込元情報入力>画面が表示されます。<br>「振込指定日」「委託者名」(任意で「取引名」)を<br>入力し、支払口座一覧から支払口座を選択後、「次<br>へ」ボタンをクリックして手順4         |
|----------------------------------------------------------------------------------------------------|----------------------------------------------------------------------------------------------------|
| J取引情報<br>Refiles) 総合相込<br>(編込物法目 2010)                                                                                                    | 取引名が未入力の場合は「〇月〇日作成分」が設<br>定されます。(〇月〇日は振込データ作成日)                                                       |
| 取りる 金角10文字以今[半角句]                                                                                                    | 振込指定日                                                                                                 |
| 支払口座一覧         発品         発品         発品         発品         発品         発品         発品         発品         発品         発品         発品         発品         発品         発品         発品         第品         第品         第品         第品         第品         第品         第品         第品         1234557         第品         第品         1234557         第品         第品         1111111         -         -         -         -         -         -         -         -         -         -         -         -         -         -         -         -         -         -         -         -         -         -         -         -         -         -         -         -         -         -         -         -         -         -         -         -         -         -         -         -         -         -         -         -         -         -         -         -         -         -         -         -         -         -         -         -         -         -         -         -         -         -         -         -         -         -         -         -         -         -         -         -         - | 支払口座一覧                                                                                                |
| 委託者情報           算託も二トト         1234567891           算託も名         200           単局40文字以内            単局40文字以内                                                                                                    |                                                                                                    |
|                                                                                                    |                                                                                                    |
| 総合18842 第62次に目径指定力は変更化 852,0003 ヘルン (7)<br>前込元信号を入力 <u>第62次に目前に力はを運</u> 収 新込先口版を選択 <u>タ払金録を入力</u> 内容確認 確定                                                                                                    | <振込先口座指定方法選択>画面が表示されま                                                                                 |
| 毎込先口陰の指定方法を選択してください。<br>毎返元情報を残正する場合は、「毎込元情報入力へ」ボタンを押してください。<br>支払金額入力毎面へ戻る場合は、「支払金額入力へ」ボタンを押してください。           登録振込先口座から選択                                                                                                    | <sup>▶</sup> 。<br><b>イ.振込先一覧登録済の振込先の場合</b><br>「総合振込先口座一覧から選択」ボタンをク<br>リックして <mark>手順5−1</mark> へ進みます。 |
| 総合振込先口座一覧から選択         第込先・先がら渡込先を選択できます。           グループー覧から選択         振込先ガループー見からグループを選択できます。<br>選択されたグループに附属する全口座を振込先として指定します。           新規に振込先口座を指定         1                                                                                                    | <b>ロ.初めての振込先の場合</b><br>「新規に振込先口座を入力」ボタンをクリッ<br>クして <mark>手順5ー2</mark> へ進みます。                          |
| 新規に振込先口座を入力         新規に保込先を確定できます。           金額ファイルで振込先口座を指定                                                                                                    | 総合振込先口座一覧から選択                                                                                         |
| 総合版込金額ファイルの取込 >  総合版込の金額ファイルにより、振込先は金額を指定できます。                                                                                                    | 新規に振込先口座を入力                                                                                           |

※.「グループー覧から選択」ボタンをクリックすると、振込先グループー覧からグループを選択できます。 選択したグループに所属する全口座を振込先として指定します。 予め振込先を登録しておくことで、支払日毎、支払先毎等、振込先を目的に応じて分類することが可能です。

<振込先グループの作成方法>

 ①「振込先の管理」メニューの「グループの登録/変更/削除」により振込先グループを事前に 作成します。(P99)
 ② 手順5-2の画面で新規の振込先口座を登録(振込先一覧への登録)するとともに、①で作成 した所属グループに登録します。

### 手順5-1 振込先口座の選択(総合振込先口座一覧から選択)

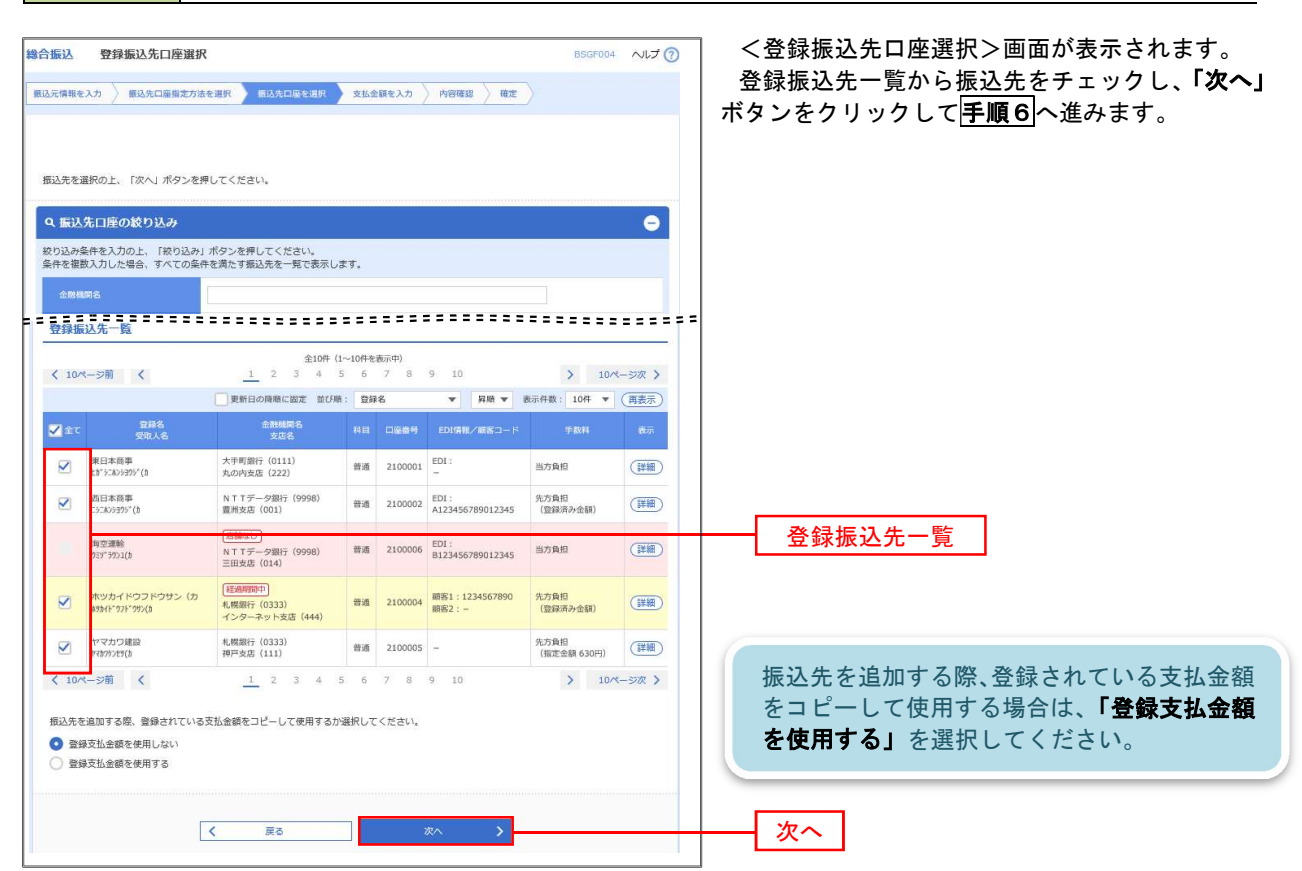

### 手順5-2 振込先口座の選択(新規に振込先口座を入力)

| and the second second sec | ヘ」ボタンを<br>機関を指定し                     | 押してください。<br>なかった場合は、安庆名録補は自動で表示されません。                                                                   | をクリックして <b>手順6</b> へ進みます。 |
|----------------------------------------------------------------------------------------------------|--------------------------------------|----------------------------------------------------------------------------------------------------|---------------------------|
| 込先情報                                                                                                    |                                      |                                                                                                    |                           |
| 6 <b>798</b> 507.                                                                                                    |                                      | (Q、金融報問名を読录)                                                                                            |                           |
|                                                                                                    | -                                    | Q REALES                                                                                                |                           |
|                                                                                                    | -                                    | ### • ####??668/9                                                                                       |                           |
|                                                                                                    | <b>202</b>                           | 446330529349                                                                                            |                           |
|                                                                                                    |                                      | \$\$\$00234U4 (4450)                                                                                    |                           |
|                                                                                                    |                                      | CONTINE         4-9920357959%           CONTINE DOM_REGRATO         ✔ 16888/018/07/05/05/013/20         |                           |
|                                                                                                    |                                      | Î                                                                                                    |                           |
|                                                                                                    |                                      |                                                                                                    | ━━━━━ 登録先情報               |
| ionnal Antonio - F                                                                                                    |                                      |                                                                                                    |                           |
|                                                                                                    |                                      |                                                                                                    |                           |
|                                                                                                    |                                      | 0 400(00:00%) V 400(000)                                                                                |                           |
|                                                                                                    |                                      | P9 #4/8/85/21046362(P3                                                                                  |                           |
|                                                                                                    |                                      | S 157980                                                                                                |                           |
|                                                                                                    |                                      |                                                                                                    |                           |
| 込先登録                                                                                                    |                                      |                                                                                                    |                           |
| 記で入力した振込先を<br>「次へ」ボタンを押し<br>「支払金額」は「登録<br>「EDITMEN」/VALING                                                                                                    | 登録する場合<br>た時点で、損<br>支払金額」と<br>形式)」に入 | (は、「雑込先に管理する」をデエンクしてください。<br>10名一世として登録されます。<br>して登録されます。<br>カレの内容は批決先に企業発きれません。                        |                           |
| LEDINHA CAMESOND                                                                                                    |                                      | □ 推到在C器器42                                                                                              |                           |
| MLT DIA                                                                                                    |                                      |                                                                                                    |                           |
| 125.224                                                                                                    |                                      | 01 月初支払グループ                                                                                             |                           |
| (1.42)<br>(1.42)                                                                                                    |                                      | 01 月初支払びループ           02 月末支払びループ                                                                       |                           |
| (1) した登録<br>(成) た登録<br>(所属グループ)                                                                                                    |                                      | 0 1 月辺鉄ループ     2 月辺鉄ルループ     2 月辺鉄ルループ     10 10 行動     10 10 行動     10 10 行動     10 10 行動     10 10 行動 | ──── 振込先登録                |
| <ul> <li>1201時報(XHE)(0</li> <li>1201時報(XHE)(0</li> <li>1201</li> <li>1201</li>     &lt;</ul>                                                                                                    |                                      |                                                                                                    | 振込先登録                     |
| 第32元音録<br>第32元音録<br>所属グループ<br>(第52元音録のみ)                                                                                                    |                                      |                                                                                                    | 振込先登録                     |
手順6 支払金額の入力

| (2) 支払金額 (2) 支払金額 (2) 支払金額等を入力の上、 (2) ブンパーパランを押しました。 (2) 大力の上、 (2) 大力の上、 (2) 大力の上、 (2) 大力の上、 (3) 大力の上、 (3) 大力の上、 (3) 大力の上、 (3) 大力の上、 (3) 大力の上、 (3) 大力の上、 (3) 大力の上、 (3) 大力の上、 (3) 大力の上、 (3) 大力の上、 (4) 大力の上、 (4) 大力の上、 (5) 大力の上、 (5) 大 | 銀入力<br>以先口職間定力請告職択<br>「次へ」」ボタンを押してくだけ<br>」た時点で、件成中の取引が<br>お思えはの小の明細に通知され<br>こ、「形成入の通知」ボタン、 | Eは先口層<br>かい。<br>ま存されま<br>にます。<br>と見早してく; | र आप ्र जावके कड्र<br>इ.<br>संवेधार | 52 ) PIDRA | 856901<br>                                                                                                    | - ~H-2 ③         | <支払金額入力>画面が表示されます。<br>「支払金額」を入力し、 <b>「次へ」</b> ボタンをクリック<br>して <b>手順7</b> へ進みます。 |
|----------------------------------------------------------------------------------------------------|--------------------------------------------------------------------------------------------|------------------------------------------|-------------------------------------|------------|----------------------------------------------------------------------------------------------------|------------------|--------------------------------------------------------------------------------|
| 据込先一篇                                                                                                    |                                                                                            |                                          |                                     |            |                                                                                                    |                  |                                                                                |
| < 10ページ用 く                                                                                                    | <u>_1</u>                                                                                  | 2 3                                      | 210件(1~10件电表示中)<br>4 5 6 7          | 8 9 10     | > 10                                                                                                    | - sik >          |                                                                                |
| 578.5                                                                                                    | 41818405                                                                                   | 1468                                     | ZECHE : SHER                        | - III (P)  | IA · 読売作業: 10件 ·<br>「の11 (-)                                                                                                | (HSHRAT)         |                                                                                |
| 第日本65年<br>(1)5183/51957(3                                                                                                    | 大平町第17 (0111)<br>現10時度高 (222)                                                              | 普通<br>2100001                            | EDI:<br>XMLAUXAST                   |            | エバルに     ハバルに     ハバルに     ハバルに     ハバルに     ハバルに     ハバルに     ハバルに     ハバルに     ハバルに     ハバルに     ハバルに                     |                  |                                                                                |
| 西日本市事<br>二>:3>399997 (3                                                                                                    | NTTデータ組行 (0006)<br>副別支持 (001)                                                              | 普通<br>2100002                            | EDI:<br>A123456789012345            |            | <ul> <li>第75年日</li> <li>第75年日</li> <li>第75年日</li> <li>第75年日</li> <li>第75年日</li> <li>第15年日</li> </ul>                        |                  | 支払金額                                                                           |
| 20.0218840<br>9227 2024 (3                                                                                                    | NTTデーS4数行 (9998)<br>三回気法 (014)                                                             | 普通<br>2100000                            | EDI:<br>8123456789012345            |            |                                                                                                    |                  |                                                                                |
| ホッカイドラフドラサン<br>(カ<br>#954ドラド95(8                                                                                                    | 私産総計 (0322)<br>インダーネット支払<br>(444)                                                          | 普通<br>2100004                            | MNE1:1234567990<br>MNE2:-           |            | <ul> <li>         ・ 血が発起         ・ クスカ発音(20分泌液)         ・ のののののののののののののののののののののののののののの</li></ul>                            | (1883)<br>(1822) | 「振込先の追加」ボタンをクリックすると、<br>「手順4」に戻り振込先を追加することができま                                 |
| রায়নে কেন্দ্র<br>ম)লেনেয়ন                                                                                                    | 和4558行 (0333)<br>神戸安康 (111)                                                                | mið<br>2100005                           | -                                   |            | <ul> <li>加力時間</li> <li>角力時間</li> <li>角力時間</li> <li>(2280年2月)</li> <li>(2010年3月)</li> <li>角力時間</li> <li>(1011年3月)</li> </ul> | (REE)<br>(REE)   | <u>च</u> .                                                                     |
| < 10-5-3-80 <                                                                                                    | 1                                                                                          | 2 3                                      | 4 5 6 7                             | 8 9 10     | > 10                                                                                                    | *                |                                                                                |
|                                                                                                    | <b>a</b> 21                                                                                | 100 B                                    |                                     | - 最近れの敵部   |                                                                                                    |                  | <u></u> 次へ                                                                     |
|                                                                                                    | -                                                                                          |                                          | 20                                  | >          | ± -                                                                                                    | 161977           |                                                                                |
| 手順7                                                                                                    | 内容の                                                                                        | 崔認                                       |                                     |            |                                                                                                    |                  |                                                                                |
|                                                                                                    |                                                                                            |                                          |                                     |            |                                                                                                    |                  |                                                                                |
| 総合振込 内容確<br>振込元情報を入力 》 #                                                                                                    | 123 [画印入力]                                                                                 | 振送先口障                                    | を選択 〉 支払金額を2                        | (hatea     | BSGF014                                                                                                    | ~17 (7)          | <内容確認>画面が表示されます。<br>「承認者」を選択し、 <b>「確定」</b> ボタンをクリックし                           |

| 110元14出去日                                   |                                                   |       |                    |                           |             |                    |               |                  |  |  |  |
|---------------------------------------------|---------------------------------------------------|-------|--------------------|---------------------------|-------------|--------------------|---------------|------------------|--|--|--|
| 105/10                                      | 101001000000121                                   |       |                    |                           |             |                    |               | _                |  |  |  |
|                                             | 総合搬込                                              |       |                    |                           |             |                    |               |                  |  |  |  |
|                                             | 2010#10月15日                                       |       |                    |                           |             |                    |               |                  |  |  |  |
| 90'5( K.                                    | 10月15日安払い分                                        |       |                    |                           |             |                    |               |                  |  |  |  |
| 版达元情報                                       |                                                   |       |                    |                           |             |                    |               |                  |  |  |  |
| 第141日第     第141日第15(100) 新潟 1234567 県会体制用目前 |                                                   |       |                    |                           |             |                    |               |                  |  |  |  |
|                                             | 1234567891                                        |       |                    |                           |             |                    |               |                  |  |  |  |
|                                             | 49952411                                          |       |                    |                           |             |                    |               |                  |  |  |  |
| ▲ 取引 - 副為其何報公相正                             |                                                   |       |                    |                           |             |                    |               |                  |  |  |  |
| 辰込明細内容一覧                                    |                                                   |       |                    |                           |             |                    |               |                  |  |  |  |
| ( 10/3-SM (                                 | 1 2                                               | 全10f  | \$ (1~10##8<br>5 6 | (表示中)<br>7 8 9 10         |             | >                  | 10/5-         | - 9378 >         |  |  |  |
|                                             |                                                   |       |                    |                           | 表           | 示件数: 1             | 0# • (        | 再表示)             |  |  |  |
| 登録名<br>受取人名                                 | 金融機関名<br>支所名                                      | 448   |                    | CDI活転/醸造コード               | 支払金額<br>(門) | 代方角祖<br>手鼓相<br>(門) | 期以上会期<br>(PJ) | 相动手致<br>料<br>(門) |  |  |  |
| 1日本商事<br>8°>=\$>>395°(8                     | 大手町銀行 (0111)<br>丸の内支浜 (222)                       | 89.68 | 2100001            | EDI:<br>XML和欧洲式**         | 1,000,000   | 315                | 999,685       | 315              |  |  |  |
| 1日水肉車<br>528553755"(8                       | N T T デーク銀行 (9998)<br>豊浦支内 (001)                  | 89.68 | 2100002            | EDI:<br>A123456789012345  | 1,000,000   | 315*               | 999,685       | 210              |  |  |  |
| 1空運輸<br>27,3332(8                           | NTTデータ銀行 (0998)<br>三田支内 (014)                     | 81.00 | 2100006            | EDI:<br>B123456789012345  | 1,000,000   | 315*               | 999,685       | 210              |  |  |  |
| マッカイドウフドウサン(カ<br>がドッドッか)(A                  | 札幌銀行(0333)<br>インターネット支点(444)                      | 81.08 | 2100004            | 顧客1:1234567890<br>顧客2:-   | 1,000,000   | 630*               | 999,370       | 315              |  |  |  |
| マカフ建設<br>() たっくたち                           | 札幌銀行 (0333)<br>神戸支兵(111)                          | 89.58 | 2100005            |                           | 1,000,000   | 630                | 999,370       | 630              |  |  |  |
| < 10ページ的 <                                  | 1 2                                               | 3 4   | 5 6                | 7 8 9 10                  |             | >                  | 10~-          | - ジ次 >           |  |  |  |
| ***田は、XML対応形式で.<br><b>承認者情報</b>             | 入力した場合に表示され、最終<br>- 次京認者: デー・                     | 承認時に  | 20桁のキー<br>/ 明田の林   | 情報が <u>払い出されます。</u><br>2正 |             |                    |               |                  |  |  |  |
| 99.20 M                                     | 最终未認者: デー・                                        | 夕幸子 ▼ |                    |                           |             |                    |               |                  |  |  |  |
|                                             |                                                   |       |                    |                           |             | 金角1                | 20文字以内        | ~<br>〔半角町〕       |  |  |  |
|                                             | and the second second second second second second |       | <i>t</i> .         |                           |             |                    |               |                  |  |  |  |

てください。

「確定」ボタンクリック後、 <確定結果>画面が表示されますので、確定内容 をご確認ください。

- ※.「取引・振込元情報の修正」ボタンをク リックすると、「振込元情報修正」画面 にて取引・振込元情報を修正することが できます。
- ※.「明細の修正」ボタンをクリックする と、「支払金額入力」画面にて明細を修 正することができます。
- ※.「コメント」欄は、承認者へのメッセー ジを任意で入力することができます。
- ※.「確定して承認へ」ボタンをクリックすると、承認権限のあるユーザが、自身を承認者として設定した場合に、引き続き振込データの承認を行うことができま

承認者

確定

# 給与・賞与振込データの新規作成

お客様が持つ預金口座から、指定した各社員の口座および、日付、金額を指定し、複数の振込を一括で行うことができます

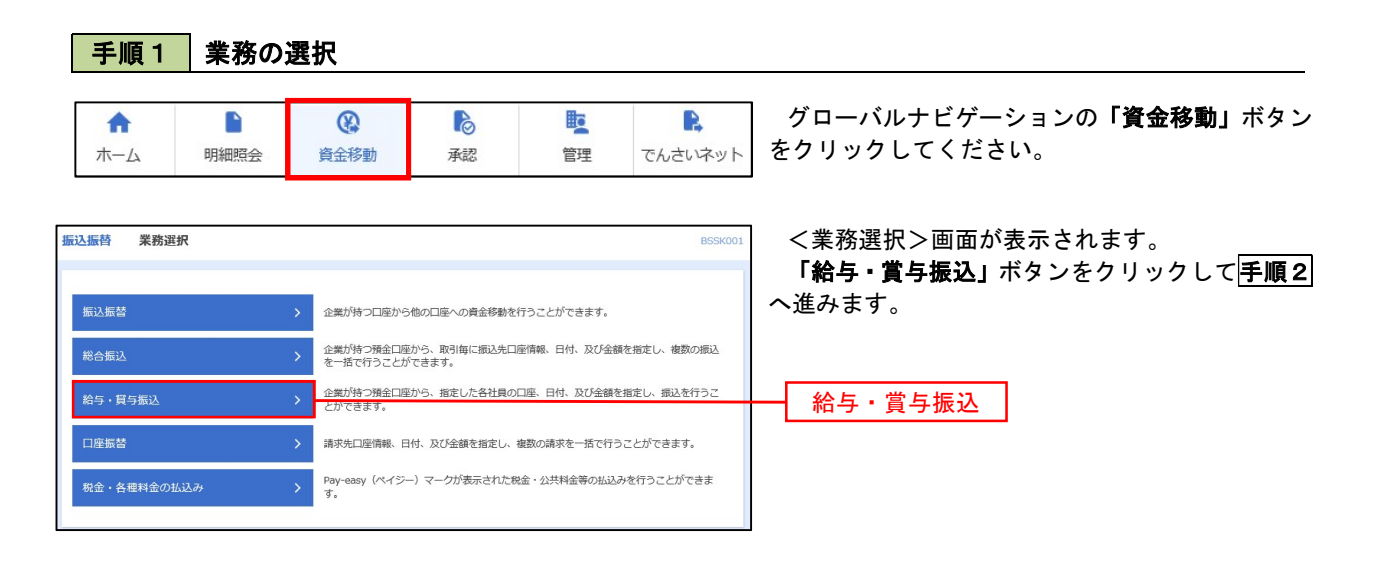

手順2 作業内容の選択

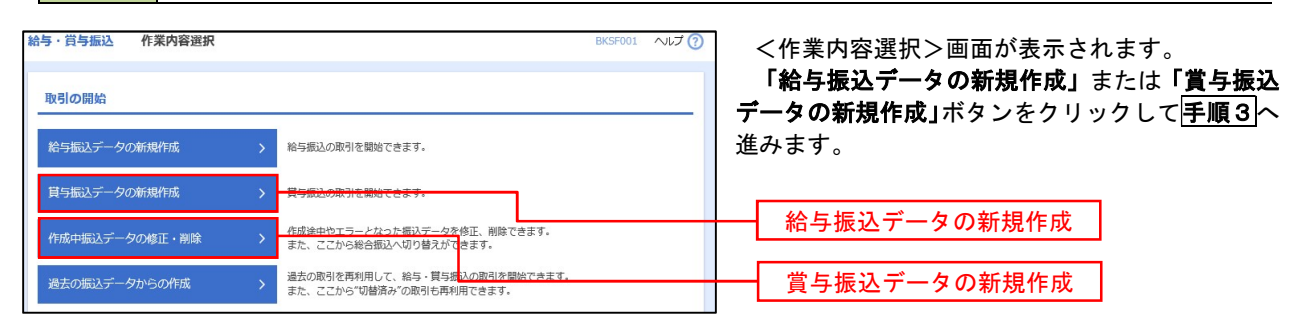

手順3 振込元情報の入力

|                                                          | w                                                         |                                           |
|----------------------------------------------------------|-----------------------------------------------------------|-------------------------------------------|
| 給与・賞与振込 振込元情報入力                                          | BKSF002                                                   |                                           |
| 振送元信報を入力 振送先口座指定方法を選択 振送                                 | 25日度を現代 支払金額を入力 内容確認 確定                                   |                                           |
|                                                          |                                                           |                                           |
|                                                          |                                                           | 人力し、文払口座一覧から文払口座を選択後、「次                   |
| 以下の項目を入力の上、「次へ」ポタンを押してくださ<br>振込指定日として入力できる日を確認したい場合は、「   | 5い。<br>「カレンダー」のアイコンを押してください。                              | <b>へ」</b> ボタンをクリックして <u> 手順 4 </u> へ進みます。 |
| 8-2165-20                                                |                                                           |                                           |
| 「東京市市市<br>「東京市市市<br>総与振込                                 |                                                           |                                           |
| 163.87E                                                  | a                                                         |                                           |
|                                                          |                                                           | 定されよす。(〇月〇日は振込ナーダ作成日)                     |
| <b>地</b> 51名                                             | 金角10文字以内[半角可]                                             |                                           |
| 支払口座一覧                                                   |                                                           |                                           |
|                                                          | □代表口座を最上位に固定 並び頃: 支店名 ▼ 昇順 ▼ (月                           | ∞□ 振込指定日 Ⅰ                                |
|                                                          |                                                           |                                           |
| <ul> <li>「川辺又和 (100)</li> <li>インターネット支店 (202)</li> </ul> |                                                           |                                           |
| () インターネット支店 (202)                                       |                                                           | 又孤口座一見                                    |
| 爾洲支店 (001)                                               | 普通 1000314 代表口座                                           |                                           |
| 委託者情報                                                    |                                                           |                                           |
| <b>気化8コード 1234567892</b>                                 |                                                           |                                           |
| \$1642.                                                  |                                                           |                                           |
|                                                          |                                                           |                                           |
| く 給与・黄与振                                                 |                                                           | 次へ                                        |
|                                                          |                                                           |                                           |
| 手順4 振込先口図                                                | を指定方法の運択                                                  |                                           |
|                                                          |                                                           |                                           |
| 给与·賞与振込 振込先口座指定方法選択                                      | BKSF003 /                                                 |                                           |
|                                                          |                                                           |                                           |
| 療込元情報を入力 振込先口座指定方法を選択 振込                                 | 」先口座を選択 👌 支払金額を入力 👌 内容確認 े 確定 🍃                           | 9 o                                       |
| 振込先口座の指定方法を選択してください。                                     |                                                           |                                           |
| 振込元情報を修正する場合は、「振込元情報入力へ」ボ<br>支払金額入力画面へ戻る場合は、「支払金額入力へ」ボ   | タンを押してください。<br>マンを押してください。                                | イ.振込先一覧登録済の振込先の場合                         |
|                                                          |                                                           | 「給与・賞与振込 <u>先口座一覧</u> から選択」 ボタ            |
| 登録振込先口座から選択                                              |                                                           | ンをクリックして <mark>手順5-1</mark> へ進みます。        |
| 給与・賞与振込先口座一覧から選択 >                                       | 振込光一発から振込光を選択できます。                                        |                                           |
|                                                          |                                                           | ロ.初めての振込先の場合                              |
| グループー覧から選択 >                                             | m心元クルーノー丸からクルーノを進かできます。<br>選択されたグループに所属する全口座を振込先として指定します。 | 「新規に振込先口座を入力」ボタンをクリッ                      |
| 新規に振込先口座を指定                                              |                                                           | クレマ 手順5-2 へ進みます。                          |
| A STATE OF STATES STATES                                 |                                                           |                                           |
| 新規に振込先口座を入力                                              | <u>おおとしたまたでもます。</u>                                       |                                           |
| 全額ファイルで振り生口座を指定                                          |                                                           | 給与・賞与振込先口座一覧から選択                          |
| 亜銀ノアイルで加込売口座を指定                                          |                                                           |                                           |
| 給与・賞与振込金額ファイルの取込 >                                       | 給与・賞与振込の金額ファイルにより、構込先と金額を指定できます。                          | 新用に振りた日本ナチャ                               |
|                                                          |                                                           | 新税に振込先日座を入刀 利税に振込先日座を入刀                   |

※.「グループー覧から選択」ボタンをクリックすると、振込先グループー覧からグループを選択できます。 選択したグループに所属する全口座を振込先として指定します。 予め振込先を登録しておくことで、支払日毎、支払先毎等、振込先を目的に応じて分類することが可能です。

<振込先グループの作成方法>

 ①「振込先の管理」メニューの「グループの登録/変更/削除」により振込先グループを事前に 作成します。(P99)
 ② 手順5-2の画面で新規の振込先口座を登録(振込先一覧への登録)するとともに、①で作成 した所属グループに登録します。

#### 手順5-1 振込先口座の選択(振込先口座一覧から選択)

| 合与・賞         | 与振込 登録                   | 表振込先口座選択                                       |              |              | BKSF00                   | 4 へルプ (? | < 各録振込先口座選択>画面が表示されます。                           |
|--------------|--------------------------|------------------------------------------------|--------------|--------------|--------------------------|----------|--------------------------------------------------|
| 振込元情報        | 8を入力  振込先                | 口座指定方法を選択 最込先口座を選択 支払                          | 金額を入力        | ) marees ) e | it )                     |          | 登録振込先一覧から振込先をチェックし、「次へ」<br>ボタンをクリックして「手順6」へ進みます。 |
| 振込先          | を選択の上、「次へ                | 」ボタンを押してください。                                  |              |              |                          |          |                                                  |
| へ 振          | 込先口座の絞り                  | 込み                                             |              |              |                          | -        |                                                  |
| 絞り込き<br>条件を持 | み条件を入力の上、<br>複数入力した場合、   | 「絞り込み」ボタンを押してください。<br>すべての条件を満たす振込先を一覧で表示します。  |              |              |                          |          |                                                  |
| ŵR           | 1995 S                   |                                                |              |              |                          |          |                                                  |
| 登録掛          | 最込先一覧                    |                                                |              |              |                          |          |                                                  |
| < 10∕        | ページ前 <b>〈</b>            | 全10件(1~10件右)<br>1 2 3 4 5 6                    | 辰中)<br>7 8 1 | 9 10         | > 10ペ                    | -ジ次 >    |                                                  |
|              | 1 CONTROL NUMBER OF      | 更新日の降順に固定 並び順:                                 | 登録名          | ▼ 昇順 ▼       | 表示件数: 10件 🔻              | (再表示)    |                                                  |
| <b>∠</b>  ≙0 | 空绿名<br>受收人名              | 会融機開名<br>支店名                                   |              | 口服做利         | 社員器号<br>所周コード            | 85       |                                                  |
|              | データー郎<br>デーライチロウ         | 大手町銀行 (0111)<br>丸の内支店 (222)                    | 普通           | 2100001      | -                        | (¥#)     |                                                  |
|              | データ二郎<br>データジロウ          | NTTデータ銀行 (9998)<br>豊洲支店 (001)                  | 普通           | 2100002      | 1234567890<br>0987654321 | (詳細)     |                                                  |
| m            | データ四郎<br>デージョウ           | <u>店舗なし</u><br>札横銀行(0333)<br>インターネット支店(444)    | 普通           | 2100004      | 34567892<br>0987654321   | (##E)    |                                                  |
|              | データ五郎<br>データゴロウ          | ▲ 2:404(88)(中子)<br>1.(横銀行 (0333)<br>神戸支店 (111) | 普通           | 2100005      | 45678901<br>1234567890   | (詳細)     | 振行せた追加する際 発得されているまれる顔                            |
| <b>〈</b> 10/ | ページ前 <                   | 1 2 3 4 5 6                                    | 7 8          | 9 10         | > 10~                    | -ジ次 >    | 振込元を追加りる际、豆球されている又払金額                            |
|              | 登録                       | されている支払金額をコピーして使用するか選択して                       | ください。        |              |                          |          | を使用する」を選択してください。                                 |
|              | 録支払金額を使用し;<br>録支払金額を使用す; | อ                                              |              |              |                          |          |                                                  |
|              |                          |                                                |              |              |                          |          |                                                  |
|              |                          | く 戻る                                           | Ø            | ~ >          |                          |          | 次へ                                               |
|              |                          |                                                |              |              |                          |          |                                                  |

# 手順5-2 振込先口座の選択(新規に振込先口座を入力)

| ●・賞与振込 新<br>込元情報を入力 / 男込               | 新規振込先[                        | 1度入力<br>80.8.4.1年1月1日 - 文仏会領モ入力 〉 内容確認 〉 確定 〉              | BKSF008 NLT 🤆 | ◎    <<br>振                             | 新規振込先口座。<br>込先情報・振込                | 入力>画面が表示されます。<br>先登録を入力し <b>、「次へ」</b> ボタ: |
|----------------------------------------|-------------------------------|------------------------------------------------------------|---------------|-----------------------------------------|------------------------------------|-------------------------------------------|
| 振込先を入力の上、「次<br>金融機時名に有効な金融             | へ」ボタンを<br>8職期を指定し             | 押してください。<br>なかった場合は、支政各領領は目動で表示されません。                      |               | をク                                      | <sup>,</sup> リックして <mark>手順</mark> | 16へ進みます。                                  |
| 版込先情報                                  |                               |                                                            |               |                                         |                                    |                                           |
| 金融國際名                                  | 2000                          |                                                            | Q、金融機関名を検索    |                                         |                                    |                                           |
|                                        | 200                           |                                                            | Q 支店名を検索      |                                         |                                    |                                           |
|                                        | 208                           | 普通 ▼<br>単角数学7指以内                                           |               |                                         |                                    |                                           |
|                                        | 208                           |                                                            | 半角30文字以内      |                                         |                                    | 1                                         |
|                                        |                               |                                                            | 全角30文字以内[半角可] |                                         | 登録先情報                              |                                           |
|                                        |                               | 半角数字10份以内                                                  |               |                                         |                                    |                                           |
|                                        |                               | 平角数字10份以内                                                  |               |                                         |                                    |                                           |
|                                        |                               | 円 半角数平10肟以内                                                |               |                                         |                                    |                                           |
| 振込先登録                                  |                               |                                                            |               | - i i i i i i i i i i i i i i i i i i i |                                    |                                           |
| 上記で入力した振込先<br>※「次へ」ボタンを押<br>※「支払金額」は「登 | もを登録する場<br>■した時点で、<br>登録支払金額」 | 合は、「振込先に登録する」をチェックしてください。<br>振込先・気として登録されます。<br>として登録されます。 |               | -                                       |                                    |                                           |
| 振込先登録                                  |                               | □ 第込先に登録する                                                 |               |                                         |                                    |                                           |
|                                        |                               | ✓ 01 月初支払グループ                                              |               |                                         |                                    |                                           |
|                                        |                               | 02月末支払グループ 0210日米社                                         | l l           |                                         | 振闪先登録                              |                                           |
|                                        |                               | 04 20日支払<br>04 20日支払                                       |               |                                         | 派之儿显姚                              |                                           |
| (細込兆豆得のみ)                              |                               | 05 25日支払                                                   |               |                                         |                                    |                                           |
|                                        |                               | 06 1月支払                                                    |               |                                         |                                    |                                           |
|                                        |                               | ✓ 11 2月支払                                                  |               |                                         |                                    |                                           |
|                                        |                               |                                                            |               |                                         |                                    |                                           |
|                                        |                               |                                                            |               |                                         |                                    |                                           |
|                                        |                               | く 戻る 次へ >                                                  |               |                                         | 次へ                                 |                                           |
|                                        |                               |                                                            |               |                                         |                                    |                                           |

手順6 支払金額の入力

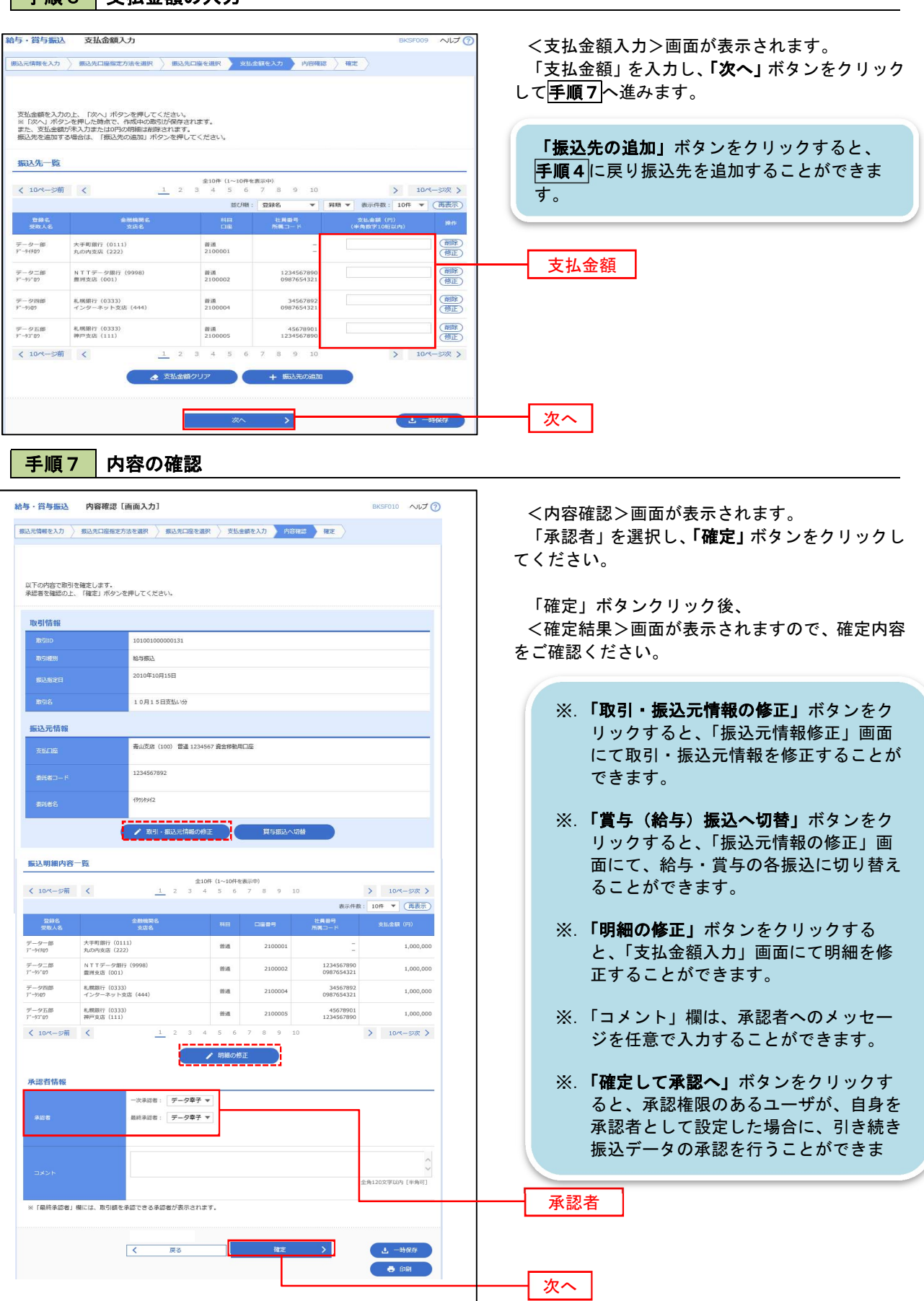

# 作成中振込データの修正・削除

作成中のデータやエラーとなった振込データを修正・削除することができます。 ※.以下の画面は「総合振込」時の画面となりますが、「給与・賞与振込」時の操作方法も同様となります。

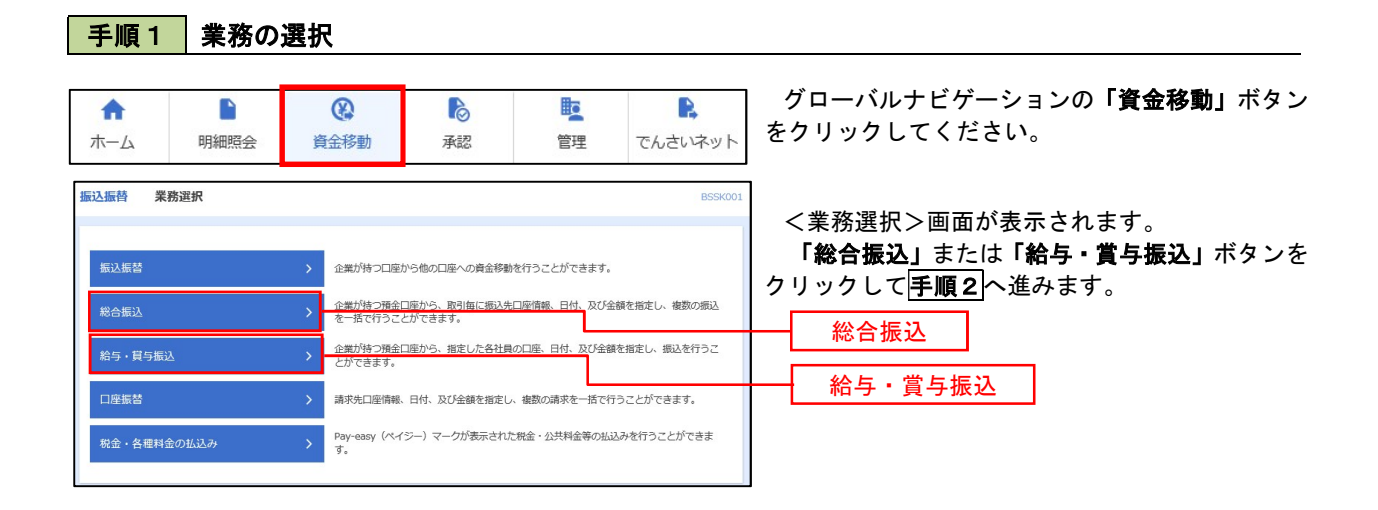

#### 手順2 作業内容の選択

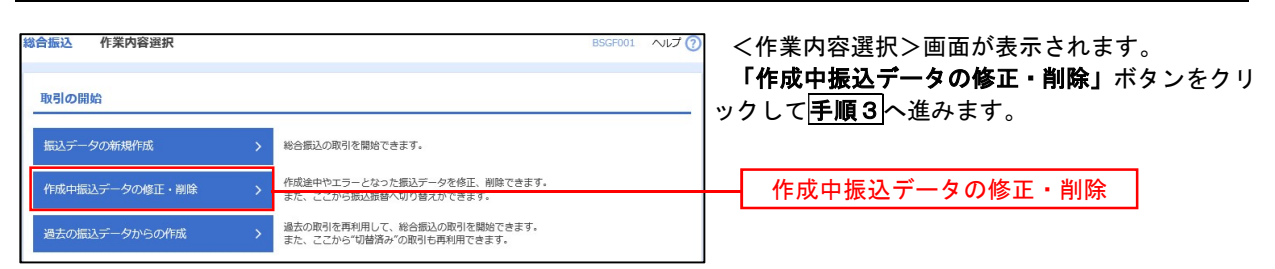

#### 手順3 作成中取引の選択

| 選択>画面が表示されます。                                                    | ~~ <          | BSGF019     |        |                              |                     | R                        | 作成中取引選                     | 総合振込       |
|------------------------------------------------------------------|---------------|-------------|--------|------------------------------|---------------------|--------------------------|----------------------------|------------|
| −覧より修正または削除するデータ<br><b>正」</b> または <b>「削除」</b> ボタンをクリック<br>ヽ進みます。 | 作<br>を選<br>し、 |             |        | \                            | どさい。<br>ボタンを押してください | ボタンを押してく†<br>「振込振替へ切替」 7 | 取引を選択の上、「修正<br>書へ切り替える場合は、 | 対象の<br>振込振 |
|                                                                  | <             |             |        |                              |                     |                          | 取引一覧                       | 作成中        |
| 振込の場合                                                            |               |             |        |                              |                     |                          |                            | 全3件        |
| ∽<br>の <b>手順7</b> を参照                                            | 操作            | 合計金額<br>(円) |        | 取引ID<br>取引名                  |                     |                          |                            | 避択         |
| ・賞与振込の場合                                                         | 創除            | 3,000,000   | 3件     | 101001000000121<br>10月15日支払分 | 2010年10月15日         | 承認済み                     | 2010年11月30日                | 0          |
| の <mark>手順7</mark> を参照                                           | (削除)          | 3,000,000   | 3件     | 101001000000131<br>10月15日支払分 | 2010年10月15日         | 承認取消済み                   | 2010年12月01日                | 0          |
|                                                                  | (削除)          | 10,000,000  | 1,000件 | 10091000000222<br>9月10日支払い分  | 2010年09月15日         | 最終承認待ち                   | 2010年12月02日                | 0          |
| へ進みます。                                                           |               |             |        |                              |                     |                          |                            |            |
|                                                                  |               |             | >      | 修正                           |                     |                          |                            |            |
|                                                                  |               |             | >      | 振込振替へ切替                      | 込メニューヘ              | く 総合振                    |                            |            |
|                                                                  |               |             |        |                              |                     |                          |                            |            |
|                                                                  | [             | l           |        |                              |                     |                          |                            |            |

|                                                                                                    | 削除                                          |                                                                                                    |                                                            |                                                                                                    |                                                                                                    |                                                                   | BSGF020                                                                                                    | ~JL7 🝞                                                                                                    |  |  |
|----------------------------------------------------------------------------------------------------|---------------------------------------------|----------------------------------------------------------------------------------------------------|------------------------------------------------------------|----------------------------------------------------------------------------------------------------|----------------------------------------------------------------------------------------------------|-------------------------------------------------------------------|----------------------------------------------------------------------------------------------------|----------------------------------------------------------------------------------------------------|--|--|
| 以下の内容を確認の上、「月                                                                                                    | 創除」ボタンを押してください                              |                                                                                                    |                                                            |                                                                                                    |                                                                                                    |                                                                   |                                                                                                    |                                                                                                    |  |  |
| 取引情報                                                                                                    |                                             |                                                                                                    |                                                            |                                                                                                    |                                                                                                    |                                                                   |                                                                                                    |                                                                                                    |  |  |
| B-5148.391                                                                                                    | 报合集运                                        |                                                                                                    |                                                            |                                                                                                    |                                                                                                    |                                                                   |                                                                                                    |                                                                                                    |  |  |
|                                                                                                    | 2010年10月15日                                 | 2010年10月15日                                                                                                    |                                                            |                                                                                                    |                                                                                                    |                                                                   |                                                                                                    |                                                                                                    |  |  |
| 1871-S                                                                                                    | 10月15日支払い分                                  |                                                                                                    |                                                            |                                                                                                    |                                                                                                    |                                                                   |                                                                                                    |                                                                                                    |  |  |
| 最込元情報                                                                                                    |                                             |                                                                                                    |                                                            |                                                                                                    |                                                                                                    |                                                                   |                                                                                                    |                                                                                                    |  |  |
| <b>960</b> 章                                                                                                    | 青山東东 (100) 登線                               | 123456                                                                                                    | 7 貞全彬動用                                                    | ⊂æ                                                                                                    |                                                                                                    |                                                                   |                                                                                                    |                                                                                                    |  |  |
|                                                                                                    | 1234567891                                  |                                                                                                    |                                                            |                                                                                                    |                                                                                                    |                                                                   |                                                                                                    |                                                                                                    |  |  |
| 委任著名                                                                                                    | 199999411                                   |                                                                                                    |                                                            |                                                                                                    |                                                                                                    |                                                                   |                                                                                                    |                                                                                                    |  |  |
| 最込明細内容                                                                                                    |                                             |                                                                                                    |                                                            |                                                                                                    |                                                                                                    |                                                                   |                                                                                                    |                                                                                                    |  |  |
| #R                                                                                                    |                                             |                                                                                                    | 5/#                                                        |                                                                                                    |                                                                                                    |                                                                   |                                                                                                    |                                                                                                    |  |  |
|                                                                                                    |                                             | 5,000                                                                                                    | ,000円                                                      |                                                                                                    |                                                                                                    |                                                                   |                                                                                                    |                                                                                                    |  |  |
| 先为黄疸于黄芪含却                                                                                                    |                                             | 2                                                                                                    | 20519                                                      |                                                                                                    |                                                                                                    |                                                                   |                                                                                                    |                                                                                                    |  |  |
|                                                                                                    |                                             | 4,997                                                                                                    | 70.5P9                                                     |                                                                                                    |                                                                                                    |                                                                   |                                                                                                    |                                                                                                    |  |  |
| 承认于软料合计                                                                                                    |                                             | 1                                                                                                    | ,680円                                                      |                                                                                                    |                                                                                                    |                                                                   |                                                                                                    |                                                                                                    |  |  |
| 最込明細内容一覧                                                                                                    |                                             |                                                                                                    |                                                            |                                                                                                    |                                                                                                    |                                                                   |                                                                                                    |                                                                                                    |  |  |
| ( 10/5-500 (                                                                                                    | 1 2                                         | \$10<br>3 4                                                                                                    | # {1~10#H                                                  | (表示中)<br>7 8 9 10                                                                                                    |                                                                                                    | >                                                                 | 10/5-                                                                                                    | - 577 >                                                                                                    |  |  |
|                                                                                                    |                                             |                                                                                                    |                                                            |                                                                                                    | <b>3</b>                                                                                                    | 示件数:                                                              | 10# -                                                                                                    | (再表示)                                                                                                    |  |  |
|                                                                                                    |                                             |                                                                                                    |                                                            |                                                                                                    |                                                                                                    |                                                                   |                                                                                                    | 10000000000                                                                                                    |  |  |
| 重輝名<br>賢歌人名                                                                                                    | 金融機關名<br>支護名                                | MI                                                                                                    | -204                                                       | EDI <b>MR/NS</b> D-F                                                                                                    | 東私会期<br>(円)                                                                                                    | 先55 角短<br>手数料<br>(円)                                              | 援政全部<br>(円)                                                                                                    | 線送干数<br>料<br>(円)                                                                                                    |  |  |
| 登録名<br>安徽人名<br>日本商事<br>'5:455935''(1                                                                                                    | 全球発測名<br>支正名<br>大手町銀行 (0111)<br>丸の内変店 (222) | 510<br>518                                                                                                    | 2100001                                                    | EDI傳服/顧客コード<br>EDI:<br>XML制运形式                                                                                                    | 支払金期<br>(円)<br>1,000,000                                                                                                    | 先方角股<br>手款料<br>(円)<br>315                                         | 掲込金間<br>(円)<br>909,685                                                                                                    | 承込于数<br>料<br>(円)<br>315                                                                                                    |  |  |
| 登録名<br>受致人名<br>日本商事<br>'3-209995'()<br>日本商事<br>209995'()                                                                                                    |                                             | 510<br>518<br>518                                                                                                    | 2100002                                                    | EDI:<br>KMLNIZRIS<br>EDI:<br>A123456789012345                                                                                                    | 来私会期<br>(円))<br>1,000,000                                                                                                    | 大方東田<br>平設料<br>(円)<br>315<br>315*                                 | (H)<br>(H)<br>909,685                                                                                                    | 第12千数<br>料<br>(円)<br>315<br>210                                                                                                    |  |  |
| 受得名<br>受得名。<br>日本の事<br>三か分か"(1)<br>三本の事<br>三か分か"(2)<br>当時<br>(2)<br>三本の事<br>三か分か"(3)<br>三本の事<br>三か分か"(3)<br>三本の事<br>三か分か"(3)<br>三本の事<br>三か分か"(3)<br>三本の事<br>三からか。<br>(3)<br>三からか。<br>(3)<br>三からか。<br>(4)<br>三本の事<br>(4)<br>三からか。<br>(5)<br>三からか。<br>(5)<br>三からか。<br>(5)<br>三からか。<br>(5)<br>三からか。<br>(5)<br>三からか。<br>(5)<br>三からか。<br>(5)<br>三からか。<br>(5)<br>三からか。<br>(5)<br>三からか。<br>(5)<br>三からか。<br>(5)<br>三からか。<br>(5)<br>三からか。<br>(5)<br>三からか。<br>(5)<br>三からの。<br>(5)<br>三からの。<br>(5)<br>三からの。<br>(5)<br>(5)<br>(5)<br>(5)<br>(5)<br>(5)<br>(5)<br>(5) |                                             | 5117<br>518<br>518<br>518                                                                                                    | 2100001<br>2100002<br>2100006                              | EDI(教師/ 408コード<br>EDI:<br>XML前広形式<br>EDI:<br>A122456780012345<br>EDI:<br>B123456780012345                                                                                                    | ★私会制<br>(円)<br>1,000,000<br>1,000,000                                                                                                    | 2,7 949<br>7 934<br>(H)<br>315<br>315*<br>315*                    | (#1), 2 (R<br>(P))<br>999,685<br>999,685                                                                                                    | 第13年数<br>料<br>(円)<br>315<br>210<br>210                                                                                              |  |  |
| 東信名<br>受売人名<br>「シニレシジジ"()<br>日本務署<br>ニレシジジ"()<br>送通報<br>ジジジジ()<br>ジジジン()<br>ジジン()<br>シリン・グンフトシジン、(2)<br>ふけ・クジンドシジン、(2)                                                                                                    |                                             | ****<br>5%<br>5%<br>5%<br>5%                                                                                                    | 2100001<br>2100002<br>2100005<br>2100005                   | EDI5制/11833-F<br>EDI:<br>XML机石形式<br>EDI:<br>A123456789012345<br>EDI:<br>B123456789012345<br>開茶1:1234567890<br>翻茶2:=                                                                                                    | ★払金額<br>(円)<br>1,000,000<br>1,000,000<br>1,000,000                                                                                                    | 大方角原<br>子説H<br>(円)<br>315<br>315*<br>315*<br>630*                 | (H)<br>(H)<br>909,685<br>909,685<br>999,685<br>999,685<br>999,370                                                                                             | (H)<br>315<br>210<br>210<br>315                                                                                                    |  |  |
|                                                                                                    |                                             | *HIT<br>538<br>538<br>538<br>538<br>538<br>538<br>538                                                                                                    | 2100001<br>2100002<br>2100005<br>2100004<br>2100004        | EDI() # / #05                                                                                                    | *(1,000,000<br>1,000,000<br>1,000,000<br>1,000,000<br>1,000,000                                                                                                    | 大方角別<br>子説科<br>(円)<br>315<br>315*<br>315*<br>630*<br>630          | 1833,62 B           (PP)           9999,685           9999,685           9999,685           9999,685           9999,585           9999,370           9999,370 | #11.7 to           #           315           210           210           315           630                                          |  |  |
|                                                                                                    |                                             | 5400           516           516           516           516           516           516           516           516           516           516           516           516           516           516           516           516           516           516           516           516           516           516           516           516           516           516           516           516           516           516           516           516           517           516           516           516           516           516           517           516           516           517           516           517           516           516           517           516           517           516                                                                                                    | 2100001<br>2100002<br>2100005<br>2100005<br>2100005<br>5 6 | EDI(#18/2016/20 - +<br>EDI:<br>2014/00/2016<br>EDI:<br>A1224/6670801224/5<br>EDI:<br>B1224/6670801224/5<br>WFR1:1224/567080<br>WFR2:-<br>-<br>-                                                                                                    | State         State           1,000,000         State           1,000,000         State           1,000,000         State           1,000,000         State           1,000,000         State | 大方角男<br>子説科<br>(円)<br>315<br>315*<br>315*<br>630*<br>630          | 1833,4210<br>(PP)<br>9999,685<br>9999,685<br>9999,685<br>9999,585<br>9999,370<br>9999,370                                                                     | <ul> <li>第3.3节款</li> <li>第</li> <li>315</li> <li>210</li> <li>210</li> <li>315</li> <li>630</li> <li>-5次 &gt;</li> </ul>            |  |  |
|                                                                                                    |                                             | 810           916           916           916           916           916           916           916           916           916           916           916           916           916           916           916           916           916           916           916           916           916           916           916           916           916           916           916           916           916           916           916           916           916           916           916           916           916           916           916           916           916           916           916           916           916           916           916           916           916           916                                                                                                    | 2100001<br>2100002<br>2100005<br>2100005<br>2100005<br>5 6 | EDI:988/7883 - + +<br>EDI:<br>304.4962845<br>EDI:<br>2023456789012245<br>EDI:<br>8122456789012245<br>BIZ21456789012245<br>BIZ214567890<br>BIZ21<br>EDI:<br>81224567890<br>BIZ21<br>EDI:<br>81224567890<br>BIZ21<br>EDI:<br>81224567890<br>BIZ21<br>EDI:<br>81224567890<br>BIZ21<br>EDI:<br>81224567890<br>BIZ21<br>BIZ21                                                                                                    | xttx2m           1,000,000           1,000,000           1,000,000           1,000,000           1,000,000           1,000,000                                                                | たよう第                                                              | 1833,4210<br>(PP)<br>9999,685<br>9999,685<br>9999,685<br>9999,370<br>9999,370<br>10/4-                                                                        | <ul> <li>第3.3年数</li> <li>第</li> <li>第</li> <li>315</li> <li>210</li> <li>210</li> <li>315</li> <li>630</li> <li>-ジ次 &gt;</li> </ul> |  |  |
|                                                                                                    |                                             | 540           536           536           536           536           536           536           536           537           537           537                                                                                                    | 2100001<br>2100002<br>2100005<br>2100004<br>2100005<br>5 6 | ED1:<br>XML:MSGFUX<br>ED1:<br>XML:MSGFUX<br>ED1:<br>A122456780012245<br>ED1:<br>B122456780012245<br>ED1:<br>B122456780012245<br>ED1:<br>B122456780012245<br>ED1:<br>B1224567800<br>B122457800<br>B122457800<br>B122457800<br>B122457800<br>B122457800<br>B122457800<br>B122457800<br>B1245780<br>B1245780<br>B125780<br>B12578780<br>B12578780<br>B12578780<br>B12578780<br>B12578780<br>B12578780<br>B12578780<br>B12578780<br>B12578780<br>B12578780<br>B12578780<br>B12578780<br>B12578780<br>B12578780<br>B12578780<br>B12578780<br>B12578780<br>B12578780<br>B1257888<br>B1257888<br>B12578888<br>B1257888<br>B1257888<br>B1257888<br>B1257888<br>B1257888<br>B12578888<br>B12578888<br>B12578888<br>B1257888888<br>B1257888888<br>B125788888<br>B12578888888888<br>B1257888888888888888888888888888888888888 | xttan<br>(P)<br>1,000,000<br>1,000,000<br>1,000,000<br>1,000,000                                                                                                    | たが有男<br>子教科<br>(円)<br>315<br>315*<br>315*<br>630*<br>630          | 1833 (20)<br>999,585<br>999,585<br>999,585<br>999,585<br>999,370<br>999,370<br>10/<                                                                           | 第333年28<br>再<br>(円)<br>315<br>210<br>210<br>315<br>633<br>-ジ次 〉                                                                     |  |  |
|                                                                                                    |                                             | HII           016           016           016           016           016           016           016           016           016           016           016           016           016           016           016           016           016           016           016           016           016           016           016           017           016           017           018           019           010           010           010           010           010           010           010           010           010           010           010           010           010           010           010           010           010           010           010           010           010           010                                                                                                    | 2100001<br>2100002<br>2100005<br>2100005<br>5 6            | EDI; #84 / 885 +<br>EDI:<br>2014; #2456789012345<br>EDI:<br>6122456789012345<br>EDI:<br>6122456789012345<br>EBI:<br>6122456789012345<br>EBI:<br>61234567890<br>EBI:<br>7 & 9 10                                                                                                    | x (L ≤ 3)<br>((P))<br>1,000,000<br>1,000,000<br>1,000,000<br>1,000,000                                                                                                    | 76,57 598<br>77,824<br>(FT)<br>315<br>315*<br>315*<br>630*<br>630 | 1833,418<br>(197)<br>9999,685<br>9999,685<br>9999,685<br>9999,685<br>9999,585<br>9999,370<br>9999,370                                                         | (川) 210<br>日<br>(円)<br>315<br>210<br>210<br>315<br>630<br>-ジ次 〉                                                                     |  |  |
|                                                                                                    |                                             | HI           Diff           Diff </td <td>2100001<br/>2100002<br/>2100006<br/>2100004<br/>2100005<br/>5 6</td> <td>EDI(#84/#853 - + +<br/>EDI:<br/>#X12456780012345<br/>EDI:<br/>#122456780012345<br/>EDI:<br/>#212456780012345<br/>#8721 -<br/>#<br/>7 &amp; 9 10</td> <td>9 (1,42)<br/>1,000,000<br/>1,000,000<br/>1,000,000<br/>1,000,000<br/>1,000,000<br/>1,000,000</td> <td>315<br/>315<br/>315<br/>315<br/>630*<br/>630</td> <td>1833, 210<br/>(193)<br/>9999, 685<br/>9999, 685<br/>9999, 585<br/>9999, 370<br/>9999, 370<br/>10~</td> <td>■3.17枚<br/>円<br/>(円)<br/>3.15<br/>2.10<br/>2.10<br/>3.15<br/>6.30<br/>-ジ次 〉</td> | 2100001<br>2100002<br>2100006<br>2100004<br>2100005<br>5 6 | EDI(#84/#853 - + +<br>EDI:<br>#X12456780012345<br>EDI:<br>#122456780012345<br>EDI:<br>#212456780012345<br>#8721 -<br>#<br>7 & 9 10                                                                                                    | 9 (1,42)<br>1,000,000<br>1,000,000<br>1,000,000<br>1,000,000<br>1,000,000<br>1,000,000                                                                                                    | 315<br>315<br>315<br>315<br>630*<br>630                           | 1833, 210<br>(193)<br>9999, 685<br>9999, 685<br>9999, 585<br>9999, 370<br>9999, 370<br>10~                                                                    | ■3.17枚<br>円<br>(円)<br>3.15<br>2.10<br>2.10<br>3.15<br>6.30<br>-ジ次 〉                                                                 |  |  |

# 過去の振込データからの作成

以前実施した取引内容を再利用して取引データを作成することができます。 ※.以下の画面は「総合振込」時の画面となりますが、「給与・賞与振込」時の操作方法も同様となります。

| 手順1      | 業務0       | の選択                                            |                             |                            |                         |                                                                        |
|----------|-----------|------------------------------------------------|-----------------------------|----------------------------|-------------------------|------------------------------------------------------------------------|
| ↑<br>ホーム | 日細照会      | 資金移動                                           | 承認                          | 管理                         | <b>し</b><br>でんさいネット     | グローバルナビゲーションの <b>「資金移動」</b> ボタン<br>をクリックしてください。                        |
| 振込振替業務   | 選択        | > 企業が持つ口座が                                     | ら他の口座への資金移動                 | を行うことができます。                | BSSK001                 | <業務選択>画面が表示されます。<br>「総合振込」または「給与・賞与振込」ボタンを<br>クリックして <b>手順2</b> へ進みます。 |
| 総合振込     |           | <ul> <li>企業が持つ預金口</li> <li>を一括で行うこと</li> </ul> | 座から、取引毎に振込先<br>かできます。       | コ座情報、日付、及び金額               | 顔を指定し、複数の振込             |                                                                        |
| 給与・貸与振込  |           | 企業が持つ預金口<br>とができます。                            | 座から、指定した各社員                 | の口座、日付、及び金額                | を指定し、振込を行うこ             |                                                                        |
| 口座振替     | n#/ 11 a. | > 請求先口座情報、<br>Pay-easy (ペイミ)                   | 日付、及び金額を指定し<br>ジー)マークが表示された | 複数の請求を一括で行う<br>税金・公共料金等の払込 | うことができます。<br>みを行うことができま |                                                                        |
| が立・各性料量の |           | す。                                             |                             |                            |                         |                                                                        |

### 手順2 作業内容の選択

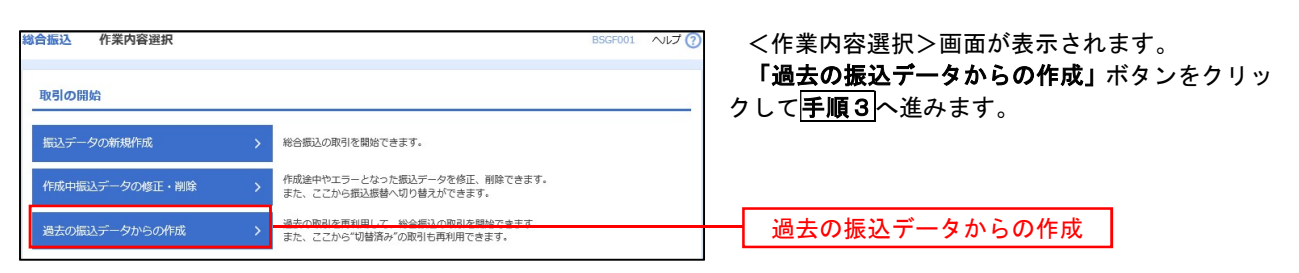

#### 手順3 過去取引の選択

|         | 迪女取引进状                     |           |                                                              |       |                                  | BSGF     |             | <過去耶                   |
|---------|----------------------------|-----------|--------------------------------------------------------------|-------|----------------------------------|----------|-------------|------------------------|
| 利用す<br> | る過去取引を選択の上、<br><b>引一覧</b>  | 「再利用」ボタンを | 押してください。                                                     |       |                                  |          |             | 题云取:<br>「 <b>再利用</b> 」 |
| 選択      | 振込指定日                      | 取引状態      | 取引ID<br>取引名                                                  | 依頼者   | 承認者                              | 合計件数     | 合計金額<br>(円) |                        |
|         |                            |           |                                                              |       |                                  |          |             |                        |
| 0       | 2010年10月15日                | 承認済み      | 101001000000121<br>10月15日支払分                                 | データ花子 | データ太郎<br>データ幸子                   | 3件       | 3,000,000   |                        |
| •       | 2010年10月15日<br>2010年10月15日 | 承認済み      | 101001000000121<br>10月15日支払分<br>101001000000131<br>10月15日支払分 | データ花子 | データ太郎<br>データ幸子<br>データ太郎<br>データ幸子 | 3件<br>3件 | 3,000,000   |                        |

<過去取引選択>画面が表示されます。 過去取引一覧より再利用するデータを選択し、 「**再利用」**ボタンをクリックし、<mark>手順4</mark>へ進みます。

| 新心 内容確認                                   | [画面入力]                           |                |                |                          |             | 1                  | BSGF014     | ~UJ 🕜            | < 1      | 内容確認>画面が表示されます。                   |
|-------------------------------------------|----------------------------------|----------------|----------------|--------------------------|-------------|--------------------|-------------|------------------|----------|-----------------------------------|
| 8元情報を入力 🔪 搬込先の                            | 口座指定方法を選択 > 厳込先                  | 口線を潮           | 祝 〉支払          | 金額を入力 (約15/015           | NZ          |                    |             |                  | Γj       | 承認者」を選択し、「 <b>確定」</b> ボタンをクリック    |
|                                           |                                  |                |                |                          |             |                    |             |                  | てく       | ださい。                              |
| 以下の内容で取引を確定しま                             | ey.                              |                |                |                          |             |                    |             |                  |          |                                   |
| 秋却香を確認の上、「確定」                             | ボタンを押してください。                     |                |                |                          |             |                    |             |                  | ۲ā       | 確定」ボタンのクリック後、                     |
| 取引情報                                      | 10100100000010                   |                |                |                          |             |                    |             | _                | <        | 確定結果>画面が表示されますので、確定内              |
|                                           | 1010010000012                    |                |                |                          |             |                    |             |                  | をご       | 確認ください。                           |
|                                           | 2010年10月15日                      |                |                |                          |             |                    |             |                  | <b>_</b> |                                   |
|                                           | 10月15日支払い                        | **             |                |                          |             |                    |             |                  |          |                                   |
| 振込元情報                                     |                                  |                |                |                          |             |                    |             |                  |          |                                   |
| 支払口除                                      | 開山支持(100) 第                      | 通 1234         | 567 直金移動       | 用口條                      |             |                    |             |                  |          |                                   |
|                                           | 1234567801                       |                |                |                          |             |                    |             |                  |          |                                   |
|                                           | 48.34.30/074                     |                |                |                          |             |                    |             |                  |          |                                   |
| SILES.                                    | 49952441                         |                |                |                          |             |                    |             |                  |          |                                   |
|                                           |                                  | 1 20           | 引・振込元1         | MBRICONDE E              |             |                    |             |                  |          |                                   |
| 込明細内容                                     |                                  |                |                |                          |             |                    |             |                  | *        | . 「取引・振込元情報の修正」ボタンをク              |
| 件数                                        |                                  |                | 5件             |                          |             |                    |             |                  |          | リックすると、「振込元情報修正」画面                |
|                                           |                                  | 5,000,         | 000円           |                          |             |                    |             |                  |          | にて取引・振込元情報を修正することが                |
| 先方負担手数料合計                                 |                                  | 2,             | 205円           |                          |             |                    |             |                  |          | できます。                             |
| (K以上1000000000000000000000000000000000000 |                                  | 1,             | 680円           |                          |             |                    |             |                  |          |                                   |
| 10ページ的 🗸                                  | <u> </u>                         | 全10<br>3 4     | 1~10/11<br>5 6 | 12表示中)<br>7 8 9 10       | 表:          | >                  | 10/-        | -ジ次 ><br>再表示)    |          | 正することができます。                       |
| 登録名<br>受取人名                               | 金融機関名<br>支店名                     | ĦП             | 口盛香号           | EDI情報/顧客コード              | 支払金額<br>(円) | 先方負担<br>手数相<br>(円) | 派达金额<br>(円) | 推込手数<br>料<br>(円) | *        | 「コメント」欄は、承認者へのメッセー                |
| 日本商事<br>9二4093999°(約                      | 大手町銀行 (0111)<br>丸の内支店 (222)      | #ið            | 2100001        | EDI:<br>XML対応形式**        | 1,000,000   | 315                | 999,685     | 315              |          | ンを仕意で人力することかできます。                 |
| 本商事<br>109399*(8                          | NTTデータ銀行 (9998)<br>豊浦支店 (001)    | 普通             | 2100002        | EDI:<br>A123456789012345 | 1,000,000   | 315*               | 999,685     | 210              | v        |                                   |
| E)源軸<br>* ラウンコ(カ                          | NTTデータ銀行 (9998)<br>三田支店 (014)    | 普通             | 2100006        | EDI:<br>B123456789012345 | 1,000,000   | 315*               | 999,685     | 210              | *        | 「催産して承認へ」ホタンをクリックタ                |
| パカイドウフドウサン(カ<br>(ドウフドウウン(カ                | 札幌原行(0333)<br>インターネット支店(444)     | 普通             | 2100004        | 願害1:1234567890<br>願害2:-  | 1,000,000   | 630*               | 999,370     | 315              |          | ると、承認権限のめるユーサか、日身を                |
| ?カワ建設<br>05%55(8                          | 札幌銀行(0333)<br>神戸支店(111)          | 普通             | 2100005        | -                        | 1,000,000   | 630                | 999,370     | 630              |          | 本認者として設定した場合に、引き続き ちゃる認定にように、引き続き |
| 10ページ的 🔨                                  | 1 2                              | 3 4            | 5 6            | 7 8 9 10                 |             | >                  | 10ペー        | ジ次 >             |          | 振込ナーダの承認を行うことかでさま                 |
| 印は、先方負担手数料と<br>*印は、XML対応形式で               | :振込手数料が異なる時に表示<br>入力した場合に表示され、最終 | されます。<br>E承認時( | 。<br>こ20桁のキー   | 情報が払い出されます。              |             |                    |             |                  |          |                                   |
|                                           |                                  |                | 🖍 明細の          | 8 IE                     |             |                    |             |                  |          |                                   |
| 認者情報                                      |                                  |                |                |                          |             |                    |             |                  |          |                                   |
|                                           | - 次承認者: デー                       | 夕幸子            | •              |                          |             |                    |             |                  |          |                                   |
|                                           | 最終承認者: デー                        | 夕幸子            | -              |                          |             | ٦.                 |             |                  |          |                                   |
|                                           |                                  |                |                |                          |             |                    |             |                  | ī        | 承認者                               |
|                                           |                                  |                |                |                          |             |                    |             | 0                |          |                                   |
|                                           |                                  |                |                |                          |             | 金角                 | 120文手以内     | [半角町]            |          |                                   |
| (「最終承認者」欄には、『                             | 取引額を承認できる承認者が表                   | 示されま           | す.             |                          |             |                    |             |                  |          |                                   |
|                                           |                                  |                |                |                          |             |                    |             |                  | τź       | <b>*</b> 中                        |
|                                           |                                  |                |                |                          |             |                    |             |                  | 111      | 主化                                |
|                                           | く 戻る                             | ş              |                | 確定                       | >           | 1                  | <u>1 -</u>  | 保存               |          |                                   |

\_\_\_\_\_

# 振込ファイルによる新規作成(総合振込)

振込ファイルを取り込み、取引データを作成することができます。

#### 手順1 業務の選択

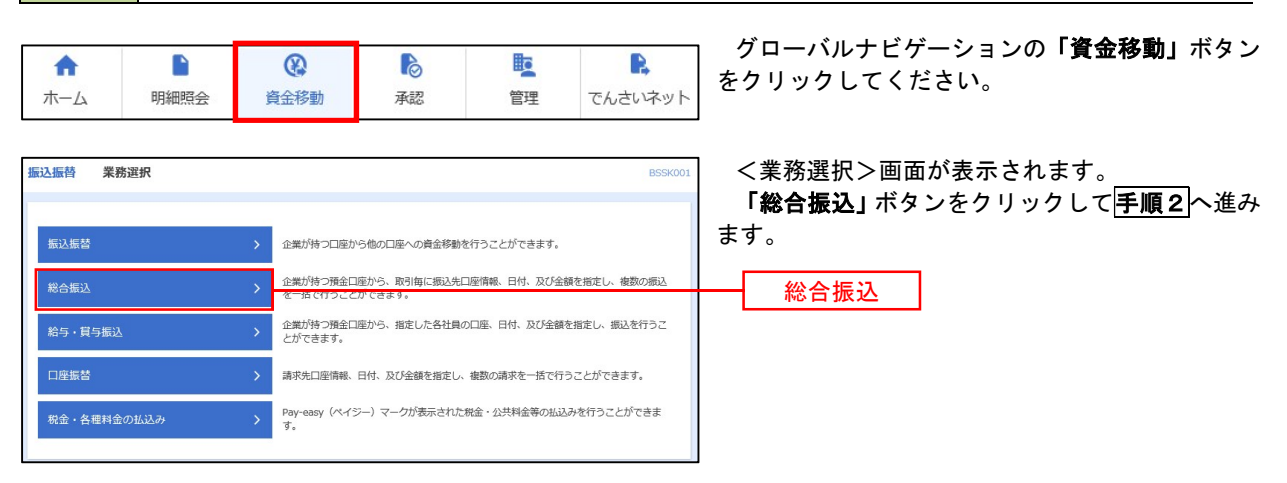

手順2 作業内容の選択

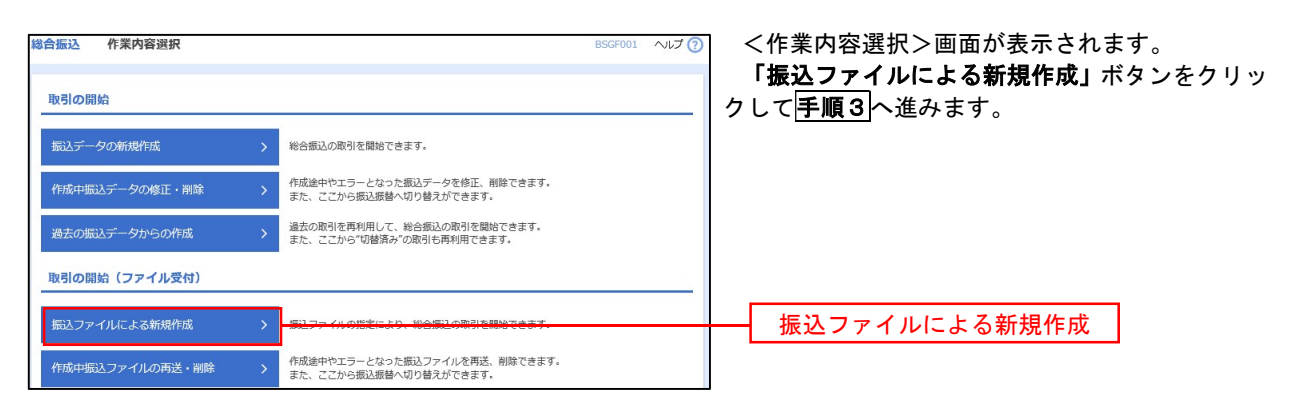

| 総合振込 新規ファイル受付                         | t                                                         | BSGF101 へルプ (?) | <新規ファイル受付>画面が表示されます。                                                   |
|---------------------------------------|-----------------------------------------------------------|-----------------|------------------------------------------------------------------------|
| 振込ファイルを選択 内容確認                        | 確定                                                        |                 | 「ファイル名」(任意で「取引名」を入力)を入力                                                |
|                                       |                                                           |                 | または参照し、ファイル形式を選択後、  <b>ファイル</b><br>  母付  ボタンをクリック  て <b>三順4</b>  へ准みます |
| 振込ファイルを指定の上、「ファイ                      | ル受付」ボタンを押してください。                                          |                 |                                                                        |
| ※抜とファイルの明細件数か多い場<br>※XML形式のファイルサイズの上限 | 合、ファイル又付に時間かかからことかあります。<br>は10MBになります。                    |                 |                                                                        |
| 振込ファイル                                |                                                           |                 |                                                                        |
| ファイル名 必須                              | ●ファイルを選択)                                                 |                 | ファイル名                                                                  |
| ファイル形式                                | <ul> <li>全部応規定形式</li> <li>CSV形式</li> <li>XML形式</li> </ul> |                 |                                                                        |
| 取引名                                   | 全角10文字以内[半角可]                                             |                 |                                                                        |
|                                       |                                                           |                 |                                                                        |
|                                       | 後合類込メニューへ     ファイル受付     シ                                |                 | ファイル受付                                                                 |

| 手順4                                            | 内容の確認                                                         |                              |                  |                         |                                             |
|------------------------------------------------|---------------------------------------------------------------|------------------------------|------------------|-------------------------|---------------------------------------------|
| 総合振込 内容確認 [                                    | [ファイル受付]                                                      |                              |                  | BSGF102                 | <内容確認>画面が表示されます                             |
| 振込ファイルを選択 内容                                   | 電話 確定                                                         |                              |                  |                         | ママイル内容をご確認のうえ 「承認者」を選択し                     |
|                                                |                                                               |                              |                  |                         |                                             |
|                                                |                                                               |                              |                  |                         |                                             |
| 以下の振込ファイルの内容<br>承認者を確認の上、「確定」                  | で確定します。<br>」ボタンを押してください。                                      |                              |                  |                         |                                             |
| 確定してそのまま承認を行<br>※承認者にご自身を選択した<br>ワンタイムパスワードは、こ | う場合は、「確定して承認へ」ボタンを<br>た場合は、確定してそのまま承認を行う<br>ご利用のトークンをご確認ください。 | 押してください。<br>ことができます。         |                  |                         | ※.「ワンタイムパスワード」は、当該機能をご<br>利用の方のみ表示されます。     |
| 受付ファイル                                         |                                                               |                              |                  |                         |                                             |
| ファイル名                                          | C:¥Documents and Settings¥                                    | nttdata¥デスクトップ¥sendd         | ta.txt           |                         |                                             |
| ファイル形式                                         | 全衛協規定形式                                                       |                              |                  |                         | イ. 他者を承認者として設定した場合<br>「確定」ボタンをクリックしてください。   |
| 取引情報                                           |                                                               |                              |                  |                         | <確定結果>画面が表示されますので、                          |
| 取5IID                                          | 10100100000121                                                |                              |                  |                         | 確定内容をご確認ください。                               |
| 取引種別                                           | 総合振込                                                          |                              |                  |                         | ※.「コメント」欄は、承認者へのメッセ                         |
| 振込指定日                                          | 2010年10月15日                                                   |                              |                  |                         | ージを任意で入力することができます。                          |
| 取引名                                            | 10月15日支払い分                                                    |                              |                  |                         |                                             |
| 振込元情報                                          |                                                               | 1                            |                  |                         | <b>口.自身を承認者として設定した場合</b>                    |
| 支払口座                                           | 青山支店(100) 普通 123456                                           | 7 資金移動用口座                    |                  |                         | <b>「確定して承認へ」</b> ボタンをクリックして                 |
| 京北右コート<br>高正去名                                 | 1234567891                                                    |                              |                  |                         | ください。                                       |
| 30100                                          | 1777/211                                                      |                              |                  |                         | <内容確認>画面が表示されますので、内                         |
| 振込明細内容                                         |                                                               |                              |                  |                         | 容を確認のうえ、承認してください。                           |
| 件数                                             | E 000 /                                                       | 5件                           |                  |                         |                                             |
|                                                | 5,000,0                                                       |                              |                  |                         |                                             |
| 振込明細内容一覧                                       |                                                               |                              |                  | Ξ                       |                                             |
| < 10ページ前 <                                     | <u>1</u> 2 3 4                                                | F(1~109+6380πΨ)<br>5 6 7 8 9 | 10 > 表示件数:       | 10ページ次 ><br>10件 マ (再表示) |                                             |
| No. 受取人名                                       | 金融機圖名<br>支店名                                                  | 科目 口座番号                      |                  | 支払金額<br>(円)             | 王戦励尻足形式・CSV形式で医抗、且フ族とファイルにEDI棒根たトロキオス場合は「甘藷 |
| 1 k#*95#09399*(#                               | 林テマチギンコウ(0111)<br>マルノクチテラン(222)                               | 普通 2100                      | 001 EDI:         | 1,000,000               |                                             |
| 2 _5_8>5395"(8                                 | 13717777-94">39 (9998)                                        | 普通 2100                      | EDI:             | 1,000,000               | こして、 アンエービュ ホテンをアプランして                      |
| 3 759" 5701(8                                  | 137/7/7"-94">239 (9998)                                       | 普通 2100                      | EDI :            | 1.000.000               |                                             |
| 4 495/6*076*05%                                | 59975 (014)<br>99%"B\$">39 (0333)                             | 祭道 2100                      | B123456789012345 | 1.000.000               |                                             |
|                                                | 129-391572 (444)                                              |                              | 顧客2:-            | 1,000,000               |                                             |
| 5 177879/29(8                                  | 294°372 (111)                                                 | 普通 2100                      | 005              | 1,000,000               |                                             |
|                                                | 1 2 3 4                                                       | 56789                        | 10               | 10ページ次 >                |                                             |
|                                                | - 次承認者: データ幸子 🛪                                               | -                            |                  |                         |                                             |
| 承認者                                            | 最終承認者: データ幸子 🛪                                                | •                            |                  |                         | ─ 承認者                                       |
|                                                |                                                               |                              |                  |                         |                                             |
|                                                |                                                               |                              |                  | ^                       |                                             |
| コメント                                           |                                                               |                              | \$.<br>\$        |                         |                                             |
|                                                | 詳細エラーメッセージ                                                    |                              | 24               | ALOCHAPS [TPP]]         |                                             |
| ※「最終承認者」欄には、)                                  | 取引額を承認できる承認者が表示されま                                            | <b>इ</b> .                   |                  |                         |                                             |
| 認証情報                                           |                                                               |                              |                  |                         | - ワンタイムパスワード                                |
| ワンタイムバスワード                                     | 239                                                           |                              |                  |                         |                                             |
|                                                |                                                               | 拡張EDIデー                      | タヘ上書き 💙          |                         | 拡張EDIデータへ上書き                                |
|                                                | く 戻る                                                          | <b>R</b> 00                  |                  | - (#R                   | ☐ 確定                                        |
|                                                |                                                               | 確定して                         | 未認へ >            |                         | - <u>確定して承認へ</u>                            |
|                                                |                                                               |                              |                  |                         |                                             |
|                                                |                                                               |                              |                  |                         |                                             |

\_.\_...

<拡張EDIデータへ上書きとは>

取り込んだ全銀協規定形式ファイルに、EDI情報を上書きするための機能となります。 上書きすることにより、発注企業から受注企業への振込時に消込に必要な情報等を既存のEDI情報の項目 に付与し送信することが可能となります。 ※拡張EDIデータの場合は、XML形式を選択してください。 **手順5** 拡張EDIデータ置換ファイル受付

| 総合振込                        | 拡張EDIデータ置換ファイル受付                                                                             | BSGF108 へルプ (?) |                                                                   |
|-----------------------------|----------------------------------------------------------------------------------------------|-----------------|-------------------------------------------------------------------|
| 拡張EDIデー<br>※ファイル5<br>※ファイル5 | 夕ធ碘ファイルを指定の上、「ファイル受付」ボタンを押してください。<br>イズやレコード特徴が多い場合、ファイル受付に時間がかからことが多ります。<br>イズの上副は8MBになります。 |                 | <拡張EDIデータ置換ファイル受付>画面が表示<br>されます。<br>「ファイル名」を入力または参照し、「ファイル受<br>付」 |
| 拡張EDI5                      | データ置換ファイル ◎ ファイルを選択                                                                          |                 | ボタンをクリックして <mark>手順4</mark> に戻ります。                                |
|                             | <u>く キャンセル ファイル浸付 〉</u>                                                                      |                 | ファイル名                                                             |
|                             |                                                                                              |                 | ファイル受付                                                            |

# 振込ファイルによる新規作成(給与・賞与振込)

振込ファイルを取り込み、取引データを作成することができます。

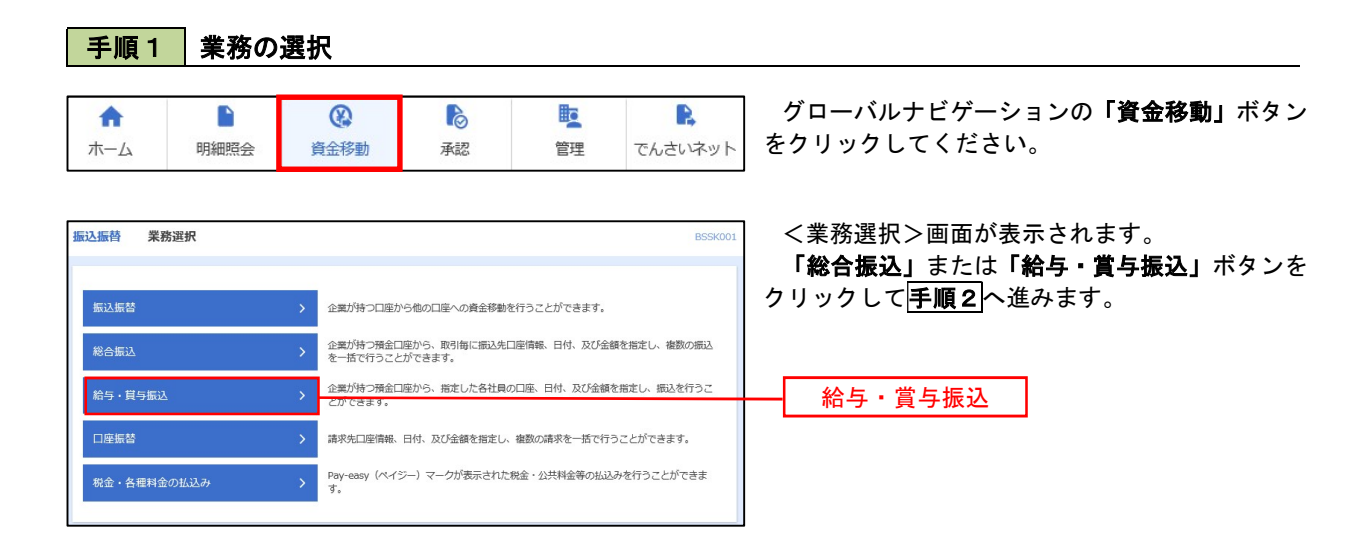

手順2 作業内容の選択

| 給 | 与·賞与振込 作業内容選択   |   | ВК                                                          | (SF001 ヘルプ 🕜 | <作業内容選択>画面が表示されます。                 |
|---|-----------------|---|-------------------------------------------------------------|--------------|------------------------------------|
|   | 取引の開始           |   |                                                             |              | 「振込ファイルによる新規作成」ボタンをクリックして手順3へ進みます。 |
|   | 給与振込データの新規作成    | > | 給与振込の取引を開始できます。                                             |              |                                    |
|   | 貸与振込データの新規作成    | > | 貸与振込の取引を開始できます。                                             |              |                                    |
|   | 作成中振込データの修正・削除  | > | 作成途中やエラーとなった振込データを修正、削除できます。<br>また、ここから総合振込へ切り替えができます。      |              |                                    |
|   | 過去の振込データからの作成   | > | 過去の取引を再利用して、給与・賞与振込の取引を開始できます。<br>また、ここから"切替済み"の取引も再利用できます。 |              |                                    |
|   | 取引の開始(ファイル受付)   |   |                                                             |              |                                    |
|   | 振込ファイルによる新規作成   | > |                                                             |              | 振込ファイルによる新規作成                      |
|   | 作成中振込ファイルの再送・削除 | > | 作成途中やエラーとなった振込ファイルを再送、削除できます。<br>また、ここから総合振込へ切り替えができます。     |              |                                    |

手順3 ファイルの選択

| 給与・賞与振込 新規フ                      | アイル受付                                          |               | BKSF101 ヘルプ 🕜 | <新規ファイル受付>画面が表示されます。                                                                |
|----------------------------------|------------------------------------------------|---------------|---------------|-------------------------------------------------------------------------------------|
| 振込ファイルを選択 内容確認                   | → 確定                                           |               |               | 「ファイル名」(任意で「取引名」を入力)を入力                                                             |
| 振込ファイルを指定の上、「フ<br>※振込ファイルの明編件数が多 | アイル受付」ボダンを押してください。<br>い場合、ファイル受付に時間がかかることがあります | •             |               | または参照し、ファイル形式 <u>を選択</u> 後、「 <b>ファイル<br/>受付」</b> ボタンをクリックして <mark>手順4</mark> へ進みます。 |
| 振込ファイル                           |                                                |               |               |                                                                                     |
| ファイル名                            | ◎ ファイルを選択                                      |               |               | ファイル名                                                                               |
| ファイル形式                           | <ul> <li>全額监規定形式</li> <li>CSV形式</li> </ul>     |               |               |                                                                                     |
| 取引名                              |                                                | 全角10文字以内[半角可] |               |                                                                                     |
|                                  |                                                |               |               |                                                                                     |
|                                  |                                                | ファイル愛付 💙      |               | ファイル受付                                                                              |

| · 賞与振込 内容確                                                                                                    | 確認 [ファイル受付]                                                                                                    |                                                                                                    |                                                                                                    | BKSF102                                                                                                    | <内容確認>画面が表示されます。                  |             |
|----------------------------------------------------------------------------------------------------|----------------------------------------------------------------------------------------------------|----------------------------------------------------------------------------------------------------|----------------------------------------------------------------------------------------------------|----------------------------------------------------------------------------------------------------|-----------------------------------|-------------|
| ファイルを選択 内容確認                                                                                                    | ·····································                                                                                                    |                                                                                                    |                                                                                                    |                                                                                                    | ファイル内容をご確認のうえ、「承認者」を              | ド選択し        |
|                                                                                                    |                                                                                                    |                                                                                                    |                                                                                                    |                                                                                                    | 「ワンタイムパスワード(※)」を入力して              | こくださ        |
|                                                                                                    |                                                                                                    |                                                                                                    |                                                                                                    |                                                                                                    | ιν <u>。</u>                       |             |
| 下の振込ファイルの内容で研<br>認者を確認の上、「確定」オ<br>ンタイムパスワードは、ごま                                                                                                    | 確定します。<br>ボタンを押してください。<br>利用のトークンをご確認ください。                                                                                                    |                                                                                                    |                                                                                                    |                                                                                                    |                                   |             |
|                                                                                                    | 79501 - 77 CLISS (7. CO.                                                                                                    |                                                                                                    |                                                                                                    |                                                                                                    | ※.「ワンタイムパスワード」は、当該機能を             | ミご利用        |
| 付ファイル                                                                                                    |                                                                                                    |                                                                                                    |                                                                                                    |                                                                                                    | 「「「」」「「」」のの表示されます。                |             |
|                                                                                                    | 全銀線規定形式                                                                                                    | nuuau+7 x 5 (-9 5 +                                                                                                    | Senucata. Dic                                                                                                    |                                                                                                    | ノールキナス朝来してく歌曲した場合                 |             |
|                                                                                                    |                                                                                                    |                                                                                                    |                                                                                                    |                                                                                                    | 1. 他名を承認名として設定した場合                | :+11        |
| 引情報                                                                                                    |                                                                                                    |                                                                                                    |                                                                                                    |                                                                                                    | 「確定」ホメンをソリックしてくた                  | してい。        |
| RK5 ID                                                                                                    | 101001000000131                                                                                                    |                                                                                                    |                                                                                                    |                                                                                                    | → 「唯足帕木/回面が衣小されより<br>確定内容をご確認ください | <i>wc</i> , |
| nx 51 ANG SU                                                                                                    | 給与振込                                                                                                    |                                                                                                    |                                                                                                    |                                                                                                    |                                   | ) × …+      |
|                                                                                                    | 2010年10月15日                                                                                                    |                                                                                                    |                                                                                                    |                                                                                                    | │                                 | 、シッピ        |
| 取引名                                                                                                    | 10月15日支払い分                                                                                                    |                                                                                                    |                                                                                                    |                                                                                                    |                                   | . ८ み ሃ     |
| i込元情報                                                                                                    |                                                                                                    |                                                                                                    |                                                                                                    |                                                                                                    | <br>  ロ、自身を承認者として設定した場合           |             |
|                                                                                                    | 青山支店(100) 普達 123456                                                                                                    | 7                                                                                                    |                                                                                                    |                                                                                                    |                                   | クレて         |
| 委托者コード                                                                                                    | 1234567892                                                                                                    |                                                                                                    |                                                                                                    |                                                                                                    | ください。                             | ,           |
| 委托首名                                                                                                    | 1995424                                                                                                    |                                                                                                    |                                                                                                    |                                                                                                    | <                                 | )で、         |
| 込明細内容                                                                                                    |                                                                                                    |                                                                                                    |                                                                                                    |                                                                                                    | 容を確認のうえ、承認してください。                 |             |
| 件数                                                                                                    |                                                                                                    | 4件                                                                                                    |                                                                                                    |                                                                                                    |                                   |             |
|                                                                                                    |                                                                                                    |                                                                                                    |                                                                                                    |                                                                                                    |                                   |             |
| 支払金額合計                                                                                                    | 4,000,0                                                                                                    | 000円                                                                                                    |                                                                                                    |                                                                                                    |                                   |             |
| 支払金額合計                                                                                                    | 4,000,0                                                                                                    | 000円                                                                                                    |                                                                                                    | 9                                                                                                    |                                   |             |
| 支払金額合計<br>記込明網内容一覧                                                                                                    | 4,000,0<br>*10                                                                                                    | D00円<br>件 (1~10件を表示中)                                                                                                    |                                                                                                    | •                                                                                                    |                                   |             |
| 支払金額合計<br>記込明細内容一覧<br>10ページ線 く                                                                                                    | 4,000,0<br>                                                                                                    | D00円<br>件 (1~10件を表示中)<br>5 6 7 8                                                                                                    | 9 10                                                                                                    | ⊖ > 10<-50                                                                                                    |                                   |             |
| 支払金額合計<br>記入明細内容一覧<br>10ページ第 く                                                                                                    | 4,000,0<br>1 2 3 4<br>#MARKS                                                                                                    | 2000円<br>件 (1~10件を表示中)<br>5 6 7 8                                                                                                    | 9 10<br>表示件部<br>音乐书 社道福号                                                                                                    | ●<br>> 10ページ次 ><br>☆: 10ff ▼ (明約示)<br>~ 2%余報(四)                                                                                                    |                                   |             |
| 支払金額合計<br>記入明期(内容一覧<br>10ページ前 く<br>No. 見取入名                                                                                                    | 4,000,0<br><u>1</u> 2 3 4<br><u>2005</u><br>8HH4885,<br>2005                                                                                                    | 000円<br>ff (1~10件を表示中)<br>5 6 7 8<br>利用 ロ<br>887                                                                                                    | 1 9 10<br>                                                                                                    | <ul> <li>→ 10ページ次 &gt;</li> <li>ネ: 10件 ▼ (再表示)</li> <li>文社会話(F)</li> </ul>                                                                                                    |                                   |             |
| 支払金額合計                                                                                                    | 4,000,0<br><u>1</u> 2 3 4<br><u>#HIMBE</u><br><u>2056</u><br>HRH'320 (0011)<br>HRH'320 (0098)                                                                                                    | DOO円<br>午 (1~10件を表示中)<br>5 6 7 8<br>利用<br>副題<br>副題                                                                                                    | 1 9 10<br>表示件計<br>電路号<br>2100001<br>1224567900                                                                                                    | ●<br>) 10ページ次 )<br>数: 10件 ▼ (再表示)<br>文社会類 (F)<br>1,000,000                                                                                                    |                                   |             |
|                                                                                                    | 4,000,0<br><u>1</u> 2 3 4<br><u>810</u><br><u>1</u> 2 3 4<br><u>81088</u><br><u>9565</u><br>9565<br>95655<br>9565<br>9565                                                                                                    | 中 ・ (1~10年まます) ・ 5 ・ 6 ・ 7 ・ 8 ・ 4 ・ 1 ・ ・ ・ ・ ・ ・ ・ ・ ・ ・ ・ ・ ・ ・ ・ ・                                                                                                    |                                                                                                    | ●<br>10ページ次 )<br>就: 10件 ▼ (用約示)<br>「24&急気 (円)<br>1,000,000<br>1,000,000                                                                                                    |                                   |             |
| 支払金額合計                                                                                                    | 4,000,0<br><u>1</u> 2 3 4<br><u>2</u> 2 3 4<br><u>2</u> 2 3 4<br><u>2</u> 2 5<br>84747'329 (0011)<br>19747'-77'39 (9998)<br>3674 (001)<br>9747'-78'39 (9998)<br>3674 (001)                                                                                                    | DOO円<br>作 (1〜10代モモデー)<br>5 6 7 8<br>利用<br>創題<br>部選<br>副選<br>に<br>1                                                                                                    |                                                                                                    | ●<br>10ページス )<br>R: 10件 ▼ (明約示)<br>文加金統(印)<br>1,000,000<br>1,000,000                                                                                                    |                                   |             |
| 支払金額合計                                                                                                    | 4,000,0<br><u>1</u> 2 3 4<br><u>*108</u><br><u>50.6</u><br>6747'-227 (0511)<br>9746''-4727 (0598)<br>3879 (001)<br>3879 (012)<br>9746''-4727 (0533)<br>347 6727 (0333)<br>347 6727 (0333)                                                                                                    | (1~10年ままー)     (1~10年ままー)     (1~10年ままー)     (1~10年ままー)     (1~10年ままー)     (1~10年ままー)     (1~10年まままー)     (1~10年まままー)     (1~10年まままー)     (1~10年まままー)     (1~10年ままままー)     (1~10年ままままー)     (1~10年ままままま)     (1~10年ままままま)     (1~10年まままままま)     (1~10年まままままま)     (1~10年ままままままま)     (1~10年まままままままままままままま)     (1~10年ままままままままままままままままままままままままままままままままままま                                                                                                    |                                                                                                    | 10ページス )     10ページス )     10代 ▼ (再長示)     文払会話 (円)     1,000,000     1,000,000     1,000,000     1,000,000     1,000,000     1,000,000                                                                                                    |                                   |             |
| 支払金額合計                                                                                                    | 4,000,0<br><u>1</u> 2 3 4<br><u>#MMMME</u><br><u>2052</u><br>#757<br>00333<br>3697 (001)<br>MTGT'370 (0033)<br>MTGT'370 (0033)<br>MTGT'370 (0033)<br><u>1</u> 2 3 4                                                                                                    | moope         1 ~ 10 fet € ₹ ↓ − 10 fet € ₹ ↓ − 10 fet € ₹ ↓ − 10 fet € ₹ ↓ − 10 fet € ↓ − 10 fet € ↓                                                                                                    | 9 10         販売件目           武田号         注景唱号           2100001         二           2100002         1234567890           2100004         34567890           2100005         34567890           120005         1234567890           120006         34567890           120007         1234567890           120008         34567890           1234567890         1234567890           1234567890         1234567890           1234567890         1234567890                                                                                                    | → 10ページス ><br>10代一ジス ><br>10代 ▼ (可表示)<br>1,000,000<br>1,000,000<br>1,000,000<br>1,000,000<br>1,000,000<br>1,000,000<br>1,000,000<br>1,000,000<br>1,000,000<br>1,000,000<br>1,000,000<br>1,000,000                                                                                                    |                                   |             |
| 支払金額会計                                                                                                    | 4,000,0<br><u>1</u> 2 3 4<br><u>810</u><br><u>810</u><br><u>81</u>                                                                                                    | A     A     A <td>1 9 10         成示件3           成品件         注意信号<br/>第第回一下           2100001         二           2100002         1234557902<br/>09827654321           2100004         34567902<br/>09827654321           2100005         45578931<br/>1234567800           2100004         34567802           2100005         45578931           2100006         34567802           2100007         34567802           2100006         34567802           310         10</td> <td>○     10ページズ &gt;       ★:     10件 ▼ (用設示)       文出永和 (平)     1,000,000       1,000,000     1,000,000       1,000,000     1,000,000       1,000,000     1,000,000       1,000,000     1,000,000       1,000,000     1,000,000       1,000,000     1,000,000</td> <td></td> <td></td>                                                                                                    | 1 9 10         成示件3           成品件         注意信号<br>第第回一下           2100001         二           2100002         1234557902<br>09827654321           2100004         34567902<br>09827654321           2100005         45578931<br>1234567800           2100004         34567802           2100005         45578931           2100006         34567802           2100007         34567802           2100006         34567802           310         10                                                                                                    | ○     10ページズ >       ★:     10件 ▼ (用設示)       文出永和 (平)     1,000,000       1,000,000     1,000,000       1,000,000     1,000,000       1,000,000     1,000,000       1,000,000     1,000,000       1,000,000     1,000,000       1,000,000     1,000,000                                                                                                    |                                   |             |
|                                                                                                    | 4,000,0<br><u>1</u> 2 3 4<br><u>810</u><br><u>1</u> 2 3 4<br><u>8148(85</u><br><u>2055</u><br>8747'30'0011)<br>9444'-97'30'0998()<br>3357'0011)<br>9444'-97'30'0333)<br>9444'-97'30'0333)<br>9479'-97'30'0333)<br><u>1</u> 2 3 4<br>-00,9658 : <u>7-97'7'</u>                                                                                                    | 株         (1~10年老美元中)         日           5         6         7         8           秋日         日         1         1           離選         1         1         1           離選         1         1         1           離選         1         1         1           意識選         1         1         1           1          1         1         1           5         6         7         8                                                                                                    |                                                                                                    | ○     10ページス >       X:     10件 ▼ (明然示)       X:     1,000,000       1,000,000       1,000,000       1,000,000       1,000,000       1,000,000       1,000,000       1,000,000       1,000,000       1,000,000       1,000,000       1,000,000                                                                                                    |                                   |             |
|                                                                                                    | 4,000,0<br>1 2 3 4<br>金融編長2<br>文化を<br>文化を<br>2010<br>1 2 3 4<br>金融編長2<br>文化を<br>2010<br>1 2 3 4<br>第477-701<br>7477-747<br>79998)<br>3077-001<br>7477-747<br>1 2 3 4<br>一次県成員:<br>デーク学子 1<br>最終現成員:<br>デーク学子 1                                                                                                    | Aligned Particular     Aligned Particular       Aligned Particular     Aligned Particular       Aligned Particular     Aligned Particular <td>9 10         表示件目           正都寺         北眞信号           2100001         二           2100002         1234567890           2100004         34567892           2100005         45678931           2100005         45678930           1234567890         1234567890           1 9 10         1</td> <td><ul> <li>○</li> <li>10ページ次 &gt;</li> <li>次加索数 (印)</li> <li>1,000,000</li> <li>1,000,000</li> <li>1,000,000</li> <li>1,000,000</li> <li>1,000,000</li> <li>1,000,000</li> <li>1,000,000</li> <li>1,000,000</li> </ul></td> <td>承認者</td> <td></td>                                                                                                    | 9 10         表示件目           正都寺         北眞信号           2100001         二           2100002         1234567890           2100004         34567892           2100005         45678931           2100005         45678930           1234567890         1234567890           1 9 10         1                                                                                                    | <ul> <li>○</li> <li>10ページ次 &gt;</li> <li>次加索数 (印)</li> <li>1,000,000</li> <li>1,000,000</li> <li>1,000,000</li> <li>1,000,000</li> <li>1,000,000</li> <li>1,000,000</li> <li>1,000,000</li> <li>1,000,000</li> </ul>                                                                                                    | 承認者                               |             |
| 支払金額合計                                                                                                    | 4,000,0<br>1 2 3 4<br><u>新規構成を<br/>支応を</u><br>6代研ジング (0111)<br>いがおから (222)<br>研研デーキャング (9998)<br>38597 (0013)<br>小子が分から (111)<br>1 2 3 4<br>二 2 3 4<br>二 2 3 4<br>二 2 3 4<br>二 2 3 4<br>二 2 3 4<br>二 2 3 4                                                                                                    |                                                                                                    | 9 10         表示件目           端時令         注意信号           2100001         二           2100002         1234567892           2100004         34567892           2100005         1234567892           2100005         34567892           2100005         1234567892           2100005         1234567892           2100005         1234567892                                                                                                    | <ul> <li>○</li> <li>10ページ次 &gt;</li> <li>24.645 (円)</li> <li>1,000,000</li> <li>1,000,000</li> <li>1,000,000</li> <li>1,000,000</li> <li>1,000,000</li> <li>1,000,000</li> <li>1,000,000</li> <li>1,000,000</li> </ul>                                                                                                    | 承認者                               |             |
| 支法金額合計<br>記入明細内容一覧<br>10ページ線 く<br>10ページ線 2<br>2 P-5/00 2<br>3 P-500 7<br>3 P-500 7<br>3 P-500 7<br>3 P-500 7<br>5<br>2 P-5/00 7<br>5<br>5<br>5<br>5<br>5<br>5<br>5<br>5<br>5<br>5<br>5<br>5<br>5                                                                                                    | 4,000,0     1 2 3 4     1     2 3 4     1     2 2 3 4     1     2     3     4     1     2     3     4     1     2     3     4     1     1     2     3     4     1     1     2     3     4     1     1     2     3     4     1     1     1     2     3     4     1     1     7     7     7     7     7     7     7     7     7     7     7     7     7     7                                                                                                    | A     A     A <td>1 9 10         販売件目           ご注用4号<br/>第第二日・         注用4号<br/>第第二日・           2100001         1234567890<br/>0087654321           2100005         34567892<br/>1234567890           34507891<br/>1234567890         1234567890           3 9 10         100000</td> <td><ul> <li>&gt; 10</li> <li>&gt; 10</li> <li>&gt; 10</li> <li>&gt; 10</li> <li>&gt; 10</li> <li>&gt; 10</li> <li>&gt; 10</li> <li>&gt; 10</li> <li>&gt; 10</li> <li>&gt; 10</li> <li>&gt; 10</li> <li>&gt; 10</li> <li>&gt; 10</li> </ul></td> <td>承認者</td> <td></td>                                                                                                    | 1 9 10         販売件目           ご注用4号<br>第第二日・         注用4号<br>第第二日・           2100001         1234567890<br>0087654321           2100005         34567892<br>1234567890           34507891<br>1234567890         1234567890           3 9 10         100000                                                                                                    | <ul> <li>&gt; 10</li> <li>&gt; 10</li> <li>&gt; 10</li> <li>&gt; 10</li> <li>&gt; 10</li> <li>&gt; 10</li> <li>&gt; 10</li> <li>&gt; 10</li> <li>&gt; 10</li> <li>&gt; 10</li> <li>&gt; 10</li> <li>&gt; 10</li> <li>&gt; 10</li> </ul>                                                                                                    | 承認者                               |             |
| 支払金額合計                                                                                                    | 4,000,0     1     1     2     3     4     3     3     4     3     3     4     3     5     5     5     5     5     5     5     5     5     5     5     5     5     5     5     5     5     5     5     5     5     5     5     5     5     5     5     5     5     5     5     5     5     5     5     5     5     5     5     5     5     5     5     5     5     5     5     5     5     5     5     5     5     5     5     5     5     5     5     5     5     5     5     5     5     5     5     5     5     5     5     5     5     5     5     5     5     5     5     5     5     5     5     5     5     5     5     5     5     5     5     5     5     5     5     5     5     5     5     5     5     5     5     5     5     5     5     5     5     5     5     5     5     5     5     5     5     5     5     5     5     5     5     5     5     5     5     5     5     5     5     5     5     5     5     5     5     5     5     5     5     5     5     5     5     5     5     5     5     5     5     5     5     5     5     5     5     5     5     5     5     5     5     5     5     5     5     5     5     5     5     5     5     5     5     5     5     5     5     5     5     5     5     5     5     5     5     5     5     5     5     5     5     5     5     5     5     5     5     5     5     5     5     5     5     5     5     5     5     5     5     5     5     5     5     5     5     5     5     5     5     5     5     5     5     5     5     5     5     5     5     5     5     5     5     5     5     5     5     5     5     5     5     5     5     5     5     5     5     5     5     5     5     5     5     5     5     5     5     5     5     5     5     5     5     5     5     5     5     5     5     5     5     5     5     5     5     5     5     5     5     5     5     5     5     5     5     5     5     5     5     5     5     5     5     5     5     5     5     5     5     5     5     5     5     5     5     5     5     5     5     5     5     5     5     5     5     5     5     5     5     5     5     5     5     5                                                                                                    | matrix     1     10     1     1     1     1     1     1     1     1     1     1     1     1     1     1     1     1     1     1     1     1     1     1     1     1     1     1     1     1     1     1     1     1     1     1     1     1     1     1     1     1     1     1     1     1     1     1     1     1     1     1     1     1     1     1     1     1     1     1     1     1     1     1     1     1     1     1     1     1     1     1     1     1     1     1     1     1     1     1     1     1     1     1     1     1     1     1     1     1     1     1     1     1     1     1     1     1     1     1     1     1     1     1     1     1     1     1     1     1     1     1     1     1     1     1     1     1     1     1     1     1     1     1     1     1     1     1     1     1     1     1     1     1 <t< td=""><td>9 10         販売件目            注意場合<br/>第第二十           2100001         二           2100002         1234567800<br/>0987654321           2100004         34567892<br/>0987654321           2100005         34567892<br/>1234567890           3         9</td><td>10ページス )     10代 → (円気示)     10代 ▼ (円気示)     1,000,000     1,000,000     1,000,000     1,000,000     1,000,000     1,000,000     1,000,000     1,000,000     1,000,000     1,000,000     1,000,000     1,000,000     1,000,000     1,000,000     1,000,000     1,000,000     1,000,000     1,000,000     1,000,000     1,000,000     1,000,000     1,000,000     1,000,000     1,000,000     1,000,000     1,000,000     1,000,000     1,000,000     1,000,000     1,000,000     1,000,000     1,000,000     1,000,000     1,000,000     1,000,000     1,000,000     1,000,000     1,000,000     1,000,000     1,000,000     1,000,000     1,000,000     1,000,000     1,000,000     1,000,000     1,000,000     1,000,000     1,000,000     1,000,000     1,000,000     1,000,000     1,000,000     1,000,000     1,000,000     1,000,000     1,000,000     1,000,000     1,000,000     1,000,000     1,000,000     1,000,000     1,000,000     1,000,000     1,000,000     1,000,000     1,000,000     1,000,000     1,000,000     1,000,000     1,000,000     1,000,000     1,000,000     1,000,000     1,000,000     1,000,000     1,000,000     1,000,000     1,000,000     1,000,000     1,000,000     1,000,000     1,000,000     1,000,000     1,000,000     1,000,000     1,000,000     1,000,000     1,000,000     1,000,000     1,000,000     1,000,000     1,000,000     1,000,000     1,000,000     1,000,000     1,000,000     1,000,000     1,000,000     1,000,000     1,000,000     1,000,000     1,000,000     1,000,000     1,000,000     1,000,000     1,000,000     1,000,000     1,000,000     1,000,000     1,000,000     1,000,000     1,000,000     1,000,000     1,000,000     1,000,000     1,000,000     1,000,000     1,000,000     1,000,000     1,000,000     1,000,000     1,000,000     1,000,000     1,000,000     1,000,000     1,000,000     1,000,000     1,000,000     1,000,000     1,000,000     1,000,000     1,000,000     1,000,000     1,000,000     1,000,000     1,000,000     1,000,000     1,000,000     1,000,000     1,000,000     1,000,000     1,000,000     1,000</td><td>承認者</td><td></td></t<>                                                                                                    | 9 10         販売件目            注意場合<br>第第二十           2100001         二           2100002         1234567800<br>0987654321           2100004         34567892<br>0987654321           2100005         34567892<br>1234567890           3         9                                                                                                    | 10ページス )     10代 → (円気示)     10代 ▼ (円気示)     1,000,000     1,000,000     1,000,000     1,000,000     1,000,000     1,000,000     1,000,000     1,000,000     1,000,000     1,000,000     1,000,000     1,000,000     1,000,000     1,000,000     1,000,000     1,000,000     1,000,000     1,000,000     1,000,000     1,000,000     1,000,000     1,000,000     1,000,000     1,000,000     1,000,000     1,000,000     1,000,000     1,000,000     1,000,000     1,000,000     1,000,000     1,000,000     1,000,000     1,000,000     1,000,000     1,000,000     1,000,000     1,000,000     1,000,000     1,000,000     1,000,000     1,000,000     1,000,000     1,000,000     1,000,000     1,000,000     1,000,000     1,000,000     1,000,000     1,000,000     1,000,000     1,000,000     1,000,000     1,000,000     1,000,000     1,000,000     1,000,000     1,000,000     1,000,000     1,000,000     1,000,000     1,000,000     1,000,000     1,000,000     1,000,000     1,000,000     1,000,000     1,000,000     1,000,000     1,000,000     1,000,000     1,000,000     1,000,000     1,000,000     1,000,000     1,000,000     1,000,000     1,000,000     1,000,000     1,000,000     1,000,000     1,000,000     1,000,000     1,000,000     1,000,000     1,000,000     1,000,000     1,000,000     1,000,000     1,000,000     1,000,000     1,000,000     1,000,000     1,000,000     1,000,000     1,000,000     1,000,000     1,000,000     1,000,000     1,000,000     1,000,000     1,000,000     1,000,000     1,000,000     1,000,000     1,000,000     1,000,000     1,000,000     1,000,000     1,000,000     1,000,000     1,000,000     1,000,000     1,000,000     1,000,000     1,000,000     1,000,000     1,000,000     1,000,000     1,000,000     1,000,000     1,000,000     1,000,000     1,000,000     1,000,000     1,000,000     1,000,000     1,000,000     1,000,000     1,000,000     1,000,000     1,000,000     1,000,000     1,000,000     1,000,000     1,000,000     1,000,000     1,000,000     1,000,000     1,000,000     1,000,000     1,000,000     1,000  | 承認者                               |             |
| 支払金額合計                                                                                                    | 4,000,0     1 2 3 4     10     1 2 3 4     10     1 2 3 4     10     1 2 3 4     10     1 3 4     10     1 3 4     10     1 3 4     1 3     1 3 4     1 3     1 3     1 3     1 3     1 3     1 3     1 3     1 3     1 3     1 3     1 3     1 3     1 3     1 3     1 3     1 3     1 3     1 3     1 3     1 3     1 3     1 3     1 3     1 3     1 3     1 3     1 3     1 3     1 3     1 3     1 3     1 3     1 3     1 3     1 3     1 3     1 3     1 3     1 3     1 3     1 3     1 3     1 3     1 3     1 3     1 3     1 3     1 3     1 3     1 3     1 3     1 3     1 3     1 3     1 3     1 3     1 3     1 3     1 3     1 3     1 3     1 3     1 3     1 3     1 3     1 3     1 3     1 3     1 3     1 3     1 3     1 3     1 3     1 3     1 3     1 3     1 3     1 3     1 3     1 3     1 3     1 3     1 3     1 3     1 3     1 3     1 3     1 3     1 3     1 3     1 3     1 3     1 3     1 3     1 3     1 3     1 3     1 3     1 3     1 3     1 3     1 3     1 3     1 3     1 3     1 3     1 3     1 3     1 3     1 3     1 3     1 3     1 3     1 3     1 3     1 3     1 3     1 3     1 3     1 3     1 3     1 3     1 3     1 3     1 3     1 3     1 3     1 3     1 3     1 3     1 3     1 3     1 3     1 3     1 3     1 3     1 3     1 3     1 3     1 3     1 3     1 3     1 3     1 3     1 3     1 3     1 3     1 3     1 3     1 3     1 3     1 3     1 3     1 3     1 3     1 3     1 3     1 3     1 3     1 3     1 3     1 3     1 3     1 3     1 3     1 3     1 3     1 3     1 3     1 3     1 3     1 3     1 3     1 3     1 3     1 3     1 3     1 3     1 3     1 3     1 3     1 3     1 3     1 3     1 3     1 3     1 3     1 3     1 3     1 3     1 3     1 3     1 3     1 3     1 3     1 3     1 3     1 3     1 3     1 3     1 3     1 3     1 3     1 3     1 3     1 3     1 3     1 3     1 3     1 3     1 3     1 3     1 3     1 3     1 3     1 3     1 3     1 3     1 3     1 3     1 3     1 3     1 3     1 3     1 3     1 3     1 3     1 3     1 3     1 3     1 3     1 3     1 3     1 3     1 3     1 3     1                                                                                                    | A     A     A <td>1     9     10       販売件3       「注意信号<br/>第1241675002       2100001     「二<br/>213457002<br/>0087654321       2100004     34557020<br/>0087654321       2100005     34557020<br/>0087654321       2100004     34557020<br/>0087654321       2100005     34557020       34557020     34557020       34557020     34557020       34557020     34557020       34557020     34557020       34557020     34557020       34557020     34557020       34557020     34557020       34557020     34557020       34557020     34557020       34557020     34557020       34557020     34557020       34557020     34557020       34557020     34557020       34557020     34557020       34557020     34557020       34557020     34557020       34557020     34557020       34557020     34557020       34557020     34557020       34557020     34557020       34557020     34557020       34557020     34557020       34557020     34557020       34557020     34557020       34557020     34557020       34557020     34557020</td> <td>10ページス &gt;     10代 - ジス &gt;     10代 - ジス &gt;     10代 - ジス &gt;     10代 - ジス &gt;     1,000,000     1,000,000     1,000,000     1,000,000     1,000,000     1,000,000     1,000,000     1,000,000     1,000,000     1,000,000     1,000,000     1,000,000     1,000,000     1,000,000     1,000,000     1,000,000     1,000,000     1,000,000     1,000,000     1,000,000     1,000,000     1,000,000     1,000,000     1,000,000     1,000,000     1,000,000     1,000,000     1,000,000     1,000,000     1,000,000     1,000,000     1,000,000     1,000,000     1,000,000     1,000,000     1,000,000     1,000,000     1,000,000     1,000,000     1,000,000     1,000,000     1,000,000     1,000,000     1,000,000     1,000,000     1,000,000     1,000,000     1,000,000     1,000,000     1,000,000     1,000,000     1,000,000     1,000,000     1,000,000     1,000,000     1,000,000     1,000,000     1,000,000     1,000,000     1,000,000     1,000,000     1,000,000     1,000,000     1,000,000     1,000,000     1,000,000     1,000,000     1,000,000     1,000,000     1,000,000     1,000,000     1,000,000     1,000,000     1,000,000     1,000,000     1,000,000     1,000,000     1,000,000     1,000,000     1,000,000     1,000,000     1,000,000     1,000,000     1,000,000     1,000,000     1,000,000     1,000,000     1,000,000     1,000,000     1,000,000     1,000,000     1,000,000     1,000,000     1,000,000     1,000,000     1,000,000     1,000,000     1,000,000     1,000,000     1,000,000     1,000,000     1,000,000     1,000,000     1,000,000     1,000,000     1,000,000     1,000,000     1,000,000     1,000,000     1,000,000     1,000,000     1,000,000     1,000,000     1,000,000     1,000,000     1,000,000     1,000,000     1,000,000     1,000,000     1,000,000     1,000,000     1,000,000     1,000,000     1,000,000     1,000,000     1,000,000     1,000,000     1,000,000     1,000,000     1,000,000     1,000,000     1,000,000     1,000,000     1,000,000     1,000,000     1,000,000     1,000,000     1,000,000     1,000,000     1,000,000     1,000,</td> <td>承認者</td> <td></td> | 1     9     10       販売件3       「注意信号<br>第1241675002       2100001     「二<br>213457002<br>0087654321       2100004     34557020<br>0087654321       2100005     34557020<br>0087654321       2100004     34557020<br>0087654321       2100005     34557020       34557020     34557020       34557020     34557020       34557020     34557020       34557020     34557020       34557020     34557020       34557020     34557020       34557020     34557020       34557020     34557020       34557020     34557020       34557020     34557020       34557020     34557020       34557020     34557020       34557020     34557020       34557020     34557020       34557020     34557020       34557020     34557020       34557020     34557020       34557020     34557020       34557020     34557020       34557020     34557020       34557020     34557020       34557020     34557020       34557020     34557020       34557020     34557020       34557020     34557020       34557020     34557020 | 10ページス >     10代 - ジス >     10代 - ジス >     10代 - ジス >     10代 - ジス >     1,000,000     1,000,000     1,000,000     1,000,000     1,000,000     1,000,000     1,000,000     1,000,000     1,000,000     1,000,000     1,000,000     1,000,000     1,000,000     1,000,000     1,000,000     1,000,000     1,000,000     1,000,000     1,000,000     1,000,000     1,000,000     1,000,000     1,000,000     1,000,000     1,000,000     1,000,000     1,000,000     1,000,000     1,000,000     1,000,000     1,000,000     1,000,000     1,000,000     1,000,000     1,000,000     1,000,000     1,000,000     1,000,000     1,000,000     1,000,000     1,000,000     1,000,000     1,000,000     1,000,000     1,000,000     1,000,000     1,000,000     1,000,000     1,000,000     1,000,000     1,000,000     1,000,000     1,000,000     1,000,000     1,000,000     1,000,000     1,000,000     1,000,000     1,000,000     1,000,000     1,000,000     1,000,000     1,000,000     1,000,000     1,000,000     1,000,000     1,000,000     1,000,000     1,000,000     1,000,000     1,000,000     1,000,000     1,000,000     1,000,000     1,000,000     1,000,000     1,000,000     1,000,000     1,000,000     1,000,000     1,000,000     1,000,000     1,000,000     1,000,000     1,000,000     1,000,000     1,000,000     1,000,000     1,000,000     1,000,000     1,000,000     1,000,000     1,000,000     1,000,000     1,000,000     1,000,000     1,000,000     1,000,000     1,000,000     1,000,000     1,000,000     1,000,000     1,000,000     1,000,000     1,000,000     1,000,000     1,000,000     1,000,000     1,000,000     1,000,000     1,000,000     1,000,000     1,000,000     1,000,000     1,000,000     1,000,000     1,000,000     1,000,000     1,000,000     1,000,000     1,000,000     1,000,000     1,000,000     1,000,000     1,000,000     1,000,000     1,000,000     1,000,000     1,000,000     1,000,000     1,000,000     1,000,000     1,000,000     1,000,000     1,000,000     1,000,000     1,000,000     1,000,000     1,000,000     1,000,000     1,000, | 承認者                               |             |
| 支払金額合計   3   アーサイロの   3   アーサイロの   4   アーサンロの   10ページ術   2   アーサンロの   10ページ術   10ページ術   10ページ術   10ページ   10ページ </td <td>4,000,0<br/>1 2 3 4<br/>第10<br/>1 2 3 4<br/>第408(85)<br/>5055<br/>50555<br/>5055<br/>5055<br/>5055<br/>5055<br/>5055<br/>5055<br/>5055<br/>505</td> <td></td> <td></td> <td><ul> <li>○</li> <li>10ページス &gt;</li> <li>20.465 (F)</li> <li>1,000,000</li> <li>1,000,000</li></ul></td> <td>承認者</td> <td></td>                                                                                                    | 4,000,0<br>1 2 3 4<br>第10<br>1 2 3 4<br>第408(85)<br>5055<br>50555<br>5055<br>5055<br>5055<br>5055<br>5055<br>5055<br>5055<br>505                                                                                                    |                                                                                                    |                                                                                                    | <ul> <li>○</li> <li>10ページス &gt;</li> <li>20.465 (F)</li> <li>1,000,000</li> <li>1,000,000</li></ul>                                                                                                    | 承認者                               |             |
| 支払金額合計   記入即期内容 - 覧   10ページ第 く   2 アーカイの   3 アーカの   7 ーカイの   3 アーカの   7 ーカイの   3 アーカの   7 ーカイの   7 ーカイの   7                                                                                                    | 4,000,0<br><u>1</u> 2 3 4<br><u>金融編集会</u><br><u>支応者</u><br>5077 (0111)<br>94747-97 (27) (9998)<br>3077 (0113)<br>94747-97 (27) (9998)<br>3077 (0113)<br>「二 2 3 4<br>一次県成業: データ卒子 (<br>単県県の成業: データ卒子 (<br>単県県の成業: データ卒子 (                                                                                                    | Aligned Particular     Aligned Particular       Aligned Particular     Aligned Particular       Aligned Particular     Aligned Particular <td></td> <td>■ 10ページ次 &gt;<br/>R: 10件 ▼ (雨奈)<br/>文加金郎(円)<br/>1,000,000<br/>1,000,000<br/>1,000,000<br/>1,000,000</td> <td>承認者</td> <td></td>                                                                                                    |                                                                                                    | ■ 10ページ次 ><br>R: 10件 ▼ (雨奈)<br>文加金郎(円)<br>1,000,000<br>1,000,000<br>1,000,000<br>1,000,000                                                                                                    | 承認者                               |             |
|                                                                                                    | 4,000,0     1 2 3 4     10     1 2 3 4     10     1 2 3 4     10     1 2 3 4     10     1 2 3 4     10     1 2 3 4     10     1 3     1 3     1 2 3 4     1     1 2 3 4     1     1 2 3 4     1     1 2 3 4     1     1 2 3 4     1     1 2 3 4     1     1 2 3 4     1     1     1 2 3 4     1                                                                                                    | A       A                                                                                                    |                                                                                                    | ○ 10ページ次 〉<br>※ 10件 ▼ (再長示)<br>文社会話 (円)<br>1,000,000<br>1,000,000<br>1,000,000<br>1,000,000                                                                                                    | 承認者                               |             |
| 支払金額合計   10ページ線 実税人名   10ページ線 デ・キバの   2 ア・キバの   3 ア・キバの   4 ア・サンの   10ページ線 ズ                                                                                                    | 4,000,0     1 2 3 4     10     1 2 3 4     10     1 2 3 4     1     1 2 3 4     1     1 2 3 4     1     1 2 3 4     1     1 3     1     1 3     1     1 3     1     1 3     1     1 3     1     1     1 2 3 4     1     1     1     1 2 3 4     1     1     1     1     1     1     1     1     1     1     1     1     1     1     1     1     1     1     1     1     1     1     1     1     1     1     1     1     1     1     1     1     1     1     1     1     1     1     1     1     1     1     1     1     1     1     1     1     1     1     1     1     1     1     1     1     1     1     1     1     1     1     1     1     1     1     1     1     1     1     1     1     1     1     1     1     1     1     1     1     1     1     1     1     1     1     1     1     1     1     1     1     1     1     1     1     1     1     1     1     1     1     1     1     1     1     1     1     1     1     1     1     1     1     1     1     1     1     1     1     1     1     1     1     1     1     1     1     1     1     1     1     1     1     1     1     1     1     1     1     1     1     1     1     1     1     1     1     1     1     1     1     1     1     1     1     1     1     1     1     1     1     1     1     1     1     1     1     1     1     1     1     1     1     1     1     1     1     1     1     1     1     1     1     1     1     1     1     1     1     1     1     1     1     1     1     1     1     1     1     1     1     1     1     1     1     1     1     1     1     1     1     1     1     1     1     1     1     1     1     1     1     1     1     1     1     1     1     1     1     1     1     1     1     1     1     1     1     1     1     1     1     1     1     1     1     1     1     1     1     1     1     1     1     1     1     1     1     1     1     1     1     1     1     1     1     1     1     1     1     1     1     1     1     1     1     1     1     1     1     1     1     1     1     1     1     1     1     1     1     1     1     1     1     1     1     1     1     1     1                                                                                                    | A     A     A <td>1 9 10         近原得3           ご用日の         注景信号           2100001         二           2100002         1234567890           2100004         34567892           2100005         34567892           2100005         1234567892           2100005         34567892           2100005         34567892           2100005         34567892           210005         1234567890</td> <td>○ 10ページス 〉 ※ 10ページス 〉 ※ 10件 ▼ (再長示) ※ 1,000,000 ※ 1,000,000 ※ 1,000,000 ※ 10ページス 〉 ※ 10ページス 〉</td> <td>承認者</td> <td></td>                                                                                                    | 1 9 10         近原得3           ご用日の         注景信号           2100001         二           2100002         1234567890           2100004         34567892           2100005         34567892           2100005         1234567892           2100005         34567892           2100005         34567892           2100005         34567892           210005         1234567890                                                                                                    | ○ 10ページス 〉 ※ 10ページス 〉 ※ 10件 ▼ (再長示) ※ 1,000,000 ※ 1,000,000 ※ 1,000,000 ※ 10ページス 〉 ※ 10ページス 〉                                                                                                    | 承認者                               |             |
| ID     F     F       ID     F     F       ID <td< td=""><td>4,000,0     <u>1</u>233     <u>234</u> <u>234</u> <u>234</u> <u>235</u> <u>235</u> <u>235</u> <u>235</u> <u>235</u> <u>235</u> <u>235</u> <u>235</u> <u>1</u>23      <u>1</u>23      <u>234</u> <u>1</u>23      <u>1</u>23      <u>234</u> <u>235</u> <u>235</u> <u>355      <u>355      </u><u>355      <u>355      </u><u>355      <u>355      </u><u>355      </u><u>355      </u><u>355      </u><u>355      </u><u>355      </u><u>355      </u><u>355      </u><u>355      </u><u>355      </u><u>355      </u><u>355      </u><u>355      </u><u>355      </u></u></td><td>Image: constraint of the sector of the sector of the se</td><td></td><td><ul> <li>○ 10ページス )</li> <li>○ 10代 ▼ (可法示)</li> <li>○ 1,000,000</li> <li>○ 1,000,000</li> <li>○ 1,</li></ul></td><td>承認者</td><td></td></td<>                                                                                                    | 4,000,0 <u>1</u> 233 <u>234</u> <u>234</u> <u>234</u> <u>235</u> <u>235</u> <u>235</u> <u>235</u> <u>235</u> <u>235</u> <u>235</u> <u>235</u> <u>1</u> 23 <u>1</u> 23 <u>234</u> <u>1</u> 23 <u>1</u> 23 <u>234</u> <u>235</u> <u>235</u> <u>355      <u>355      </u><u>355      <u>355      </u><u>355      <u>355      </u><u>355      </u><u>355      </u><u>355      </u><u>355      </u><u>355      </u><u>355      </u><u>355      </u><u>355      </u><u>355      </u><u>355      </u><u>355      </u><u>355      </u><u>355      </u></u>                                                                                                    | Image: constraint of the sector of the sector of the se                                                                                                    |                                                                                                    | <ul> <li>○ 10ページス )</li> <li>○ 10代 ▼ (可法示)</li> <li>○ 1,000,000</li> <li>○ 1,000,000</li> <li>○ 1,</li></ul>                                                                                                    | 承認者                               |             |
| ID         F         F           ID         F         F         F           ID         F <td>4,000,0<br/><u>1</u>2334<br/><u>810</u><br/><u>1</u>2334<br/><u>810</u><br/><u>810</u><br/><u>810</u><br/><u>810</u><br/><u>810</u><br/><del>810</del><br/><del>810</del><br/><del></del></td> <td>Image: constraint of the sector of the sector of the se</td> <td>9         10           Жанф         Нанафа           2100001         -           2100002         034567802           2100005         34567802           2100005         34567802           2100005         34567802           2100005         34567802           1234567802         0997654321           2100005         34567802           3         9         10</td> <td><ul> <li>○</li> <li>○</li> <li>○<td>承認者       ワンタイムパスワード       確定</td><td></td></li></ul></td> | 4,000,0<br><u>1</u> 2334<br><u>810</u><br><u>1</u> 2334<br><u>810</u><br><u>810</u><br><u>810</u><br><u>810</u><br><u>810</u><br><del>810</del><br><del>810</del><br><del></del> | Image: constraint of the sector of the sector of the se                                                                                                    | 9         10           Жанф         Нанафа           2100001         -           2100002         034567802           2100005         34567802           2100005         34567802           2100005         34567802           2100005         34567802           1234567802         0997654321           2100005         34567802           3         9         10                                                                                                    | <ul> <li>○</li> <li>○</li> <li>○<td>承認者       ワンタイムパスワード       確定</td><td></td></li></ul>                                                                                                    | 承認者       ワンタイムパスワード       確定     |             |

- - - - - - - - -

# 作成中振込ファイルの再送・削除

作成中やエラーとなった振込ファイルデータを再送・削除することができます。 ※.以下の画面は「総合振込」時の画面となりますが、「給与・賞与振込」時の操作方法も同様となります。

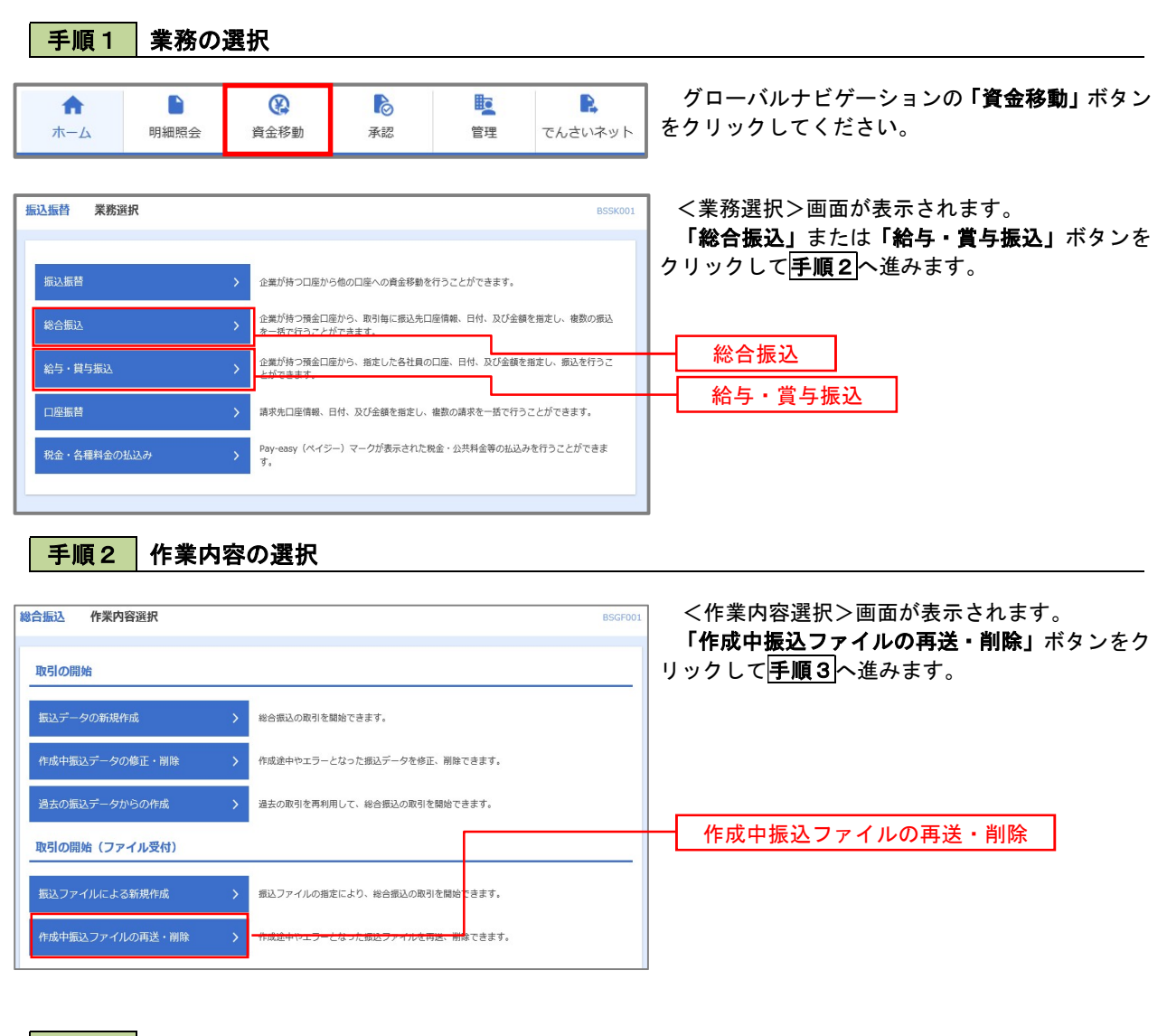

#### **手順3** 再送または削除するファイルの選択

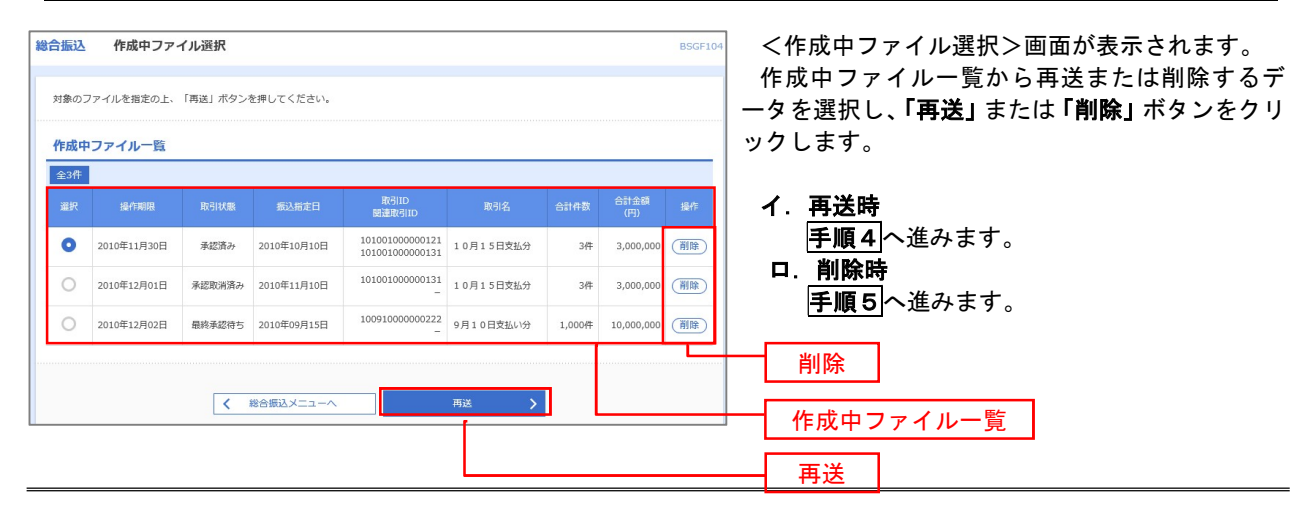

# 手順4 振込ファイルの再送

| 総合振込 再送ファイル                    | ル受付                                        |                    |                                |            | BSGF105 | く再送ファイル受付>画面が表示されます。      |
|--------------------------------|--------------------------------------------|--------------------|--------------------------------|------------|---------|---------------------------|
| 振込ファイルを遊訳 内容確                  | 認入確定                                       |                    |                                |            |         | 内容を確認し「ファイル再送」ボタンをクリック    |
| 振込ファイルを指定の上、「<br>※振込ファイルの明細件数が | ファイル再送」ボタンを押してくた<br>多い場合、ファイル再送に時間がた       | ごさい。<br>いかることがあります | τ.                             |            |         | します。                      |
| 受付ファイル                         |                                            |                    |                                |            |         |                           |
| ファイル名                          | ◎ ファイルを選択                                  | 20201005135234.p   | df                             |            | _       |                           |
| ファイル形式                         | <ul> <li>全銀臨規定形式</li> <li>CSV形式</li> </ul> |                    |                                |            |         |                           |
| 取引名                            | 10月15日振込分                                  |                    | 全角10文字以内[半角可]                  |            |         |                           |
| ※以下の項目は、前回受け付                  | けた内容が表示されます。                               |                    |                                |            |         |                           |
| ▶ 前回の受付内容                      |                                            |                    |                                |            | Θ       |                           |
| 取引情報                           |                                            |                    |                                |            |         |                           |
| RBIID                          | 101001000000121                            |                    |                                |            |         |                           |
| 振込指定日                          | 2010年10月15日                                |                    |                                |            |         |                           |
| 振込元情報                          |                                            |                    |                                |            |         |                           |
| 文払口座                           | 青山支店(100) 普通 12                            | 34567 資金移動用口間      | Ĕ                              |            |         |                           |
| 委託者コード                         | 1234567891                                 |                    |                                |            |         |                           |
| 委託者名                           | 1993/11                                    |                    |                                |            |         |                           |
| 振込明細内容                         |                                            |                    |                                |            |         |                           |
| 件数                             |                                            | 5件                 |                                |            |         |                           |
| 支払金額合計                         | 5,                                         | 000,000円           |                                |            |         |                           |
| 振込手数料合計                        |                                            | 1,680円             |                                |            |         |                           |
| 振入明細内容一管                       |                                            |                    |                                |            |         |                           |
|                                | 4                                          | È10件(1∼10件を表示      | i=)                            |            |         |                           |
| < 10ページ前 <                     | 1 2 3                                      | 4 5 6 7            | 8 9 10                         | > 10~      | -ジ次 >   |                           |
|                                | 今副婚姻父                                      |                    | 表                              | 示件数: 10件 ▼ | (再表示)   |                           |
| No. 受取人名                       | 文店名                                        | 科目 口座              | 番号 EDI情報/顧客コード                 | (円)        | (円)     |                           |
| 1 th">=#>>#>>=0>"(h            | オオデマチキ">39 (0111)<br>マルノウチシテン (222)        | 普通 21              | 00001 EDI:<br>-                | 1,000,000  | 315     |                           |
| 2 =>=#>>39>*(#                 | 1374747°-94°230 (9998)<br>137372 (001)     | 普通 21              | 00002 EDI:<br>A123456789012345 | 1,000,000  | 210     |                           |
| 3 92Y"99>1(h                   | 1374747*-94*>37 (9998)<br>2997> (014)      | 普通 21              | 00006 EDI:<br>B123456789012345 | 1,000,000  | 210     |                           |
| 4 #9bfh*97h*99>(b              |                                            | 普通 21              | 00004 顧客1:1234567890<br>顧客2:-  | 1,000,000  | 315     |                           |
| 5 PR#95209(h                   | サ9本°D+*ン39 (0333)<br>39∧*シテ> (111)         | 普通 21              | 00005 -                        | 1,000,000  | 630     |                           |
| < 10ページ前 <                     | 1 2 3                                      | 4 5 6 7            | 8 9 10                         | > 10~      | -ジ次 >   |                           |
| 承認者情報                          |                                            |                    |                                |            |         |                           |
| 承認者                            | 一次承認者:データ太郎<br>最終承認者:データ幸子                 |                    |                                |            |         |                           |
|                                | 10月15日支払い分です                               | ・確認よろしくお願い         | します。                           |            |         |                           |
|                                |                                            |                    |                                |            |         |                           |
|                                | く 戻る                                       |                    | ファイル再送 🍾                       |            |         | ファイル再送                    |
|                                |                                            |                    |                                |            |         | 2 / 1 / 1 / 2 / 3 / 2 · 2 |

### 手順5 振込ファイルの削除

| UT orth                                                                                                    | Walting L                                                                                                    |                                                                                                    |                                                                                                    |                                                                                                    |                                                                                                    |                                                                                                    |                                                                                                    | へ1Fの<br>内容な                                                                                                    |  |
|----------------------------------------------------------------------------------------------------|----------------------------------------------------------------------------------------------------|----------------------------------------------------------------------------------------------------|----------------------------------------------------------------------------------------------------|----------------------------------------------------------------------------------------------------|----------------------------------------------------------------------------------------------------|----------------------------------------------------------------------------------------------------|----------------------------------------------------------------------------------------------------|----------------------------------------------------------------------------------------------------|--|
| 21079                                                                                                    | 谷を確認の上、「削                                                                                                    | 除」ボタンを押してくたさい。                                                                                                    |                                                                                                    |                                                                                                    |                                                                                                    |                                                                                                    |                                                                                                    | で<br>本 い                                                                                                    |  |
| 取引情報                                                                                                    | 報                                                                                                    |                                                                                                    |                                                                                                    |                                                                                                    |                                                                                                    |                                                                                                    |                                                                                                    | C''°                                                                                                    |  |
|                                                                                                    |                                                                                                    | 101001000000121                                                                                                    |                                                                                                    |                                                                                                    |                                                                                                    |                                                                                                    |                                                                                                    |                                                                                                    |  |
| RC51405                                                                                                    |                                                                                                    | 総合振込                                                                                                    |                                                                                                    |                                                                                                    |                                                                                                    |                                                                                                    |                                                                                                    |                                                                                                    |  |
|                                                                                                    |                                                                                                    | 2010年10月15日                                                                                                    |                                                                                                    |                                                                                                    |                                                                                                    |                                                                                                    |                                                                                                    |                                                                                                    |  |
| 取引名                                                                                                    |                                                                                                    | 10月15日支払い分                                                                                                    |                                                                                                    |                                                                                                    |                                                                                                    |                                                                                                    |                                                                                                    |                                                                                                    |  |
| 辰込元                                                                                                    | 情報                                                                                                    |                                                                                                    |                                                                                                    |                                                                                                    |                                                                                                    |                                                                                                    |                                                                                                    |                                                                                                    |  |
|                                                                                                    |                                                                                                    | 青山支店(100) 普通 123                                                                                                    | 34567 資金移動                                                                                                    | 加口座                                                                                                    |                                                                                                    |                                                                                                    |                                                                                                    |                                                                                                    |  |
|                                                                                                    |                                                                                                    | 1234567891                                                                                                    |                                                                                                    |                                                                                                    |                                                                                                    |                                                                                                    |                                                                                                    |                                                                                                    |  |
| 委託者                                                                                                    | 8                                                                                                    | 199519811                                                                                                    |                                                                                                    |                                                                                                    |                                                                                                    |                                                                                                    |                                                                                                    |                                                                                                    |  |
| 辰込明                                                                                                    | 細内容                                                                                                    |                                                                                                    |                                                                                                    |                                                                                                    |                                                                                                    |                                                                                                    |                                                                                                    |                                                                                                    |  |
|                                                                                                    |                                                                                                    |                                                                                                    | 5件                                                                                                    |                                                                                                    |                                                                                                    |                                                                                                    |                                                                                                    |                                                                                                    |  |
|                                                                                                    | 961t                                                                                                    | 5,                                                                                                    | ,000,000円                                                                                                    |                                                                                                    |                                                                                                    |                                                                                                    |                                                                                                    |                                                                                                    |  |
| 报込手                                                                                                    | 数料合計                                                                                                    |                                                                                                    | 1,680円                                                                                                    |                                                                                                    |                                                                                                    |                                                                                                    |                                                                                                    |                                                                                                    |  |
| 振込明                                                                                                    | 細内容一覧                                                                                                    |                                                                                                    | 全10件 (1~10                                                                                                    | 件を表示中)                                                                                                    |                                                                                                    |                                                                                                    | •                                                                                                    |                                                                                                    |  |
| 振込明<br>( 10ペ・                                                                                                    | ■細内容一覧<br>ジ前 く                                                                                                    | 1<br>1 2 3                                                                                                    | <b>全10件 (1~10</b><br>4 5                                                                                                    | 件を表示中)<br>6 7 8                                                                                                    | 9 10<br>***                                                                                                    | → 10 <sup>4</sup>                                                                                                    | ●                                                                                                    |                                                                                                    |  |
| 振込明<br>( 10ペ・<br>No.                                                                                                    | 日細内容一覧<br>ジ前 く<br>受取人名                                                                                                    | 2 3<br>全耕稿期名<br>女体名                                                                                                    | 全10件 (1~10<br>4 5<br>将目                                                                                                    | 件を表示中)<br>6 7 8                                                                                                    | 9 10<br>麦示<br>EDI張載/顧客コード                                                                                                    | > 100<br>件数: 10件 ▼<br>支払金額<br>(四)                                                                                                    | - ジ次 〉<br>(再表示)<br>都込手数料<br>(円)                                                                                                    |                                                                                                    |  |
| 振込明<br>( 10ペ・<br>No.<br>1                                                                                                    | 3細内容一覧<br>一ジ前 く<br>受歌人名<br>は*5235935*(b                                                                                                    | <u>1</u> 233<br>全時機即名<br>支持代計"の 反応名<br>ポガ行社"の(211)<br>ポリプラブ (2121)                                                                                                    | 全10件 (1~10<br>4 5<br>料目<br>普通                                                                                                    | 件を表示中)<br>6 7 8<br>ロ座番号<br>2100001                                                                                                    | 9 10<br>麦示<br>EDI情能/著当一ド<br>EDI:<br>-                                                                                                    | <ul> <li>) 10/</li> <li>件数: 10件 ▼</li> <li>交払金額<br/>(円)</li> <li>1,000,000</li> </ul>                                                                                                    | →<br>(再表示)<br>(用)<br>(円)<br>315                                                                                                    |                                                                                                    |  |
| 振込明<br>( 10ペ・<br>No.<br>1<br>2                                                                                                    | 3編内容一覧<br>一ジ前 く<br>受取人名<br>とホ*シニネシショウジ(b<br>こシュニシショウジ(b                                                                                                    | <u>1</u> 233<br><u>金融</u> 総定<br>支売を<br>経行件 <sup>1</sup> 57 (0111)<br>ゆうかか (222)<br>以行代 <sup>-1</sup> 97 (5998)<br>19357 (001)                                                                                                    | 全10年(1~10<br>4 5<br>将目<br>普通<br>普通                                                                                                    | 件を表示中)<br>6 7 8                                                                                                    | 9 10<br>表示<br>EDI:<br>EDI:<br>A122456789012245                                                                                                    | ▶ 10℃<br>件数: 10件 ▼<br>支払金額<br>(円)<br>1,000,000<br>1,000,000                                                                                                    | ● (再表示) 派以手数編<br>(円) 315 210                                                                                                    |                                                                                                    |  |
| 振込明<br>( 10ペー<br>No.<br>1<br>2<br>3                                                                                                    | <ul> <li>- ジ前 く</li> <li>- ジ前 く</li> <li>- ジ前 く</li> <li>- ジ前 く</li> <li>- ジネショション*(1)</li> <li>- コンニシンヨン*(1)</li> <li>- コンニシンヨン*(1)</li> <li>- スジ*ランコン(1)</li> </ul>                                                                                                    | <u>1</u> 233<br><u>2</u> 233<br><u>2</u> 24<br><u>2</u> 24<br>単語ギャンガ (011)<br>取分時分 (222)<br>1357(7・9*) 72 (9998)<br>1357(7・9*) 72 (9998)<br>1357(7・9*) 72 (9998)<br>1357(7・9*) 72 (9998)<br>1357(7・9*) 72 (9998)<br>1357(7・9*) 72 (9998)                                                                                                    | 全10年(1~10<br>4 5<br>第日<br>第日<br>第日<br>第日<br>第日<br>第日<br>第日<br>第日<br>第日<br>第日                                                                                                    | +÷÷表示中)<br>6 7 8<br>□座器号<br>2100001<br>2100002<br>2100006                                                                                                    | 9 10<br>表示<br>EOI信集/考言コード<br>EOI:<br>=<br>EDI:<br>EDI:<br>EDI =<br>EDI =                                                                                                    | > 10/<br>件数: 10件 ▼<br>文払金額<br>(円)<br>1,000,000<br>1,000,000<br>1,000,000                                                                                                    | <ul> <li>ラ次 》</li> <li>(再表示)</li> <li>(第込ま)</li> <li>(第)</li> <li>315</li> <li>210</li> <li>210</li> </ul>                                                                                                    |                                                                                                    |  |
| 振込明<br>( 10ペ・<br>No.<br>1<br>2<br>3<br>4                                                                                                    | 3編内容一覧<br>一ジ前 く<br>受意人名<br>とは*シニか>39>*(9<br>こ3この>39>*(9<br>2)ジェラシュ()。                                                                                                    | <u>1</u> 233<br><u>金融</u> 総定<br><u>支売会</u><br>超行村"377 (0111)<br>初分行から (222)<br>助行行で"377 (5998)<br>し<br>詳行行で"377 (5998)<br>し<br>詳行行"、377 (5998)<br>し<br>詳行行"、377 (5998)<br>し<br>詳行行、377 (5998)<br>し<br>詳行行、377 (5998)<br>し<br>詳行行、377 (5998)<br>し<br>読行方 (104)<br>(597) (597)<br>(597) (597)<br>(597) (597)<br>(597) (597)<br>(597) (597)<br>(597) (597)<br>(597) (597)<br>(597) (597)<br>(597) (597)<br>(597) (597)<br>(597) (597)<br>(597) (597) (597)<br>(597) (597) (597)<br>(597) (597) (597)<br>(597) (597) (597) (597)<br>(597) (597) (597) (597) (597) (597)<br>(597) (597) (597 | 全10+ (1~10<br>4 5<br>第週<br>第週<br>第週<br>第週<br>第週                                                                                                    | 株を表示中)<br>6 7 8                                                                                                    | 9 10<br><b>CDI\$R</b> ✓ <b>R</b> S⊐− ✓<br>EDI:<br>-<br>EDI:<br>A122456789012345<br>EDI:<br>122356789012345<br>EDI:<br>823: 1:234567890<br><b>R</b> S1: 1:234567890<br><b>R</b> S1: 2:24567890<br><b>R</b> S1: 2:24567890<br><b>R</b> 51: 2:24567890<br><b>R</b> 51: 2:24567890<br><b>R</b> 51: 2:24567890<br><b>R</b> 51: 2:24567890<br><b>R</b> 51: 2:2567890<br><b>R</b> 51: 2:2567890<br><b>R</b> 51: 2:557890<br><b>R</b> 51: 2:557890<br><b>R</b> 51: 2:557890<br><b>R</b> 51: 2:557890<br><b>R</b> 51: 2:557890<br><b>R</b> 51: 2:557890<br><b>R</b> 51: 2:557890<br><b>R</b> 51: 2:557890<br><b>R</b> 51: 2:557890<br><b>R</b> 51: 2:557890<br><b>R</b> 51: 2:557890<br><b>R</b> 51: 2:557890<br><b>R</b> 51: 2:557890<br><b>R</b> 51 | >         10/*           (#数:         10#         ▼           \$28,658         1,000,000         1,000,000           1,000,000         1,000,000         1,000,000                                                                                                    | <ul> <li>●</li> <li>●</li> <li>●<td></td></li></ul>                                                                               |                                                                                                    |  |
| 振込明<br>( 10ペ・<br>No.<br>1<br>2<br>3<br>4<br>5                                                                                                    | 編内容一覧<br>-ジボ く<br>安急人名<br>は"シニシンジン"(1)<br>コニコンジン"(1)<br>おひゃっつい(1)<br>おひゃっつい(1)<br>マンジン(1)<br>マンジン(1)                                                                                                    | <u>1</u> 233<br><u>3</u> 2555<br>2015年17月17日<br>1月17日1日<br>1月17日11日<br>1月17日11日<br>1月17日1111111111111111111111111111111111                                                                                                    |                                                                                                    | 株を表示中)<br>6 7 8<br>「正座番号<br>2100001<br>2100002<br>2100004<br>2100004                                                                                                    | 9 10<br>                                                                                                    | → 10-<br>件表: 10件 ▼                                                                                                    | <ul> <li>・一ジ次 〉</li> <li>(再起示)</li> <li>(正) 手が可</li> <li>(注)</li> <li>(注)</li> <li>(⊥)</li> <li>(⊥)</li> <li< td=""><td></td></li<></ul> |                                                                                                    |  |
| 振込明<br>( 10ペ<br>No.<br>1<br>2<br>3<br>4<br>5<br>( 10ペ                                                                                                    | <ul> <li>場内容一覧</li> <li>一ジ菌 く</li> <li>受恋人名</li> <li>受恋人名</li> <li>ロックング()</li> <li>ロックング()</li> <li>おかうかい()</li> <li>おかうかい()</li> <li>おかうかい()</li> <li>ロックング()</li> <li>マングング()</li> <li>マングン()</li> <li>マングン()</li> <li>マングン()<td><u>1</u>233<br/><u>まははかにた</u><br/><u>またたか</u><br/><u>ましたかでででいいい</u><br/><u>またたかででいいい</u><br/><u>またたかででいいい</u><br/><u>またたかでいいい</u><br/><u>またたかでいいいい</u><br/><u>またたかでいいいい</u><br/><u>またたかでいいいい</u><br/><u>またたかでいいいい</u><br/><u>またたかでいいいい</u><br/><u>またたかでいいいい</u><br/><u>またたかでいいいい</u><br/><u>またたかでいいいい</u><br/><u>またたかでいいいい</u><br/><u>またたかでいいいいい</u><br/><u>またたかでいいいいい</u><br/><u>またたかでいいいいいい</u><br/><u>またたかでいいいいいいい</u><br/><u>またたかでいいいいいい</u><br/><u>またたかでいいいいいいいいいいいいいいいいいいいいいいいいいいいいいいいいいいい</u></td><td></td><td>+ € ₹,, + )     7     8       7     7     8       1     2100001       2100002       2100004       2100005       2100005       2100005       2100005       2100005       3       3       3       4       4       4       5       6</td><td>9         10           表示           たりに第レ業第ラード           EDI: :           たりに、           たりに、           EDI: :           EDI: :            <td colspan<="" td=""><td>&gt; 10/<br/>件数: 10件 ▼<br/>次化会話<br/>(円)<br/>1,000,000<br/>1,000,000<br/>1,000,000<br/>1,000,000</td><td>・<br/>・<br/>・</td><td></td></td></td></li></ul> | <u>1</u> 233<br><u>まははかにた</u><br><u>またたか</u><br><u>ましたかでででいいい</u><br><u>またたかででいいい</u><br><u>またたかででいいい</u><br><u>またたかでいいい</u><br><u>またたかでいいいい</u><br><u>またたかでいいいい</u><br><u>またたかでいいいい</u><br><u>またたかでいいいい</u><br><u>またたかでいいいい</u><br><u>またたかでいいいい</u><br><u>またたかでいいいい</u><br><u>またたかでいいいい</u><br><u>またたかでいいいい</u><br><u>またたかでいいいいい</u><br><u>またたかでいいいいい</u><br><u>またたかでいいいいいい</u><br><u>またたかでいいいいいいい</u><br><u>またたかでいいいいいい</u><br><u>またたかでいいいいいいいいいいいいいいいいいいいいいいいいいいいいいいいいいいい</u>                                                                                                    |                                                                                                    | + € ₹,, + )     7     8       7     7     8       1     2100001       2100002       2100004       2100005       2100005       2100005       2100005       2100005       3       3       3       4       4       4       5       6 | 9         10           表示           たりに第レ業第ラード           EDI: :           たりに、           たりに、           EDI: :           EDI: : <td colspan<="" td=""><td>&gt; 10/<br/>件数: 10件 ▼<br/>次化会話<br/>(円)<br/>1,000,000<br/>1,000,000<br/>1,000,000<br/>1,000,000</td><td>・<br/>・<br/>・</td><td></td></td>                                                                                                    | <td>&gt; 10/<br/>件数: 10件 ▼<br/>次化会話<br/>(円)<br/>1,000,000<br/>1,000,000<br/>1,000,000<br/>1,000,000</td> <td>・<br/>・<br/>・</td> <td></td> | > 10/<br>件数: 10件 ▼<br>次化会話<br>(円)<br>1,000,000<br>1,000,000<br>1,000,000<br>1,000,000                                                                                                    | ・<br>・<br>・ |  |
| 振込明<br>( 10ペ・<br>No.<br>1<br>2<br>3<br>4<br>5<br>( 10ペ・<br><b>氏認者</b>                                                                                                    | 編内容一覧<br>一ジ前 く<br>変象人名<br>はジェンショか"(1)<br>コニュンショか"(2)<br>おひ・クリンが(2)<br>「なかったり(2)<br>「<br>「<br>ないたり(2)<br>「<br>ないたり(2)<br>「<br>て<br>ないたり(2)<br>「<br>ないたり(2)<br>「<br>ないたり(2)<br>「<br>ないたり(2)<br>「<br>ないたり(2)<br>「<br>ないたり(2)<br>「<br>ないたり(2)<br>「<br>ないたり(2)<br>「<br>ないたり(2)<br>「<br>ないたり(2)<br>「<br>ないたり(2)<br>「<br>ないたり)<br>「<br>ないたり(2)<br>「<br>ないたり(2)<br>「<br>ないたり)<br>「<br>ないたり(2)<br>「<br>ないたり(2)<br>「<br>ないたり(2)<br>「<br>ないたり(2)<br>「<br>ないたり(2)<br>「<br>ないたり(2)<br>「<br>ないたり(2)<br>「<br>ないたり(2)<br>「<br>ないたり(2)<br>「<br>ないたり(2)<br>「<br>ないたり(2)<br>「<br>ないたり(2)<br>「<br>ないたり(2)<br>「<br>ないたり(2)<br>「<br>ないたり(2)<br>」<br>ないたり(2)<br>「<br>ないたり(2)<br>」<br>ないたり(2)<br>」<br>ないたり(2)<br>」<br>ないたり(2)<br>」<br>ないたり(2)<br>」<br>ないたり(2)<br>」<br>ないたり(2)<br>」<br>ないたり)<br>ないたり(2)<br>」<br>ないたり(2)<br>」<br>ないたり(2)<br>」<br>ないたり(2)<br>」<br>ないたり(2)<br>」<br>ないたり(2)<br>」<br>ないたり(2)<br>」<br>て<br>ないたり)<br>て<br>て<br>ないたり<br>ないたり(2)<br>ないたり)<br>ないたり<br>て<br>て<br>ないたり(2)<br>ないたり)<br>ないたり<br>ないたり<br>ないたり<br>ないたり                                                                                                    | <u>1</u> 233<br><u>1</u> 233<br><u>1</u> 233<br><u>1</u> 255<br><u>1</u> 2555<br><u>1</u> 2575<br><u>1</u> 2575<br><u>1</u> 2575<br><u>1</u> 2575<br><u>1</u> 2575<br><u>1</u> 2575<br><u>1</u> 2575<br><u>1</u> 2575<br><u>1</u> 2575<br><u>1</u> 2575<br><u>1</u> 2555<br><u>1</u> 25555<br><u>1</u> 25555<br><u>1</u> 25555<br><u>1</u> 25555<br><u>1</u> 25555<br><u>1</u> 25555<br><u>1</u> 25555<br><u>1</u> 255555<br><u>1</u> 255555<br><u>1</u> 25555<br><u>1</u> 25555<br><u>1</u> 255555<br><u>1</u> 25555555<br><u>1</u> 255555<br><u>1</u> 255555555555<br><u>1</u> 2555555555555555555555555555555555555      | 2:10+         (1~10)           4         5           8:10-         \$8:10-           8:20-         \$8:20-           8:30-         \$8:20-           9:30-         \$8:20-           4         5                                                                                                    | REを表示中)<br>6 7 8<br>2100001<br>2100002<br>2100006<br>2100005<br>6 7 8                                                                                                    | 9     10       ED1:58/7830-1245       ED1:       X122456789012345       ED1:       X122456789012345       ED1:       X122456789012345       ED1:       X122456789012345       ED1:       X12456789012345       ED1:       X12456789012345       ED1:       X12456789012345       ED1:       X12456789012345       ED1:       X12456789012345       ED1:       X12456789012345                                                                                                    | >         10-           (##):         10#         ▼           2(!::::::::::::::::::::::::::::::::::::                                                                                                    | ・<br>・<br>・                                                                                                    |                                                                                                    |  |
| 振込明<br>(10ペ・<br>No.<br>1<br>2<br>3<br>4<br>5<br>(10ペ・<br>余認者<br>(10ペ・<br>余<br>(10ペ・<br>余<br>(10ペ・)<br>(10ペ・)<br>(10)<br>(10)<br>(10)<br>(10)<br>(10)<br>(10)<br>(10)<br>(10 | 端内容一覧<br>ジ帯 く<br>変えん名<br>と*32309397(8<br>お日か?9775(8<br>4日か?9775(1<br>・<br>マスクリング(0<br>ジボ く<br>ジボ く                                                                                                    | <u>1</u> 233<br><u>ま供給助定</u><br>た行行ギンフ (0111)<br>おがわた (222)<br>は行行ギンフ (0998)<br>は行行・サンフ (9998)<br>ほうたう (003)<br>リチイデ・サンフ (9998)<br>ほうたう (0033)<br>クトマわかた (444)<br>男が「ロンフ (0333)<br>クトマカンス (111)<br><u>1</u> 233<br>一次未送着 : データ大参数<br>単純実達着 : データ大参                                                                                                    | 2001         10×10           4         5           8         8           9         9           6         9           6         9           6         9           6         9           6         9           6         5                                                                                                    | R÷2表示中)<br>6 7 8<br>2100001<br>2100002<br>2100006<br>2100006<br>2100005<br>6 7 8                                                                                                    | 9 10<br>2015€2/832→C<br>EDI:<br>-<br>EDI:<br>EI22456789012345<br>EDI:<br>81223456789012345<br>EDI:<br>81223456789012345<br>2012<br>8122345789012345<br>2012<br>2012                                                                                                    | ▶         10 <sup>-</sup> ★\$\$\$:         10ff         ▼           \$\$\$\$\$\$\$\$\$\$\$\$\$\$\$\$\$\$\$\$\$\$\$\$\$\$\$\$\$\$\$\$\$\$\$\$                                                                                                    | (一文次 )     (予意示)     (予意示)     315     210     210     315     630     (一文次 )                                                                                                    |                                                                                                    |  |
| 振込明<br>( 10ペ<br>No.<br>1<br>2<br>3<br>4<br>5<br>5<br>( 10ペ<br>永認者<br>永認者<br>コメント                                                                                                    | 編内容一覧<br>                                                                                                    | 1         2         3           全球物学名         文広名           お打行サン刀(0111)         1           はかけか」(2012)         1           はかけか」(2012)         1           はかけか」(2012)         1           はかけか」(2012)         1           はかけか」(1012)         1           はかけか」(1012)         1           はかけか」(1012)         1           はかけか」(1012)         1           サンドカン(1012)         1           サンドカン(1013)         1           サンドカン(1013)         1           1         2         3           一次未必要は、デーク大参数<br>単純など、デーク大参手         1         5           より、15はたい分です。         4         1         5                                                                                                    | 210F         (1~10)           4         5           FI         FI           5         FI           6         FI           7         FI           8         FI           8         FI           8         FI           9         FI           9         FI <tr< td=""><td>中を表示中)<br/>6 7 8<br/>2100001<br/>2100002<br/>2100006<br/>2100005<br/>6 7 8<br/>観いします。</td><td>9 10<br/>577<br/>577<br/>577<br/>577<br/>577<br/>577<br/>577<br/>57</td><td>&gt;         10<sup>4</sup>           *tion         *           *tion         *           1,000,000         1,000,000           1,000,000         1,000,000           1,000,000         1,000,000           1,000,000         1,000,000           1,000,000         1,000,000</td><td><ul> <li>●</li> <li>(予定 )</li> <li>(予定 )</li> <li>(予定 )</li> <li>(ア)</li> <li>315</li> <li>210</li> <li>210</li> <li>210</li> <li>210</li> <li>315</li> <li>630</li> <li>(一ジ次 )</li> </ul></td><td></td></tr<> | 中を表示中)<br>6 7 8<br>2100001<br>2100002<br>2100006<br>2100005<br>6 7 8<br>観いします。                                                                                                    | 9 10<br>577<br>577<br>577<br>577<br>577<br>577<br>577<br>57                                                                                                    | >         10 <sup>4</sup> *tion         *           *tion         *           1,000,000         1,000,000           1,000,000         1,000,000           1,000,000         1,000,000           1,000,000         1,000,000           1,000,000         1,000,000                                                                                                    | <ul> <li>●</li> <li>(予定 )</li> <li>(予定 )</li> <li>(予定 )</li> <li>(ア)</li> <li>315</li> <li>210</li> <li>210</li> <li>210</li> <li>210</li> <li>315</li> <li>630</li> <li>(一ジ次 )</li> </ul>                                                                                                    |                                                                                                    |  |

<作成中ファイル削除>画面が表示されます。 内容を確認し「削除」ボタンをクリックしてくだ さい。

\_.....

# 取引状況照会

過去に行った総合振込や給与・賞与振込の取引状況を照会することができます。 ※.以下の画面は「総合振込」時の画面となりますが、「給与・賞与振込」時の操作方法も同様となります。

| <b>A</b>                                                                                                    | œ                                                                                                    |                                                                                                    | R.            | グローバルナビ                                                              | 「ゲーションの「 <b>資金移動」</b> ボタ                                     |
|----------------------------------------------------------------------------------------------------|----------------------------------------------------------------------------------------------------|----------------------------------------------------------------------------------------------------|---------------|----------------------------------------------------------------------|--------------------------------------------------------------|
| ホーム明細照会                                                                                                    | 資金移動                                                                                                    | 承認管理                                                                                                    | でんさいネット       | をクリックしてく                                                             | たさい。                                                         |
|                                                                                                    |                                                                                                    |                                                                                                    |               | -                                                                    |                                                              |
| 込振替 業務選択                                                                                                    |                                                                                                    |                                                                                                    | BSSK001       | <業務選択>画                                                              | 面が表示されます。                                                    |
|                                                                                                    |                                                                                                    |                                                                                                    |               |                                                                      | <u>たは<b>「給与・賞与振込」</b>ボタン</u>                                 |
| 振込振替                                                                                                    | <ul> <li>企業が持つ口座から他の</li> </ul>                                                                                                    | 口座への貞金移動を行うことができます                                                                                                    | r.            | クリックして <mark>手順</mark>                                               | <b>[2</b> へ進みます。                                             |
| 総合振込                                                                                                    | > 企業が持つ預会口座から                                                                                                    | 5、取引毎に振込先口座情報、日付、及び                                                                                                    | 「全額を指定し、複数の振込 |                                                                      | _                                                            |
|                                                                                                    | 企業が持つ預金口屋から                                                                                                    | 、 指定した各社員の口座、日付、及び会                                                                                                    | は積を指定し、振込を行うこ | 総合振込                                                                 |                                                              |
| 新寺・興寺第 <u>込</u>                                                                                                    | > こができます。                                                                                                    |                                                                                                    |               | ▲ 給与・賞与捌                                                             | 辰込                                                           |
| 口座振替                                                                                                    | 請求先口座情報、日付、                                                                                                    | 及び金額を指定し、複数の講求を一括で                                                                                                    | 行うことができます。    |                                                                      |                                                              |
| 税金・各種料金の払込み                                                                                                    | > Pay-easy (ペイジー) :<br>す。                                                                                                    | マークが表示された税金・公共料金等の                                                                                                    | 払込みを行うことができま  |                                                                      |                                                              |
|                                                                                                    |                                                                                                    |                                                                                                    |               |                                                                      |                                                              |
|                                                                                                    |                                                                                                    |                                                                                                    |               |                                                                      |                                                              |
|                                                                                                    |                                                                                                    |                                                                                                    |               |                                                                      |                                                              |
| 手順2 作業                                                                                                    | 内容の選択                                                                                                    |                                                                                                    |               |                                                                      |                                                              |
| 手順2 作業                                                                                                    | 内容の選択                                                                                                    |                                                                                                    | BSGF001       | <作業内容選択                                                              | →画面が表示されます                                                   |
| <b>手順2 作業</b>                                                                                                    | 内容の選択                                                                                                    |                                                                                                    | BSGF001       | (作業内容選択)     ご希望の照会方     (1)                                         | >画面が表示されます。<br>法を選択してください。                                   |
| <b>手順2 作業</b><br>振込 作業内容選択<br>敢引の開始                                                                                                    | 内容の選択                                                                                                    |                                                                                                    | BSGF001       | <<br>作業内容選択<br>ご希望の照会方:                                              | >画面が表示されます。<br>法を選択してください。                                   |
| <b>手順2 作業</b><br>(編込 作業内容選択<br>取引の開始<br>編込データの新規作成                                                                                                    | 内容の選択                                                                                                    | ÿ,                                                                                                    | BSGF001       | <作業内容選択<br>ご希望の照会方<br>イ.振込 <u>データ</u>                                | >画面が表示されます。<br>法を選択してください。<br><b>の取引状況照会</b>                 |
| <b>手順2</b> 作業<br>振込 作業内容選択<br>取引の開始<br>振込データの筋現作成<br>作成中振込データの筋正・削除                                                                                                    | <b>内容の選択</b><br>メロクをあるの取引を開始できま<br>・<br>・<br>・<br>・<br>・<br>・<br>・<br>・<br>・                                                                                                    | :す。<br>:込データを修正、開除できます。                                                                                                    | BSGF001       | <作業内容選択<br>ご希望の照会方<br>イ.振込データ(<br>手順3)                               | >画面が表示されます。<br>法を選択してください。<br>の取引状況照会                        |
| 手順2     作業       振込     作業内容選択       取引の開始        振込データの新規作成        作成中振込データの修正・削除        直去の振込データからの作成                                                                                                    | <ul> <li>内容の選択</li> <li>株合毎込の取引を開始できま</li> <li>作成途中やエラーとなった第</li> <li>過去の取引を再利用して、8</li> </ul>                                                                                                    | 1す。<br>202データを修正、削除できます。<br>1台振込の取引を開始できます。                                                                                                    | BSGF001       | <作業内容選択<br>ご希望の照会方<br>イ.振込データ<br>手順3<br>ロ.振込データ                      | >画面が表示されます。<br>法を選択してください。<br>の取引状況照会<br>へ<br>の日別月別状況照会      |
| 手順2       作業!         :国込作業内容選択       :         :国込作業内容選択       :         :国込作業内容選択       :         :国込作式の開始       :         :国込た一タの新規作成       :         :国込た一タの新規作成       :         :国込た一タの新規作成       :         :国気の間込た一タの参加・前除       :         :国気の間込た一タからの作成       :         :国気の間込ん       :         :国気の間込ん       :         :国気の間は(ファイル受付)       :                                                                                                    | <ul> <li>内容の選択</li> <li>株合意込の取引を開始てきま</li> <li>作成途中やエラーとなった男</li> <li>満去の取引を再利用して、株</li> </ul>                                                                                                    | 19,<br>12データを修正、削除できます。<br>12番組込の取引を開始できます。                                                                                                    | BSGF001       | <作業内容選択<br>ご希望の照会方<br>イ.振込データ<br>手順3<br>ロ.振込データ<br>手順4               | >画面が表示されます。<br>法を選択してください。<br>の取引状況照会<br>へ<br>の日別月別状況照会      |
| 手順2       作業)         第二次       作業内容選択         第二次       作業内容選択         数引の開始          第二次データの新規作成          作成中版以データの修正・削除          過去の概以データからの作成          取引の開始       (ファイル受付)         第二次ファイルによる新規作成                                                                                                    | <ul> <li>内容の選択</li> <li>約6歳途の取引を開始できま</li> <li>作成途中やエラーどなった男</li> <li>道去の取引を再利用して、総</li> </ul>                                                                                                    | マ。<br>22データを移正、削除できます。<br>2合振込の取引を開始できます。<br>約合振込の取引を開始できます。                                                                                             | BSGF001       | <作業内容選択<br>ご希望の照会方<br>イ.振込データ<br><u>手順3</u><br>ロ.振込データ<br><u>手順4</u> | >画面が表示されます。<br>法を選択してください。<br>の取引状況照会<br>へ<br>の日別月別状況照会<br>へ |
| 手順2     作業       1回込 作業内容選択       1回込 作業内容選択       1回り開始       1回しの開始       1回しの開始       1回しの開始       1回しの開始       1回しの開始       1回しの開始       1回しの開始       1回しの開始       1回しの開始       1回しの開始       1回しの開始       1回した       1回した        1回した <t< td=""><td><ul> <li>内容の選択</li> <li>約合意込の取引を開始できま</li> <li>作成途中やエラーとなった男</li> <li>道志の取引を用利用して、終</li> <li>第込ファイルの相定により、</li> </ul></td><td><ul> <li>マ,</li> <li>2万-夕を修正、翔除できます。</li> <li>2合振込の取引を開始できます。</li> <li>総合振込の取引を開始できます。</li> <li>40.7マイルを用る、副体できます。</li> </ul></td><td>BSGF001</td><td>&lt;作業内容選択<br/>ご希望の照会方<br/>イ.振込データ<br/>手順3<br/>ロ.振込データ<br/>手順4</td><td>&gt;画面が表示されます。<br/>法を選択してください。<br/>の取引状況照会<br/>へ<br/>の日別月別状況照会</td></t<> | <ul> <li>内容の選択</li> <li>約合意込の取引を開始できま</li> <li>作成途中やエラーとなった男</li> <li>道志の取引を用利用して、終</li> <li>第込ファイルの相定により、</li> </ul>                                                                                                    | <ul> <li>マ,</li> <li>2万-夕を修正、翔除できます。</li> <li>2合振込の取引を開始できます。</li> <li>総合振込の取引を開始できます。</li> <li>40.7マイルを用る、副体できます。</li> </ul>                            | BSGF001       | <作業内容選択<br>ご希望の照会方<br>イ.振込データ<br>手順3<br>ロ.振込データ<br>手順4               | >画面が表示されます。<br>法を選択してください。<br>の取引状況照会<br>へ<br>の日別月別状況照会      |
| 手順2       作業内容選択         振込       作業内容選択         振込プータの新現作成          市成中振込データの修正・削除          踏気の開始          超去の振込データからの作成          取りの開始       (ファイル受付)         振込ファイルによる新規作成          作成中振込ファイルの再送・消除                                                                                                    | <ul> <li>内容の選択</li> <li>終合部込の取引を開始できま</li> <li>作成途中やエラーとなった新</li> <li>ゴムの取引を再利用して、統</li> <li>新込ファイルの用意により、</li> <li>作成途中やエラーとなった新</li> </ul>                                                                                                    | <ul> <li>17,</li> <li>10.ブータを修正、削除できます。</li> <li>1合振込の取引を開始できます。</li> <li>48.台振込の取引を開始できます。</li> <li>10.2ファイルを再送、削除できます。</li> </ul>                      | BSGF001       | <作業内容選択<br>ご希望の照会方<br>イ.振込データ<br>手順3<br>ロ.振込データ<br>手順4               | >画面が表示されます。<br>法を選択してください。<br>の取引状況照会<br>へ<br>の日別月別状況照会      |
| 手順2       作業内容選択         振込       作業内容選択         期の開始          転ンデータの新規作成          作成中振込データの修正・削除          増払の振込データからの作成          加引の開始       (ファイル受付)         転込ファイルによる新規作成          作成中振込ファイルの再送・削除          約月(状況の照会)                                                                                                    | <ul> <li>内容の選択</li> <li>おる事込の取引を開始できま</li> <li>仲成途中やエラーとなった男</li> <li>調込ファイルの用意により、</li> <li>仲成途中やエラーとなった男</li> </ul>                                                                                                    | :す。<br>12データを修正、削除できます。<br>1合振込の取引を開始できます。<br>総合振込の取引を開始できます。<br>12.ファイルを開送、削除できます。                                                                      | BSGF001       | <作業内容選択<br>ご希望の照会方<br>イ.振込データ<br><u>手順3</u><br>ロ.振込データ<br>手順4        | >画面が表示されます。<br>法を選択してください。<br>の取引状況照会<br>へ<br>の日別月別状況照会<br>へ |
| 手順2       作業内容選択         振込 作業内容選択          短りの開始          読込データの新規作成          対応中振込データの修正・開除          きたの振込データからの作成          53の振込データからの作成          53の振込データからの作成          53の振込データからの作成          53の振込データからの作成          53の振しデータからの作成          53の振しデータからの市成          53の振しデータからの市成          53の振しデータからの市成          53の振しデータの取引状況留会                                                                                                    | <ul> <li>内容の選択</li> <li>総合憲込の取引を開始できま</li> <li>作成速中やエラーとなった事</li> <li>通去の取引を再利用して、単</li> <li>第込ファイルの指定により、</li> <li>作成速中やエラーとなった第</li> <li>し、</li> <li>し、</li> <li>し、</li> <li>た</li> <li>し、</li> <li>し、</li> <li>と</li> <li>た</li> <li>し、</li> <li>し、</li></ul> | <ul> <li>マ,</li> <li>20ブークを修正、開除できます。</li> <li>20番込の取引を開始できます。</li> <li>約合番込の取引を開始できます。</li> <li>30ファイルを再迭、削除できます。</li> <li>30ファイルを再迭、削除できます。</li> </ul> | BSGF001       | <作業内容選択<br>ご希望の照会方<br>イ.振込データ<br>手順3<br>ロ.振込データ<br>手順4               | >画面が表示されます。<br>法を選択してください。<br>の取引状況照会<br>へ<br>の日別月別状況照会      |

| 合振込 取<br>Statur Mi              | 攻引 一覧<br><sup>家会結果</sup> | (伝送系)                                |                          |                              |                  |                |         | BTJSC       | <取引一覧(伝送系)>画面が表示されます。<br>取引一覧から照会したい取引を選択し <b>、「照会」</b> # |
|---------------------------------|--------------------------|--------------------------------------|--------------------------|------------------------------|------------------|----------------|---------|-------------|-----------------------------------------------------------|
| 取引の詳細情報を<br>取引履歴を照会す            | を照会する<br>する場合に           | 5場合は、対象の取<br>は、対象の取引を選               | 引を避択の上、「照会<br>択の上、「履歴照会」 | !」 ポタンを押してくださ<br>ポタンを押してください | (L)              |                |         |             | タンをクリックしてください。                                            |
| Q 照会する用<br>絞り込み条件をみ<br>条件を複数入力し | 取引の約<br>入力の上、<br>した場合、   | 交 <b>り込み</b><br>「絞り込み」ボタ<br>すべての条件を満 | ンを押してください。<br>たす取引を一覧で表示 | います。                         |                  |                |         | •           | <取引状況照会結果>画面が表示されますので、<br>昭会内容をご確認ください                    |
|                                 |                          |                                      | 修正待ち (                   | 中 【引戻済み 】<br>承認持ち 】最終承認用     | 絶戻済み 🛄 :<br>15 ) | IƏ- ]] 承       | 認取消済み ) |             |                                                           |
| 操作日                             |                          |                                      | 6                        | a から                         | ti a             | c              |         |             | 「 <b>履歴照会」</b> ボタンをクリックすると、取引<br>履歴の昭会ができます。              |
| 振込指定日                           |                          |                                      |                          | ້ກຣ                          | <b>(</b> )       | C              |         |             |                                                           |
| REGIID                          |                          |                                      | _                        | 半角数字15桁                      |                  |                |         |             |                                                           |
| 取引一覧                            |                          |                                      |                          | Q 扱り込み                       |                  |                |         |             |                                                           |
| 選択 取引                           | 制状態                      | 操作日                                  | 振込指定日                    | 取引1D<br>取引名                  | 依顾若              | 承認者            | 合計件数    | 合計金額<br>(円) |                                                           |
| <ul> <li>承認:</li> </ul>         | 8済み                      | 2010年10月01日                          | 2010年10月15日              | 101001000000121<br>10月15日支払分 | データ花子            | データ太郎<br>データ幸子 | 3件      | 3,000,000   |                                                           |
| 参照不可 承認取:                       | 取消済み                     | 2010年10月01日                          | 2010年10月15日              | 101001000000131<br>10月15日支払分 | データ花子            | データ太郎<br>データ幸子 | 3件      | 3,000,000   | ——— 取引一覧                                                  |
| 0 最終承                           | <b>承認待ち</b>              | 2010年09月10日                          | 2010年09月15日              | 9月10日支払い分                    | データー郎            | データ幸子<br>>     | 1,000/# | 10,000,000  |                                                           |
|                                 |                          | <                                    | 総合振込メニューへ                | , a                          | 建歷照会             | >              |         |             | mic A                                                     |

| 総合振込 取引状况照会方法選択 | В                              | BTJS017 | く取引状況照会方法 | 選択>画面が表示されます。            |
|-----------------|--------------------------------|---------|-----------|--------------------------|
| 照会方法を選択してください。  |                                |         | こ布望の照会力法を | 選択し、 <b> 于順り</b>  に進みます。 |
| 照会方法            |                                | _       |           |                          |
| 日別受付状況賑会        | > 日単位にまとゆた取引の合計作数、合計金額を開会できます。 | [       | 日別受付状況照会  |                          |
| 月別受付状況瞭会        | > 月催金にまとめた取引の合計作数、合計全額を認念できます。 |         | 月別受付状況照会  |                          |
|                 | 《 彩合振込メニューへ                    |         |           |                          |

# **手順5**日別(月別)受付状況照会

| 検索する操作   | 日を指定の上、「様 | 素」ボタンを押してください。 |  |
|----------|-----------|----------------|--|
|          |           | 2009年9月30日 🔻   |  |
|          |           | ( q 機需         |  |
| 日別受付消    | 秋況照会      |                |  |
|          |           | 2010年10月01日    |  |
|          |           | 100#           |  |
|          |           | 100#           |  |
|          |           | 100/#          |  |
|          |           | 100#           |  |
|          |           | 100#           |  |
|          |           | 100#           |  |
|          |           | 1001           |  |
|          |           | 100#           |  |
|          |           | 100,000,000円   |  |
|          |           | 2,000円         |  |
|          |           | 100#           |  |
| 0.170-18 |           | 100#           |  |
|          |           | 100,000,000円   |  |
|          | 振送手数料     | 2,000[9]       |  |
|          |           |                |  |

<日別(月別)受付状況照会結果>画面が表示されますので、照会内容をご確認ください。

なお、照会する受付状況を変更する場合は、「操作 日(月)」のプルダウンメニューより選択し、「検索」 ボタンをクリックしてください。

# 承認待ちデータの引戻し(未承認デ<u>ータの取消</u>)

操作者本人が作成した承認待ち状態である振込等のデータを取消すことができます。

- なお、引戻しを行ったデータは、修正を行った後、再度承認を依頼することができます。
  - ※. 取消は未承認のデータのみが対象となります。承認済みのデータを取消したい場合は、承認者による承認 取消操作が必要となります。
    - ※.以下の画面は「総合振込」時の画面となりますが、「給与・賞与振込」時の操作方法も同様となります。

| 手順1                                                                                                    | 業務の                                | 選択                                                                                                    |                                                                                    |                                                                       |                                                                  |                                                                                                  |
|----------------------------------------------------------------------------------------------------|------------------------------------|----------------------------------------------------------------------------------------------------|------------------------------------------------------------------------------------|-----------------------------------------------------------------------|------------------------------------------------------------------|--------------------------------------------------------------------------------------------------|
| <b>介</b><br>ホーム                                                                                                    | 副細照会                               | 資金移動                                                                                                    | 承認                                                                                 | 管理                                                                    | <b>た</b><br>でんさいネット                                              | グローバルナビゲーションの <b>「資金</b> 移動」ボタン<br>をクリックしてください。                                                  |
| <ul> <li>振込振音</li> <li>振込振音</li> <li>振込振音</li> <li>総合振込</li> <li>総合・夏与振込</li> <li>ロ皮振替</li> <li>R全・名種料金の</li> </ul> | 【訳<br>】<br>】<br>私込み                | <ul> <li>&gt; 企業が持つ口屋から</li> <li>              を実が持つ発金口座<br/>を一直で行うことが<br/>を一直で行うことが<br/>できます。      </li> <li>             ができます。         </li> <li>             済沢央口座環境、日         </li> <li>             Poy-essy (ペイジー<br/>す。         </li> </ul> | 地の口座への貞全移動を1<br>から、取引物に感込先口<br>できます。<br>から、前定した各社員の<br>付、及び会議を指定し、1<br>)マークが表示された我 | 行うことができます。<br>室備輸、日付、及び金額<br>口環、日付、及び金額<br>創業の満来を一括で行う<br>金金・公共料金等の払込 | BSSK001<br>構定指定し、意取の振込<br>と指定し、振込を行うこ<br>うことができます。<br>みを行うことができま | <業務選択>画面が表示されます。<br>「総合振込」または「給与・賞与振込」ボタンを<br>クリックして <b>手順2</b> へ進みます。<br><u>総合振込</u><br>給与・賞与振込 |
| <b>手順2</b><br>総合振込 作業<br>取引の開始<br>銀ムテータの新                                                                           | <b>作業内</b><br>内容選択                 | 容の選択<br>> <sup>866国の取引を1</sup>                                                                                                    | 司始できます。                                                                            |                                                                       | BSGF001                                                          | <作業内容選択>画面が表示されます。<br>「承認待ちデータの引戻し」ボタンをクリックし<br>て「手順3」へ進みます。                                     |
| 作成中振込デー・<br>過去の振込デー・<br>取引の開始(二                                                                                     | タの修正・削除<br>タからの作成                  | <ul> <li>         作成途中やエラー。      </li> <li>         過去の取引を再利     </li> </ul>                                                                                                    | となった振込データを修正<br>用して、総合振込の取引す                                                       | E、削除できます。<br>と開始できます。                                                 |                                                                  |                                                                                                  |
| 振込ファイルに、作成中振込ファイルに、                                                                                                 | よる新規作成<br>イルの再送・削除                 | <ul> <li>         ・</li></ul>                                                                                                    | 훋により、総合振込の取⁵<br>となった振込ファイルを≹                                                       | 引を開始できます。<br>写送、利除できます。                                               |                                                                  |                                                                                                  |
| 振込データの取<br>振込データの取                                                                                                  | -<br>引状況照会<br>別・月別状況照会<br> 戻し・承認取消 | <ul> <li>         伝送系取引の詳細     </li> <li>         適去に行った取引の     </li> </ul>                                                                                                    | 青報、取引履歴を照会でま<br>の状況を照会できます。                                                        | ≜ <b>ह</b> す,                                                         |                                                                  |                                                                                                  |
| 承認待ちデータの<br>承認済みデータの<br>振込先の管理                                                                                      | の引戻し                               | <ul> <li>ご自身が依頼した。</li> <li>なお、引戻しを行</li> <li>ご自身が承認した。</li> <li>ご自身が承認した。</li> <li>なお、承認取消を</li> </ul>                                                                                                    | 取引の引戻しができます。<br>った取引は、修正して再8<br>取引の取り消しができます<br>テった取引は"差戻し"扱い                      | 夏承認を依頼できます。<br>す。<br>いとなり、修正して再度                                      | (承認を依頼できます。                                                      | ── 承認待ちデータの引戻し                                                                                   |
| 振込先の管理<br>振込先のグルーン                                                                                                  | ブ管理/ファイル登録                         | <ul> <li>         ・ 振込先の新規登録         ・         ・         ・</li></ul>                                                                                                    | や、登録振込先の変更、<br>新規登録や登録振込先グ<br>の情報をファイルに出力1                                         | 削除ができます。<br>レーブの変更、削除がて<br>できます。                                      | "合志す。                                                            |                                                                                                  |

| 計振込  | 引戻し可能            | 能取引一覧        |             |                              |                |      | BTJS026     | <引戻し可能取引一覧>画面が表示されます。           |
|------|------------------|--------------|-------------|------------------------------|----------------|------|-------------|---------------------------------|
| を選択  | 引戻し内容を           | 確認 2 完了      |             |                              |                |      |             | 引戻し可能取引一覧から対象の取引を選択し            |
| 確定を見 | ロり消す取引を選択        | の上、「引戻し」ボタ   | シを押してください。  |                              |                |      |             | 「引戻し」ボタンをクリックして <b>手順4</b> へ進みま |
| 引戻し  | 可能取引一覧           |              |             |                              |                |      |             |                                 |
| 選択   | 取引状態             | 承認期限日        | 療込指定日       | 取引ID<br>取引名                  | 承認者            | 合計件数 | 合計金額<br>(円) |                                 |
|      |                  | 2010年10日01日  | 2010年10月15日 | 101001000000121<br>10月15日支払分 | データ太郎<br>データ幸子 | 3件   | 3,000,000   |                                 |
| 0    | 最終承認待ち           | 2010+10/3010 |             |                              |                |      |             |                                 |
| •    | 最終承認待ち<br>一次承認待ち | 2010年10月01日  | 2010年10月15日 | 101001000000131<br>10月15日支払分 | データ太郎<br>データ幸子 | 3件   | 3,000,000   |                                 |

手順4 内容の確認

| 総合振込 引戻し内容                      | 確認                                 |         |           |                           |             | BTJS027      | < <p> く引戻し内容確認&gt;画面が表示されます。</p> |
|---------------------------------|------------------------------------|---------|-----------|---------------------------|-------------|--------------|----------------------------------|
| 取引を選択 引戻し内容を調                   | 義認 完了                              |         |           |                           |             |              | 引戻し内容をご確認のうえ、 <b>「実行」</b> ボタンをクリ |
|                                 |                                    |         |           |                           |             |              | ックしてください。                        |
| 以下の取引の確定を取り消し<br>内容を確認の上、「実行」1  | Jます。<br>ボタンを押してください。               |         |           |                           |             |              |                                  |
| 取引情報                            |                                    |         |           |                           |             |              | 「実行」ボタンをクリック後、                   |
| 取引状態                            | 最終承認待ち                             |         |           |                           |             |              | <引戻し結果>画面が表示されますので、引戻し           |
| 操作日                             | 2010年10月01日                        |         |           |                           |             |              | 結果をご確認ください。                      |
| 取引ID                            | 10100100000121                     |         |           |                           |             |              |                                  |
| 取引種別                            | 総合振込                               |         |           |                           |             |              |                                  |
| 振込指定日                           | 2010年10月15日                        |         |           |                           |             |              |                                  |
| 取引名                             | 10月15日支払い分                         |         |           |                           |             |              |                                  |
| 振込元情報                           |                                    |         |           |                           |             |              |                                  |
| 支払口座                            | 青山支店(100) 普通 1234567               | 資金移動用   | 口座        |                           |             |              |                                  |
| 委託者コード                          | 1234567891                         |         |           |                           |             |              |                                  |
| 委托者名                            | 19951941                           |         |           |                           |             |              |                                  |
| 振込明細内容                          |                                    |         |           |                           |             |              |                                  |
| 件数                              |                                    | 5件      |           |                           |             |              |                                  |
| 支払金額合計                          | 5,000,0                            | 00円     |           |                           |             |              |                                  |
| 振込手数料合計                         | 1,61                               | 80円     |           |                           |             |              |                                  |
| 振込明細内容一覧                        |                                    |         |           |                           |             |              |                                  |
| 1 10 4 21 11                    | 全10件                               | (1~10件考 | (表示中)<br> | 0 10                      | <b>N</b> 44 | 1 7110 201   |                                  |
| (10(-)m) (                      | <u> </u>                           | 5 0     | / 0       | 5 10<br>80                | 示件数: 10件 ▼  | (再表示)        |                                  |
| 登録名<br>受取人名                     | 金融機関名<br>支店名                       | 科目      | 口座番号      | EDI情報/顧客コード               | 支払金額<br>(円) | 振込手数料<br>(円) |                                  |
| 東日本商事<br>とガシニホンシヨウジ(カ           | 大手町銀行 (0111)<br>丸の内支店 (222)        | 普通      | 2100001   | EDI :<br>                 | 1,000,000   | 315          |                                  |
| 西日本商事<br>_>_k0>39>*())          | NTTデータ銀行(9998)<br>豊洲支店(001)        | 普通      | 2100002   | EDI :<br>A123456789012345 | 1,000,000   | 210          |                                  |
| 海空運輸<br>9ミリ <sup>、</sup> 59>1() | NTTデータ銀行(9998)<br>三田支店(014)        | 普通      | 2100006   | EDI :<br>B123456789012345 | 1,000,000   | 210          |                                  |
| ホツカイドウフドウサン(カ<br>ホワカイドウフドウリン(カ  | 札幌銀行(0333)<br>インターネット支店(444)       | 普通      | 2100004   | 顧客1:1234567890<br>顧客2:-   | 1,000,000   | 315          |                                  |
| ヤマカワ建設<br>ヤマカクランセツ(カ            | 札幌銀行(0333)<br>神戸支店(111)            | 普通      | 2100005   | -                         | 1,000,000   | 630          |                                  |
| < 10ページ前 <                      | 1 2 3 4                            | 5 6     | 7 8       | 9 10                      | > 10        | ページ次 >       |                                  |
| 承認者情報                           |                                    |         |           |                           |             |              |                                  |
| 承認者(状態)                         | ー次承認者:データ太郎(未承認<br>最終承認者:データ幸子(未承認 | )       |           |                           |             |              |                                  |
| 承認期限日                           | 2010年10月13日                        |         |           |                           |             |              |                                  |
| 4<×E                            | 10月15日支払い分を承認しま                    | す。      |           |                           |             |              |                                  |
|                                 |                                    |         |           |                           |             |              |                                  |
|                                 | < E2                               |         |           | 実行 、                      |             | FORM         |                                  |
|                                 | N 000                              |         |           |                           |             |              | 天行 天行                            |

# 承認済みデータの承認取消し

操作者本人が承認し、承認取消期限内※である振込等のデータを取消すことができます。

- なお、承認取消を行ったデータは、修正を行った後、再度承認を依頼することができます。
  - ※. 承認取消期限は、承認操作された時間帯により異なります。詳しくは、「総合振込、給与・賞与振込 (データ伝送) 留意事項」P66 をご確認ください。
  - ※.以下の画面は「総合振込」時の画面となりますが、「給与・賞与振込」時の操作方法も同様となります。

|      | 承認操作を行った時間  | 承認取消期限(注)             |
|------|-------------|-----------------------|
| 営業日の | 09:00~09:10 | 承認操作した日の 09:10迄       |
| 営業日の | 09:10~14:40 | 承認操作した日の 14:40迄       |
| 営業日の | 14:40~21:00 | - 予約時代した日の羽営業日の00・10次 |
| 土・日の | 09:00~18:00 | 本総体1Fしたロの立呂未日の091102  |

(注)承認取消操作が可能な時間は、平日09:00~21:00、土日祝日は09:00~18:00です。

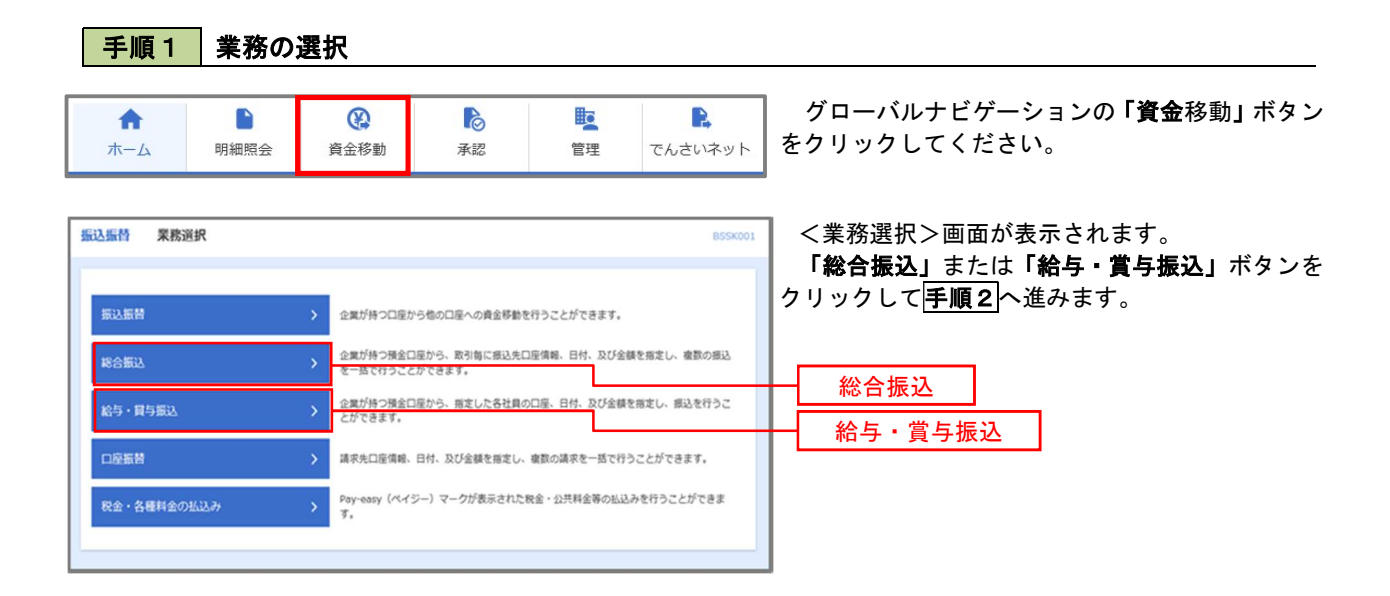

### 手順2 作業内容の選択

| <b>総合振込</b> 作業内容選択  | BSGF001                                                            | <作業内容選択>画面が表示されます。     |
|---------------------|--------------------------------------------------------------------|------------------------|
| 取引の開始               |                                                                    | 「承認済みデータの承認取消」ボタンをクリック |
| 振込データの新規作成 >        | 総合振込の取引を開始できます。                                                    | して <b>于順3</b> へ進みまり。   |
| 作成中振込データの修正・削除 >    | 作成途中やエラーとなった振込データを修正、例除できます。                                       |                        |
| 過去の振込データからの作成 >     | 過去の取引を再利用して、総合振込の取引を開始できます。                                        |                        |
| 取引の開始(ファイル受付)       |                                                                    |                        |
| 瓶込ファイルによる新規作成 >     | 振込ファイルの指定により、総合振込の取引を開始できます。                                       |                        |
| 作成中振込ファイルの再送・削除 >   | 作成途中やエラーとなった振込ファイルを再送、相称できます。                                      |                        |
| 取引状況の照会             |                                                                    |                        |
| 振込データの取引状況照会 >      | 伝送系取引の詳細情報、取引履歴を服会できます。                                            |                        |
| 振込データの日別・月別状況照会 >   | 過去に行った取引の状況を留会できます。                                                |                        |
| 振込データの引戻し・承認取消      |                                                                    |                        |
| 承認待ちデータの引戻し >       | ご自身が依頼した取引の引戻しができます。<br>なお、引戻しを行った取引は、修正して再度承認を依頼できます。             |                        |
| 承認済みデータの承認取消 >      | ご自身が発怒した取引の取り消しができます。<br>なお、系総取消を行った取引は"意戻し"扱いとなり、修正して再度未認を依頼できます。 | 承認済みデータの承認取消           |
| 振込先の管理              |                                                                    |                        |
| 振込先の管理 >            | 振込先の新規登録や、登録振込先の変更、削除ができます。                                        |                        |
| 振込先のグループ管理/ファイル登録 > | 振込先グループの新規登録や登録振込先グループの変更、削除ができます。<br>また、登録振込先の情報をファイルに出力できます。     |                        |

### 手順3 取引の選択

| 合振込 | 承認取消可能理       | 取引一覧         |                               |       |        | BTJS035     |
|-----|---------------|--------------|-------------------------------|-------|--------|-------------|
| 「を選 | 承認取消内容を確認     | 1 77         |                               |       |        |             |
| 私認を | 取り消す取引を選択の上、  | 「承認取消」ボタンを押し | てください。                        |       |        |             |
| 系認  | n<br>次消可能取引一覧 |              |                               |       |        |             |
| 選択  | 操作日           | 振込指定日        | 取引ID<br>取引名                   | 依積者   | 合計件数   | 合計金額<br>(円) |
| 0   | 2010年10月01日   | 2010年10月15日  | 101001000000121<br>1 0月15日支払分 | データ花子 | 3件     | 3,000,000   |
|     | 2010年10月01日   | 2010年10月15日  | 101001000000131<br>1 0月15日支払分 | データ花子 | 3件     | 3,000,000   |
|     | 2010年00月10日   | 2010年09月15日  | 10091000000222                | データー郎 | 1,000件 | 10,000,000  |

| 新設取消内容確認         800503                         |                                               |                |                                        |                          |           | BTJS036 | < 承認取消内容確認>画面が表示されます。<br>取消中のたごで認ったう「確認用パスロード」      |
|-------------------------------------------------|-----------------------------------------------|----------------|----------------------------------------|--------------------------|-----------|---------|-----------------------------------------------------|
| <b>数引を選択</b> 承認取消内容を                            | 確認完了                                          |                |                                        |                          |           |         | ■ 取用内容をこ確認のうえ、「確認用ハスワート」<br>入力後 「実行」ボタンをクリック」 てください |
| 以下の取引の承認を取り消し<br>内容を確認し、確認用パスワ<br>操作のタイミングにより、承 | ます。<br>ードを入力の上、「実行」ボタンを押<br>認取消ができない場合がありますので | してくださ<br>ご注意くだ | ,)。<br>さい。                             |                          |           |         |                                                     |
| 取引情報                                            |                                               |                |                                        |                          |           |         | 「実行」ボタンをクリック後、                                      |
| 取引状態                                            | 承認済み                                          |                |                                        |                          |           |         | < 承認取消結果>画面が表示されますので、取                              |
|                                                 | 2010年10月01日                                   |                |                                        |                          |           |         | 結果をご確認ください。                                         |
|                                                 | 101001000000121                               |                |                                        |                          |           |         |                                                     |
|                                                 | 総合振込                                          |                |                                        |                          |           |         |                                                     |
| 搬运指走日<br>Bo21-2                                 | 2010年10月15日                                   |                |                                        |                          |           |         |                                                     |
| 依頼者                                             | データー部                                         |                |                                        |                          |           |         |                                                     |
| 4513 - 45+0                                     |                                               |                |                                        |                          |           |         |                                                     |
| 1版达石"自我<br>支払口座                                 | 売山安庄 (100) 英語 100455                          | 7 高小初計中        |                                        |                          |           |         |                                                     |
|                                                 | 1234567891                                    | 小 ■ 二付 副川      | a-cdll                                 |                          |           |         |                                                     |
|                                                 | 1933173411                                    |                |                                        |                          |           |         |                                                     |
| <b>生</b> 11 明细由容                                |                                               |                |                                        |                          |           |         |                                                     |
| 此区明和内台                                          |                                               | 5/#            |                                        |                          |           |         |                                                     |
| ● 私全額合計                                         | 5.000.0                                       | 000円           |                                        |                          |           |         |                                                     |
| 振入手数料合計                                         | 1.1                                           | 680円           |                                        |                          |           |         |                                                     |
| ·····································           |                                               |                |                                        |                          |           |         |                                                     |
| 派达明和内谷 見                                        | \$10                                          | at (1-108      | 6#==================================== |                          |           |         |                                                     |
| < 10ページ前 <                                      | <u> </u>                                      | 5 6            | 7 8                                    | 9 10                     | > 10/     | ページ次 >  |                                                     |
| DIRC                                            | <b>公司回知</b> 名                                 |                |                                        | 表示                       | 件数: 10件 ▼ | (再表示)   |                                                     |
| 受取人名                                            | 支店名                                           | 科目             | 口座曲号                                   | EDI情報/顧客コード              | (円)       | (円)     |                                                     |
| 東日本商事<br>とガシニホンシヨウジ(カ                           | 大手町銀行(0111)<br>丸の内支店(222)                     | 普通             | 2100001                                | EDI :<br>-               | 1,000,000 | 315     |                                                     |
| 西日本商事<br>19:18/93999"())                        | NTTデータ銀行 (9998)<br>豊洲支店 (001)                 | 普通             | 2100002                                | EDI:<br>A123456789012345 | 1,000,000 | 210     |                                                     |
| 海空運輸<br>9ミリ"ラ9 <b>)</b> 1(8                     | NTTデータ銀行 (9998)<br>三田支店 (014)                 | 普通             | 2100006                                | EDI:<br>B123456789012345 | 1,000,000 | 210     |                                                     |
| ホツカイドウフドウサン(カ<br>āウカイドウフドウラン(カ                  | 札幌銀行 (0333)<br>インターネット支店 (444)                | 普通             | 2100004                                | 顧客1:1234567890<br>顧客2:-  | 1,000,000 | 315     |                                                     |
| ヤマカワ建設                                          | 札幌銀行 (0333)<br>神戸支店 (111)                     | 普通             | 2100005                                | -                        | 1,000,000 | 630     |                                                     |
| < 10ページ前 <                                      | <u> </u>                                      | 5 6            | 7 8                                    | 9 10                     | > 10/     | 《一ジ次 >  |                                                     |
| 承認者情報                                           |                                               |                |                                        |                          |           |         |                                                     |
| 承認者(状態)                                         | 一次承認者:データ太郎(承認)<br>県均み根本:データ太郎(承認)            | 濟)<br>注        |                                        |                          |           |         |                                                     |
|                                                 | 2010年10月13日                                   | art7           |                                        |                          |           |         |                                                     |
|                                                 | 2010年10月01日 09時00分                            |                |                                        |                          |           |         |                                                     |
|                                                 |                                               |                |                                        |                          |           |         |                                                     |
|                                                 |                                               |                |                                        |                          |           | ~       |                                                     |
|                                                 |                                               |                |                                        |                          | 全角120文字以  | 内 [半角可] |                                                     |
|                                                 |                                               |                |                                        |                          |           |         |                                                     |
| コメント<br>認証情報                                    |                                               |                |                                        |                          |           |         |                                                     |
| コメント<br>認証情報                                    |                                               |                |                                        |                          |           |         | 藤司田 パフロ じ                                           |

\_\_\_\_\_

# 振込振替、総合振込、給与·賞与振込(共通)

### 振込先の管理

「振込先管理」では、資金移動業務における振込先を予め業務ごとに登録しておくことが可能です。 なお、振込先は、振込振替、総合振込、給与・賞与振込の業務毎に登録する必要があり、総合振込で登録した振 込先を給与・賞与振込で指定することはできませんのでご注意ください。

<sup>※.</sup>以下の画面は「振込振替」時の画面となりますが、「総合振込」や「給与・賞与振込」時の操作方法も同様となります。

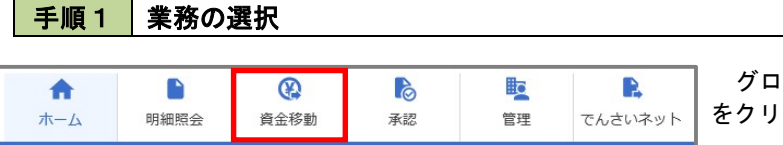

グローバルナビゲーションの「資金移動」 ボタン をクリックしてください。

#### 手順2 作業内容の選択

| 振込振替 作業内容選択     | BI                                                                          | </th                                |
|-----------------|-----------------------------------------------------------------------------|-------------------------------------|
| 取引の開始           |                                                                             | ご希望の操作方法を選択してください。<br>              |
| 新規取引            | 新込振器の取引(承認依頼なし)を開始できます。                                                     | イ、画面から振込先を登録する場合                    |
| 振込データの新規作成      | > 振込振着の取引(承認依頼あり)を開始できます。                                                   | 「振込先の管理」ボタンをクリックして<br>手順3へ進みます。     |
| 作成中振込データの修正・削除  | ネ認機能を利用して確定後に引戻しや差戻しされた作成途中の取引を修正、削除できます。                                   |                                     |
| 保存中振込データの修正・削除  | ·  、 、 、 、 、 、 、 、 、 、 、 、 、 、 、 、 、 、 、                                    | ロ.ファイルでの一括登録、または振込先グルー              |
| 取引状況の照会         |                                                                             | フの管理を行う場合<br>一 「振込失のグループ等理ノファイル登録」ポ |
| 承認済み取引の状況照会・取消  | > 承認済み取得の無会や取り消しが可能です。                                                      | タンをクリックして手順7へ進みます。                  |
| 未承認取引の状況照会      | > 未承認取引の照金が可能です。                                                            |                                     |
| 承認待ちデータの引戻し     | > ご自身が依頼した取らの引戻しができます。                                                      |                                     |
| 振込先の管理          |                                                                             | _                                   |
| 振込先の管理          | S BLACKWEEN, BUELLOOF, WAS CONT.                                            | 振込先の管理                              |
| 振込先のグループ管理/ファイル | ル登録 >> <u> 病込たガルーブの新規登録や登録振込先グループの変更、</u> 削除ができます。 また、登録振込先の情報をファイルに出力できます。 | 振込先のグループ管理/                         |
|                 |                                                                             | ファイル登録                              |

| 込先の                               |                                                                 |                                                                                        |                                                                   |           |           |       | ++ | 瓜达几剂      | 况豆 琳 •        | 変更・                       | <b>血か</b> 表示さ       |
|-----------------------------------|-----------------------------------------------------------------|----------------------------------------------------------------------------------------|-------------------------------------------------------------------|-----------|-----------|-------|----|-----------|---------------|---------------------------|---------------------|
|                                   | 新規登録                                                            | anwa , užbo temi te / utur ,                                                           |                                                                   |           |           |       | 59 | 0         |               |                           |                     |
| 14700/817                         | 脱草酸を打つ場合は、「制ひ                                                   | 電気」ハランを押じてくたさい。<br>・ 新新                                                                |                                                                   |           |           |       | ተ. | 新しく<br>「新 | 振込先を<br>規登録」  | <b>登録する場合</b><br>ボタンをクリッ? | フレ <mark>手順4</mark> |
| 込先の                               | 変更・削除                                                           |                                                                                        |                                                                   |           |           |       |    | 進みま       | す。            |                           |                     |
| 変更                                | 削除する振込先口座                                                       | の絞り込み                                                                                  |                                                                   |           |           | θ     | П. | 登録済       | の振込先          | を変更する場合                   |                     |
| り込み条(<br>件を複数                     | 件を入力の上、「絞り込み<br>入力した場合、すべての条(                                   | ボタンを押してください。<br>キを満たす振込先を一覧で表示します                                                      |                                                                   |           |           |       |    | 対象        | の振込先          | を選択後、 <b>「変更</b>          | 」ボタンを               |
| 金融機構                              | 12                                                              |                                                                                        |                                                                   |           |           |       |    | リック       | し、 <u>手順</u>  | [ <u>5</u> ]へ進みます。        |                     |
|                                   |                                                                 |                                                                                        |                                                                   |           |           |       | ハ. | 登録済       | の振込先          | を削除する場合                   |                     |
|                                   | 1 <b>1</b> 1                                                    | 普通 ▼                                                                                   | 半角数字7桁以内                                                          |           |           |       |    | 対象        | の振込先          | を選択後、「削除                  | コボタンを               |
|                                   | )                                                               |                                                                                        |                                                                   |           | 半角30文字以内  |       |    | リック       | し、 <u></u> 于順 | [ <b>6</b> ]へ進みます。        |                     |
| 日時名                               |                                                                 |                                                                                        |                                                                   |           | 全角30文字以内[ | #角可]  |    |           |               |                           |                     |
|                                   | '名                                                              | 01 月初支払グループ ▼                                                                          |                                                                   |           |           |       |    |           |               |                           |                     |
|                                   | 1                                                               | 利用可能 🔻                                                                                 |                                                                   |           |           |       |    |           |               |                           |                     |
| 更新日                               |                                                                 | 1日前 ▼                                                                                  |                                                                   | L         |           |       |    | f<br>規登録  | 1             |                           |                     |
|                                   |                                                                 |                                                                                        | 12.74 )                                                           |           |           |       |    |           | _             |                           |                     |
| (決利用でき)<br>利用でき)<br>「更確認<br>「更新日」 | できなくなる振込先を絞り込<br>なくなった振込先を絞り込。<br>ができない振込先を絞り込。<br>」欄を指定することで、指 | Aむ場合は、「利用可否」欄で"経過」<br>3場合は、「利用可否」欄で"店舗なし<br>3場合は、「利用可否」欄で"口座名割<br>Eされた日に"追加"または"変更"した3 | 1間中"を選択してください。<br>、"を選択してください。<br>泳不一致"を選択してください<br>販込先を検索することができ | い。<br>ます。 |           |       |    |           |               |                           |                     |
| 込先の削<br>込先の変                      | 除を行う場合は、対象の振<br>更を行う場合は、対象の振                                    | 込先を選択の上、「削除」ボタンを押込先を選択の上、「変更」ボタンを押                                                     | してください。<br>してください。                                                |           |           |       |    |           |               |                           |                     |
| 1011                              |                                                                 | 全10件(1~10                                                                              | 件を表示中)                                                            |           |           | -     |    |           |               |                           |                     |
| 10/\                              | >au <                                                           | <u> </u>                                                                               | 6 7 8 9 10<br>順: 登録名 ▼                                            | 昇順 ▼ 表示(  | 7 10/(-   | 再表示)  |    |           |               |                           |                     |
| Щ.                                | 登録名<br>受取人名                                                     |                                                                                        | 金融機同名<br>支店名                                                      | 利田        | 口度要导      | 表示    |    |           |               |                           |                     |
| 0 <sup>#</sup> t                  | 电日本商事<br>ガシニルンシヨ୨ジ(カ                                            | 大手町銀行(011<br>丸の内支店(222                                                                 | 1)                                                                | 前递        | 2100001   | (詳細)  |    |           |               |                           |                     |
|                                   | 5日本商事<br>5日本商事<br>(1)                                           | □空名義不一致<br>N T T データ銀行<br>豊同支店(001)                                                    | (9998)                                                            | 普通        | 2100002   |       |    |           |               |                           |                     |
|                                   | 9日本商事<br>954093997(8                                            | <br>広勝なし<br>N T T データ銀行<br>聖路加支店 (011                                                  | (9998)                                                            | 首選        | 2100003   |       |    |           |               |                           |                     |
|                                   | ホツカイドウフドウサン(カ<br>クルイドウフドウル(カ                                    | (経過期間中)(口回<br>札,戦銀行(0333)<br>インターネット支                                                  | 这袭奏不一致<br>店(444)                                                  | 前道        | 2100004   |       |    |           |               |                           |                     |
| 0 ‡                               | 13日本商事<br>954593995"(8                                          | 大手町銀行(011<br>丸の内支店(222                                                                 | 1)                                                                | 普通        | 2100099   |       |    |           |               |                           |                     |
| 10ペー                              | ジ前 く                                                            | 1 2 3 4 5                                                                              | 6 7 8 9 10                                                        |           | > 10~     | -ジ次 > |    |           |               |                           |                     |
|                                   |                                                                 | ■ 削除                                                                                   | / 変更                                                              |           |           | nel   |    | [         | 変更            |                           |                     |
|                                   |                                                                 |                                                                                        |                                                                   |           |           |       |    | ſ         | 削除            |                           |                     |
| 込先の                               | 選択削除                                                            |                                                                                        | (eta):                                                            |           |           |       |    | L         |               | 1                         |                     |
| 込先の 数の振込                          | 選択削除<br>先の削除を行う場合は、「                                            | 鬱鬱選択削除へ」ボタンを押してくだ                                                                      | さい。                                                               |           |           |       |    |           |               |                           |                     |
| 325年の<br>数の振込                     | 選択削除<br>先の削除を行う場合は、「                                            | 戦戦選択副除へ」ボタンを押してくだ<br>電 複数選                                                             | 成正常                                                               |           |           |       |    |           |               |                           |                     |

#### 手順4 振込先の新規登録

| 振込振替 振込先情報入力       | BFFK00                                                                                                    | ノ塩み生体報入力へ両面がまテキャキオ                                 |
|--------------------|----------------------------------------------------------------------------------------------------|----------------------------------------------------|
| 服込先情報を入力 登録完了      |                                                                                                    | へ派込ル情報ハガノ回面がなかられより。                                |
| 以下の項目を入力の上、「登録」オ   | パタンを押してください。                                                                                                    | シダ事項をハガし、豆腐」ホテンをアプラフィック                            |
| 振込先情報              |                                                                                                    | 最結果をご確認ください。                                       |
| 金融期間名 必須           |                                                                                                    | なお、「受取人名」は振込先の口座名を入力します。<br>また「登録名」は利用者が振込先を管理する際に |
| 文中名 608            | Q 支店名を検索                                                                                                    | 使用します。                                             |
| 서비 미분화 정 (2018)    | 答畫 ▼<br>单角数子7和以内                                                                                                    | ※. 当画面は、「振込振替」時の画面となり、資金                           |
| 受职人名               | 单角30次于以内                                                                                                    | 移動の種類により人力項目は異なります。                                |
| D#£                | 金角30次于以内(半角可)                                                                                                    |                                                    |
| 編込メッセージ/<br>編込数編人名 | ● 版法水グゼージ         単角2027年31月           ● 版込機構入名         単角2027年31月                                                                                |                                                    |
| 音樂支払金額             | 門 中保助于1180/1                                                                                                    |                                                    |
| 加重グループ             | <ul> <li>✓ 01月初支払グループ</li> <li>○2月末支払グループ</li> <li>✓ 0510日支払</li> <li>● 4 20日支払</li> <li>● 5 25日支払</li> <li>● 6 1月支払</li> <li>✓ 112月支払</li> </ul> |                                                    |
|                    |                                                                                                    | 登録                                                 |

#### 手順5 振込先情報の変更

| 振苔振込先情報            | 変更                                                                                                |                                                   |
|--------------------|---------------------------------------------------------------------------------------------------|---------------------------------------------------|
| LARENIR ) INVERSIO | <b>我们的问题,我们的问题,我们的问题,我们的问题,我们的问题,我们的问题,我们的问题,我们的问题,我们的问题,我们的问题,我们们的问题,我们们的问题,我们们的问题,</b>          | 振込先情報を入力し、「変更」ボタンをクリックす                           |
| 後更内容を入力の上、「変更      | EJ ボタンを押してください。                                                                                   | るとく振込尤豆球元」ノ画面が衣示されまりので、<br>変更結果をご確認ください。          |
| 辰入先情報              |                                                                                                   |                                                   |
| 会被機關名              |                                                                                                   | なお、「受取人名」は振込先の口座名を入力します<br>また「登録を」は利用者が振込先を管理する際に |
|                    | 64 (Q. 艾洛名を終業)                                                                                    | 使用します。                                            |
|                    | <ul> <li>普通▼</li> <li>単角数学7桁以内</li> </ul>                                                         | ※. 当画面は、「振込振替」時の画面となり、資金                          |
|                    | · 半角30文字以内                                                                                        | 移動の種類により入力項目は異なります。                               |
|                    | 2h302720h [##                                                                                     | म)                                                |
| 振込メッセージ/<br>忘込が続くの | ● 新込メッセージ         単角20次字以内           ● 新込体机人名         単角20次字以内                                    |                                                   |
|                    |                                                                                                   |                                                   |
| <b>曾建</b> 文化会制     | 四 半角质学11相以内                                                                                       |                                                   |
|                    | <ul> <li>✓ 01 月初支払グループ</li> <li>□ 02 月末支払グループ</li> <li>✓ 03 10日支払</li> </ul>                      |                                                   |
|                    | <ul> <li>○ 4. 40 E X fit</li> <li>○ 55 25 田 交払</li> <li>○ 65 10 尺払</li> <li>✓ 11 2 均支払</li> </ul> |                                                   |
|                    |                                                                                                   |                                                   |
|                    | 〈 戻る 変更 〉                                                                                         |                                                   |

# 手順6 振込先情報の削除

| 振込振  | 替 振込先削除確認                     | BFFK006                                           | くたりた判断で図り両子がまこさんささ                                      |
|------|-------------------------------|---------------------------------------------------|---------------------------------------------------------|
| 搬込先  | ERR REPART                    | 用版完了                                              | く振込元前は確認/回面が表示されます。<br>削除対象の振込先情報を確認し、「 <b>実行」</b> ボタンを |
| 以下内容 | の振込先を削除します。<br>を確認の上、「実行」ボタンを | 押してください。                                          | クリックするとく振込先削除完了>画面が表示されますので、結果をご確認ください。                 |
| 振    | 入先情報                          |                                                   |                                                         |
| 4    | <b>被称为</b> 名                  | 大手可撮行 (0111)                                      |                                                         |
| - 3  |                               | 丸の内支店 (222)                                       |                                                         |
| 8    | 目口座看号                         | 普通 2100001                                        |                                                         |
| 5    |                               | K819-3-39393991 (8                                |                                                         |
| 8    |                               | 東日本商事                                             |                                                         |
| SE.  |                               | -                                                 |                                                         |
|      |                               | 1,000,000円                                        |                                                         |
| 17   |                               | 01 月初支払びループ<br>02 月本支払グループ<br>03 10日支払<br>11 2月支払 |                                                         |
|      |                               |                                                   |                                                         |
|      |                               | く 戻る 数 数                                          |                                                         |

\_-----

### 手順7 振込先管理作業選択

<振込先管理作業内容選択>画面が表示されます。 選択するボタンをクリックし、該当の参照頁へお進みください。

|   | ボタン名称         | 内容                                               | 参照頁 |
|---|---------------|--------------------------------------------------|-----|
| 1 | 振込先ファイル登録     | 市販の会計ソフト等で作成した振込先データをCSVフ<br>ァイル等により登録することができます。 | P98 |
| 2 | 振込先ファイル取得     | 登録されている振込先情報をファイル形式で取得するこ<br>とができます。             | P98 |
| 3 | グループの登録/変更/削除 | 振込先グループの登録/変更/削除ができます。                           | P99 |

| 振込振替 振込先管理作業内容選択           | BFFK001                                                     |               |
|----------------------------|-------------------------------------------------------------|---------------|
| 振込振替先のファイル登録/取得            |                                                             |               |
| 振込先ファイル登録 おした              | モファイルを使用して振込先を登録できます。                                       | 振込先ファイル登録     |
| 振込先ファイル取得 > 振込先            | として登録されている情報を見込たファイルで取得てきます。                                | 振込先ファイル取得     |
| 振込振替先グループの管理               |                                                             |               |
| グループの登録/変更/削除 > 振込先<br>所属変 | たグループの新規登録、登録振込先グループのグループ名変更、削除、または振込先の<br>変更が可能です。         | グループの登録/変更/削除 |
| 事前登録グループの登録/変更/削除 ><br>除、ま | 登録振込先グループの新規登録、登録事前登録振込先グループのグループ名変更、剤<br>または振込先の所属変更が可能です。 |               |
| <                          | 毎以馬替メニューへ                                                   |               |

#### ①振込先ファイル登録

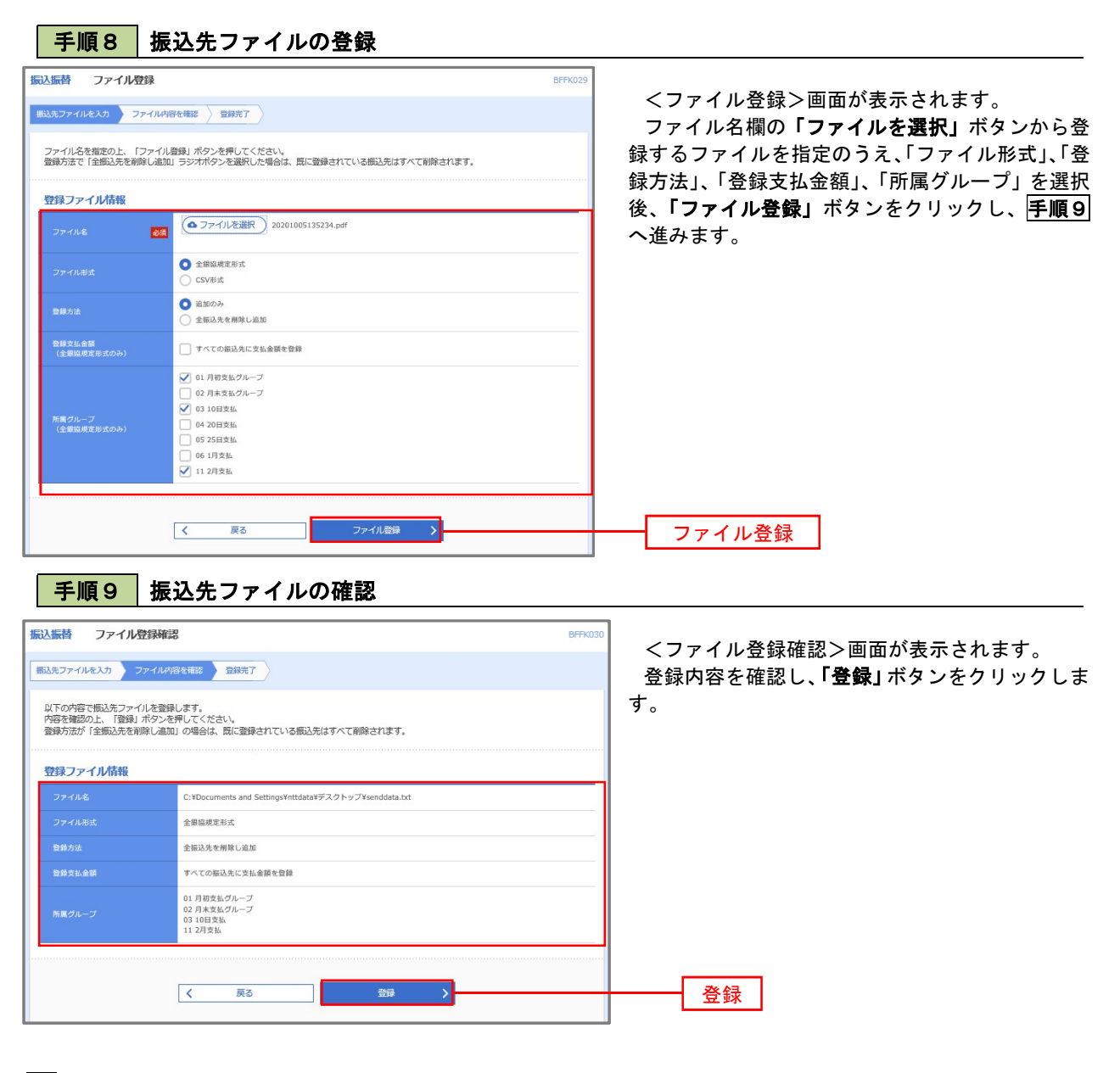

②振込先ファイル取得

手順10 振込先ファイルの取得

| 振込振替 ファイル取得 BFFK03                 |                                                               |
|------------------------------------|---------------------------------------------------------------|
| 以下の販込先信報を確認の上、「ファイル取得」ボタンを押してください。 | くファイル取得>回面が表示されます。 「ファイル取得」ボタンをクリックすると、ファ イルをダウンロードすることができます。 |
| 振込先情報                              |                                                               |
| 現在の自時件数 55件                        |                                                               |
| ( 4 ファイル取得 )                       | ファイル取得                                                        |
| < 戻る                               |                                                               |
| <ul><li>木ームへ</li></ul>             |                                                               |

#### ③グループの登録/変更/削除

#### 手順4

| <u> 振込振替</u> グループー覧                                                                                                    | BFR011 <グループー覧>画面が表示されます。                 |
|----------------------------------------------------------------------------------------------------|-------------------------------------------|
| グループの新規登録                                                                                                    | 振込先グループの「新規登録」や登録済グループ                    |
| 振込先グループを新規に作成する場合は、「新規登録」ボタンを押してください。                                                                                                    | を行うことができます。                               |
| グループの変更・潮除・所属変更                                                                                                    | 振替業務、総合振込、給与・賞与振込では、あら                    |
| 振込先グループの削除を行う場合は、対象の振込先グループを選択の上、「グループ削減」ボタンを押してください。<br>振込先グループをの変要を行う場合は、対象の振込をグループを選択の上、「グループを選択つき」でパループなな見からを押してください。<br>振込たグループにの開送する低力な変更を行う場合は、対象の振込先グループを選択のと」、「話込たの対象要見」ボタンを押し | ↓ かじめ振込先グループを作成、登録しておくことか<br>て<ださい↓ できます。 |
| <ul> <li>01月初支払グループ</li> <li>02月末支払グループ</li> </ul>                                                                                                    | これにより、支払日ごと、支払先ごと等、振込先                    |
| 0310日支払           日線されているグループ           0420日支払                                                                                                    | を目的に応じて分類することができます。最大20                   |
| 0 05 25日文払<br>0 52 5日文払                                                                                                    | 個まで登録することができます。                           |
| ○ 06 1月支払                                                                                                    | │ <グループ作成例>                               |
|                                                                                                    | ・毎月10日に振込を行う先                             |
| ■ グループ解除 グリループ名変更 ア 振込元の所属を更                                                                                                    | ・給与・賞与振込を行う先                              |
|                                                                                                    |                                           |
| ▲ 戻る                                                                                                    |                                           |
|                                                                                                    |                                           |

当手順で作成した振込グループは、新規の振込先を登録する際に表示されます。 新規振込先を登録する際に振込先グループを指定すると、その後、振込データを作成する際に「グループ 一覧から選択」することにより、グループに所属する全口座を振込先として指定することができ、データ作 成が容易になります。

# 税金・各種料金の払込(ペイジー)

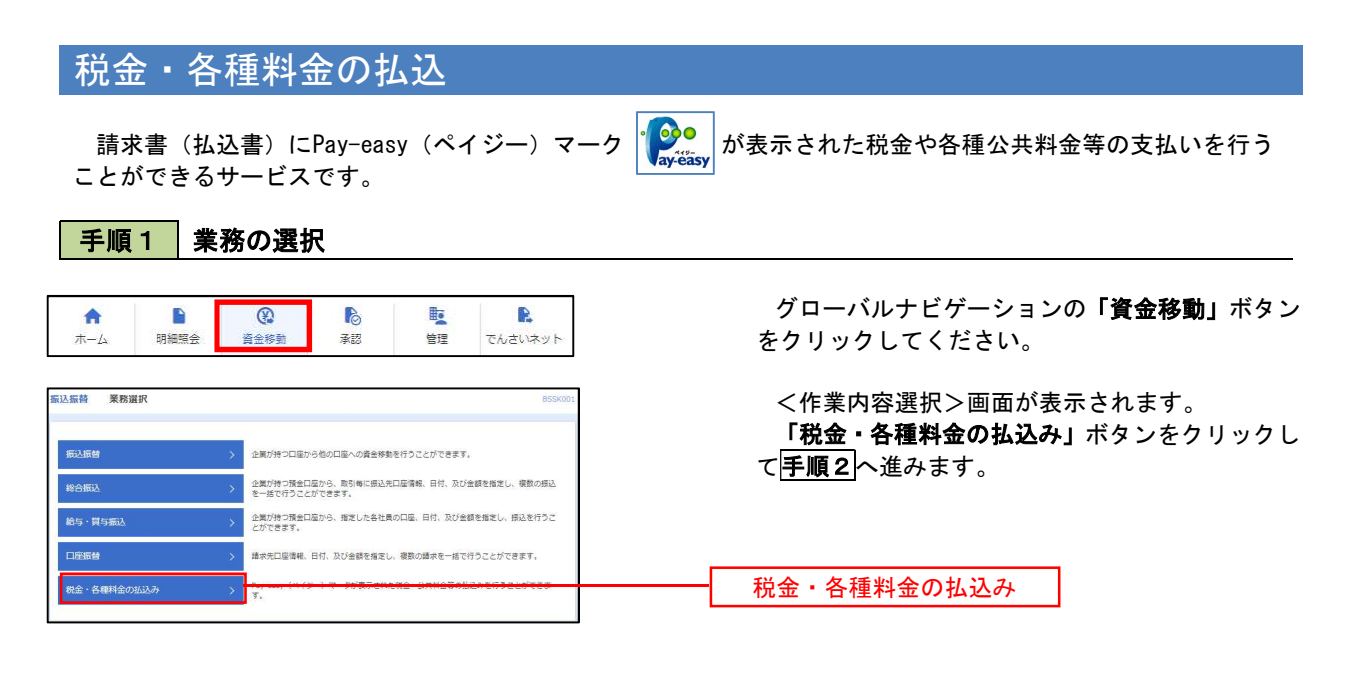

手順2 作業内容の選択

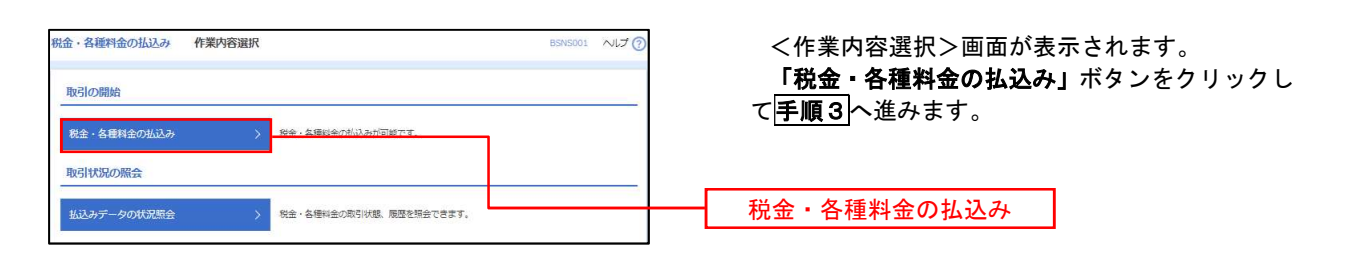

#### 手順3 支払口座の選択

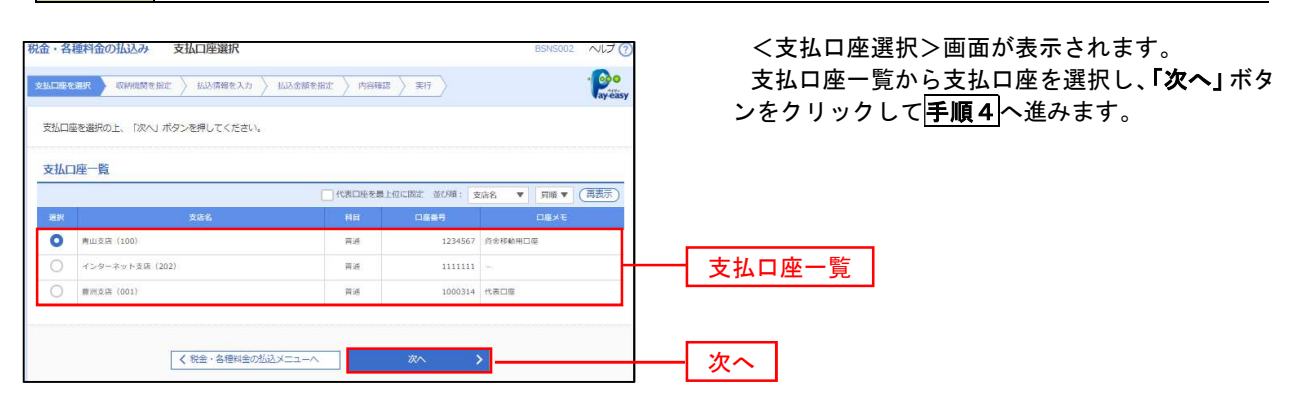

手順4 収納機関番号の入力

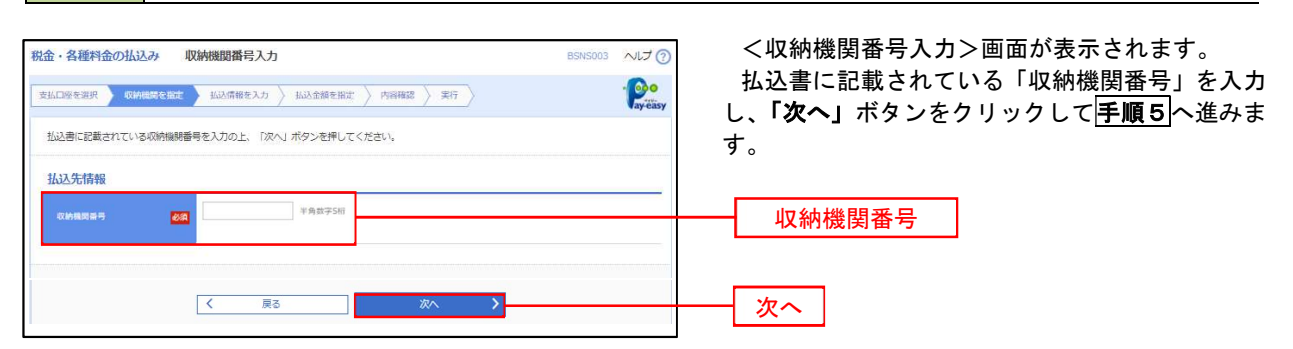

\_\_\_\_\_

※.以降は、納付先により画面の表示内容が一部異なりますので、ご注意ください。

| 手順5 払                                                  | 込情報の入力                                                                                                    |               |                                                    |
|--------------------------------------------------------|----------------------------------------------------------------------------------------------------|---------------|----------------------------------------------------|
| 税金・各種料金の払込み                                            | 払込情報入力                                                                                                    | BSNS004 へルプ ⑦ | <払込情報入力>画面が表示されます。                                 |
| 支払口座を選択 収納機関を指定<br>払込書に記載されているお客様番<br>なお、お客様番号は払込書に記載; | 払払機能を入力     払込金額を設定     内容確認     マロの     マロク     マロク     レンク     レンク     レンク     レンク     レンク     レンク     レンク     レンク     レンク     レンク     レンク     レンク     レンク     レンク     レンク     レンク     レンク     レンク     レンク      レンク      レン      レン      レン | ay easy       | 払込書に記載されている「お客様番号」を入力し、<br>指定方法選択から「確認番号」または「払込情報表 |
| 払込先情報                                                  |                                                                                                    |               | ホハスリート」を選択し、「 <b>次へ」</b> ホタンをクリッ<br>クして「手順6」へ進みます。 |
| 取納機器曲号<br>払込先                                          | 12345.<br>東京都港区                                                                                                    |               |                                                    |
| 払込情報                                                   |                                                                                                    |               |                                                    |
| お客様番号                                                  | 半角数学20桁以内 [ハイフン(・)を除                                                                                                    | <]            | ─────お客様番号                                         |
| <b>指定方法准</b> 权 <mark>必须</mark>                         | 低い<br>低い<br>低い                                                                                                    | 8             | 指定方法選択                                             |
|                                                        | ( 夏5 次へ )                                                                                                    |               | 次へ                                                 |

<確認番号方式とは> 払込書に記載された「お客さま番号」および「確認番号」により払込書を特定し、該当の払込書のみ を照会する方式。 <払込情報表示パスワード方式とは> 払込書を特定せず、収納機関から発行されたパスワードを入力し、未払分の払込書を照会する方式。 手順6 払込情報の入力

| 脸・各           | 種料金の払込み                      | 払込金額指定                          |           |        | BSNS0 | 05 へしプ ? | <払込金額指定>画面が表示されます。      |
|---------------|------------------------------|---------------------------------|-----------|--------|-------|----------|-------------------------|
| 支払口座を         | eiðir 🔪 kvinklimen           | 定 👌 払込債務を入力 🔪                   |           |        |       | Payeasy  | 払込情報から払込書を選択し、「次へ」ボタンをク |
| 2010年<br>払込書を | F10月01日時点でのおる<br>を選択の上、「次へ」ボ | 8様の払込情報は以下の通りです。<br>タンを押してください。 |           |        |       |          | リックして <u>手順7</u> へ進みます。 |
| 払込先           | に情報                          |                                 |           |        |       |          |                         |
| Cints.        | 1)의 중국                       | 12345                           |           |        |       |          |                         |
|               |                              | 東京都港区                           |           |        |       |          |                         |
| 25 9740       | 1875                         | 1357924680159                   |           |        |       |          |                         |
| 52F           | 1                            | データ花子                           |           |        |       |          |                         |
| 松和            | 限度額情報                        |                                 |           |        |       | -        |                         |
| -8            | 目当たり離産額                      | 60,0                            | 00,000円   |        |       |          |                         |
| *8            |                              | 60,0                            | 00,000円   |        |       |          |                         |
| -8            | 自たり限度額                       | 100,0                           | 00,000円   |        |       |          |                         |
| 払込書           | 皆情報                          |                                 |           |        |       |          |                         |
| ШR            |                              | EUL/PE                          | 払込金額 (円)  | 手数料(円) | 払込区分  | 抵达限      |                         |
|               | 2010年6月分通信料                  |                                 | 1,000,000 | 1,000  | 未払い   | 1        |                         |
|               | 2010年7月分通信料                  |                                 | 1,000,000 | 1,000  | 受付中   | ~        | —— 払込情報                 |
|               | 2010年8月分通信料                  |                                 | 1,000,000 | 1,000  | 支払済み  | -        |                         |
| ※他(21<br>※当払び | 10件の未払いの払込書か<br>込書は、収納機制での処  | 「あります。<br>理が翌日以降になります。          |           |        |       |          |                         |
|               |                              |                                 | 次へ        | >      |       |          | —— 次へ ]                 |

#### 手順7 払込内容の確認

| 2金・各種料金の払込み 3<br>支払口除を選択 2 成納税間を指定 | 从这内容確認<br>→ 私記信報を入力 → 払込金額を指定 → 内容確認 実行 → |               | <払込内容確認>画面が表示されます。<br>払込内容をご確認のうえ、 <b>「確認用パスワード」、</b>    |
|------------------------------------|-------------------------------------------|---------------|----------------------------------------------------------|
| 以下の払込みを実行します。<br>ワンタイムパスワードは、ご利用の  | のトークンをご確認ください。                            | ₩ay-casy      | <b>「ワンタイムパスワード(※)」</b> を入力し、 <b>「実行」</b><br>ボタンをクリックします。 |
| 支払口座                               |                                           |               |                                                          |
| 支払口廠                               | 青山支店(100) 菁通 1234567 页金搭動用口座              |               | ※、「ワンダイムハスワート」は、当該機能をこ利用<br>の方のみ表示されます。                  |
| 払込先情報                              |                                           |               |                                                          |
| 収納機問番号                             | 12345                                     |               |                                                          |
|                                    | 東京都思区                                     |               | <払込結果>画面が表示されますので、結果をご                                   |
| お客様番号                              | 1357924680159                             | -             | 確認ください。                                                  |
|                                    | データ花子                                     |               |                                                          |
| 払込書詳細情報                            |                                           |               |                                                          |
|                                    | 2010年7月分递信料<br>晴求晨号:1234567890123456789A  |               | したのの                                                     |
|                                    | 1,000,000円                                |               | 西区内各                                                     |
| ト内延滞金                              | 10,000円                                   |               |                                                          |
|                                    | 50,000FH                                  |               |                                                          |
|                                    | 10,000円                                   |               |                                                          |
|                                    | 平成22年7月分                                  |               |                                                          |
| 払込合計金額                             |                                           |               |                                                          |
| 払込金額合計(手数料抜き)                      | 1,000,000円                                |               |                                                          |
|                                    | 10,000円                                   |               |                                                          |
| 払込金額合計                             | 1,010,000円                                |               |                                                          |
| 認証情報                               |                                           |               |                                                          |
| 確認用バスワード 必須                        |                                           |               | 確認用パスワード                                                 |
|                                    |                                           | I             |                                                          |
| A-COUTFECC                         |                                           |               | 「ワンタイムバスワード」                                             |
|                                    |                                           |               | 振込先が民間収納機関の場合のみ表示されま                                     |
|                                    | く 戻る 実行 >                                 | <b>6</b> 6000 |                                                          |
|                                    |                                           |               |                                                          |
|                                    |                                           |               |                                                          |

# 税金・各種料金の払込状況照会

税金・各種公共料金の取引状態、履歴を100日前まで照会できます。

#### 手順1 作業内容の選択 グローバルナビゲーションの「資金移動」ボタン 6 R A 明細照会 管理 でんさいネット をクリックしてください。 ホーム 資金移動 承認 振込振替 業務選択 <業務選択>画面が表示されます。 「払込みデータの状況照会」ボタンをクリックし 企業が持つ口座から他の口座への資金移動を行うことができます。 て手順2へ進みます。 企業が持つ預会口座から、取引毎に振込先口座情報、日付、及び金額を指定し、複数の振込 を一緒で行うことができます。 給与・貸与振込 企業が持つ預金口座から、指定した各社員の口座、日付、及び金額を指定し、振込を行うこ とができます。 口座振替 請求先口座情報、日付、及び金額を指定し、複数の請求を一括で行うことができます。 税金・各種料金の払込み

手順2 作業内容の選択

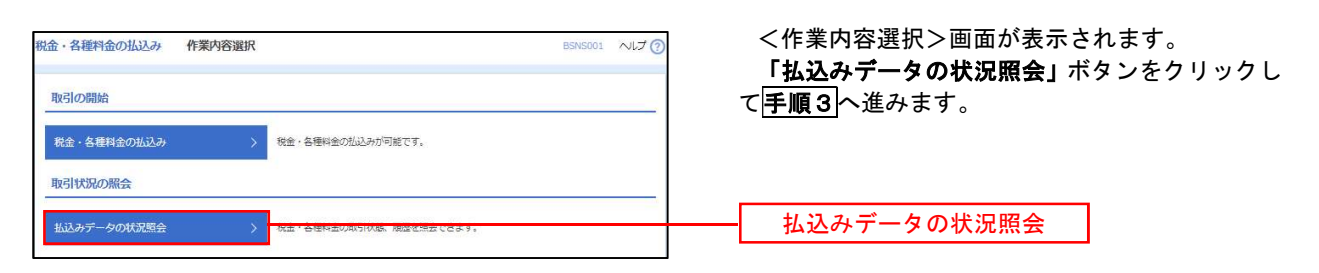

#### 手順3 取引の選択

| 金・各種料金の払込み取引                              | 覧                                | 8735015              | ₩7 ⑦ <取引                  |                                                                                                |
|-------------------------------------------|----------------------------------|----------------------|---------------------------|------------------------------------------------------------------------------------------------|
| NSIÆJER Måsista                           |                                  |                      |                           | 取引一                                                                                            |
| 照会する取引を選択の上、「照会」ボタ                        | ンを押してください。                       |                      |                           | ンをクリ                                                                                           |
| 9、照会する取引の絞り込み                             |                                  |                      |                           | •                                                                                              |
| 絞り込み条件を入力の上、「絞り込み」、<br>条件を複数入力した場合、すべての条件 | ポタンを押してください。<br>を満たす取引を一覧で表示します。 |                      |                           | <取引                                                                                            |
| 取引状態                                      | ● 受付済み ● 要確認 ● 運用対応              | <b>燕</b> [] 1        |                           | 内容をこ                                                                                           |
| 受付日                                       | <b>5</b>                         | G a                  | r c                       |                                                                                                |
| 受付新导                                      |                                  |                      | 半角数字記号28桁                 | _                                                                                              |
|                                           | Q 級均込み                           | •                    |                           |                                                                                                |
| 取引一階                                      |                                  |                      |                           |                                                                                                |
|                                           | 全10件(1~10件を1                     | 表示中)                 |                           |                                                                                                |
| 〈 10ページ用! 〈                               | 1 2 3 4 5 6                      | 7 8 9 10             | > 10ページ<br>表示件数: 10件 ▼ (画 | 次う                                                                                             |
| жик орнова <del>с</del> ира               | 受付量号                             | 払込先<br>(収納機関番号)      | 88楼曾号/納付留号 批込工            | -98                                                                                            |
| ● 受付演み 2010年10月01日                        | 1234567890-12345678-12345678     | 株式会社データ通信<br>(12345) | 1357924680159 データで        | ₩<br><u> </u> <u> </u> <u> </u> <u> </u> <u> </u> <u> </u> <u> </u> <u> </u> <u> </u> <u> </u> |
| ○ ● 要確認 2010年10月01日                       | 番号取得不可                           | 要洲水通局<br>(99999)     | 12345678901234567890 7-97 |                                                                                                |
| < 10ページ前 <                                | 1 2 3 4 5 6                      | 7 8 9 10             | > 10~->                   | 次 >                                                                                            |
|                                           |                                  |                      |                           |                                                                                                |
| 2.8                                       | 金・塩積料金の払込メニューへ                   | 司会                   | >                         | 昭合                                                                                             |
|                                           |                                  | - ANALA              |                           | A W                                                                                            |

<取引一覧>画面が表示されます。 取引一覧から照会する取引を選択し**、「照会」**ボタ ンをクリックします。

<取引状況照会結果>画面が表示されますので、 内容をご確認ください。

# 承認

# 振込振替の承認・差戻し・削除

承認権限を持つ利用者様が、振込振替業務で確定された取引の依頼内容を確認し、取引の承認・差戻し・削除 を行うことができます。

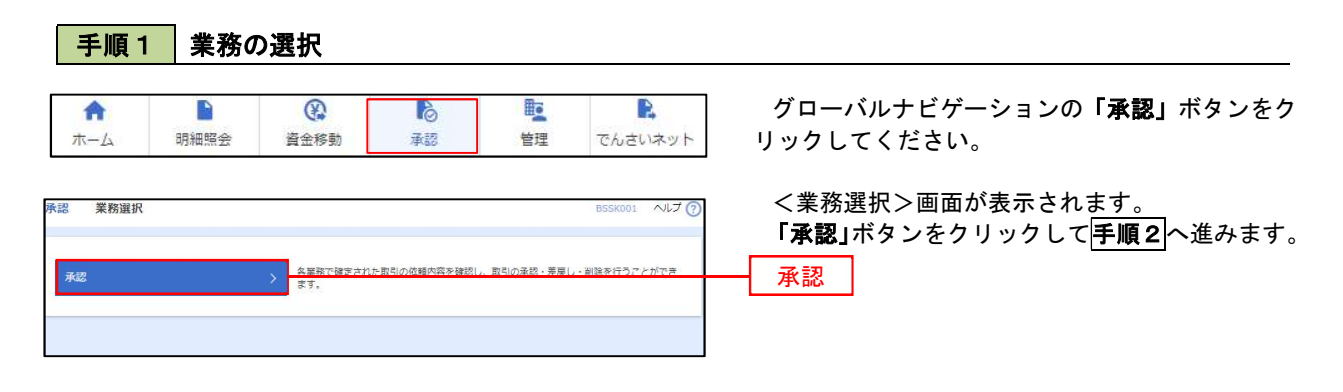

手順2 承認取引の選択

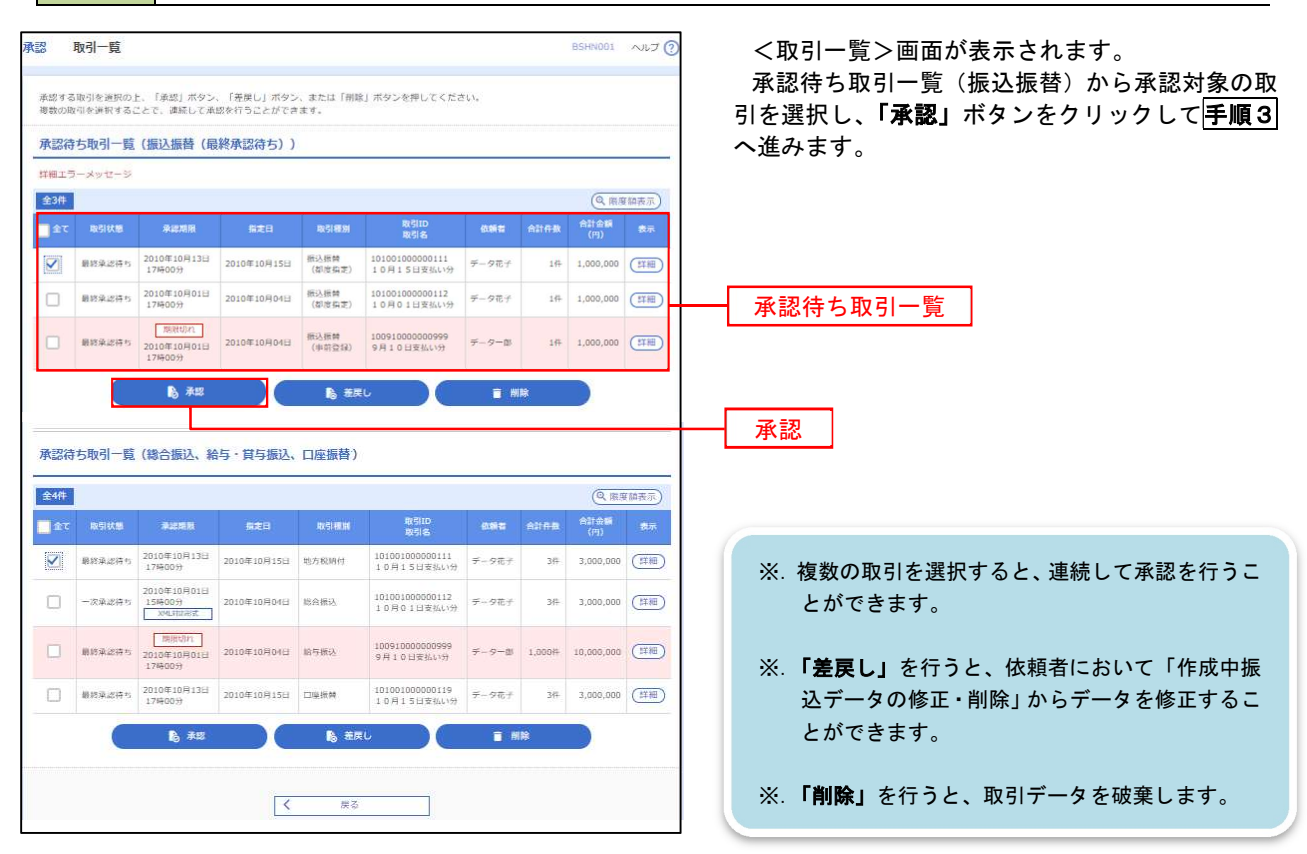

手順3 振込振替用暗証番号の入力

| 承認 振込振替暗証番                                                                                                    | 揭入力                           | 85HN002 ヘルフ ⑦             | <振込振替用暗証番号入力>画面が表示される                  |
|----------------------------------------------------------------------------------------------------|-------------------------------|---------------------------|----------------------------------------|
| Indinare and Addard                                                                                                    |                               | す                         | 0                                      |
| 以下の内容を確認の上、「3                                                                                                    | <b>次へ」ボタンを押してください。</b>        | <del>,</del> <del>,</del> | 承認する取引の内容を確認し、 <b>「振込振替用暗</b> 詞        |
|                                                                                                    |                               | 番                         | <b>号」</b> を入力のうえ、 <b>「次へ」</b> ボタンをクリック |
| 取引情報                                                                                                    |                               | 7                         | 手順1~准みます                               |
| RSID                                                                                                    | 101001000000111               |                           |                                        |
| RC 51 HE SH                                                                                                    | <b>新汉律</b> 論                  |                           |                                        |
| 服品方式                                                                                                    | 車筋登録方式                        |                           |                                        |
| <b>新以新</b> 元日                                                                                                    | 2010年10月15日                   |                           |                                        |
| 取引名                                                                                                    | 10月15日支払い分                    |                           |                                        |
| 節込メッセージ                                                                                                    | EDI200201200001DEP            |                           |                                        |
| 振込元情報                                                                                                    |                               |                           |                                        |
| 支払口廠                                                                                                    | 内山安店 (100) 善逓 1234567 資金移動用口座 |                           |                                        |
| 振込先口座                                                                                                    |                               |                           |                                        |
| 受收人指导                                                                                                    | 123                           |                           | 取己由家                                   |
| 原込先金融機與                                                                                                    | 大手町銀行 (0111)                  |                           | 取到内谷                                   |
| 新込先口座                                                                                                    | 丸の内支店 (222) 無道 2100001        |                           |                                        |
| 要取人名                                                                                                    | L1190093921(8)                |                           |                                        |
| 振込余額                                                                                                    |                               |                           |                                        |
| SHEM                                                                                                    | 1 000 00071                   |                           |                                        |
| 生力自己手数组                                                                                                    | 001                           |                           |                                        |
| 100.015                                                                                                    | 1 000 00011                   |                           |                                        |
| <b>达</b> 赖者情報                                                                                                    |                               |                           |                                        |
| 4.52                                                                                                    | データ花子                         |                           |                                        |
| and the second second se | · · · 102                     |                           |                                        |
| 承認者情報                                                                                                    |                               |                           |                                        |
| 9.8 <b>4</b>                                                                                                    | ー次見込者:データ太郎<br>最終見込者:データ文郎    |                           |                                        |
| Aunu                                                                                                    | 2010年10月13日 17時00分            |                           |                                        |
| -14KE                                                                                                    | 10月15日支払い分です、よろしくおねがいします。     |                           |                                        |
| 認証情報                                                                                                    |                               |                           |                                        |
| 板込振開幅度曲号                                                                                                    | <b>88</b>                     |                           | 振込振替用暗証番号                              |
|                                                                                                    |                               |                           | ***                                    |
|                                                                                                    |                               |                           |                                        |
### 手順4 内容の確認(振込振替)

| 承認 内容確認 [振込振替   | 1                          | BSHN003 ヘルプ ⑦      | <内容確認「振込振替]>画面が表示されます。                           |
|-----------------|----------------------------|--------------------|--------------------------------------------------|
|                 |                            |                    | 取引内容を確認のうえ、「ワンタイムパスワード                           |
| 以下の内容を確認の上、「手即実 | 行」ボタンを押してください。             |                    | (※)」「承認暗証番号」「確認暗証番号」を入力の<br>うえ、「承認実行」ボタンをクリック」ます |
| 取引情報            |                            |                    | ノん、 <b>「承認夫1」」</b> 小スンをクリックします。                  |
| 取引状態            | 最終重認得的                     |                    | ※. 「ワンタイムパスワード」は、当該機能をご利用                        |
| 被引ID            | 101001000000111            |                    | の方のみ表示されます。                                      |
| 受付納导            | 0209001                    |                    | 27 西门去内止人儿「了到放开亚日,儿「地到放开                         |
| 100 SI 48.101   | 振込振舞                       |                    | ※. 取引内容により「承認暗証番号」や「確認暗証                         |
| 原认知定日           | 柴芝日 10月15日                 |                    | 番号の入力は省略されます。                                    |
| 取引名             | 10月15日支払い分                 |                    |                                                  |
| 服込メッセージ         | ED1200201200001DEP         |                    |                                                  |
|                 |                            |                    | <承認結果 [振込振替] >画面が表示され、承認<br>が完了します。              |
| 承認者情報           |                            |                    |                                                  |
| <b>承認者</b>      | ー次承認者:データ太郎<br>最終承認者:データ辛子 |                    |                                                  |
| 承認期間            | 2010年10月13日 17時00分         |                    | ーー ワンタイムパスワード                                    |
| 44XE            |                            | 全角120天平以内(中角羽)<br> | 振込先指定方式が「利用者登録口座一覧から選択」「最近の取引から選択」「新規に振込先口座      |
| 意思確認            |                            |                    | を入力」の場合に表示されます。                                  |
| 🛕 🗌 取引を継続する     |                            | ]                  |                                                  |
| 認証情報            |                            |                    | 承認暗証番号                                           |
| ワンタイムバスワード      |                            |                    |                                                  |
| 承認暗証書号 🕺        |                            |                    | 振込先が当組合の場合、入力が省略されま                              |
| 確認端証書号 必須       |                            |                    |                                                  |
|                 |                            |                    | —————————————————————————————————————            |
|                 | 承認実行<br>中断して次の取引へ          | > ● B樹             | 唯認項証金方                                           |
|                 |                            |                    | 振込先を事前登録万式により指定している場合、入力が省略されます。                 |
|                 |                            |                    |                                                  |
|                 |                            |                    | —— 承認実行 ·                                        |

※当日付振込は承認後取消しができないため、誤った振込みを承認された場合は、お取引店窓口での組戻しによ る対応となります。

※予約扱の振込みについては、振込指定日の前日まで取消しがご利用いただけます。

## 総合振込、給与・賞与振込の承認・差戻し・削除

承認権限を持つ利用者様が、総合振込、給与・賞与振込業務で確定された取引の依頼内容を確認し、取引の承 認・差戻し・削除を行うことができます。

| 手順1                                                                                                   | 業務                                                                                                    | の選択                                                                                                    |                                                                                                    |                                                                                                    |                                                                                                    |                                                                                         |
|----------------------------------------------------------------------------------------------------|----------------------------------------------------------------------------------------------------|----------------------------------------------------------------------------------------------------|----------------------------------------------------------------------------------------------------|----------------------------------------------------------------------------------------------------|----------------------------------------------------------------------------------------------------|-----------------------------------------------------------------------------------------|
| <b>介</b><br>ホーム                                                                                       | <mark>日</mark><br>明細照会                                                                                                    | 資金移動                                                                                                    | <b>心</b><br>承認                                                                                                    | 管理                                                                                                    | <b>た</b> んさい:                                                                                                    | グローバルナビゲーションの <b>「承認」</b> ボタンをク<br>ット リックしてください。                                        |
| ₹認業務選択<br>承認                                                                                          |                                                                                                    | > <u>名里稿で確</u><br>求予。                                                                                                    | #テナバト取引の抗議内容を確認し                                                                                                    | , 取引の承認・差戻し                                                                                                    | BSSK001 ・<br>・ 創雑を行うアとカ                                                                                                    | <                                                                                       |
| <b>手順2</b><br>認取引一覧<br>#253303を連知の<br>#25003を連れる<br><b>承認行ち取引一員</b><br>##173-メッセージ                    | 承認<br>かた、「季恩」ボタン、<br>ことで、彼年して施想<br>直(振込振替(限)                                                                                                    | 取引の選<br>「 <sup>接集し」 ボタン、ま<br/>家行うことができます。<br/>終承認待ち))</sup>                                                                                                    | <b>璧択</b><br>たは「新瞭」ボタンを押してくださ                                                                                                    | <i>ά</i> υ.                                                                                                    | BSHN001 >                                                                                                    | <取引一覧>画面が表示されます。<br>承認待ち取引一覧(総合振込、給与・賞与振込)<br>から承認対象の取引を選択し、「承認」ボタンをク<br>リックして手順3へ進みます。 |
| 金3件         33           金7         取材状態           第55年25年1         開始集業時代           日         開始集業時代 | 未正和限           2010年10月13日           17月600分           2010年10月0日           17月600分           2010年10月0日           17月600分           2010年10月0日           17月600分                                                                                         | BIXE         BIXE           2010#10月15日         66           2010#10月0日日         66           2010#10月0日日         66           2010#10月0日日         66           2010#10月0日日         66 |                                                                                                    | 低価格         合計件           データボナ         1           データボナ         1           データボナ         1           データボナ         1 | Q. R. # 100,000         (III)           #         #1,000,000         (III)           Iff         1,000,000         (III)           Iff         1,000,000         (III)                   | <ul> <li>              ・             ・</li></ul>                                        |
| 承認待ち取引一覧<br><del>全4件</del>                                                                            | <b>₿ #¤</b><br>٤ (總合振込、給-                                                                                                    | 与・貸与振込、口腐                                                                                                    | ● 表示し                                                                                                    | <b>₩</b> ₩                                                                                                    | ( <sup>0</sup> , 雨應意                                                                                                    | 込データの修正・削除」からデータを修正するこ<br>とができます。<br>※. 「削除」を行うと、取引データを破棄します。                           |
| 全て         取引状態           図         最終東途得ち            最終東途得ち            最終東途得ち                        | 未に開発           2010年10月13日           17時00分           2010年10月0日           15時00分           201日年10月0日           201日年10月0日           2010年10月0日           2010年10月0日           2010年10月0日           2010年10月0日           2010年10月0日           2010年10月0日 |                                                                                                    | CII2の<br>含します。         CII2の<br>含します。         Re#150           含します。         含します。         たます。           水田市         100000010111         1010100000111           10101000000112         たます。         たます。           パロション         1010000000112         たます。           パロション         101000000112         たます。           パロション         1001112         たます。           パロション         1000100000112         100000000112           パロション         100010000000112         1000100000000000000000000000000000000 | 低新者 合計日<br>データモナ 33<br>データモナ 33<br>データモナ 33<br>データー部 1,000                                                              | Attable         Attable           H         3,000,000         (           H         3,000,000         (           H         3,000,000         (           H         10,000,000         ( | ■<br>■<br>承認待ち取引一覧                                                                      |
|                                                                                                    | 17時00分<br>2010年10月13日<br>17時00分                                                                                                    | 2010年10月15日 日曜日                                                                                                    | <ul> <li>         日本(10100100000119 10月15日安払い分 </li> <li>         ・ () 表示し     </li> </ul>                                                                                                    | データ花子 3                                                                                                    | F 3,000,000 (                                                                                                    | 1110                                                                                    |

|                                                                                                    | ()<br>()<br>()<br>()<br>()<br>()<br>()<br>()<br>()<br>()<br>()                                                                                                    | <内容確認>画面が表示されます。<br>承認する取引内容を確認し、「確認用パスワード」、                                                                                                    |
|----------------------------------------------------------------------------------------------------|----------------------------------------------------------------------------------------------------|----------------------------------------------------------------------------------------------------|
| 以下の内容を確認の上、1年<br>ワンタイムバスワードは、ご<br>なお、連続承認の場合は、2                                                                                                    | 2時間のトークンをご確認くたさい。<br>100回りから入力が不要となります。                                                                                                    | 「リンダイムハスリート(※)」を人力のうえ、「東<br>認実行」ボタンをクリックします。                                                                                                    |
| 取引情報                                                                                                    |                                                                                                    |                                                                                                    |
|                                                                                                    | 最終來認得有                                                                                                    | ※、「ワンダイムハスワート」は、当該機能をこ利用                                                                                                    |
|                                                                                                    | 101001000000121                                                                                                    | の方のみ表示されます。                                                                                                    |
| 取引種類                                                                                                    | 総合領込                                                                                                    |                                                                                                    |
| 最込船定日                                                                                                    | 2010年10月15日                                                                                                    | ノ丞詞は用く両方がまこされ 承認がウマレキナ                                                                                                    |
| R516                                                                                                    | 10月15日安払い分                                                                                                    | く承認結果ノ画面が衣示され、承認が元」します。                                                                                                    |
| 值錄者                                                                                                    | <i>∓−9</i> €↑                                                                                                    |                                                                                                    |
| 振込元情報                                                                                                    |                                                                                                    |                                                                                                    |
| 支払口廠                                                                                                    | 内山安店(100) 普通 1234567 資金移動用口廠                                                                                                    |                                                                                                    |
|                                                                                                    | 1234567891                                                                                                    | ──────────────────────────────────────                                                                                                    |
|                                                                                                    | (95)154(1                                                                                                    |                                                                                                    |
| un 1991年1月1日1日1日1日1日1日1日1日1日1日1日1日1日1日1日1日1日1日                                                                                                    |                                                                                                    |                                                                                                    |
|                                                                                                    | 10                                                                                                    |                                                                                                    |
| 1190                                                                                                    | 110                                                                                                    |                                                                                                    |
| 支払金額合計                                                                                                    | 5,000,000円                                                                                                    | ◆EDI情報の確認                                                                                                    |
| 先方負担手数料合計                                                                                                    | 2,205円                                                                                                    | 「EDI情報/顧客コード」の「照会」                                                                                                    |
| 振込金額合計                                                                                                    | 4,997,795円                                                                                                    | ボタンをクリックオスと 「EDI情報詳細                                                                                                    |
| 振込手数料合計                                                                                                    | 1,680円                                                                                                    | ホテンをノブノブラのと、「ビレ」は報告和                                                                                                    |
| 振込明細内容一覧                                                                                                    |                                                                                                    | 回面」が衣小され、内谷を確認りることが                                                                                                    |
|                                                                                                    | <u>1</u> 234556778910<br>                                                                                                    | EDI情報詳細 855×205<br>以下の内容を検知の上、「顔しる」ボダンを押してください。                                                                                                    |
| 東日本商事<br>t#"92#29399"(#                                                                                                    | 大手刺銀行 (0111)<br>丸の内支店 (222) 舟通 2100001 EDI: XML対応形式** 協会 1.000.000 919 999,085 315                                                                                                    | EDIキー情報                                                                                                    |
| 西日本商事<br>(524)/30)/(()                                                                                                    | NTTデータ取行 (9998)<br>奈美安店 (001)                                                                                                    | EDC+-51                                                                                                    |
| 向空運輸                                                                                                    | NTTデータ総行 (9998) 労通 2100006 EDI: 1,000,000 315* 999,685 210                                                                                                    | EDI情報                                                                                                    |
| ホッカイドウフドウサン(カ                                                                                                    | 三田文化 (0117) B12313089012315<br>札蔵銀行 (0333) 用達 3100004 編末1:1234567890 1.000.000 4304 000.370 31F                                                                                                    | <adint></adint>                                                                                                    |
| 884F*32F*395(8                                                                                                    | インターネット支店 (444) 円面 20000 展客2:                                                                                                    | <pre><pre><rpre></rpre></pre></pre>                                                                                                    |
| *7873729(8                                                                                                    | 1,000,000 630 999,370 630 第一 1,000,000 630 999,370 630                                                                                                    | EDIM e/ rear / rear / r |
| < 10ページ前 <                                                                                                    | <u>1</u> 2345678910 → 10ページ次 >                                                                                                    | <pre><pre><pre><pre></pre></pre></pre></pre>                                                                                                    |
| ※*印は、先方負担手数料と<br>※**印は、XML対応形式で)                                                                                                    | 無込手数料が異なる時に表示されます。<br>い力した場合に表示され、最終承認時に20桁のキー情報が払い出されます。                                                                                                    | - County                                                                                                    |
| 承認者時期                                                                                                    |                                                                                                    |                                                                                                    |
| 77-80 14 14+8                                                                                                    | - 次承送者:データ大部                                                                                                    | ( <u>x 100</u>                                                                                                    |
|                                                                                                    |                                                                                                    |                                                                                                    |
| SUNN                                                                                                    | 2010年10月13日 17時00分                                                                                                    |                                                                                                    |
|                                                                                                    |                                                                                                    |                                                                                                    |
|                                                                                                    |                                                                                                    |                                                                                                    |
|                                                                                                    | 全執120文字以內[字執问]                                                                                                    |                                                                                                    |
| 4 <b>4</b> 86                                                                                                    | 全角120文平以内[年典句]                                                                                                    |                                                                                                    |
|                                                                                                    | <u> <u> </u> <u> </u> <u> </u> <u> </u> <u> </u> <u> </u> <u> </u> <u> </u> <u> </u> <u></u></u>                                                                                                    |                                                                                                    |
|                                                                                                    | 全和1202平山小 (中和0]<br>                                                                                                    |                                                                                                    |
| <br>二重振込警告<br>▲ ☑ 取引を解読する                                                                                                    | 2 <u><u><u></u></u><u></u><u></u><u></u><u></u><u></u><u></u><u></u><u></u><u></u><u></u><u></u><u></u><u></u><u></u><u></u><u></u><u></u></u>                                                                                                    |                                                                                                    |
| コメント<br>二重振込啓告<br>▲ ☑ 取引を継続する                                                                                                    | 2#1202#W/(##0]                                                                                                    |                                                                                                    |
| ====================================                                                                                                    | 2#1202#W/[###]                                                                                                    |                                                                                                    |
| コメント  二重振込器告  ▲ ✓ 取引を締結する  認証情報  #27リ(177-ド                                                                                                    |                                                                                                    |                                                                                                    |
| コメント<br>二重振込啓告<br>▲ ✓ 取引を締結する<br>認証情報<br>確認知(127-ド                                                                                                    | 全和1202平山叶(年4年)<br>一 二 二 二 二 二 二 二 二 二 二 二 二 二 二 二 二 二 二                                                                                                    |                                                                                                    |
| コメント  二重振込啓告  ④ ⑦ 取引を継続する  ②証情報  編記形パスワード  つンタイムパスワード                                                                                                    | <sup>2</sup> № 120 Х Р ШИ ( Ф Д П ] <sup>2</sup> № 120 Х Р ШИ ( Ф Д П ] <sup>2</sup> № 120 Х Р ШИ ( Ф Д П ] <sup>2</sup> № 120 Х Р ШИ ( Ф Д П ] <sup>2</sup> № 120 Х Р ШИ ( Ф Д П ] <sup>2</sup> № 120 Х Р ШИ ( Ф Д П ] <sup>2</sup> № 120 Х Р ШИ ( Ф Д П ] <sup>2</sup> № 120 Х Р ШИ ( 20 Х Р ] <sup>2</sup> № 120 Х Р ШИ ( 20 Х Р ] <sup>2</sup> № 10 Х Р ] <sup>2</sup> № 10 Х Р ] <sup>2</sup> № 10 Х Р ] <sup>2</sup> № 10 Х Р ] <sup>2</sup> № 10 Х Р ] | 一確認用パスワード                                                                                                    |
| <ul> <li>コメント</li> <li>二重振込警告</li> <li>▲ ○ 取引を継続する</li> <li>25証情報</li> <li>電磁用/スワード</li> <li>フンタイム/(スワード</li> </ul>                                                                                                    | 全和1202平山叶(年和日)                                                                                                    | ー 確認用パスワード<br>ワンタイムパスワード                                                                                                    |
| <ul> <li>コメント</li> <li>重要振込器告</li> <li>▲ 図 取得を解放する</li> <li>32証情報</li> <li>33証情報</li> <li>33証信報</li> <li>32.541/0(27-ド</li> </ul>                                                                                                    | 全角1202平山叶 (年角目)                                                                                                    | ー 確認用パスワード<br>ワンタイムパスワード                                                                                                    |
| <ul> <li>コメント</li> <li>● 重振込器告</li> <li>▲ ● 取得を解解する</li> <li>S証情報</li> <li>S証情報</li> <li>&gt;&gt;&gt;</li> <li>&gt;&gt;&gt;</li> <li>&gt;&gt;&gt;</li> <li>&gt;&gt;&gt;</li> <li>&gt;&gt;&gt;</li> <li>&gt;&gt;</li> <li>&gt;</li> <li>&gt;&gt;<td>全和1202平山叶 (年和日)</td><td>ー 確認用パスワード<br/>ワンタイムパスワード</td></li></ul> | 全和1202平山叶 (年和日)                                                                                                    | ー 確認用パスワード<br>ワンタイムパスワード                                                                                                    |

## 管理

## 企業管理

振込振替における承認機能の利用選択や、企業・口座ごとの振込限度額等の登録/変更が行えます。 ※.登録・変更はマスターユーザまたは管理者ユーザのみが利用可能となる機能です。なお、一般ユーザ は照会のみ利用可能です。

#### 企業情報の変更・照会

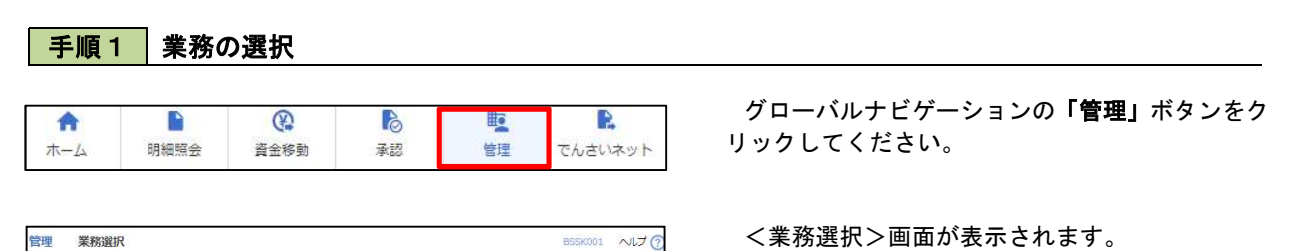

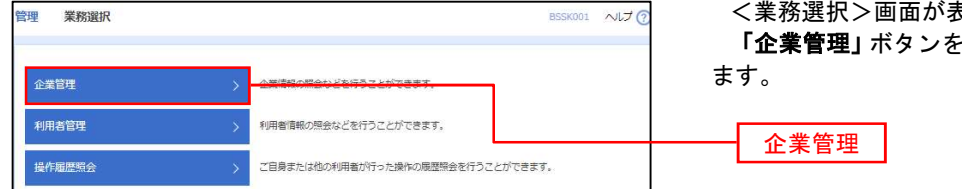

**「企業管理」**ボタンをクリックして<mark>手順2</mark>へ進み - す

企業情報の照会

## 手順2 作業内容の選択

| 企業管理作業内容選択 |                    | BKGK001 へしプ 🥐 | <作業内容選択>画面が表示されます。      |
|------------|--------------------|---------------|-------------------------|
| 企業情報       |                    |               | イ 巻録・変雨の場合              |
| 企業情報の変更    | > 企業意識の認会、改善が可能方す。 |               | 「企業情報の変更」ボタンをクリックして、    |
| 企業情報の照会    | 注意情報注意上できます。       | ן ר           | <mark>手順3</mark> へ進みます。 |
| 口座情報       |                    |               | ロの昭合の場合                 |
| 口座メモの変更    | > 口座メモを変更できます。     |               | 「企業情報の照会」ボタンをクリックします。   |
| 委託者メモの変更   | 会託者メモを変更できます。      |               | 内容が表示されますのでご確認ください。     |
|            |                    |               |                         |
|            |                    |               | 企業情報の変更                 |

## 手順3 企業情報の変更

| 企業管理 企業情報変更                                        |                                                            |                                                | BKGK002                          | く企業情報変更>画面が表示されます。                                                  |
|----------------------------------------------------|------------------------------------------------------------|------------------------------------------------|----------------------------------|---------------------------------------------------------------------|
|                                                    | montes and                                                 |                                                | - Andrews                        | 「承認機能の利用有無」、「口座一日当たりの限度                                             |
| LCRIMIN * 100407 CRUC _ 2007311 (7986 / 200731     |                                                            |                                                |                                  | 額」「企業一日当たりの限度額」を入力のうえ「変                                             |
| 空運内容を入力の上、「空更」<br>承認機能を空更する場合は、承<br>振込振讐で承認機能を利用開始 | ポタンを押してください。<br>認待ちとなっている依頼データは承認者に<br>する場合、利用者へ承認権限を付与する必 | はる差戻しか、依頼者による引戻しが必要となりま<br>い要がありますのでご注意ください。   | <b>7</b> .                       | 更」ボタンをクリックし、手順4へ進みます。                                               |
| 企業情報                                               |                                                            |                                                |                                  | ※ 「企業情報」けインターネット上で変面けできま                                            |
| 企業名 (カナ)                                           | p3,3494364364,353425.                                      |                                                |                                  |                                                                     |
| 企業名                                                | 株式会社大空商事                                                   |                                                |                                  |                                                                     |
| 40Mi                                               | 191391271911°31-1-1                                        |                                                |                                  | 庙のこ提田をお願いしまり。                                                       |
| 电压器号                                               | 012134567890                                               |                                                |                                  |                                                                     |
| 利用可能集務                                             |                                                            |                                                |                                  | <ul> <li>承認機能の利用有無</li> <li>※.「承認機能」とは、振込データ等を作成する方(申</li> </ul>    |
|                                                    | 税金・各種料金の払込み                                                |                                                |                                  | 請者)とデータ送信を実行する方(承認者)を分け、                                            |
| 承認機能                                               |                                                            |                                                |                                  | 相互確認のうえデータ送信を行う機能です。 <mark>不正送</mark>                               |
| 振込振器                                               | ● 承認なし ○ シングル承認 (<br>□ 医確認機能・ ■ ■■■1, たい、( ) ※             | ●ダブル承認(順序なし) ●ダブル承認(順序あり)<br>29種誌を利用する場合のみ石(3) |                                  | <u>金にあわないために当機能をご利用ください。</u>                                        |
| 総合振动                                               | ●シングル道想 ○ダブル通知                                             | (順市なし) 〇 ダブル美容 (順市あり)                          |                                  | ※.「口座確認機能」とは、振込先として指定したロ                                            |
| 結与・賞与振込                                            | <ul> <li>シングル承認 () ダブル承認 ()</li> </ul>                     | (順序なし) (ダブル承認(順序あり)                            |                                  | 座の内容(口座の有無、口座名義)を確認する機能                                             |
| 口虛振替                                               | シングル承認 () ダブル承認 ()                                         | (順序なし) () ダブル承認 (順序あり)                         |                                  | です                                                                  |
|                                                    | 2                                                          |                                                |                                  |                                                                     |
| 限度額(口座一日当たり                                        |                                                            | 口庭一日当たり周度語(円)                                  |                                  | 承認機能の設定について                                                         |
| e e                                                | 交话名<br>1日 口座番号                                             | 振込振費(合計)                                       |                                  |                                                                     |
| 育山支店(100)<br>菁通 1234567                            |                                                            |                                                | 19天可能用度额<br>999,999,999,999,999円 | 振込振替で承認機能をご利用する場合は、「シング<br>ル承認」を選択してください。<br>なお、ご利用時は「利用者情報」で承認許可対象 |
| インターネット支席(202)<br>育通 111111                        |                                                            |                                                | 設定可能限度額<br>999,999,999,999,999円  | ユーザに承認権限を設定してください。                                                  |
| 慶州支巫(001)<br>蒋通 1000314                            |                                                            |                                                | 19定可能限度加<br>999,999,999,999,999円 |                                                                     |
| 限度額(企業一日当たり                                        | )                                                          |                                                |                                  | └── □座一日当たりの限度額                                                     |
| 果務                                                 | BOR I                                                      | 可能限度額(円) 企業一日当た                                | こり限度額(円)                         |                                                                     |
| 総合振込                                               |                                                            | 999,999,999,999                                |                                  |                                                                     |
| 给与振动                                               |                                                            | 999,999,999,999                                |                                  | 企業一日当たりの限度額                                                         |
| 黄与振达                                               |                                                            | 999,999,999,999                                |                                  |                                                                     |
| 口產振費                                               |                                                            | 999,999,999,999                                |                                  |                                                                     |
|                                                    |                                                            |                                                |                                  |                                                                     |
|                                                    | く 企業管理メニューへ                                                | <b>麵 〉</b>                                     |                                  |                                                                     |

| 入力          | 項目          | 入力内容                                                                                     |
|-------------|-------------|------------------------------------------------------------------------------------------|
| 口座一日当たりの限度額 | 振込振替(合計)    | 99,999,999円以内で入力してください。<br>当日扱いについては時間帯別に限度額を設定できま<br>す。(限度額と承認期限についてはP41を参照してくだ<br>さい。) |
|             | 税金・各種料金の払込み | 99,999,999円以内で入力してください。                                                                  |
|             | 総合振込        |                                                                                          |
| 企業一日当たりの限度額 | 給与振込        | 99,999,999円以内で入力してください。                                                                  |
|             | 賞与振込        |                                                                                          |

### 手順4 企業情報変更内容の確認

| 企業管理 企業情報変更確認                                                           | ρ<br>6                                                                                           | BKGK003                     | く企業情報変更確認>画面が表示されます。                              |
|-------------------------------------------------------------------------|--------------------------------------------------------------------------------------------------|-----------------------------|---------------------------------------------------|
| 企業情報·服度額を変更 1923方容                                                      | 20188 象更完了                                                                                       |                             | 変更内容をご確認のうえ、「確認用パスワード」を<br>ユーレー「完全」 ギタン・ケクリークレーナナ |
| 以下の内容で企業情報を変更します<br>内容を確認の上、「実行」ボタンを<br>変更した内容は <mark>太字</mark> で表示されてい | 押してください。<br>ます。                                                                                  |                             | 人力し、「美行」小ダンをクリックしまり。                              |
| 企業情報                                                                    |                                                                                                  |                             | く近来情報変更結果/回面が表示されますので、                            |
| 企業名(カナ)                                                                 | 87° 548459889° 35495°                                                                            |                             |                                                   |
| 企業名                                                                     | 株式会社大空商事                                                                                         |                             |                                                   |
| 住所                                                                      | 194491271911°71-1-1                                                                              |                             |                                                   |
| 電話錄号                                                                    | 012134567890                                                                                     |                             |                                                   |
| 利用可能業務                                                                  | 党范围会<br>入业总明期份会<br>每认入会明期份会<br>每认为会明期份会<br>和公司支持<br>的合同,直与指认<br>百二章指导<br>预估私果规会<br>校会 - 各種利者の近认み |                             |                                                   |
| 承認機能                                                                    |                                                                                                  |                             |                                                   |
| 振込振器                                                                    | ダブル承擔(職序あり)<br>□屋備認機能:利用する                                                                       |                             |                                                   |
| 総合振込                                                                    | ダブル承認(顧序あり)                                                                                      |                             |                                                   |
| 給与,實与振込                                                                 | ダブル永認(順序あり)                                                                                      |                             |                                                   |
| 口吃饭餐                                                                    | ダブル永認(順序あり)                                                                                      |                             |                                                   |
| 限度額(口座一日当たり)                                                            | -                                                                                                |                             |                                                   |
| 호<br>제품 (                                                               | 店名<br>□座祭寺                                                                                       | 口座一日当たり限度額 (円)<br>新込売替 (合計) |                                                   |
| 青山支京(100)<br>普通 1234567                                                 |                                                                                                  | 099,099,099,099             |                                                   |
| インターネット支店(202)<br>算通 111111                                             |                                                                                                  | 999,999,999,999             |                                                   |
| 靈洲支馬 (001)<br>筒通 1000314                                                |                                                                                                  |                             |                                                   |
| 限度額(企業一日当たり)                                                            |                                                                                                  |                             |                                                   |
| 業務                                                                      |                                                                                                  | 企業一日当たり期度額(円)               |                                                   |
| 総合振込                                                                    |                                                                                                  | 999,999,999,999             |                                                   |
| 給与振送                                                                    |                                                                                                  | 999,999,999,999             |                                                   |
| 雪与振动                                                                    |                                                                                                  | 998,999,999,999             |                                                   |
| 日度接着                                                                    |                                                                                                  | 999,999,999,999             |                                                   |
| 認証項目                                                                    |                                                                                                  |                             |                                                   |
| 確認用/(スワード 1828                                                          |                                                                                                  |                             | 確認用パスワード                                          |
|                                                                         |                                                                                                  |                             |                                                   |
|                                                                         | く 戻る                                                                                             | 斯 <b>〉</b>                  |                                                   |
|                                                                         |                                                                                                  |                             |                                                   |

\_\_\_\_\_

| ロ座メモの変更                                                                                                   |                                                       |
|----------------------------------------------------------------------------------------------------|-------------------------------------------------------|
| ご利用口座ごとに任意の文言を登録することで、                                                                                    | 目的の口座を特定しやすくなります。                                     |
| 手順1 業務の選択                                                                                                 |                                                       |
| 合         優         局         厚           ホーム         明細照会         資金移動         承認         管理         でんな | グローバルナビゲーションの「管理」ボタンをク<br><sup>さいネット</sup> リックしてください。 |
| 管理 業務選択 BSS                                                                                               | ペレンで     く業務選択>画面が表示されます。     「企業管理」ボタンをクリックして手順2へ進み  |
| 企業管理 >                                                                                                    |                                                       |
| 利用者管理 > 利用者管理 > 利用者管轄の担当などを行うことができます。                                                                     |                                                       |
| 操作超歴記会 > ご目身または他の利用者が行った境体の限度協会を行うことができます。                                                                |                                                       |
|                                                                                                    |                                                       |
| 手順2 作業内容の選択                                                                                               |                                                       |
| <b>上菜管理 作業内容選択</b> BKGK                                                                                   | ◎ ~☞ ◎ <作業内容選択>画面が表示されます。                             |
| 企業情報                                                                                                    | 「 <b>口座メモの変更」</b> ボタンをクリックして、<br>「3」へ進みます             |
| 企業情報の変更         >         企業情報の増金、変更が可能です。                                                                |                                                       |
| 企業情報の照会 >  2  全業情報を照会できます。                                                                                |                                                       |
|                                                                                                    |                                                       |
| 口座メモの変更 >                                                                                                 |                                                       |
| 変計者メモの変更                                                                                                  |                                                       |
|                                                                                                    | ロ座メモの変更                                               |
| 手順3 メモの変更                                                                                                 |                                                       |
| 企業管理 口座メモ変更 BKGK                                                                                          | □□□ ~□レラ⑦ <□座メモ変更>画面が表示されます。                          |
| DEXTERR REF                                                                                               | 「口座メモ」を入力し、「変更」ボタンをクリック                               |
| ロ堡メモを修正の上、「変更」ボタンを押してください。                                                                                | します。                                                  |
| □座一覧<br>□代思口除を載上記に加ま 並び解: 文法名 ▼   环境                                                                      | <□ ≪ □ 座メモ変更結果>画面が表示されますので                            |
| 文広名 科田 口藤田寺 口藤水王(全角20次7以内(中角71))<br>商山王石(100) 再通 1234567                                                  | 変更結果をこ唯能くにさい。                                         |
| インターネット志原 (202) 育通 1111111                                                                                |                                                       |
| インターネット支店 (202) 貫通 2222222                                                                                |                                                       |
| (001) 再送 1000314                                                                                          |                                                       |
|                                                                                                    |                                                       |
| ✓ 企業管理メニューへ 交現 >                                                                                          | 変更 変更                                                 |

## 先方負担手数料の変更

振込振替業務、総合振込業務で使用する先方負担手数料情報を変更することができます。

| 手順1 業務の                     | の選択                                                                        |                          |                                                                          |
|-----------------------------|----------------------------------------------------------------------------|--------------------------|--------------------------------------------------------------------------|
| ★ ■<br>ホーム 明細照会             | 資金移動         承認                                                            |                          | グローバルナビゲーションの <b>「管理」</b> ボタンをク<br>リックしてください。                            |
| 管理 業務選択<br>企業管理             | > <u>ASSESSOUTERSTOUTE</u>                                                 | B55K001 ∧√L⊅ (?          | <業務選択>画面が表示されます。<br><b>「企業管理」</b> ボタンをクリックして <mark>手順2</mark> へ進み<br>ます。 |
| 利用者管理<br>操作服歴緊会             | <ul> <li>&gt; 利用省省戦の照金などを行うことがで</li> <li>&gt; ご自身または他の利用者が行った操作</li> </ul> | さます。<br>の原理時会を行うことができます。 | 企業管理                                                                     |
| 手順2 作業内                     | 内容の選択                                                                      |                          |                                                                          |
| 企業管理 作業内容選択<br>企業情報         |                                                                            | BKGK00                   | <作業内容選択>画面が表示されます。<br>「先方負担手数料[振込振替]の変更」ボタンまた                            |
| 企業情報の変更                     | > 企業名、各種機能のご利用有無、各種限度額                                                     | を変更できます。                 | は「 <b>先万負担手数料[総合振込]の変更」</b> ボタンをク<br>リックして、 <mark>手順3</mark> へ進みます。      |
| 口座情報                        | > 口座メモを変更できます。                                                             |                          |                                                                          |
| 手数料情報<br>先方負担手数料 [振込振替] の変更 | > <del>515482-481-104661</del>                                             |                          | 先方負担手数料[振込振替]の変更                                                         |
| -<br>先方負担手数料 [総合振込] の変更     |                                                                            | LECCOT                   | ┗━━━━━━━━━━━━━━━━━━━━━━━━━━━━━━━━━━━━                                    |
| 手順3 先方                      | 員担手数料の変更                                                                   |                          |                                                                          |

\_\_\_\_\_

| <ul> <li>企業管理 先方負担手数料【振込振替】変更</li> <li>ネ万負担手数料【振込振替】を支更 定支元了</li> <li>変更均音を入力のと、「変更」ボタンを押してください。</li> <li>先方負担手数料情報</li> </ul>                                                                                                    | <先方負担手数料[振込振替]/[総合振込]変更>画<br>面が表示されます。<br>「適用最低支払金額」「支払金額範囲」「振込パタ<br>ーンごとの手数料」を入力し、「変更」ボタンをク<br>リックレてください)                                                                                                    |
|----------------------------------------------------------------------------------------------------|----------------------------------------------------------------------------------------------------|
| 通用相关系以影響         入資         1         中島市ない10000           基礎手動料情報         ●         参用する(第に最新の基準考数科も使用する)<br>使用しない(電気)反参数科を使用する)         ●                                                                                              | ・     ・     ・     ・     ・     ・     ・     ・     ・     ・     ・     ・     ・     ・     ・     ・     ・     ・     ・     ・     ・     ・     ・     ・     ・     ・     ・     ・     ・     ・     ・     ・     ・     ・     ・     ・     ・     ・     ・     ・     ・     ・     ・     ・     ・     ・     ・     ・     ・     ・     ・     ・     ・     ・     ・     ・     ・     ・     ・     ・     ・     ・     ・     ・     ・     ・     ・     ・     ・     ・     ・     ・     ・     ・     ・     ・     ・     ・     ・     ・     ・     ・     ・     ・     ・     ・     ・     ・     ・     ・     ・     ・     ・     ・     ・     ・     ・     ・     ・     ・     ・     ・     ・     ・     ・     ・     ・     ・     ・     ・     ・     ・     ・     ・     ・     ・     ・     ・     ・     ・     ・     ・     ・     ・     ・     ・     ・     ・     ・     ・     ・      ・     ・     ・     ・ </td |
| MB + 58 HG2L         後の 手数料を読み込む         手数料/Cターン一覧         ESJ (5-) - 2 Ling Bin (7)<br>(+発音から1007)         ESJ (5-) - 2 Ling Bin (7)<br>(+発音から1007)         ESJ (5-) - 2 Ling Bin (7)<br>(-発音から1007)         ESJ (5-) - 2 Ling Bin (7) | れる最低金額のことです。<br>基準手数料                                                                                                    |
| 1~         0         55           30,000 ~         0         110           ~         0         110                                                                                                    | <ul> <li>※当組合の基準手数料を使用する場合は、「使用<br/>する(常に最新の基準手数料を使用する)」を<br/>選択してください。基準手数料が変更になっ<br/>た場合でも、自動で更新されます。</li> </ul>                                                                                                    |
| 支払金額範囲 振込パターンごとの手数料                                                                                                    | ※ <b>「読込」</b> ボタンをクリックすると、当組合所定<br>の振込手数料を読込むことができます。                                                                                                    |

## 利用者管理

パスワードの変更、利用者情報の新規登録・変更・削除、電子証明書の失効、ワンタイムパスワードの利用停 止解除等の登録/変更が行えます。

※. 登録・変更はマスターユーザまたは管理者ユーザのみが利用可能となる機能です。なお、一般ユーザ は自身のパスワード変更と情報照会のみ利用可能です。

パスワードの変更(ログインパスワード、確認用パスワード)

手順1 業務の選択 P (2) ò P グローバルナビゲーションの「管理」ボタンをク A ホーム 明細照会 資金移動 承認 管理 でんさいネット リックしてください。 <業務選択>画面が表示されます。 管理 業務選択 BSSK001 NIJ ? 「利用者管理」ボタンをクリックして手順2へ進 みます。 企業情報の照会などを行うことができます。 利用者管理 操作履歷照会 ご自身または他の利用者が行った操作の履歴照会を行うことができます。

手順2 作業内容の選択

| 利用者管理 作業内容選択                | BRSK001 へルプ () | <作業内容選択>画面が表示されます。<br>「パスワード変更」ボタンをクリックして手順3 |
|-----------------------------|----------------|----------------------------------------------|
| 1月50日報の変更 * 加支<br>パスワード変更 > |                | へ進みます。                                       |
| 利用者情報の照会 >                  | 利用者情報を照会できます。  | パスワード変更                                      |

## 手順3 パスワードの変更

| 利用者管理 パスワード家         | 変更 BRSK                                                                                                    | ペーペレプ イパスロード変更と画面が表示されます            |
|----------------------|----------------------------------------------------------------------------------------------------|-------------------------------------|
|                      |                                                                                                    | 変更するパスワードを選択のうえ、「現在のパス              |
| 変更内容を入力の上、「実行」オ      | ポタンを押してください。                                                                                                    | ワード」、「新しいパスワード」を入力して、「実行」           |
| 利用者情報                |                                                                                                    | ホダンをクリックします。                        |
| ログインID               | hanakodt                                                                                                    |                                     |
| ログインバスワード            |                                                                                                    | くハスリート変更結果>画面が表示されますの で、内容をご確認ください。 |
| ✓ ソフトウェアキーボードを使      |                                                                                                    |                                     |
| ロタインパスワード有効助用        |                                                                                                    | ※ 変更しないパスワードは 「変更しない」を選り            |
| 東京会会<br>現在のログインパスワード |                                                                                                    | し、何も入力せずに実行してください。                  |
| 動しいログインパスワード         | <ul> <li>※新しいログインパスワードを200入わしてください。</li> <li>入力</li> <li>(中央東京学校内ら文字以上12文字以内</li> <li>再入力</li> <li>(中央東京学校内ら文字以上12文字以内</li> </ul> |                                     |
| 確認用パスワード             |                                                                                                    |                                     |
| 確認用バスワード有効問題         | 2010年06月30日                                                                                                    |                                     |
| <b>张史</b> 表在         | ● 家史する ● 家吏しない                                                                                                    |                                     |
| 現在の確認用バスワード          |                                                                                                    |                                     |
| 割しい検出用パスワード          | ※表しい増加用パスワードを2回入力してください。<br>入力   「「「「「「「「「「「」」」、「」」、「「」」、「」、「」、「」、「」、「」、「                                                         |                                     |
|                      |                                                                                                    |                                     |

------

### 利用者情報の新規登録・変更・削除

ご自身または他の利用者が行った操作の履歴協会を行うことができます。

| 手順       | 1 業務(                  | の選択        |                          |                   |             |                                                               |
|----------|------------------------|------------|--------------------------|-------------------|-------------|---------------------------------------------------------------|
| ↑<br>ホーム | <mark>〕</mark><br>明細照会 | 資金移動       | 承認                       | し<br>管理           | でんさいネット     | グローバルナビゲーションの <b>「管理」</b> ボタンをク<br>リックしてください。                 |
| 管理 業務選   | R                      |            |                          |                   | BSSK001 へけで | > <業務選択>画面が表示されます。<br><b>「利用者管理」</b> ボタンをクリックして <b>手順2</b> へ進 |
| 企業管理     |                        | > 企業情報の想   | 読金などを行うことができ             | きます。              |             | みます。                                                          |
| 利用者管理    |                        | > ******** | <del>2000000730007</del> | <del>(287</del> , |             | 利用者管理                                                         |

### 手順2 作業内容の選択

操作履歷照会

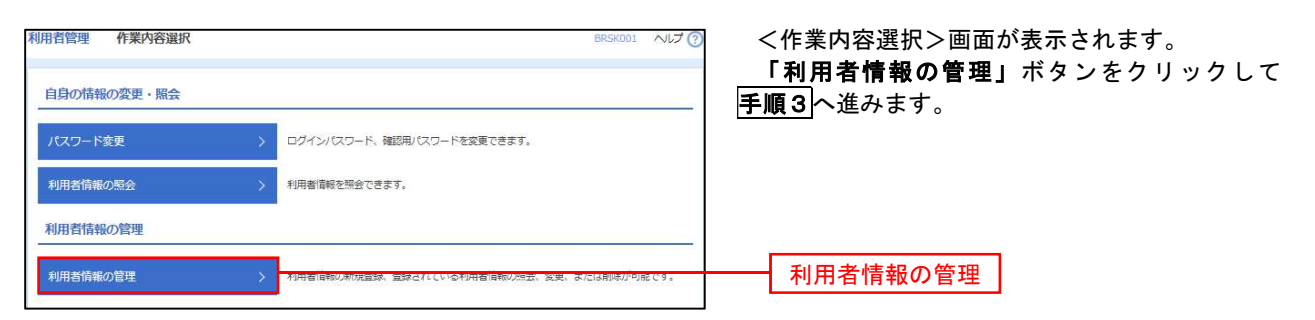

手順3 利用者一覧

| 明書音報の新規量録を行う場合は、「新規置録」ボタンを押してください。                                                                                                    | /D ▼ 月曜 ▼ (再表示)<br>リービス(10) |
|----------------------------------------------------------------------------------------------------|-----------------------------|
|                                                                                                    | 4D ▼                        |
| 明智情報の削除・変更・照会           明智情報の削除を行う場合は、対象の利用者を選択の上、「削除」ボタンを押してください。<br>明智情報の発息を行う場合は、対象の利用者を選択の上、「変更」ボタンを押してください。           第10日           全UPF           全UPF           クグインID           利用者を           ● hanakodt           ブークモ子           同者高以少                                                                          | /ID ▼ 月曜 ▼ (再表示)<br>サービス状態  |
| 10月日百時戦の利用味・交型・ 航会 1月間百戦の利用味・交型・ 航会 1月間百戦の利用者を選択の上、「削削」ボタンを押してください、 1月間百昧の担象を行う場合は、対象の利用者を選択の上、「営業」ボタンを押してください。 1日間百昧の担象を行う場合は、対象の利用者を選択の上、「営会」ボタンを押してください。 2日の 2日の 2日の 2日の 2日の 2日の 2日の 2日の 2日の 2日の                                                                                                    | -ID ▼ 月順 ▼ (再表示)<br>サービス状態  |
| 副都省輸の別称を行う場合は、対象の利用者を選択の上、「環想」ポタンを押してくたさい、<br>明都省輸の設定を行う場合は、対象の利用者を選択の上、「要型」ポタンを押してくたさい、            注10日         並び得:         ログインIII           課程         ログインID         利用者を選択の上、「要出」ポタンを押してくたさい、           書料         ログインID         利用者を選択の上、「要出」ポタンを押してくたさい。           ●         hanakodt         ブータモチ         買得者ニーザ | -ID ▼ 昇順 ▼ (再表示)<br>サービス状態  |
| 明者信報の短金を行う場合は、対象の利用者を選択の上、「照会」ボタンを押してください。       注10日       違び時:       ログインID       構用者な       利用者にない       「日本市本」       ブージモテ                                                                                                    | 4D ▼ 昇順 ▼ (再表示)<br>サービス状態   |
| 全10件         登び用:         ログインIII           満沢         ログインID         利用着な         利用着な分           ●         hanakodt         ブージ定子         買求者ユーザ                                                                                                    | 4D ▼ 月順 ▼ (再表示)<br>サービス状態   |
| 通択         ログインID         再用着名         利用着区分           ● hanakodt         データ応子         賞使者ユーザ                                                                                                    | サービス状態                      |
| ●         hanakodt         データ花子         留理者ユーザ                                                                                                    |                             |
|                                                                                                    | 利用可能                        |
| ○ ichirodt データー時                                                                                                    | ● 確認用バスワードー時利用停止            |
| jirodt         データ二郎         マスターユーダ                                                                                                    | ● 確認用バスワード利用停止              |
| ○ sachikodt データ幸子 一般ユーザ ●                                                                                                    | 0 ログインパスワード一時利用作止           |
| し         tarodt         データ太郎         管理者ユーザ         ●                                                                                                    | 0 ログインバスワード利用停止             |
|                                                                                                    |                             |
| - XXX A (25)                                                                                                    |                             |

<利用者一覧>画面が表示されます。

- イ.利用者を新規登録する場合
   「新規登録」ボタンをクリックし、手順4
   へ進みます。
- ロ.利用者情報を変更する場合
   利用者一覧から対象の利用者を選択し、
   「変更」ボタンをクリックし、手順8<</li>
   本進みます。

#### ハ.利用者情報を削除する場合

新規登録 利用者一覧

利用者一覧から対象の利用者を選択し、 「削除」ボタンをクリックします。

<利用者削除確認>画面が表示されます ので、削除内容を確認のうえ「確認用パスワ ード」を入力し、「実行」ボタンをクリックし ます。

<利用者削除結果>画面が表示されます ので、削除結果をご確認ください。

#### <利用者情報の新規登録>

マスターユーザにおいてユーザ(管理者・担当者)の利用登録を行うことで、複数の方が『けんしんビジネス バンキング』を利用することが可能となります。

#### 手順4 利用者基本情報の入力

| > 利用口油・現現解を入力 > 内容報道 > 登録先了 >                                                                               | <利用者登録[基本情報]>画面が表示されます。 利用者基本情報(下表参照)を入力し、「次へ」ボ |
|----------------------------------------------------------------------------------------------------|-------------------------------------------------|
| 押してください。                                                                                                    | タンをクリックして <mark>手順5</mark> へ進みます。               |
|                                                                                                    |                                                 |
| 登録内容                                                                                                    |                                                 |
| 9インIDを2回入力してください。<br>り 年発展院学6次学以上12次学以内<br>入力 半角属数学6次学以上12次学以内                                              |                                                 |
| ソフトウェアモーボードを受解<br>ジインバスワードを2回入力してください。<br>り  アル展開学校円台交学校上12文学は内<br>入力  マ  ・ ・ ・ ・ ・ ・ ・ ・ ・ ・ ・ ・ ・ ・ ・ ・ ・ | 利用者基本情報                                         |
| 全角30文字以内                                                                                                    | n                                               |
| ールアドレスを2回入力してください。<br>り<br>第日学校号4文字以上64文字以内<br>入力<br>第日学校号4文字以上64文字以内                                       |                                                 |
| 付与しない 〇 付与する                                                                                                |                                                 |
|                                                                                                    |                                                 |

| 入力項目      | 入 力 内 容                                                                                                    |
|-----------|----------------------------------------------------------------------------------------------------|
| ログイン I D  | <ul> <li>・お客様が任意の文字列をお決めください。ただし、入力されたログインIDが既に他のお客様により登録されている場合は、新たに登録できません。</li> <li>・半角英数字(混合) 6文字以上12文字以内で入力してください。</li> <li>・2ヶ所に同じものを入力してください。</li> </ul>                                                |
| ログインパスワード | <ul> <li>・お客様が任意の文字列をお決めください。</li> <li>・半角英数字(混合) 6文字以上12文字以内で入力してください。</li> <li>・英字は大文字と小文字が区別されます。</li> <li>・2ヶ所に同じものを入力してください。</li> <li>・「ログイン時に強制変更する」をチェックすると、対象の利用者は次回ログイン時にパスワードの変更が必要になります。</li> </ul> |
| 利用者名      | ・全角30文字以内(半角可)で入力してください。                                                                                                    |
| メールアドレス   | ・半角英数字記号4文字以上64文字以内で入力してください。                                                                                                    |
| 管理者権限     | ・管理者権限を選択してください。                                                                                                    |

登録された新規ユーザは、初めてサービスを利用する際にマスターユーザが設定した「ログインID」と「ログインパスワード」でログインします。その際、「パスワード強制変更」画面へ遷移しますので、「ログインパスワード」の変更と「確認用パスワード」の登録を行うこととなります。

#### 手順5 利用者権限の入力 利用者登録 [権限] 用者管理 <利用者登録 [権限] >画面が表示されます。 利用者基本情報を入力 利用者構成を入力 利用土庫・商業額を入力 内容構成 全球売了 サービス利用権限(下表参照)を設定し、「次へ」 以下の項目を選択の上、「次へ」ボタンを押してください。 ボタンをクリックして手順6へ進みます。 サービス利用権限 承認権限の設定について 國会國 入出会明新期会 新达入会明新期分 「企業情報」で「シングル承認」を選択した場 一 照会 合、ユーザに対し「依頼」や「承認」の権限設定 を行う必要があります。 BORD 全道訳(全解除) (権限設定例) 会務(中司会議口座) ・会務務員定国は出ている務込長務支からの高支が可能です。 会額(州同者会議口座) 1日回いを広める)・部込長務支の営業で登録した務込長務支からの高支が可能です。 金額(州同者会議工) 1日回いを広める)・部役人居林支の営業で登録した務込長務支が可能です。 一般ユーザ :「依頼」のみ 一 振込先管理 一 全取引短会 管理者ユーザ:「依頼」「承認」の両方 仏師(ファイル受付) 振込先管理 仏師(ファイル受付) 振込先管理 2 全取引短会 2版引服会 位額(高面入力) □ 佐輔(ファイル受付) □ 請求先管理 ④ 值赖(真面入力) 2 全戰引發会 振弊結果服会 サービス利用権限 登録内容 □ 标込版前 □ 総合板込 □ 給与·莫与板込 □ □座板前 管理 全成證明会 違病 \*でんさいネット側でも利用設定が必要となります 次へ く 戻る

\_.\_...

| 権            | 限                                               | 説明                                  |
|--------------|-------------------------------------------------|-------------------------------------|
| 残高照会         |                                                 | 登録口座の残高照会が可能                        |
| 入出金明細照会      |                                                 | 登録口座の入出金明細照会が可能                     |
|              | 依頼<br>(事前登録口座)                                  | 事前に書面により届け出た振込振替先への振込振替、照会が可能       |
|              | 依頼<br>(利用者登録口座)                                 | お客様が画面上で登録した振込振替先への振込振替、照会が可能       |
| 振込振替         | 依頼<br>(新規口座指定)                                  | 新規口座指定先への振込振替、照会が可能                 |
|              | 振込先管理                                           | 振込振替で使用する振込先、グループの作成・変更・削除が可能       |
|              | 全取引照会                                           | 他のユーザが依頼した取引を含む振込振替全取引の照会が可能        |
|              | 依頼<br>(画面入力)                                    | 画面入力による依頼データの作成・編集・削除・照会・引戻しが可能     |
| 総合振込         | 依頼<br>(ファイル受付) ファイル受付による依頼データの作成・編集・削除・照会・引戻しがす |                                     |
|              | 振込先管理                                           | 総合・給与・賞与振込で使用する振込先・グループの作成・変更・削除が可能 |
|              | 全取引照会                                           | 他のユーザが依頼した取引を含む総合・給与・賞与振込全取引の照会が可能  |
| 税金・各種料金の払    | 払込み                                             | 収納サービスの利用・照会が可能                     |
| 込み[Pay-easy] | 全取引照会                                           | 他のユーザが依頼した取引を含む収納サービス全取引の照会が可能      |
|              | 振込振替                                            | 振込振替の承認が可能                          |
| 承認           | 総合振込                                            | 総合振込の承認が可能                          |
|              | 給与・賞与振込                                         | 給与・賞与振込の承認が可能                       |
| 操作履歴照会       | 全履歴照会                                           | 他ユーザの操作履歴の照会が可能                     |
| でんさいネットへ     | 連携                                              | 電子記録債権への連携が可能(電子記録債権利用者のみ表示)        |

## 手順6 利用口座・限度額の入力

| 利用者管       | 理 利用者登録[口座]      | 利用口座・関度額を入力 |            | - >                 | BRSKOOB               | <利用者登録[口座]>画面が表示されます。<br>利用可能口座を選択のうえ、利用者一回当たりの           |
|------------|------------------|-------------|------------|---------------------|-----------------------|-----------------------------------------------------------|
| 以下のに       | 頃目を入力の上、「登録」ボタンを | 押してください。    |            |                     |                       | 限度額を入力し、 <b>「登録」</b> ボタンをクリックして<br><b>三順フ</b> ト進みます       |
| 利用可        | 可能口座             |             |            |                     |                       |                                                           |
|            |                  |             |            | 並UNA: 支店名 🔻 👂       | \$\$ <b>1</b> ▼ (再表示) |                                                           |
| <u></u> 金て | 支店名              | 料目          | 口座曲号       | D⊯×€                | 表示                    |                                                           |
|            | 青山支店 (100)       | 普通          | 1234567    | 資命移動用口寝             | 詳細                    |                                                           |
|            | インターネット支店(202)   | 弁通          | 1111111    | -                   | 詳細                    | ──── 利用可能口座 │                                             |
|            | インターネット支店 (202)  | 普通          | 2222222    | インターネット専用           | (11日)                 |                                                           |
|            | <b>察刑支店(001)</b> | 会通          | 1000314    | 代表口座                | (11日)                 |                                                           |
| 限度額        | 8<br>88          | 國主可維限食癖(四)  |            | 料用者一回当たり脱支線(P<br>必須 | 5)<br>-               | 阳 庄 苑                                                     |
| in a s     | 88 6J            | 99,91       | 99,999,999 |                     |                       |                                                           |
| 1958       | πið              | 999,99      | 99,999,999 |                     |                       |                                                           |
| 8-1        | <b>6</b> 3       | 999,91      | 99,999,999 |                     |                       | 限度額は <u>必要最低限な金額</u> で設定してください。<br>万一、不正送金等による被害にあった場合でも、 |
| - 183      |                  | 999,99      | 99,999,999 |                     |                       | 被害額を最低限に抑えることができます。                                       |
| Re         | ・各種料金の払込み        | 99,91       | 99,999,999 |                     |                       |                                                           |
|            | <                | 展る          | 登課         | >                   |                       |                                                           |

## 手順7 登録内容の確認

| FIRE4LEEALA) FIRESPLATA (FIRESPLATA) FIRESPLATA (FIRESPLATA |        |
|----------------------------------------------------------------------------------------------------|--------|
| Licong-HmageRegal Lag.<br>Dyach (Coto) - Na Citemp I- 0-252 Ref (Coto).<br>THTE LAKANAN<br>1052 5-1 100 - 2012 10 12 Ref 7-5 100 - 2012 10 12 Ref 7-5 10 12 13 13 858 85<br>1052 10 - 2012 10 12 Ref 7-5 10 12 12 12 12 10 12 10 12 10 12 10 10 10 10 10 10 10 10 10 10 10 10 10                                                                                                    | ۲٦, ۲۲ |
| AIREAL States          1011111       1011/1011       1011/1011       1011/1011       1011/1011       1011/1011       1011/1011       1011/1011       1011/1011       1011/1011       1011/1011       1011/1011       1011/1011       1011/1011       1011/1011       1011/1011       1011/1011       1011/1011       1011/1011       1011/1011       1011/1011       1011/1011       1011/1011       1011/1011       1011/1011       1011/1011       1011/1011       1011/1011       1011/1011       1011/1011       1011/1011       1011/1011       1011/1011       1011/1011       1011/1011       1011/1011       1011/1011       1011/1011       1011/1011       1011/1011       1011/1011       1011/1011       1011/1011       1011/1011       1011/1011       1011/1011       1011/1011       1011/1011       1011/1011       1011/1011       1011/1011       1011/1011       1011/1011       1011/1011       1011/1011       1011/1011       1011/1011       1011/1011       1011/1011       1011/1011       1011/1011       1011/1011       1011/1011       1011/1011       1011/1011       1011/1011       1011/1011       1011/1011       1011/1011       1011/1011       1011/1011       1011/1011       1011/1011       1011/1011       1011/1011       1011/1011       1011/1011       1011/1011       1011/1011       1011/1011                                                                                                    | r」ボタ   |
| 確認意味         日期日           107420120         Nakadas           107420120-P         10月45412481845           17420120         10月45412481845           17420120         10月45412481845           17420120         10月45412481845           17420120         Nakadas           17420120         Nakadas           17420120         Nakadas           17420120         Nakadas           17420120         Nakadas           17420120         Nakadas           17420120         Nakadas           17420120         10900           17420120         10000           17420120         10000           17420120         10000           17420120         10000           17420120         10000           17420120         10000           17420120         10000           17420120         1000000000           17420120         10000000000           17420120         10000000000           17420120         1000000000000000000000000000000000000                                                                                                    |        |
| ログマグパワット・     ログマグルビスリント     ログマグルビスリント     ログマグルビスリント     マージステ       マージストンス     中国活動の認知のの()     マージストンス     マージストンス       マージス     ログログレビス     ログログレビス     中国のが表示されますの       マージス     ログログレビス     ログログレビス     中国のが表示されますの       マージス     ログログレビス     ログログレビス     中国のグレビス     中国のグレビス       アレビス     ログログレビス     ログログレビス     ログログレビス     中国のグレビス     中国のグレビス       アレビス     ログログレビス     ログログレビス     中国のグレビス     中国のグレビス     中国のグレビス     中国のグレビス       アレビス     ログログレビス     ログログレビス     ログログレビス     中国のグレビス     中国のグレビス     中国のグレビス     中国のグレビス     中国のグレビス     中国のグレビス     中国のグレビス     中国のグレビス     中国のグレビス     中国のグレビス     中国のグレビス     中国のグレビス     中国のグレビス     中国のグレビス     中国のグレス     中国のグレビス     中国のグレビス     中国のグレビス     中国のグレビス     中国のグレビス     中国のグレビス     中国のグレビス     中国のグレビス     中国のグレビス     中国のグレビス     中国のグレビス     中国のグレビス     中国のグレビス     中国のグレビス     中国のグレビス     中国のグレビス     中国のグレビス     中国のグレビス     中国のグレビス     中国のグレビス     中国のグレス     中国のグレビス     中国のグレビス     中国のグレビス     中国のグレビス     中国のグレビス     中国のグレビス     中国のグレビス     中国のグレビス     中国のグレビス     中国のグレビス     中国のグレビス     中国のグレビス     中国のグレビス     中国のグレビス     中国のグレビス     中国のグレビス     中国のグレビス </th <th>とこ利</th>                                                                                                    | とこ利    |
| 1-057       Analot (Basena a.)          1-057 ILA       (1913)         1-057 ILA       (1913)         1-057 IL                                                                                                    |        |
| シールクビノス         Matadatacana (Jacobiana)           はをきき         10 * 2 * 2 * 2 * 2 * 2 * 2 * 2 * 2 * 2 *                                                                                                    | )で、糸   |
| Indextext       Indextext         Indextext       Sake         Indextext       Sake         Indextext       Sake         Indextext       Sake         Indextext       Sake         Indextext       Sake         Indextext       Sake         Indextext       Sake         Indextext       Sake         Indextext       Sake         Indextext       Indextext         Indextext       Indextext                                                                                                    |        |
| b+CitAlline         EBB/H           NEE         SB/H           RARSC         SB/H           ABASC         SB/H           ABASC         SB/H           ABASC         SB/H           ABASC         SB/H           ABASC         SB/H           BBASC         SB/H           BBASC         SB/H           BBASC         SB/H           BASC         SB/H                                                                                                    |        |
| NHE     SBMT       ALMACH     SH       ALMACH     SH       ALMACH     SH       BLACH     SH       BLACH     SH <td></td>                                                                                                    |        |
| RAREA       ○A         AX:69885       ○A         BX:000000000000000000000000000000000000                                                                                                    |        |
| Abda Markels       ○bb         Bix Job Markels       ○bb         Bix Job Markels       ○bb         Fridita                                                                                                    |        |
| BACA648886       BAC         RPÉRI       RRB6-mBACOBBE (P)         BAG       AP       RRB6-mBACOBBE (P)         BAGN       AP       COMPACE         BAGN       AP       COMPACE         BAGN       AP       COMPACE         BAGN       COMPACE       COMPACE         BAGN       COMPACE       COMPACE         BAGN <td< td=""><td></td></td<>                                                                                                    |        |
| Rjčki       Njje na je na                       |        |
| RDGAT         第目 (日本)         本       利用音一回出たり意意意(F)         市場       〇       〇         市場       〇       〇       〇         市場       〇       〇       〇       〇         市場       〇       〇       〇       〇       〇         市場       〇       〇       〇       〇       〇       〇       〇       〇       〇       〇       〇       〇       〇       〇       〇       〇       〇       〇       〇       〇       〇       〇       〇       〇       〇       〇       〇       〇       〇       〇       〇       〇       〇       〇       〇       〇       〇       〇       〇       〇       〇       〇       〇       〇       〇       〇       〇       〇       〇       〇       〇       〇       〇       〇       〇       〇       〇       〇       〇       〇       〇       〇       〇       〇       〇       〇       〇       〇       〇       〇       〇       〇       〇       〇       〇       〇       〇       〇       〇       〇       〇       〇       〇       〇       ○                                                                                                    |        |
| Padata         Implementation           Implementation         Implementation         Implementation           Implementation         Implementation         Implementation                                                                                                    |        |
| Lib.Katil         Atil         99,999,999,999           Lib.Katil         99,999,999,999         99,999,999,999           Lib.Katil         9         99,999,999,999           Lib.Katil         9         99,999,999,999           Lib.Katil         9         99,999,999,999           Lib.Katil         9         99,999,999,999           Lib.Katil         9         99,999,999,999           Lib.Katil         9         90,999,999,999           Lib.Katil         9         90,999,999,999           Lib.Katil         9         90,999,999,999           Lib.Katil         9         90,999,999,999           Lib.Katil         9         90,999,999,999           Lib.Katil         9         90,999,999,999           Lib.Katil         9         90,999,999,999           Lib.Katil         9         90,999,999,999           Lib.Katil         9         90,999,999,999           Lib.Katil         9         90,999,999           Lib.Katil         9         90,999,999           Lib.Katil         9         90,999,999           Lib.Katil         9         90,999,999           Lib.Katil         9         90,999,999                                                                                                    |        |
| km ( ) ( ) ( ) ( ) ( ) ( ) ( ) ( ) ( ) (                                                                                                    |        |
| MbssL         100,000,000,000           AbssL         100,000,000,000           Babs         100,000,000,000           Babs         100,000,000,000                                                                                                    |        |
| R h EL         100,000,000,000           Dabate         100,000,000,000           R h e h E h e o LUA         10,000,000,000                                                                                                    |        |
| CREAT         100,000,000,000           Ré-éditionUXD         10,000,000,000                                                                                                    |        |
| R金・島線料金の出込み 10,000,000,000<br>                                                                                                    |        |
| 器订项目                                                                                                    |        |
|                                                                                                    |        |
| 185月/22-ド 128                                                                                                    |        |
|                                                                                                    |        |
| ワンタイムパスワード                                                                                                    |        |
|                                                                                                    |        |
|                                                                                                    |        |

## <利用者情報の変更>

## 手順8 利用者基本情報の入力

| 利用者管理 利用者姿更<br>利用者基本情報を変更 利用者 | (基本情報) BRSK<br>総称を支充 → 利用口号・副成績を支充 → 内前報課 → 実充当了 →                                        | ※.本手順は「利用者情報の管理」から「変更」<br>を選択した場合の操作の続きです。 |
|-------------------------------|-------------------------------------------------------------------------------------------|--------------------------------------------|
| 変更内容を入力の上、「次へ」7               | ボタンを押してください。                                                                              |                                            |
| 利用者基本情報                       |                                                                                           | <利用者変更[基本情報]>画面が表示されます。                    |
| 利用者基本情報                       | 登録约音                                                                                      | 利用者基本情報(下表参照)を変更し、「次へ」ボ                    |
| ログインID <b>2</b>               | ※ログインIDや2回入力してください。       入力     半角男数学校円6女学以上12文学以内       第四カカ     半角男数学校円6女学以上12文学以内     | タンをクリックして <b>手順9</b> へ進みます。                |
| ログインパスワード                     |                                                                                           |                                            |
| 1885月1(スクード                   |                                                                                           | 利用者基本情報                                    |
| 利用者名 🛃                        | 27]<br>全角30次平以内                                                                           |                                            |
| サービス状態                        | 利用可能                                                                                      |                                            |
| x-1.7 FLZ 0                   | ミメールアドレスを2回入力してください。       入力       年券最早学記号代文学以上64文学以内       酒入力       半券最原学記号代文学以上64文学以内 |                                            |
| メールアドレス状態                     | 有动                                                                                        |                                            |
| 管理首曲限                         | (15)*8                                                                                    |                                            |
|                               |                                                                                           | -<br>-<br>次へ                               |

| 入力項目      | 入 力 内 容                                                                                                    |
|-----------|----------------------------------------------------------------------------------------------------|
| ログイン I D  | <ul> <li>・お客様が任意の文字列をお決めください。ただし、入力されたログインIDが既に他のお客様により登録されている場合は、新たに登録できません。</li> <li>・半角英数字(混合) 6文字以上12文字以内で入力してください。</li> <li>・2ヶ所に同じものを入力してください。</li> </ul> |
| ログインパスワード | <ul> <li>・お客様が任意の文字列をお決めください。</li> <li>・半角英数字(混合)6文字以上12文字以内で入力してください。</li> <li>・英字は大文字と小文字が区別されます。</li> </ul>                                                  |
| 確認用パスワード  | <ul> <li>・2ヶ所に同じものを入力してください。</li> <li>・「ログイン時に強制変更する」をチェックすると、対象の利用者は次回ログイン時にパスワードの変更が必要になります。</li> </ul>                                                       |
| 利用者名      | ・全角30文字以内(半角可)で入力してください。                                                                                                    |
| メールアドレス   | <ul> <li>・半角英数字記号4文字以上64文字以内で入力してください。</li> <li>・2ヶ所に同じものを入力してください。</li> </ul>                                                                                  |

### 手順9利用者権限の変更

| 利用者管理利用者変更     | ē (MMR) BRS                                                     |                           |
|----------------|-----------------------------------------------------------------|---------------------------|
| 利用市臺本情報を変更 利用さ | 時報源を発展 利用口達・限度語を変更 〉 内容確認 〉 変更完了 〉                              | サービス利用権限を変更し、「次へ」ボタンをクリ   |
| 変更内容を入力の上、「次へ」 | ボタンを押してください。                                                    | ー ックして <u>手順10</u> へ進みます。 |
| サービス利用権限       |                                                                 |                           |
| 明細照会           | 登録内容                                                            |                           |
| 残高照会           | 回题会                                                             |                           |
| 入出金明細照会        | — 照会                                                            |                           |
| 振込入金明細照会       | □ <sup>四</sup> 充                                                |                           |
| 資金移動           | 全部沢全部課 登録内音                                                     |                           |
| <b>报动, 新聞</b>  |                                                                 |                           |
| 総合振込           | ( 依頼 (画面入力)         ( 位頼 (ファイル受付)         ( 振込先管理         全取引服会 |                           |
| 給与·賞与振込        | (4)間(面面入力)         (カアイル受付)         (新込先管理)         全取引服会       |                           |
| 口座振台           | <ul> <li></li></ul>                                             |                           |
| 税金・各種料金の払込み    | 払込み                                                             |                           |
| 承認             | 登録内容                                                            |                           |
| ₩E             | □ 振込振聞 □ 総合無込 □ 給与・寅与叛込 □ □原振聞                                  |                           |
| 管理             | 登録内容                                                            |                           |
| 操作履歷經会         | □ 全級際照合                                                         |                           |
|                |                                                                 |                           |
|                | ( 戻5 )                                                          | 次へ                        |

## 手順10 利用口座・限度額の変更

| 者管理       | 利用者変更[口唇<br>MBを変更 〉 利用者体限を5 | E]              | ERT)              | BRSK011                                      | <利用者変更[口座]>画面が表示されます。<br>利用可能口座を選択のうえ、利用者一回当たり |
|-----------|-----------------------------|-----------------|-------------------|----------------------------------------------|------------------------------------------------|
| 2更内容4     | を入力の上、「変更」ボタン・              | を押してください。       |                   |                                              | 限度額を入力し、「変更」ボタンをクリックし                          |
| 01.00.00  |                             |                 |                   |                                              | <b>手順11</b> へ進みます。                             |
| 的用可用      | 能口座                         |                 | 並び道:支店名 🔻         | 昇順 ▼ (再表示)                                   |                                                |
| 全て        | 支店:                         | 6 料目 口座番号       | 口座メモ              | 表示                                           |                                                |
|           | 青山支店(100)                   | 角通 12           | 1567 資金移動用口座      | 「詳細」                                         |                                                |
|           | インターネット支店(202)              | 种进 11           | 1111 -            | (III III)                                    | 利用可能口应                                         |
|           | インターネット支店(202)              | 普通 22           | 2222 インターネット専用    | (III III III III IIII IIII IIII IIIIIIII     | 初期可能自注                                         |
|           | 费洲支店 (001)                  | 普通 10           | 0314 代表口座         | (11H)                                        |                                                |
| 腹額        |                             |                 |                   |                                              |                                                |
|           |                             | 設立可能現実額(円)      | 利用者一副当たり融度調<br>の現 | (19)                                         |                                                |
| 63.6M     |                             | 99,999,999,999  |                   |                                              |                                                |
| RAR3      |                             | 999,999,999,999 |                   |                                              |                                                |
| 1854 (KG) |                             | 999,999,999,999 |                   |                                              | ─────────────────────────────────────          |
| 1154 HZ   |                             | 969,599,599,995 |                   |                                              | 振込限度額の設定について                                   |
|           |                             | 999,999,999,999 |                   |                                              | 限度額は <u>必要最低限な金額</u> で設定してください。                |
|           | 細胞会の払込み                     | 99,999,999,999  |                   |                                              | 万一、不正送金等による被害にあった場合でも、<br>被害額を最低限に抑えることができます。  |
|           |                             |                 |                   | en al an an an an an an an an an an an an an |                                                |
|           | Г                           | く 戻る 3          | <u>ب</u> ک        |                                              |                                                |
|           |                             |                 |                   |                                              | 亦百                                             |

\_\_\_\_\_

| 目者管理 利用者                                                                                                    | 登録確認 BR5K01                                                                                                    | <利用者登録確認>画面が表示されます。                                        |
|----------------------------------------------------------------------------------------------------|----------------------------------------------------------------------------------------------------|------------------------------------------------------------|
| 11岩基本情報を入力   利                                                                                                    | 開設確認を入力 👌 利用口座・駅時間を入力 👌 内容破22 👌 登録完了 🔪                                                                                                    | 登録内容を確認のうえ、 <b>「確認用パスワード」、「</b> 5                          |
| 以下の内容で利用者情報を<br>内容を確認の上、「実行」<br>フンタイムパスワードは、                                                                                                    | 登録します。<br>ボタンを押してください。<br>ご利用のトークンをご確認ください。                                                                                                    | <b>ンタイムパスワード(※)」</b> を入力し、 <b>「実行」</b> ボタ<br>ンをクリックしてください。 |
| 利用者基本情報                                                                                                    |                                                                                                    |                                                            |
| 利用資基本情報                                                                                                    | 登録内容                                                                                                    | < 利用者登録結果>画面が表示されますので、 総                                   |
|                                                                                                    | hanakodi                                                                                                    | 果をご確認ください。                                                 |
|                                                                                                    | 〇ロジイン時に強制変更する                                                                                                    |                                                            |
| 利用書名                                                                                                    | データ花子                                                                                                    | ※.「ワンタイムパスワード」は、当該機能をご利用                                   |
|                                                                                                    | hanakodt@oozora.co.jp                                                                                                    | の方のみ表示されます。                                                |
| 管理合体期                                                                                                    | 相与する                                                                                                    |                                                            |
| ナービス利用権限                                                                                                    |                                                                                                    |                                                            |
| 10 M M A                                                                                                    | 848.000                                                                                                    |                                                            |
| CO CHIPTONES                                                                                                    | 1204710                                                                                                    |                                                            |
| 教育部会                                                                                                    | · · · · · · · · · · · · · · · · · · ·                                                                                                    |                                                            |
| 残高照会<br>入出合明細照会                                                                                                    |                                                                                                    |                                                            |
| 残高照会<br>入出金明編照会<br>振込入金明細照会                                                                                                    |                                                                                                    |                                                            |
|                                                                                                    |                                                                                                    |                                                            |
| Kite (                                                                                                    |                                                                                                    |                                                            |
| للمعالية المعالية ال<br>معالية المعالية المع<br>معالية معالية المعالية المعالية المعالية المعالية المعالية المعالية المعالية المعالية المعالية المعالية المعالية المعالية المعالية معالية معالية معالية معالية معالية معاليميان معالي<br>معالية معالية معالية معالية معالية معالية المعالية |                                                                                                    |                                                            |
| transmemory     transmemory     transm          |                                                                                                    |                                                            |
| للجي الحالي الحالي<br>الحالي الحالي الحالي الحالي الحالي الحالي الحالي الحالي الحالي الحالي الحالي الحالي الحالي الحالي الحالي الحالي<br>حالي الحالي الحالي الحالي الحالي الحالي الحالي الحالي الحالي الحالي الحالي الحالي الحالي الحالي الحالي الحالي ال<br>حالي الحالي الحالي الحالي الحالي الحالي الحالي الحالي الحالي الحالي الحالي الحالي الحالي الحالي الحالي الحالي  حالي عالي الحالي الحالي الحالي الحالي الحالي الحالي الحالي الحالي الحالي الحالي الحالي الحالي الحالي الحالي الحالي الحالي الحالي الحالي الحالي الحالي الحالي الحالي الحالي الحالي الحالي الحالي الحالي الحالي الحالي الحالي الحالي الحالي الحالي الحالي الحالي الحالي<br>حالي ما حالي ما حالي ما حالي ما حالي الحالي الحالي الحالي الحالي الحالي الحالي الحالي الحالي الحالي الحالي مالي مالي ما محالي مالي مالي مالي مالي مالي مالي مالي م                                                                   | Introduction         Introduction           ●         ●         ●         ●         ●         ●         ●         ●         ●         ●         ●         ●         ●         ●         ●         ●         ●         ●         ●         ●         ●         ●         ●         ●         ●         ●         ●         ●         ●         ●         ●         ●         ●         ●         ●         ●         ●         ●         ●         ●         ●         ●         ●         ●         ●         ●         ●         ●         ●         ●         ●         ●         ●         ●         ●         ●         ●         ●         ●         ●         ●         ●         ●         ●         ●         ●         ●         ●         ●         ●         ●         ●         ●         ●         ●         ●         ●         ●         ●         ●         ●         ●         ●         ●         ●         ●         ●         ●         ●         ●         ●         ●         ●         ●         ●         ●         ●         ●         ●         ●         ●         ●         ● <td></td> |                                                            |
| للجنيب المراكع المراكع ا<br>مراكع المراكع المراكع المراكع المراكع المراكع المراكع المراكع المراكع المراكع المراكع المراكع المراكع المراكع الم<br>المراكع المراكع المراكع المراكع المراكع المراكع المراكع المراكع المراكع المراكع المراكع المراكع المراكع المراكع المراكع المراكع المراكع المراكع المراكع المراكع المراكع المراكع المراكع الم<br>مراكع المراكع المراك                                                                                                    | Intro           Intro         Intro           Intro         Intro                                                                                                    |                                                            |
| لا علی ال ال ال ال ال ال ال ال ال ال ال ال ال                                                                                                    | Interference         Interference           ○目前         ○目前           ○目前         ○目前           ○目前         ○目前           ○目前         ○目前           ○目前         ○目前           ○目前         ○目前           ○目前         ○目前           ○目前         ○目前           ○目前         ○目前           ○目前         ○目前           ○目前         ○目前           ○目前         ○回ののののののの           ○目前         ○回ののののののの           ○目前         ○回ののののののの           ○目前         ○回ののののののの           ○目前         ○回ののののののの                                                                                                    |                                                            |
| للبية الله الله الله الله الله الله الله الل                                                                                                    | Important         Important           Important         Important                       | 確認用パスワード                                                   |

#### 電子証明書の失効

電子証明書の再発行が必要となった場合は、マスターユーザまたは管理者ユーザにより利用者の電子証明書を 一旦失効することで、改めて電子証明書を発行することができます。

マスターユーザまたは管理者ユーザが失効手続きを行うことができない場合は、当組合所定の書面をお 取引店に届出し電子証明書の失効手続きを行ってください。

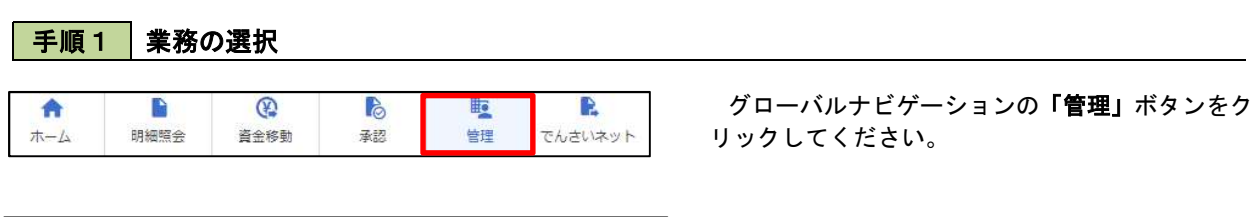

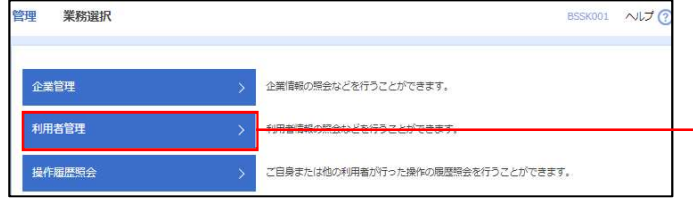

<業務選択>画面が表示されます。

「利用者管理」ボタンをクリックして**手順2**へ進みます。

利用者管理

#### 手順2 作業内容の選択

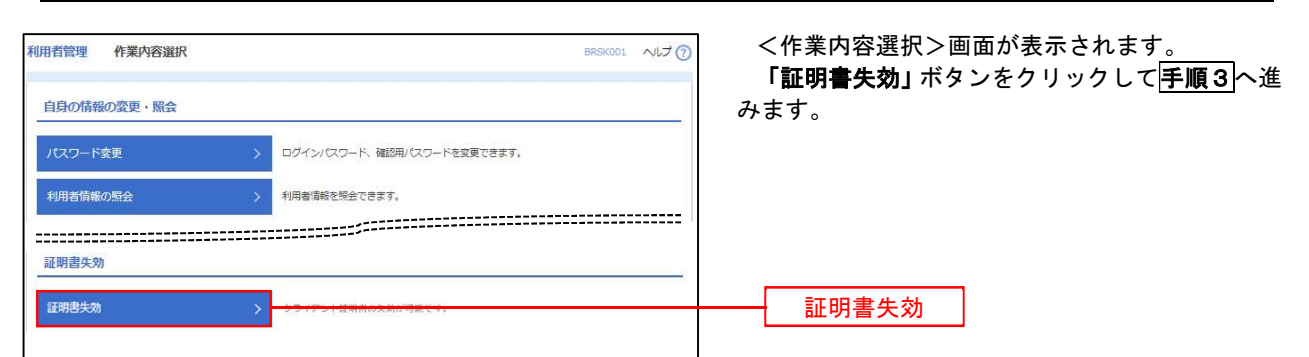

手順3 利用者の選択

| /イン10 ▼      |
|--------------|
| 証明書有効期期      |
| 日 10時10分30秒  |
|              |
|              |
|              |
| DE 08時59分59秒 |
| 2            |

## 手順4 電子証明書の失効

| 利用者管理 証明書失效<br>利用者を選択 証明書失効      | 時間 BRSK019<br>来晩年7 〉                                             | <証明書失効確認>画面が表示されます。<br>内容を確認のうえ <b>、「確認用パスワード」</b> を入力し、 |
|----------------------------------|------------------------------------------------------------------|----------------------------------------------------------|
| 以下の利用者の証明書を失効し<br>内容を確認の上、「実行」ボタ | uます。<br>シンを押してください。                                              | <b>「実行」</b> ボタンをクリックします。                                 |
| 証明書失効の対象利用者                      | ă.                                                               | <証明書失効結果>画面が表示されますので、結                                   |
| ログインID                           | hanakodt                                                         | 果をご確認ください。                                               |
| 利用者名                             | $\overline{\tau} - \overline{\varphi} \overline{k} \overline{f}$ |                                                          |
| 發明書状態                            | 発行済                                                              |                                                          |
| 証明書有効期限                          | 2010年10月01日 10時10分30秒                                            |                                                          |
| 認証項目                             |                                                                  |                                                          |
| 確認用パスワード                         | <b>66</b>                                                        | 確認用パスワード                                                 |
|                                  |                                                                  |                                                          |
|                                  | く 戻る 実行 >                                                        | 実行                                                       |

\_\_\_\_\_

#### ワンタイムパスワードの利用停止解除

誤ったワンタイムパスワードを当組合所定の回数連続して入力した場合、利用停止となります。 その場合、マスターユーザまたは管理者ユーザにより「利用停止の解除」を行うことが可能です。

マスターユーザまたは管理者ユーザが利用停止解除手続きを行うことができない場合は、当組合所定の 書面をお取引店に届出しワンタイムパスワードの利用停止解除手続きを行ってください。

| 手順1 業務の                                 | 選択                                                                                                    | _                                             |
|-----------------------------------------|----------------------------------------------------------------------------------------------------|-----------------------------------------------|
| ★ ■ ■ ■ ■ ■ ■ ■ ■ ■ ■ ■ ■ ■ ■ ■ ■ ■ ■ ■ | 日本         日本         1 | グローバルナビゲーションの <b>「管理」</b> ボタンをク<br>リックしてください。 |
| 管理 業務選択                                 | BSSK001 NLプ ⑦                                                                                                    | <業務選択>画面が表示されます。<br>「利用者管理」ボタンをクリックして手順2へ進    |
| 企業管理                                    | > 企業情報の用金などを行うことができます。                                                                                                    | みます。                                          |
| 利用者管理                                   | > 利用省情報の現金体とを行うことができます。                                                                                                    | ─────────────────────────────────────         |
| 操作履歷照会                                  | > ご目身または他の利用者が行った操作の展歴競会を行うことができます。                                                                                                    |                                               |
| <b>手順2 作業内</b>                          |                                                                                                    | <作業内容選択>画面が表示されます。                            |
| 自身の情報の変更・照会                             |                                                                                                    | をクリックして手順3へ進みます。                              |
| パスワード変更                                 | > ログインバスワード、確認用バスワードを変更できます。                                                                                                    |                                               |
| 利用者情報の照会                                | > 利用書信報を照会できます。                                                                                                    |                                               |
|                                         |                                                                                                    |                                               |
| ワンタイムバスワードの管理                           |                                                                                                    |                                               |
| ワンタイムパスワードの利用停止解除                       | >                                                                                                    | ワンタイムパスワードの利用停止解除                             |
| トークンの失効                                 | ワンタイム/スワードのトークン失効が可能です。<br>トークン失効を行うと、選邦された利用者はワンタイム/スワードが利用できなくなりま<br>デークンの利用用手には耐機構成、失効の30分後に実施可能となります。<br>なぶ、20時50分から6時10分までに失効された場合、6時10分以降に実施可能となります。                                                                                                    |                                               |

### 手順3 対象者の選択

| 100 (1) (1) (1) (1) (1) (1) (1) (1) (1) (1)                                                                                                    | 月者管<br>フシタイム<br>フンタイム<br>フシター<br>対象とな<br>可じシ!<br>利用者 | 型 ワンタイム/<br>パスワード利用停止局部の<br>(ムパスワードの利用停止<br>さる利用着を選択の上、<br>リアル番号を使用している<br>二一覧 | (スワード利用停止解除一覧<br>対急利用者を選択 変更用了)<br>は状態を解除します。<br>何には解則、ポッシモ得してください。<br>利用者も解除対象となります。 | v                                        |             | BRSK02             |
|----------------------------------------------------------------------------------------------------|------------------------------------------------------|--------------------------------------------------------------------------------|---------------------------------------------------------------------------------------|------------------------------------------|-------------|--------------------|
| な       ログインID       利用私名       利用私公       シリアル49       S29/L(2)-T         2       harskott       デークボイ       町常ねニガ       2345/79       ● 原本中         1       inkinott       デークボイ       町常ねニガ       2345/79       ● 原本中         1       inkinott       デークボイ       町常ねニガ       455/799       ● 原本中         1       inkinott       デークボイ       町常ねニガ       52460.05       利用可能         1       inkinott       デークボイ       ロネロガ       3450/78       利用可能         1       inkinott       デークボイ       ロネロガ       1301800       利用可能         1       inkinott       デークボイ       マスク・ユーガ       12456/78       ● 府山中         2029-54/L/C27-ドが必要のはい時間は、「ワンタイム/L(2)7-ド超は酸を使用してい使す、<br>たたい・トークンの使物が活みでない場面は、「ワンタイム/L(2)7-ド超は酸を使用してい使す、       ● 府山中       ● 府山中         KT/T       K       大田 小       12456/78       ● 府山中       ● 府山中                                                                                                    |                                                      |                                                                                |                                                                                       | 並び順: ログイン                                | D V         | 昇順 ▼ (再表示)         |
| Narkadit       デーク応ア       管理者ユーザ       2345078       ① ● 中中         はhroat       テークーボ       ーキュージ       2345078       ① ● 中中         jroat       テークボ       ーキュージ       2345078       ① ● 中中         jroat       テークボ       管理君ユーザ       5246063       利用用者一覧         sburoat       テークボ       ームローザ       3455789       利用者一覧         shuroat       デークボ       ームローザ       1245678       ● 中中         shuroat       デークボ       マクー・ゴ       1245678       ● 中中         shuroat       デークボ       マクー・ゴ       12345678       ● 中中         shuroat       デークボ       マクー・ゴ       12345678       ● 中中         shuroat       デークボ       マクー・ゴ       12345678       ● 中中         shuroat       デークボ       ローシー       12345678       ● 中中         Struatu       デークボ       ロシー       12345678       ● 中中         Struatu       デークボ       ロシー       12345678       ● 中中         Struatu       デークジンタイムバスワーンドがを見ていたいりー       ● ロー       ● 中中         Struatu       現在ワンタイムバスワーンドがを見ていたいりー       ● ロー       ● ロー         Struatu       現在ワンタイムバスワーンドがを見ていたいりー       ● ロー         Struatu       国 | 全て                                                   |                                                                                | 利用者名                                                                                  |                                          | シリアル番号      | ワンタイムパスワード<br>認証状態 |
| infract       デークーボ       ージ       4567800       ① チュージ         jrott       デークニボ       世間オニージ       5246633       利用間         sburott       デークニボ       ージ       5246633       利用間         sburott       デークニボ       ージ       5246633       利用間         sburott       デークニボ       ージ       3456780       利用       利用者一覧         skinott       デークニボ       ペロージ       1204504       ① キュー         skinott       デークジ       ・シュージ       124504       ① キュー         trott       デークジェボ       ・ロージ       1234504       ① キュー         trott       デークジェボ       ・ロージ       1234504       ① キュー         trott       デークジェボ       ・ロージ       1234504       ① キュー         trott       デークジェボ       ・ロージ       1234504       ① キュー         trott       デークジェボ       ・ロージ       ・ロージ       ・ロージ         trott       デークジェボ       ・ロージ       ・ロージ       ・ロージ         trott       デークジェボ       ・ロージ       ・ロージ       ・ロージ         trott       デークジェボ       ・ロージ       ・ロージ       ・ロージ         trott       デークジェボ       ・ロージ       ・ロージ       ・ロージ         trott<                                     |                                                      | hanakodt                                                                       | データ花子                                                                                 | 管理者ユーザ                                   | 23456789    | 0 停止中              |
| アウボ       デークニボ       管理 和ユーザ       52400.035       利用 用用       利用用者一覧         1       Saburo2       デーク三添       一般ユーザ       34367899       利用用福         1       Saburo2       デーク三添       一般ユーザ       15118960       利用用福         1       Saburo2       デーク三添       一般ユーザ       15118960       利用用福         1       Saburo2       デークデ       マスクーユーザ       1245078       日日         1       Saburo2       デークニッグ       1245078       日日       日日         1       Saburo2       デークシンタームガ       1245078       日日       日日       日日         1       Saburo2       デークシンタームガ       1245078       日日       日日       日                                                       |                                                      | ichirodt                                                                       | データー郎                                                                                 | 一般ユーザ                                    | 45678909    | 0 停止中              |
| isburok     デーク三部     ・ペローヴ     34567890     利用可施       isburok     デーク正動     ・ペローヴ     15018960     利用可施       isdrikodt     デーク申子     マスクーニヴ     1245678     ● 伊止中       isroit     デークエジ     ・ペローヴ     12345678     ● 伊止中       isroit     デークエジ     ・ペローヴ     12345678     ● 伊止中       isroit     デークエジ     ・ペローヴ     12345678     ● 伊止中                                                                                                    |                                                      | jirodt                                                                         | データニ郎                                                                                 | 管理者ユーザ                                   | 52460635    | 利用可能               |
| shinot         データ匹勝         ー協ユーザ         1501800         利用明係           sadikot         デークキ子         マスクーユーザ         1245078         ① 伊止申           tarot         デーク大郎         ー協ユーザ         1245078         ① 伊止申           ンナレン(スワートが必要のない)利用線は、17ンタイム)(スワート認証状態)、標を一て改振しています。         ● 伊止申         ● 伊止申                                                                                                    |                                                      | saburodt                                                                       | データ三郎                                                                                 | 一般ユーザ                                    | 34567890    | 利用可能               |
| Sadnikout     デークキ子     マスクーユーザ     1245678     ① 序止中       1     taroot     デーク大部     ーゼ     1245678     ① 停止中       ンクイレ/Cワードが必要のない利用者は、「ワンタイム/Cワード認証状態」機を「一で表示しています。<br>し、トークンの失効がとまみでない場合は、現在のワンタイム/Cワード認証状態を表示しています。     ● 停止中                                                                                                    |                                                      | shirodt                                                                        | データ四朗                                                                                 | 一般ユーザ                                    | 15018960    | 利用可能               |
| Itarobit     デーク大部     ー協ユーザ     12345678     ① 序山中       ンタイム/ スワードが必要の放い時用者は、「ワンタイム/スワード認証状態と思示しています。<br>し、トークンの失効がおきまっておい場合は、現在のワンタイム/(スワード認証状態を思示しています。     ●     ●                                                                                                    |                                                      | sachikodt                                                                      | データ幸子                                                                                 | マスターユーザ                                  | 1245678     | 0 停止中              |
| シンタイム/スワードが必要のない利用剤は、「ワンタイム/スワード超延状態を優示しています。<br>とい、トークンの失効がお薄みでない場合は、現在のワンタイム/スワード超延状態を優示しています。<br>確項目                                                                                                    | )                                                    | tarodt                                                                         | データ太郎                                                                                 | -192-5                                   | 12345678    | 0 停止中              |
|                                                                                                    | リング<br>ぎし、<br>証明                                     | ワムバスワートか必要の<br>トークンの失効がお済み<br>(日)                                              | Jac vin H着は、「リンタイムパスワ<br>うでない場合は、現在のワンタイムパ                                            | - resertが思い場合で、一できないじ<br>スワード認証状態を表示していま | ८७२३,<br>इ. |                    |

#### トークンの失効

ワンタイムパスワードを生成するトークンアプリをインストールしたモバイル端末を機種変更する際は、機種 変更前に本操作(トークンの失効)による失効手続きが必要となります。その後、機種変更後に、再度、ワンタイ ムパスワードの初期設定(P21)を行ってください。

機種変更前にトークン失効手続きを行わず、かつマスターユーザまたは管理者ユーザがトークンの失効 手続きを行うことができない場合は、当組合所定の書面をお取引店にお届けください。

#### 手順1 業務の選択

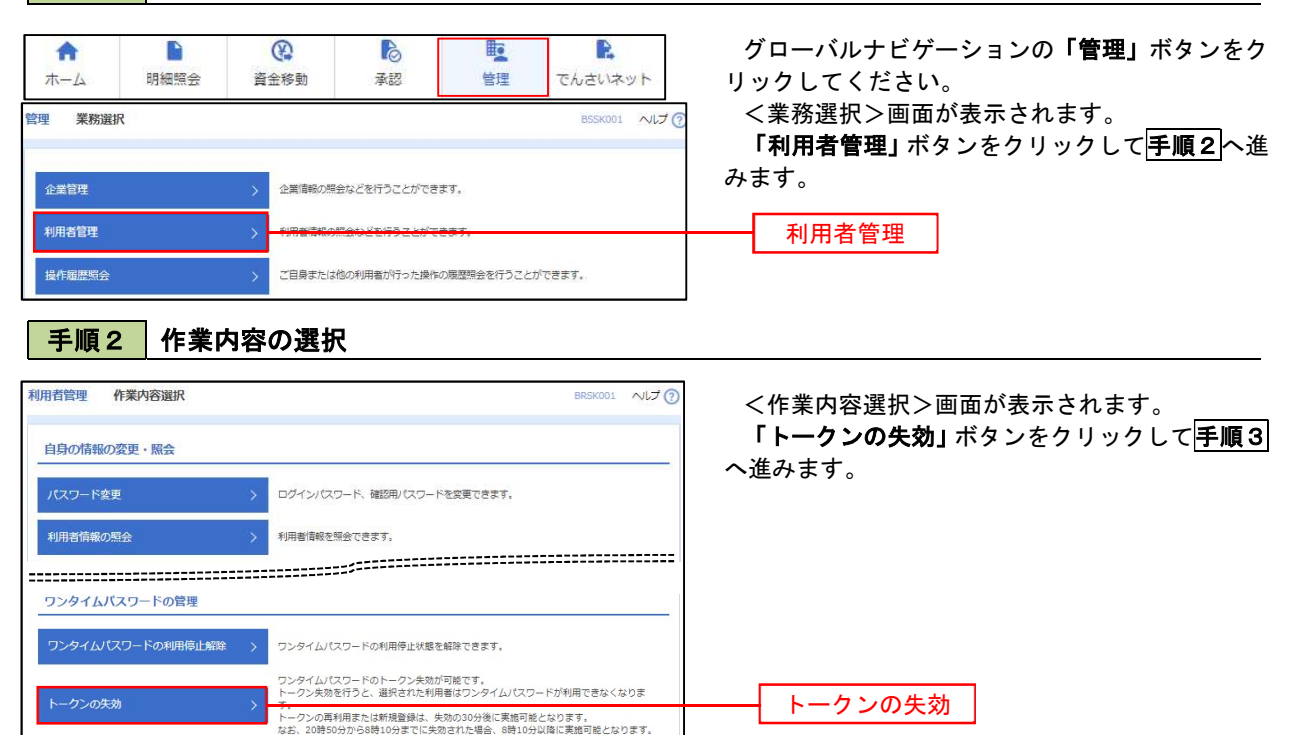

#### 手順3 対象者の選択

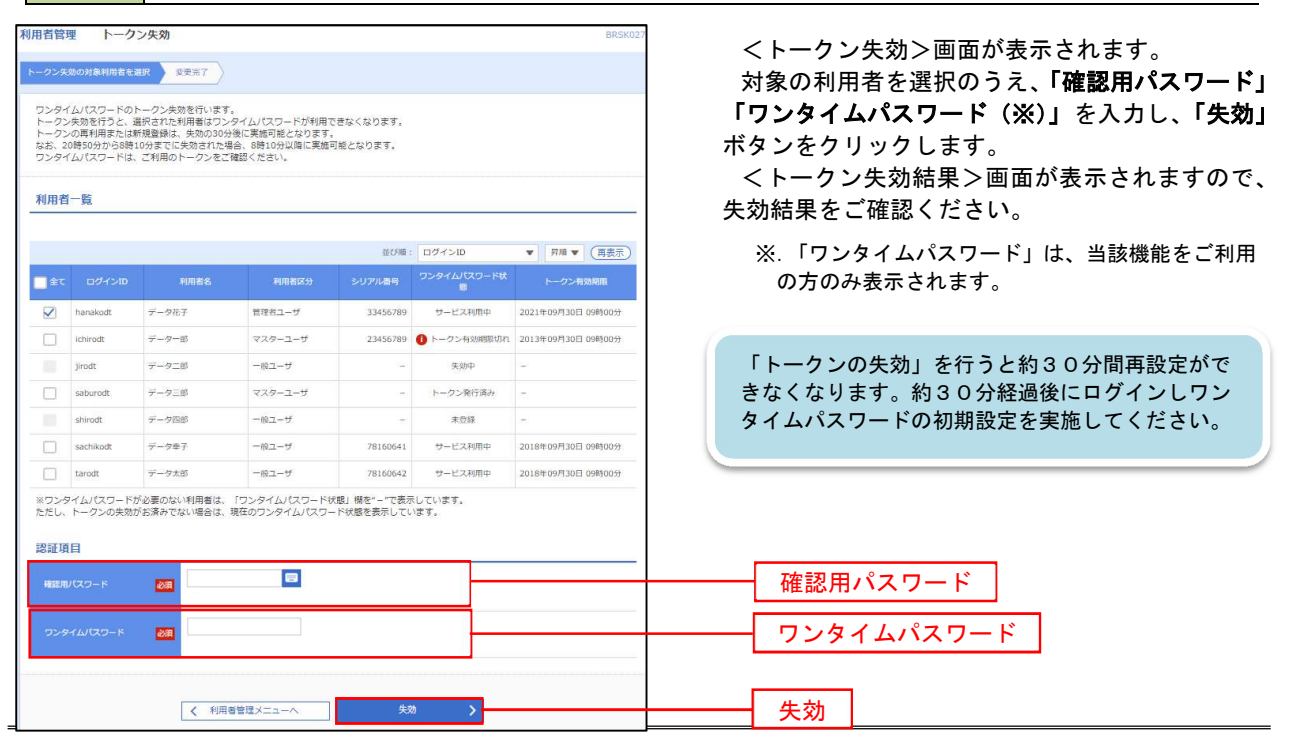

## 操作履歴照会

ご自身または他の利用者(※)が行った操作の履歴照会を行うことができます。 ※. 全履歴照会が可能な権限を持ったユーザのみ照会可能。

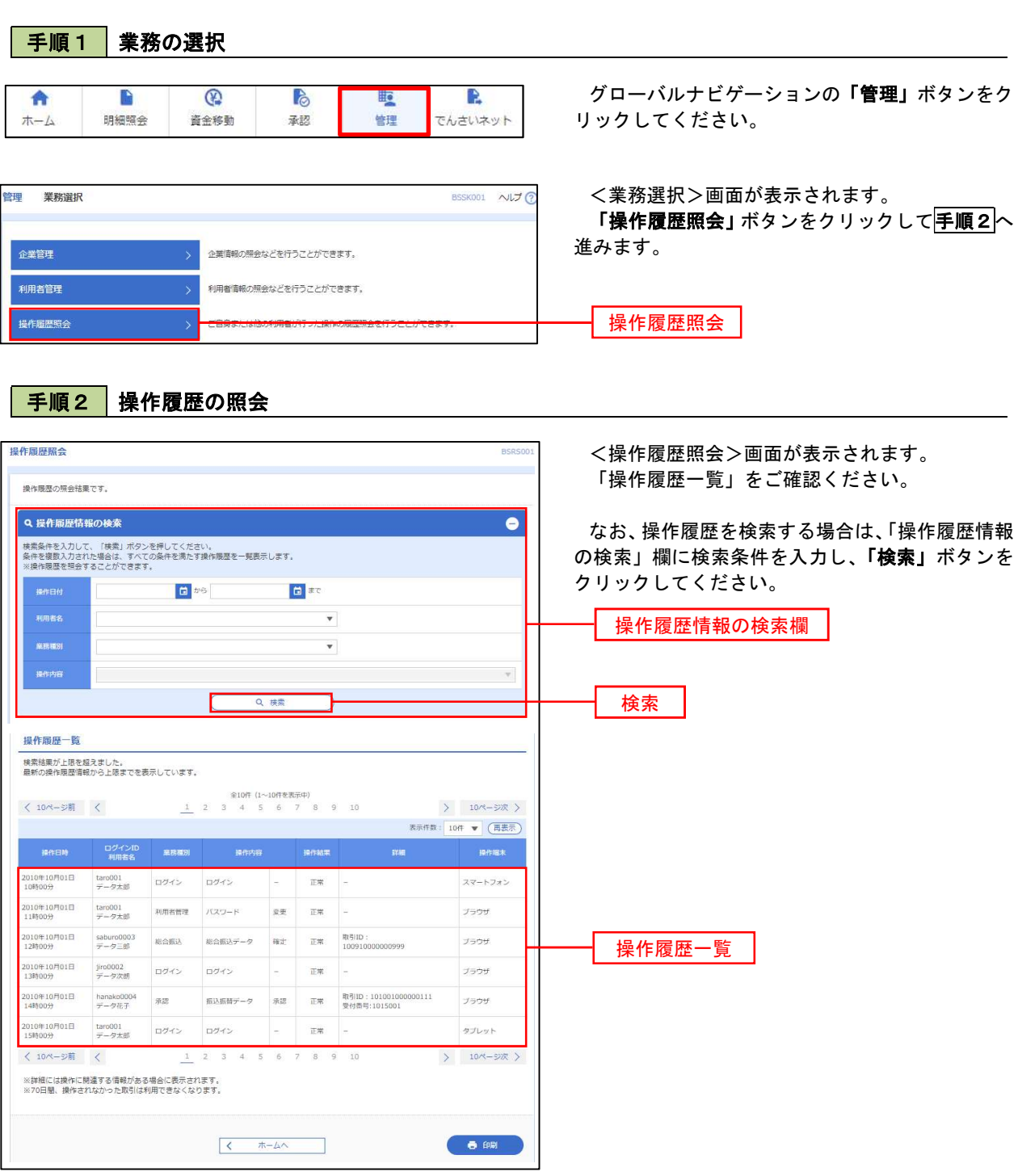

## でんさいネット

## でんさいネットへ

でんさいネットのご利用をお申込みいただいているお客様は、メニュー画面に「でんさいネット」が表示されまます。

「でんさいネット」ボタンをクリックしてください。でんさいネット画面が表示されます。 以降の操作方法は、「でんさいサービスご利用マニュアル」をご覧ください。

| A   |      | (P)  | ò  |    | 2       |
|-----|------|------|----|----|---------|
| ホーム | 明細照会 | 資金移動 | 承認 | 管理 | でんさいネット |

## サービスご利用のヒント

## 用語集

#### ■ ログインID

『けんしんビジネスバンキング』サービスにログインする際に入力していただく、お客様のお名前に 代わるものです。

#### ■ ログインパスワード

『けんしんビジネスバンキング』サービスにログインする際に入力していただく、お客様がご本人で あることを確認させていただくための重要な情報です。

#### ■ 確認用パスワード

登録事項の設定・変更、取引の承認、および税金・各種料金の払込みの際に入力していただくもので す。

#### ■ ワンタイムパスワード

スマートフォンやタブレット(モバイル端末)にインストールしたアプリ(トークン)に1分毎に表示 されるパスワードで、資金移動時やお客様情報変更時等の認証に使用します。 ご利用の際は、お取 引店にて書面によりお申し込みください。

#### ■ 払込情報表示パスワード

収納サービスの払込情報照会時に入力していただく、ご本人様が行った照会であることを確認するた めのもので、収納機関より発行されます。

#### ■ 振込振替用暗証番号

振込振替を行う際および振込振替の予約取消しを行う際に入力していただく、ご本人様が行った振込振替であることを確認するための暗証番号です。

#### ■ 確認暗証番号

都度指定方式による振込振替を行う際に入力していただく、ご本人様が行った振込振替であることを 確認するための暗証番号です。

#### ■ 承認暗証番号

他行宛に振込振替を行う際および取消しする際に入力していただく、ご本人様が行った取引であることを確認するためのものです。

#### ■ 照会用暗証番号

取引の照会をする際に入力していただく、ご本人様が行った照会であることを確認するためのもので す。

#### ■ 事前登録方式

振込先を受取人番号の入力により指定して、振込振替を行う方式です。

#### ■ 都度指定方式

振込先を受取人番号の入力以外で指定して、振込振替を行う方式です。

#### ■ 受取人番号

事前登録方式による振込振替を行う際の入金先を表す番号です。振込振替ご利用時に、受取人番号を 入力していただくことにより、入金先口座の詳細な入力を省略して簡易に振込振替を行っていただく ことができます。申込書のお控えから番号をご確認いただけます。

#### ■ 電子証明書

インターネットバンキングサービスヘログインする際に、電子証明書を元に、利用者端末およびログ インIDの特定を行い、同時に入力するログインパスワードにより認証を行う方式です。 電子証明書による端末認証は、従来のID、パスワードによる個人認証と比較し、強固なセキュリティ を確保できます。ご利用の際は、お取引店にて書面によりお申し込みください。

#### ■ 委託者コード/委託者名

委託者コード/委託者名は、全銀協における依頼者や企業を特定するものであり、数字10桁のコード値 と半角英数カナ40桁の名から構成されます。

#### ■ マスターユーザ

マスターユーザは1企業様で1人のみ登録できます。マスターユーザは、初回のログインID取得を行った利用者様であり、自身を含む全ての利用者様を管理できます。

#### ■ 管理者ユーザ

企業管理権限および利用者管理権限を持つ利用者様のことを指します。一般ユーザと併せて最大99名 ご登録いただけます。

#### ■ 一般ユーザ

企業管理権限および利用者管理権限を持たない利用者様のことを指します。一般ユーザと併せて最大 99名ご登録いただけます。

#### ■ 依頼者

振込振替情報、振込情報、請求情報、納付情報を作成、編集、削除する権限を持った利用者様のこと を指します。

#### ■ 承認者

依頼者より依頼データの承認を委託された人のことを指します。

#### ■ トークン

ワンタイムパスワードを表示する装置の名称です。 スマートフォンやタブレット(モバイル端末)に トークンアプリをインストールしてトークンとして使用します。

#### ■ トークンアプリ

トークンの動作に必要な基本ソフトのことを指します。(ワンタイムパスワードアプリとも言いま す。)当組合指定のサイトよりダウンロードしてください。

## よくあるお問い合わせ

#### ■ログインIDを忘れた

ログインIDをお忘れになるとログインできません。マスターユーザまたは管理者ユーザに連絡いただくか、「お問い合わせ先」(P1)までご連絡ください。

#### ■ログインパスワードを忘れた

ログインパスワードをお忘れになるとログインできません。

マスターユーザまたは管理者ユーザに連絡し、ログインパスワードを変更していただくか、「お問い合わせ先」(P1)までご連絡ください。

サービスご利用のヒント

#### ■確認用パスワードを忘れた

確認用パスワードをお忘れになると様々なご登録事項の設定・変更、取引の承認、および税金・各種料 金の払込みがご利用できなくなります。

マスターユーザまたは管理者ユーザにご連絡し、確認用パスワードを変更していただくか、「お問い合わせ先」(P1)までご連絡ください。

#### ■各暗証番号を忘れた

お手元のお申込書控えをご確認ください。お控えを紛失されている場合は、お取引店までご連絡いただくか、「お問い合わせ先」(P1)までご連絡ください。

#### ■ログイン・確認用パスワードを間違えて入力した

パスワードを連続して誤入力すると、セキュリティ確保のため一定時間『けんしんビジネスバンキング』 がご利用いただけなくなります。しばらく待って正しいログイン・確認用パスワードを入力してください。

#### ■ログイン・確認用パスワードが無効になった

さらにパスワードを連続して誤入力すると、セキュリティ確保のためパスワードが無効になります。 サービス再開にあたっては、マスターユーザまたは管理者ユーザにご連絡いただくか、「お問い合わせ先」 (P1)までご連絡ください。

#### ■ワンタイムパスワードが無効になった

ワンタイムパスワードを連続して誤入力すると、セキュリティ確保のため無効になります。 サービス再開にあたっては、マスターユーザまたは管理者ユーザにご連絡いただくか、「お問い合わせ先」 (P1)までご連絡ください。

#### ■各暗証番号を間違えて入力した

暗証番号を連続して誤入力すると、セキュリティ確保のためサービスがご利用いただけなくなります。 「お問い合わせ先」(P1)までご連絡ください。

#### ■電子証明書、ワンタイムパスワードを導入したい

当組合ホームページより「電子証明書・ワンタイムパスワード利用申込書」をダウンロードし、必要事 項をご記入のうえ、お取引店にてお申し込みください。 当組合の手続き完了後、電子証明書の場合はP18、ワンタイムパスワードの場合はP21をご参照いただき、 利用手続きを行ってください。

#### ■「お問い合わせ先」について

困ったときの対処法、トラブル、その他ご質問・疑問点等はP1をご参照ください。

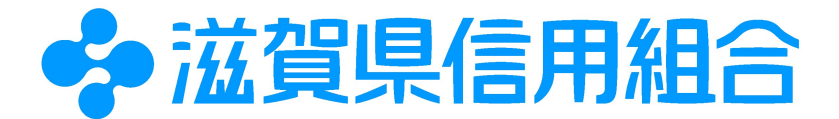

# けんしんネットインセンター 0120-38-4693

受付時間: 平日 9:00~24:00 / 土・日・祝日 9:00~17:00 休止日: 1/1~1/3 5/3~5/5 および 12/31 は休業です。 https://www.shigaken.shinkumi.jp